## BEDIENING OBSLUHA OBSŁUGA KEZELÉS ЭКСПЛУАТАЦИЯ KÄYTTÖ BETJENING ANVÄNDNING UPRAVLJANJE OBSLUHA

Warmtepompmanager | Regulátor tepelného čerpadla | Regulator pomp ciepła | Hőszivattyú-vezérlő | Системы управления тепловыми насосами | Lämpöpumppujen ohjausyksikkö | Varmepumpestyring | Värmepumpstyrning | Upravljalnik toplotne črpalke | Manažér tepelných čerpadiel

» WPM

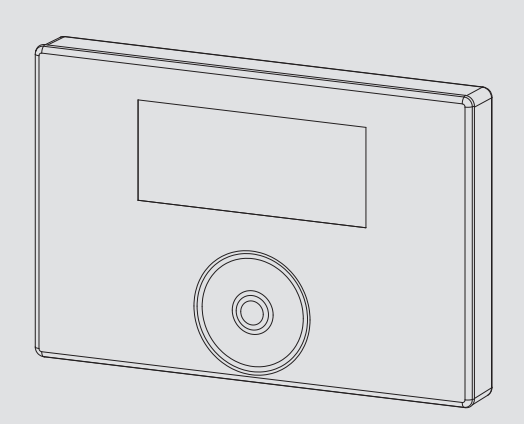

## **STIEBEL ELTRON**

## INHOUD | BEDIENING Algemene aanwijzingen

#### BEDIENING

| 1.  | Algemene aanwijzingen                       | 2  |
|-----|---------------------------------------------|----|
| 1.1 | Geldende documenten                         | 2  |
| 1.2 | Veiligheidsaanwijzingen                     | 2  |
| 1.3 | Andere aandachtspunten in deze documentatie | 2  |
| 2.  | Veiligheid                                  | 3  |
| 2.1 | Reglementair gebruik                        | 3  |
| 2.2 | Veiligheidsaanwijzingen                     | 3  |
| 2.3 | Keurmerk                                    | 3  |
| 3.  | Toestelbeschrijving                         | 3  |
| 4.  | Bediening                                   | 3  |
| 4.1 | Bedieningselementen                         | 3  |
| 4.2 | Symbolen                                    | 5  |
| 4.3 | Parameterinvoer                             | 5  |
| 4.4 | Bedrijfsstanden instellen                   | 6  |
| 5.  | Menu                                        | 7  |
| 5.1 | Menustructuur                               | 7  |
| 5.2 | Menubeschrijving                            | 8  |
|     | INF0                                        | 8  |
|     | ENERGIEBALANS                               | 8  |
|     | PROGRAMMA'S                                 | 8  |
|     | VERWARMINGSPROGRAMMA                        | 9  |
|     | WARMWATERPROGRAMMA                          | 9  |
|     | KOELPROGRAMMA                               | 10 |
|     | PARTYPROGRAMMA                              | 10 |
|     | VAKANTIEPROGRAMMA                           | 10 |
|     | ANTILEGIONELLAPROGRAMMA                     | 10 |
|     | CIRCULATIEPROGRAMMA                         | 10 |
|     | ZWEMBADPROGRAMMA                            | 10 |
|     | STIL PROGRAMMA 1                            | 10 |
|     | STIL PROGRAMMA 2                            | 11 |
|     | INSTELLINGEN                                | 11 |
|     | ALGEMEEN                                    | 11 |
|     | VERWARMEN                                   | 11 |
|     |                                             | 12 |
|     | KOELEN                                      | 12 |
| 6.  | Instellingen                                | 12 |
| 6.1 | Standaardinstellingen                       | 12 |
| 7.  | Meldingen                                   | 13 |
| 7.1 | Meldingenlijst                              | 13 |
| 8.  | Verzorging                                  | 13 |
| 9.  | Problemen verhelpen                         | 13 |

#### GARANTIE

#### MILIEU EN RECYCLING

#### Algemene aanwijzingen 1.

Deze handleiding is bedoeld voor de gebruiker van het toestel en voor de installateur.

Niet alle in deze handleiding beschreven functies zijn bij elke warmtepomp beschikbaar.

De meest actuele versie van deze handleiding vindt u op onze internetpagina.

# i Info

Lees voor gebruik deze handleiding zorgvuldig door en bewaar deze. Overhandig de handleiding zo nodig aan een volgende gebruiker.

#### 1.1 **Geldende documenten**

Ingebruiknamehandleiding WPM

#### Veiligheidsaanwijzingen 1.2

#### 1.2.1 Opbouw veiligheidsaanwijzingen

|   | ۸ | • |
|---|---|---|
| / | ļ | Ν |
| _ |   |   |

|   | TREFWOORD soort gevaar                                 |
|---|--------------------------------------------------------|
| / | Hier staan mogelijke gevolgen, wanneer de veiligheids- |

voorschriften genegeerd worden. Hier staan maatregelen om gevaren te voorkomen.

#### 1.2.2 Symbolen, soort gevaar

| Symbool     | Soort gevaar |
|-------------|--------------|
| $\triangle$ | Letsel       |

#### 1.2.3 Trefwoorden

\$

| TREFWOORD    | Betekenis                                                                                                    |
|--------------|----------------------------------------------------------------------------------------------------|
| GEVAAR       | Aanwijzingen die leiden tot zwaar letsel of overlijden, wan-<br>neer deze niet in acht worden genomen.          |
| WAARSCHUWING | Aanwijzingen die kunnen leiden tot zwaar letsel of overlij-<br>den, wanneer deze niet in acht worden genomen.   |
| VOORZICHTIG  | Aanwijzingen die kunnen leiden tot middelmatig zwaar of licht letsel, wanneer deze niet in acht worden genomen. |

#### Andere aandachtspunten in deze documentatie 1.3

Algemene aanwijzingen worden aangeduid met het hiernaast afgebeelde symbool. Lees de infoteksten grondig door.

| Symbool | Betekenis                                             |
|---------|-------------------------------------------------------|
| !       | Materiële schade<br>(toestel-, gevolg-, milieuschade) |
|         | Het toestel afdanken                                  |

- Dit symbool geeft aan dat u iets moet doen. De vereiste handelingen worden stap voor stap beschreven.
- Deze symbolen geven het niveau van het softwaremenu aan (in dit voorbeeld het 3e niveau).

## 2. Veiligheid

#### 2.1 Reglementair gebruik

Het toestel is bestemd voor gebruik in een huishoudelijke omgeving. Het kan op een veilige manier bediend worden door ongeschoolde personen. Het toestel kan eveneens buiten een huishouden gebruikt worden, bijv. in het kleinbedrijf, voor zover het op dezelfde wijze gebruikt wordt.

Elk ander gebruik dat verder gaat dan wat hier wordt omschreven, geldt als niet-reglementair. Bij reglementair gebruik hoort ook het in acht nemen van deze handleiding evenals de handleidingen voor het gebruikte toebehoren.

#### 2.2 Veiligheidsaanwijzingen

#### WAARSCHUWING letsel

Het toestel kan door kinderen vanaf 8 jaar, alsook door personen met fysieke, zintuiglijke of geestelijke beperkingen of met een gebrek aan ervaring en kennis gebruikt worden op voorwaarde dat er iemand toezicht houdt, of dat ze geïnstrueerd zijn hoe ze het toestel veilig moeten gebruiken en begrijpen welke gevaren hiermee gepaard gaan. Kinderen mogen niet met het toestel spelen. Kinderen mogen zonder toezicht geen reiniging of gebruikersonderhoud uitvoeren.

## Info

Het is niet toegestaan specifieke regelinstellingen van de installatie te veranderen. De regeling is door uw installateur ingesteld afhankelijk van de plaatselijke omstandigheden van uw woning en uw persoonlijke wensen. Om te voorkomen dat de toestelspecifieke parameters onopzettelijk veranderd worden, zijn deze parameters beveiligd met een code.

De parameters die bestemd zijn voor het aanpassen van het toestel aan uw persoonlijke wensen, zijn niet beveiligd met een code.

Gebruik het toestel enkel als het volledig geïnstalleerd is en als alle veiligheidsvoorzieningen aangebracht zijn.

### 2.3 Keurmerk

Zie het typeplaatje op het toestel.

## 3. Toestelbeschrijving

De warmtepompmanager WPM is verantwoordelijk voor de besturings- en regeltechnische processen van de warmtepomp. Met het toestel kunt u enkele instellingen uitvoeren en informatie laten weergeven over de werking van de warmtepomp.

| Productnaam | Artikelnummer |
|-------------|---------------|
| WPM         | 234727        |
|             |               |

## 4. Bediening

#### 4.1 Bedieningselementen

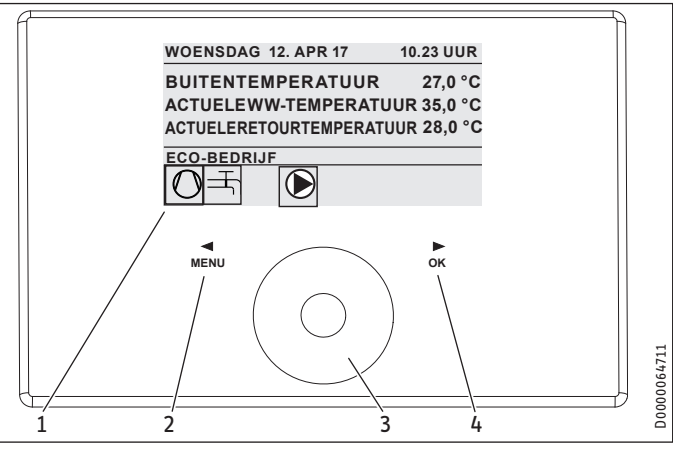

- 1 Display
- 2 Toetsveld "MENU"
- 3 Aanraakwiel
- 4 Toetsveld "OK"

U bestuurt de warmtepomp met de bedieningseenheid van de warmtepompmanager. Het aanraakwiel bestaat uit een aanraakgevoelige sensor. Links en rechts daarvan bevindt zich telkens een toetsveld. Met het aanraakwiel en de toetsvelden worden alle noodzakelijke functies van het toestel geregeld en gecontroleerd.

Info

Wanneer u handschoenen draagt, natte handen heeft of als de bedieningseenheid vochtig is, bemoeilijkt dit de herkenning van uw vingeraanraking en de uitvoering van de door u gewenste acties.

#### 4.1.1 Display

Het display van de bedieningseenheid geeft de actuele toestand van de installatie aan en toont meldingen en info.

#### Startscherm

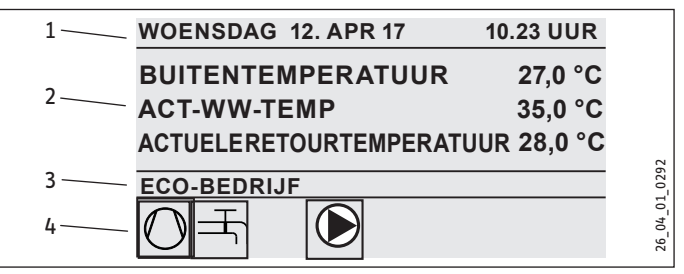

- 1 Datum en tijd
- 2 Temperatuurindicator
- 3 Werkwijze
- 4 Pictogrammen voor installatietoestand

Het startscherm is opgesplitst in vier zones. In het bovenste veld worden de datum en tijd weergegeven. In het veld daaronder worden de buitentemperatuur, de actuele warmwatertemperatuur en de actuele retourtemperatuur weergegeven. De derde zone dient om de bedrijfsstanden te selecteren en weer te geven. In de vierde zone geven pictogrammen de actuele toestand van de installatie aan (zie hoofdstuk "Bediening/symbolen").

#### Activeren

Wanneer het aanraakwiel en de toetsvelden langer dan 5 minuten niet worden gebruikt, wordt de bedieningseenheid geblokkeerd.

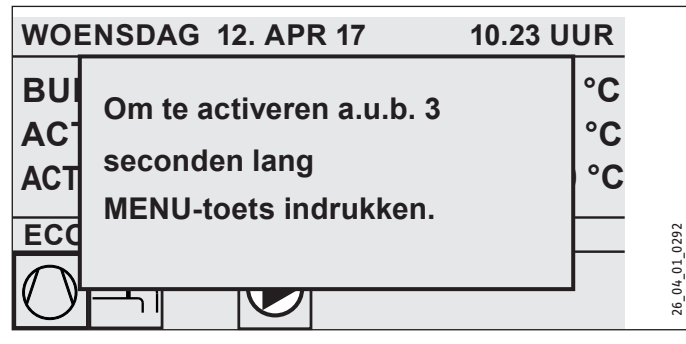

Druk gedurende drie seconden op het toetsveld "MENU" om de bedieningseenheid te activeren.

#### Selectiemarkering

In de menustructuur geeft een selectiemarkering altijd de actuele positie aan. De geselecteerde menuoptie heeft daarbij een donkere achtergrond. Aan de bovenrand van het display wordt het actuele menuniveau weergegeven.

#### 4.1.2 Aanraakwiel

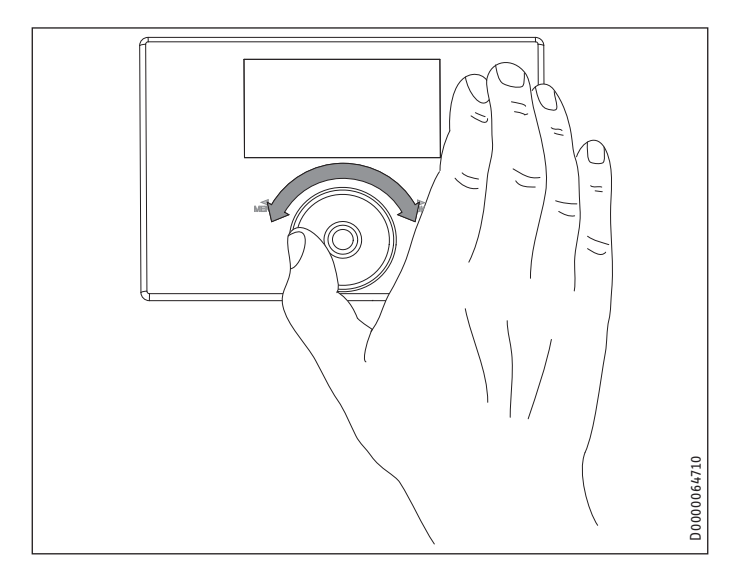

#### Rotatiebeweging

Beweeg een vinger met de wijzers van de klok mee over het aanraakwiel. Op die manier gaat de selectiemarkering, afhankelijk van de opstelling van de menuopties, in de lijst omlaag of naar rechts. Met een draaibeweging tegen de wijzers van de klok in wordt de selectiemarkering in de lijst naar boven of naar links verplaatst.

Naast het navigeren binnen de menustructuur is het aanraakwiel bedoeld om parameters in te stellen. Verhoog de waarden met een draaibeweging met de wijzers van de klok mee. Verminder de waarden met een draaibeweging tegen de wijzers van de klok in.

#### 4.1.3 Toetsvelden

Info

Raak de toetsvelden slechts kort aan om de gewenste actie te activeren. Bij een te lange aanraking geeft de bedieningseenheid geen reactie.

#### Toetsveld "MENU"

Het toetsveld "MENU" heeft twee functies:

- Vanaf het startscherm is het mogelijk om naar het eerste van 5 niveaus van de menustructuur te gaan door het toetsveld "MENU" aan te tikken.
- Binnen de menustructuur keert u telkens een menuniveau terug door op het toetsveld "MENU" te tikken.

#### Toetsveld "OK"

Het toetsveld "OK" heeft vier functies:

- Op het startscherm tikt u op het toetsveld "OK" om de gewenste werkwijze, die u eerder met het aanraakwiel heeft geselecteerd, te activeren (zie "Bedrijfsmodi instellen").
- Binnen de menustructuur bevestigt u de gemarkeerde menuoptie door op het toetsveld "OK" te tikken, zodat u naar het volgende lagere menuniveau gaat.
- Op het parameterniveau slaat u de momenteel ingestelde parameter op door op het toetsveld "OK" te tikken.
- Op elk menuniveau vindt u een item VORIGE. Door VORIGE te selecteren gaat u een niveau hoger in het menu.

Wanneer de gebruiker langer dan 5 minuten niets doet (geen draaibeweging en niet drukken op "MENU" of "OK"), keert het display van de bedieningseenheid automatisch vanuit de menustructuur terug naar het startscherm.

Eerder uitgevoerde parameterwijzigingen die nog niet met "OK" zijn bevestigd, gaan verloren. De parameters behouden de waarden die tot dusver werden opgeslagen.

#### 4.1.4 Toegang voor installateur

Info Fen

Een aantal menuopties is beschermd met een code en kan alleen door een installateur bekeken en ingesteld worden.

#### 4.2 Symbolen

Onderaan het display geven symbolen informatie over de actuele werking van de warmtepomp.

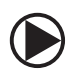

#### Verwarmingscircuitpomp

De verwarmingscircuitpomp is in bedrijf.

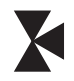

#### Mengklepcircuitpomp

De mengklepcircuitpomp is in bedrijf.

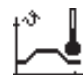

## Opwarmprogramma

Het opwarmprogramma is geactiveerd.

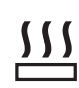

#### Elektr. nood-/bijverwarming

De elektrische nood-/bijverwarming is ingeschakeld. Dit gebeurt bijvoorbeeld wanneer de buitentemperatuur lager is dan het bivalentiepunt.

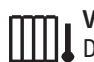

#### Verwarmen

Compressor

De warmtepomp bevindt zich in de verwarmingsmodus.

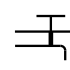

#### Warmwaterbereiding

De warmtepomp bereidt warm water.

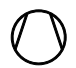

## De compressor is in bedrijf.

**Zomerbedrijf** De warmtepomp bevindt zich in het zomerbedrijf.

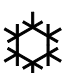

#### Koelen

. De warmtepomp bevindt zich in koelbedrijf.

# \*

#### **Ontdooien** De warmtepomp bevindt zich in de ontdooiwerking.

Stille modus

\_ Geluiddempende werking

7 De stille modus is geactiveerd. De bijbehorende klokprogramma's definiëren de activering van de ventilator- of compressorsmoring.

#### 1 Stille modus 1

子(小 Ventilator en/of compressor werken met gesmoord vermogen.

#### 2 Stille modus 2

ကြာ Compressor en ventilator zijn gestopt. De tweede warmteopwekker zorgt dan voor de opwarming.

Info: Bij deze bedrijfsmodus ontstaan hogere exploitatiekosten.

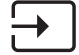

#### externe instelling gevraagde waarde

De warmtepomp regelt volgens externe gevraagde waarden, bijv. EM Trend of SGI (Smart Grid Interface).

#### 4.3 Parameterinvoer

- Wijzig de parameters door een draaibeweging met het aanraakwiel te maken.
- Druk op "OK", zodat de nieuwe waarde opgeslagen wordt.
- Wanneer u de invoer wilt annuleren, tikt u op "MENU". De parameter behoudt de waarde die tot dusver geldig was.

#### Voorbeeld 1: Gevraagde kamertemperatuur instellen.

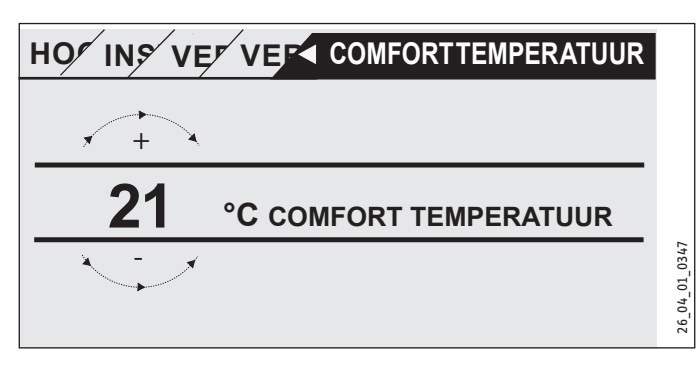

Om gevraagde temperatuurwaarden in te voeren, verschijnt een getal op het display dat is omcirkeld.

 Wijzig de waarde door een draaibeweging met het aanraakwiel.

#### Voorbeeld 2: Datum en tijd instellen.

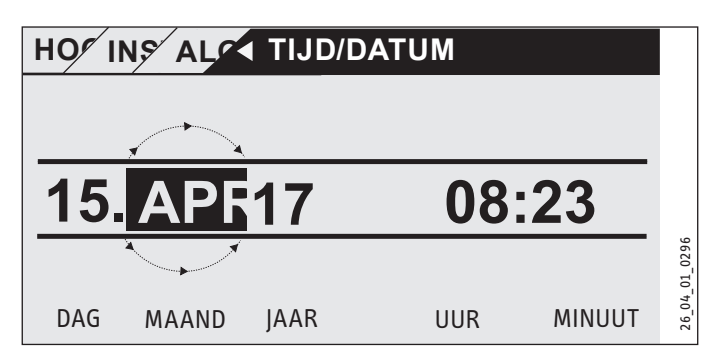

Bij activering bevindt de selectiemarkering zich op de positie MAAND.

- Bevestig met "OK".
- ► Stel met het aanraakwiel de huidige maand in.
- Bevestig met "OK". Er verschijnt een kalenderblad.
- Verplaats het gemarkeerde veld met het aanraakwiel naar de gewenste dag.
- ▶ Bevestig met "OK" om de ingestelde waarde op te slaan.
- Stel het jaar, het uur en de minuten op dezelfde wijze in.
- ► Tik op "MENU" om een menuniveau terug te springen.

#### Bedrijfsstanden instellen 4.4

Op het startscherm wordt de actuele bedrijfsmodus (bijv. ECO-BE-DRIJF) weergegeven.

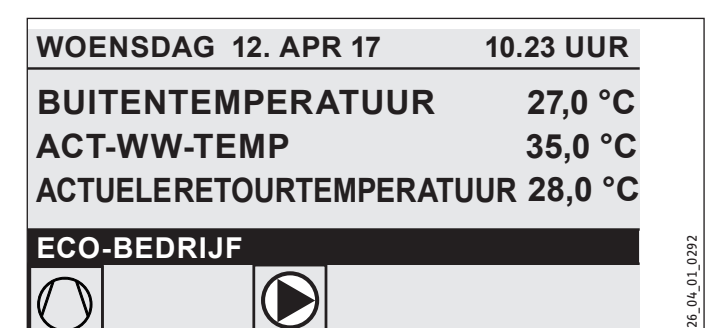

Maak een draaibeweging met het aanraakwiel om een andere bedrijfsmodus in te stellen. Blader door de lijst met de mogelijke bedrijfsstanden. Het geselecteerde lijstitem wordt weergegeven in het donker gemarkeerde selectievakje.

Info Aangezien er bij het navigeren naar een nieuwe bedrijfsmodus altijd wordt gestart vanuit de op dat moment actieve modus, moet u eventueel tegen de wijzers van de klok in draaien. Alle bedrijfsstanden, behalve warmwaterbedrijf, gelden zowel voor verwarmen als warm water.

#### Bevestig met "OK".

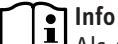

Als achter de bedrijfsmodus "SPERTIJD" in het selectieveld verschijnt, verwarmt en koelt de warmtepomp niet tijdens de spertijd.

De compressor en de interne elektrische naverwarmingsstanden worden uitgeschakeld. Bij gebruik van een buffervat werken de verwarmingscircuitpompen verder. Een externe warmteopwekker kunt u door uw installateur voor de spertijd laten configureren.

#### 4.4.1 STAND-BYWERKING

Toepassing: Wanneer de warmtepomp langere periode niet moet draaien.

De vorstbeschermingsfunctie is geactiveerd.

#### 4.4.2 PROGRAMMAWERKING

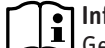

Info Geïnstalleerde afstandsbedieningen zijn alleen in deze bedrijfsmodus actief.

Toepassing: Wanneer het gebouw moet worden verwarmd en er warm water moet worden voorzien.

#### Verwarmingsmodus

De verwarmingswerking gebeurt volgens de tijden van het weekprogramma die voor de verwarmingscircuits zijn gedefinieerd. De warmtepomp wisselt tussen comforttemperatuur en ECO-temperatuur. Op de ingestelde tijden van het weekprogramma verwarmt de warmtepomp op comforttemperatuur.

- Stel de comfortemperatuur voor het betreffende verwarmingscircuit in onder INSTELLINGEN/VERWARMEN/VERWAR-MINGSCIRCUIT/COMFORT TEMPERATUUR.
- Stel de ECO-temperatuur voor het betreffende verwarmingscircuit in onder INSTELLINGEN/VERWARMEN/VERWAR-MINGSCIRCUIT/ECO TEMPERATUUR.
- Stel de tijden onder PROGRAMMA'S/VERWARMINGSPRO-GRAMMA voor het betreffende verwarmingscircuit in.

#### Warmwaterbereiding

De warmwaterbereiding gebeurt op basis van de gedefinieerde tijden van het weekprogramma. De warmtepomp wisselt tussen comforttemperatuur en ECO-temperatuur. Op de ingestelde tijden van het weekprogramma verwarmt de warmtepomp op comforttemperatuur.

- Stel de comfortemperatuur in onder INSTELLINGEN/ WARM WATER/WARMWATERTEMPERATUREN/COMFORT TEMPERATUUR.
- Stel de ECO-temperatuur in onder INSTELLINGEN/WARM WATER/WARMWATERTEMPERATUREN/ECO TEMPERATUUR.
- Stel de tijden in onder PROGRAMMA'S/ WARMWATERPROGRAMMA.

#### 4.4.3 COMFORTWERKING

Toepassing: Wanneer de temperatuur niet verlaagd hoeft te worden, bijv. in een energiezuinige woning.

#### Verwarmingsmodus

De verwarmingscircuits (HK) worden constant op comforttemperatuur gehouden (geldt voor HK 1 en HK 2).

Stel de comfortemperatuur voor het betreffende verwarmingscircuit in onder INSTELLINGEN/VERWARMEN/VERWAR-MINGSCIRCUIT/COMFORT TEMPERATUUR.

#### Warmwaterbereiding

De warmwaterbereiding gebeurt op basis van de gedefinieerde tijden van het weekprogramma. De warmtepomp wisselt tussen comforttemperatuur en ECO-temperatuur. Op de ingestelde tijden van het weekprogramma verwarmt de warmtepomp op comforttemperatuur.

- Stel de comfortemperatuur in onder INSTELLINGEN/ WARM WATER/WARMWATERTEMPERATUREN/COMFORT TEMPERATUUR.
- Stel de ECO-temperatuur in onder INSTELLINGEN/WARM WATER/WARMWATERTEMPERATUREN/ECO TEMPERATUUR.
- Stel de tijden in onder PROGRAMMA'S/ WARMWATERPROGRAMMA.

#### 4.4.4 ECO-BEDRIJF

Toepassing: Wanneer er korte tijd geen personen in het gebouw zijn, bijv. tijdens weekendtrips.

#### Verwarmingsmodus

De verwarmingscircuits (HK) worden constant op ECO-temperatuur gehouden (geldt voor HK 1 en HK 2).

Stel de ECO-temperatuur voor het betreffende verwarmingscircuit in onder INSTELLINGEN/VERWARMEN/VERWAR-MINGSCIRCUIT/ECO TEMPERATUUR.

#### Warmwaterbereiding

De warmwaterbereiding gebeurt op basis van de gedefinieerde tijden van het weekprogramma. De warmtepomp wisselt tussen comforttemperatuur en ECO-temperatuur. Op de ingestelde tijden van het weekprogramma verwarmt de warmtepomp op comforttemperatuur.

- Stel de comfortemperatuur in onder INSTELLINGEN/ WARM WATER/WARMWATERTEMPERATUREN/COMFORT TEMPERATUUR.
- Stel de ECO-temperatuur in onder INSTELLINGEN/WARM WATER/WARMWATERTEMPERATUREN/ECO TEMPERATUUR.
- Stel de tijden in onder PROGRAMMA'S/ WARMWATERPROGRAMMA.

#### 4.4.5 WARMWATERBEDRIJF

Toepassing: Wanneer de verwarmingsperiode is beëindigd en alleen nog warm water moet worden voorzien (zomerbedrijf).

De warmwaterbereiding gebeurt op basis van de gedefinieerde tijden van het weekprogramma. De warmtepomp wisselt tussen comforttemperatuur en ECO-temperatuur. Op de ingestelde tijden van het weekprogramma verwarmt de warmtepomp op comforttemperatuur.

- Stel de comfortemperatuur in onder INSTELLINGEN/ WARM WATER/WARMWATERTEMPERATUREN/COMFORT TEMPERATUUR.
- Stel de ECO-temperatuur in onder INSTELLINGEN/WARM WATER/WARMWATERTEMPERATUREN/ECO TEMPERATUUR.
- Stel de tijden in onder PROGRAMMA'S/ WARMWATERPROGRAMMA.

De vorstbeschermingsfunctie is voor de verwarmingswerking geactiveerd.

#### 4.4.6 NOODBEDRIJF

#### 

Bij geactiveerd noodbedrijf ontstaan hogere exploitatiekosten door de tweede warmteopwekker.

Toepassing: Wanneer de warmtepomp niet meer naar behoren functioneert. De warmtepomp schakelt in vele gevallen automatisch naar deze bedrijfsmodus.

#### Warmtepompen met interne tweede warmteopwekker

Bij warmtepompen met interne tweede warmteopwekker wordt de elektrische nood-/bijverwarming voor de verwarming en de warmwaterbereiding geactiveerd.

#### Warmtepompen met externe, tweede warmteopwekker

Wanneer de warmtepomp met een externe, tweede warmteopwekker is verbonden en uw installateur de overeenkomstige parameter (INSCHROEF-VERW ELEMENT of KETEL) heeft geactiveerd, dan kan de bedrijfsmodus worden geselecteerd. De externe warmteopwekker zorgt onafhankelijk van het bivalentiepunt voor de verwarming of de warmwatervoorziening.

## 5. Menu

Info Afhankelijk van het aangesloten warmtepomptype en toebehoren worden in de individuele menu's niet alle toestelparameters en waarden weergegeven.

## Info

Een aantal menuopties is beschermd met een code en kan alleen door een installateur bekeken en ingesteld worden.

## 

De in grijs weergegeven menuopties zijn alleen zichtbaar, wanneer de warmtepompuitbreiding WPE aangesloten is.

#### 5.1 Menustructuur

| INFO                      |
|---------------------------|
| □ ■ WARMTEPOMP SYSTEEM    |
| □ ■ WARMTEPOMP            |
| ENERGIEBALANS             |
|                           |
| ■ DIAGNOSE                |
| STATUS INSTALLATIE        |
| □ ■ STATUS WARMTEPOMP     |
| □ ■ ANALYSE WARMTEPOMP    |
| SYSTEEM                   |
| INTERNE BEREKENING        |
| MELDINGENLIJST            |
| RELAISTEST INSTALLATIE    |
| □ ■ RELAISTEST WARMTEPOMP |
|                           |
| PROGRAMMA'S               |
| □ ■ VERWARMINGSPROGRAMMA  |
| □ ■ WARMWATERPROGRAMMA    |
| □ ■ KOELPROGRAMMA         |
| PARTYPROGRAMMA            |

| □ ■ VAKANTIEPROGRAMMA      |  |
|----------------------------|--|
| □■ OPWARMPROGRAMMA         |  |
| □■ ANTILEGIONELLAPROGRAMMA |  |
| □ ■ CIRCULATIEPROGRAMMA    |  |
| □■ ZWEMBADPROGRAMMA        |  |
| □■ STIL PROGRAMMA 1        |  |
| □■ STIL PROGRAMMA 2        |  |

| INSTELLINGEN                              |
|-------------------------------------------|
| □ ■ WEERGAVE                              |
| □ ■ ALGEMEEN                              |
| □ ■ FAVORIETEN                            |
|                                           |
| □■ WARM WATER                             |
| HYBRIDE MODULE                            |
| □ ■ KOELEN                                |
| □ ■ ZWEMBAD                               |
| □■ VERSCHILREGELAAR 1                     |
| U VERSCHILREGELAAR 2                      |
|                                           |
| THERMOSTAATWERKING 1                      |
| THERMOSTAATWERKING 1 THERMOSTAATWERKING 2 |

| INGEBRUIKNAME        |
|----------------------|
| □ ■ BRON             |
| □ ■ LAADPOMPREGELING |
|                      |

| U VERWARMEN           |
|-----------------------|
| □ ■ WARM WATER        |
| COMPRESSOR            |
| STILLE MODUS          |
| SPERTIJD              |
| □ ■ INSTALL-SOORT     |
| □ ■ I/O KONFIGURATION |
|                       |
| RESET                 |
| SENSORAFSTEMMING      |
| UPDATE                |
|                       |

#### Menubeschrijving 5.2

## Info

De gebruiker van het toestel kan de toestelparameters instellen die in deze bedieningshandleiding zijn beschreven.

De resterende toestelparameters bevinden zich in de ingebruiknamehandleiding van de warmtepompmanager. Laat de resterende toestelparameters door uw installateur instellen.

#### INFO

#### ENERGIEBALANS

Info De weergegeven waarden voor warmtehoeveelheid en verbruik, stroomverbruik en efficiëntie zijn gebaseerd op gemeten en typespecifieke correlaties. De weergegeven waarden zijn niet geschikt als basis voor bijv. afrekeningsdoeleinden.

Componenten die buiten het toestel geïnstalleerd zijn, kunnen bijkomend verbruik veroorzaken. De weergegeven waarden dienen vooral om verschillende gebruiksperioden met elkaar te vergelijken, om tendensen in een specifieke installatie aan het licht te brengen.

De weergegeven waarden worden in belangrijke mate onder andere beïnvloed door het gebouw, de installatielocatie, de installatie en de tijdens de specifieke periode heersende omgevingsvoorwaarden.

De weergegeven waarden zijn technisch gebaseerd op soms belangrijke onnauwkeurigheden.

In dit menu vindt u waarden over het stroomverbruik, de afgegeven warmtehoeveelheid en de efficiëntie. De weergegeven waarden worden roulerend bepaald. De als basis gebruikte periode is aangegeven.

h Uur M Maand

| □ □ ■ TOTAAL SYSTEEM    |     |
|-------------------------|-----|
| □□□■ WARMTEHOEVEELHEID  |     |
| □□□□■ VERWARMEN 1-24 h  | kWh |
| □□□■ VERWARMEN 1-12 M   | MWh |
| □□□■ VERWARMEN 13-24 M  | MWh |
| □□□■ KOELEN 1-24 h      | kWh |
| □ □ □ □ ■ KOELEN 1-12 M | MWh |
| □□□■ KOELEN 13-24 M     | MWh |

| □□□□■ WARM WATER 1-24 h  | kWh |
|--------------------------|-----|
| □□□□■ WARM WATER 1-12 M  | MWh |
| □□□□■ WARM WATER 13-24 M | MWh |
|                          |     |
| STROOMVERBRUIK           |     |
| □□□□■ VERWARMEN 1-24 h   | kWh |
| UUUU VERWARMEN 1-12 M    | MWh |
| UUUU VERWARMEN 13-24 M   | MWh |
| □□□□■ KOELEN 1-24 h      | kWh |
| □□□■ KOELEN 1-12 M       | MWh |
| □□□■ KOELEN 13-24 M      | MWh |
| □□□■ WARM WATER 1-24 h   | kWh |

MWh

MWh

| EFFICIËNTIE |
|-------------|
|             |

□□□■ WARM WATER 1-12 M

U U U WARM WATER 13-24 M

| □□□■ VERWARMEN 1-24 h          |  |
|--------------------------------|--|
| □□□■ VERWARMEN 1-12 M          |  |
| □□□■ VERWARMEN 13-24 M         |  |
| □ □ □ <b>□</b> ■ KOELEN 1-24 h |  |
| □□□■ KOELEN 1-12 M             |  |
| □ □ □ □ ■ KOELEN 13-24 M       |  |
| □□□□■ WARM WATER 1-24 h        |  |
| □□□■ WARM WATER 1-12 M         |  |
| □□□■ WARM WATER 13-24 M        |  |

#### PROGRAMMA'S

Hier kunt u de tijden instellen waarop de individuele programma's actief zijn.

| □ ■ VERWARMINGSPROGRAMMA   |
|----------------------------|
| □ □ ■ VERWARMINGSCIRCUIT 1 |
| □□■ VERWARMINGSCIRCUIT 2   |
| □ □ ■ VERWARMINGSCIRCUIT 3 |
| □□■ VERWARMINGSCIRCUIT 4   |
| □□■ VERWARMINGSCIRCUIT 5   |

#### □ ■ WARMWATERPROGRAMMA

□ ■ KOELPROGRAMMA

□ ■ PARTYPROGRAMMA □□■ UREN

□■ VAKANTIEPROGRAMMA □□■ BEGIN VAKANTIE □ □ ■ EINDE VAKANTIE

□ ■ ANTILEGIONELLAPROGRAMMA

□□■ STARTTIJD DAGEN

□ ■ CIRCULATIEPROGRAMMA

□ ■ ZWEMBADPROGRAMMA

□ ■ STIL PROGRAMMA 1

□ ■ STIL PROGRAMMA 2

#### Voorbeeld: Klokprogramma instellen

Navigeer naar PROGRAMMA'S/VERWARMINGSPROGRAMMA/ VERWARMINGSCIRCUIT 1.

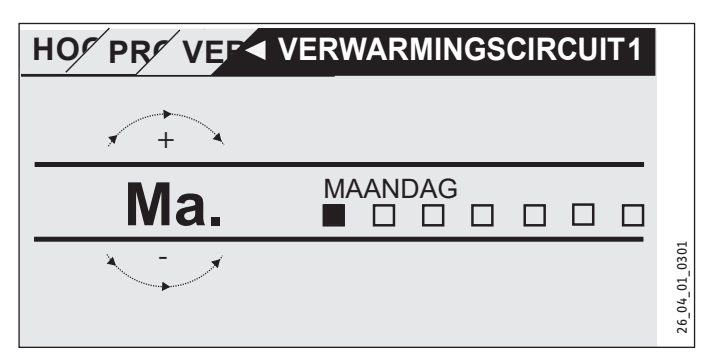

- Selecteer voor welke periode u het klokprogramma wilt instellen. U hebt volgende keuzemogelijkheden:
- iedere afzonderlijke dag van de week (maandag zondag)
- maandag tot en met vrijdag (ma. vr.)
- zaterdag en zondag (za. zo.)
- de gehele week (ma. zo.)
- Draai het aanraakwiel rechtsom om een andere dag of een groep dagen te selecteren. Bevestig de selectie met "OK".

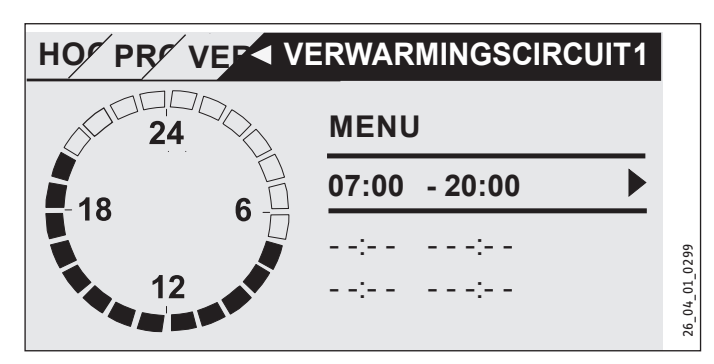

U kunt per dag of per tijdsblok drie omschakelparen instellen. De omschakelparen worden op het display rechts naast de tijd vermeld. Elk omschakelpaar bestaat uit een start- en een eindtijd.

In dit voorbeeld is slechts één omschakelpaar geprogrammeerd. De nog vrije omschakelparen worden met strepen als tijdsaanduiding weergegeven.

- Selecteer met het aanraakwiel een van de vrije omschakelparen of een schakelpaar dat u wilt wijzigen. Bevestig de selectie met "OK".
- Selecteer met het aanraakwiel de start- of eindtijd die u wilt wijzigen. Bevestig de selectie met "OK".

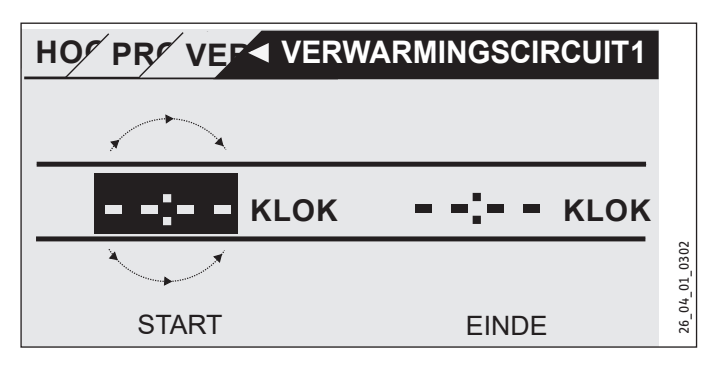

Stel met het aanraakwiel de gewenste start- of eindtijd in. Bevestig de instelling met "OK".

#### Periodes na middernacht

Omschakelparen kunnen slechts tot 24.00 worden geprogrammeerd. Wanneer u periodes na middernacht wilt selecteren, hebt u hiervoor een extra omschakelpaar op de daarop volgende dag nodig.

Voorbeeld: Op woensdagavond moet de verwarmingswerking vanaf 22.00 uur altijd gedurende vier uur geactiveerd worden. De periode eindigt op de daarop volgende donderdag om 2.00 uur.

- Programmeer voor woensdag de periode 22.00 uur tot 24.00 uur.
- Programmeer voor donderdag de periode 0.00 uur tot 2.00 uur.

#### Omschakelparen wissen

- Selecteer met het aanraakwiel het omschakelpaar dat u wilt wissen. Bevestig de selectie met "OK".
- Selecteer met het aanraakwiel de starttijd. Bevestig de selectie met "OK".
- Reset met het aanraakwiel de starttijd naar "--:--". Bevestig de instelling met "OK".

Door het resetten van de starttijd wordt de toegewezen eindtijd automatisch gereset.

#### □ ■ VERWARMINGSPROGRAMMA

In menuoptie VERWARMINGSPROGRAMMA kunt u de tijden bepalen waarin tot de gevraagde comfortwaarde verwarmd moet worden. In de periodes ertussen gebeurt het verwarmen tot de gevraagde ECO-waarde. De tijden worden individueel voor de beschikbare verwarmingscircuits vastgelegd.

#### Info i

De gevraagde waarden kunt u voor het betreffende verwarmingscircuit onder menuoptie INSTELLINGEN/VER-WARMEN/VERWARMINGSCIRCUIT/COMFORT TEMPERA-TUUR en ECO TEMPERATUUR instellen.

Selecteer onder menuoptie VERWARMINGSPROGRAMMA het verwarmingscircuit waarvoor u de tijden wilt definiëren.

#### □ ■ WARMWATERPROGRAMMA

In menuoptie WARMWATERPROGRAMMA kunt u de tijden bepalen waarop het warm water tot de gevraagde comfortwaarde verwarmd moet worden. Op de tijden tussenin wordt het warm water tot de gevraagde ECO-waarde verwarmd.

#### Info •

De gevraagde waarden kunt u onder menuoptie INSTEL-LINGEN/WARM WATER/WARMWATERTEMPERATUREN/ COMFORT TEMPERATUUR of ECO TEMPERATUUR instellen.

NEDERLANDS

#### □ ■ KOELPROGRAMMA

In de menuoptie KOELPROGRAMMA kunt u de tijden vastleggen waarin tot de GEVRAAGDE KAMERTEMP wordt gekoeld. In de tijden ertussen wordt niet gekoeld. De tijden worden individueel voor de beschikbare koelcircuits vastgelegd.

#### • Aanwijzing

De gevraagde waarden kunt u voor het respectieve koelcircuit onder de menuoptie INSTELLINGEN/KOELEN/KOEL CIRCUIT/GEVRAAGDE KAMERTEMP instellen.

#### □ ■ PARTYPROGRAMMA

## 

Op het startdisplay wordt de partywerking niet weergegeven.

In menuoptie PARTYPROGRAMMA kunt u de periode waarin de warmtepomp tot op de comfortemperatuur opwarmt, enkele uren verlengen.

# 

De gevraagde waarden kunt u onder menuoptie INSTEL-LINGEN/VERWARMEN/VERWARMINGSCIRCUIT/COMFORT TEMPERATUUR of ECO TEMPERATUUR instellen.

 Draai met het aanraakwiel om het aantal uren in te stellen. Bevestig de selectie met "OK".

Daarna schakelt de warmtepomp naar de op dat moment geldende bedrijfsmodus.

#### U VAKANTIEPROGRAMMA

In het vakantieprogramma warmt de warmtepomp voor een vrij instelbare periode op tot de ECO-temperatuur.

De gevraagde kamertemperatuur wordt tot de ECO-temperatuur verlaagd. De functie voor vorstbescherming voor de warmwaterbereiding blijft actief.

De begindag van de vakantie begint om 0.00. De einddag van de vakantie eindigt om 24.00.

Selecteer in welke periode u het vakantieprogramma wilt activeren.

- Selecteer BEGIN VAKANTIE. Bevestig de selectie met "OK".
- Selecteer met het aanraakwiel het veld dat u wilt wijzigen. Bevestig de selectie met "OK".
- Draai met het aanraakwiel om de dag, de maand of het jaar in te stellen. Bevestig de selectie met "OK".
- ► Herhaal dit in menuoptie EINDE VAKANTIE.

Daarna schakelt de warmtepomp naar de op dat moment geldende bedrijfsmodus.

#### □ ■ ANTILEGIONELLAPROGRAMMA

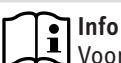

Voor het ANTILEGIONELLAPROGRAMMA moet een nood-/ bijverwarming of een externe warmteopwekker aangesloten zijn.

In menuoptie ANTILEGIONELLAPROGRAMMA kunt u vastleggen op welke dagen en op welke tijd de warmwaterboiler de inhoud op de hoogste waarde verwarmt.

#### □□■ STARTTIJD

Hier kunt u de starttijd vastleggen vanaf welke de warmwaterboiler de inhoud op de hoogste waarde verwarmt.

Stel met het aanraakwiel de gewenste begintijd in. Bevestig de invoer met "OK".

#### De starttijd wissen

- Selecteer met het aanraakwiel de starttijd die u wilt wissen. Bevestig de selectie met "OK".
- Stel met het aanraakwiel de starttijd opnieuw in op "--:--". Bevestig de invoer met "OK".

#### DAGEN

Hier kunt u de dagen instellen waarop de warmwaterboiler de inhoud op de hoogste waarde verwarmt.

Selecteer voor welke dagen u het verwarmen van de warmwaterboiler wilt vastleggen. Bevestig de invoer met "OK".

#### CIRCULATIEPROGRAMMA

In menuoptie CIRCULATIEPROGRAMMA kunt u de tijden vastleggen, waarin de circulatiepomp volgens het klokprogramma gestuurd wordt.

#### ZWEMBADPROGRAMMA

In menuoptie ZWEMBADPROGRAMMA kunt u de tijden vastleggen, waarin de zwembadwaterbereiding gebeuren moet. Op andere tijden wordt de zwembadwaterbereiding uitgeschakeld.

Linfo De gevraagde waarde kunt u onder menuoptie INSTEL-LINGEN/ZWEMBAD/GEVRAAGDE TEMP. instellen.

#### STIL PROGRAMMA 1

In menuoptie STIL PROGRAMMA 1 kunt u de tijden vastleggen, waarop de warmtepomp in een stille werking wordt geschakeld.

Door de reductie van het ventilatortoerental wordt de geluidssterkte van de warmtepomp gereduceerd. Bij sommige warmtepompen kan bovendien nog het compressorvermogen gereduceerd worden. Uw installateur kan u zeggen of bij uw warmtepomp zowel het ventilatortoerental als het compressorvermogen verlaagd kan worden. Deze beide mogelijkheden kunnen door uw installateur onafhankelijk van elkaar ingesteld worden.

#### □ ■ STIL PROGRAMMA 2

# Info

Wanneer het STIL PROGRAMMA 2 actief is, leidt dit tot hogere exploitatiekosten.

In menuoptie STIL PROGRAMMA 2 kunt u de tijden vastleggen, waarin de warmtepomp uitgeschakeld wordt. De interne nood-/ bijverwarming of de externe warmteopwekker nemen de verwarmingsmodus en de warmwaterbereiding over.

#### ■ INSTELLINGEN

Hier kunt u enkele instellingen uitvoeren. Uw installateur stelt de overige parameters voor u in.

#### 

| □□■ TIJD/DATUM            |
|---------------------------|
| □ □ ■ ZOMERTIJD INSTELLEN |
| BEGIN DAG                 |
| □□□■ EINDE DAG            |
| TAAL                      |
| □ □ ■ CONTRAST            |
| □ □ ■ CONTRAST            |
|                           |

#### 

| □□■ VERWARMINGSCIRCUIT 1  |
|---------------------------|
| □□□■ COMFORT TEMPERATUUR  |
| □□□■ ECO TEMPERATUUR      |
| VERWARMINGSCIRCUIT 2      |
| □□□ ■ COMFORT TEMPERATUUR |
| □□□■ ECO TEMPERATUUR      |
| □□■ VERWARMINGSCIRCUIT 3  |
| □□□■ COMFORT TEMPERATUUR  |
| □□□ ■ ECO TEMPERATUUR     |
| U VERWARMINGSCIRCUIT 4    |
| □□□■ COMFORT TEMPERATUUR  |
| □□□■ ECO TEMPERATUUR      |
| □□■ VERWARMINGSCIRCUIT 5  |
| □□□■ COMFORT TEMPERATUUR  |
| □□□■ ECO TEMPERATUUR      |
|                           |

#### □ ■ WARM WATER □ □ ■ WARMWATERTEMPERATUREN □□□■ COMFORT TEMPERATUUR ECO TEMPERATUUR

#### □ ■ KOELEN

#### 

#### □□■ TIJD/DATUM

In menuoptie TIID/DATUM kunt u de huidige tijd, het jaar, de maand en de dag instellen.

- Selecteer met het aanraakwiel het veld dat u wilt wijzigen. Bevestig de selectie met "OK".
- Draai met het aanraakwiel om de dag, de maand, het jaar of de tijd in te stellen. Bevestig de selectie met "OK".

#### □ □ ■ ZOMERTIJD INSTELLEN

In menuoptie ZOMERTIJD INSTELLEN kunt u de zomertijd instellen.

De zomertijd wordt af fabriek ingesteld van 25 maart tot 25 oktober.

#### □□□■ BEGIN DAG

Stel hier het begin van de zomertijd in.

- Selecteer met het aanraakwiel het veld dat u wilt wijzigen. Bevestig de selectie met "OK".
- > Draai met het aanraakwiel om de dag of de maand in te stellen. Bevestig de selectie met "OK".

#### 

Stel hier het einde van de zomertijd in.

- Selecteer met het aanraakwiel het veld dat u wilt wijzigen. Bevestig de selectie met "OK".
- Draai met het aanraakwiel om de dag of de maand in te stellen. Bevestig de selectie met "OK".

#### 

In menuoptie TAAL kunt u de systeemtaal wijzigen.

Selecteer met het aanraakwiel de gewenste taal. Bevestig de selectie met "OK".

#### □ □ ■ CONTRAST

In menuoptie CONTRAST kunt u het contrast van de displayweergave instellen.

Stel met het aanraakwiel het gewenste contrast in. Bevestig de selectie met "OK".

#### □ □ ■ CONTRAST

In menuoptie CONTRAST kunt u de helderheid van de displayverlichting instellen.

Stel met het aanraakwiel de gewenste helderheid in. Bevestig de selectie met "OK".

#### □ ■ VERWARMEN

In de menuopties voor de verwarmingscircuits kunt u de parameters onafhankelijk van elkaar definiëren.

Info

Unto Wanneer de uitbreiding van de warmtepomp WPE is aangesloten, kunt u voor verwarmingscircuit 4 en verwarmingscircuit 5 eigen waarden definiëren.

#### □□□■ COMFORT TEMPERATUUR

In menuoptie COMFORT TEMPERATUUR kunt u de gevraagde kamertemperatuur voor het comfortbedrijf instellen. Wanneer de

<sup>□ □ ■</sup> VERWARMINGSCIRCUIT 1 | VERWARMINGSCIRCUIT 2 | VERWARMINGSCIRCUIT 3 | VERWARMINGSCIRCUIT 4 | **VERWARMINGSCIRCUIT 5** 

warmtepomp zich in het comfortbedrijf bevindt (zie PROGRAM-MA'S/VERWARMINGSPROGRAMMA of bedrijfsmodus COMFORT-WERKING), verwarmt de warmtepomp het verwarmingswater tot de hier ingestelde waarde.

Stel met het aanraakwiel de gevraagde kamertemperatuur in. Bevestig de selectie met "OK".

#### **ECO TEMPERATUUR**

In menuoptie ECO TEMPERATUUR kunt u de gevraagde kamertemperatuur voor het ECO-bedrijf instellen. Wanneer de warmtepomp zich in het ECO-bedrijf bevindt (zie PROGRAMMA'S/VERWAR-MINGSPROGRAMMA of bedrijfsmodus ECO-BEDRIJF), verwarmt de warmtepomp het cv-water tot de hier ingestelde waarde.

 Stel met het aanraakwiel de gevraagde kamertemperatuur in. Bevestig de selectie met "OK".

#### □ ■ WARM WATER

#### 

In de menuoptie voor de warmwatertemperatuur kunt u de gevraagde temperaturen voor het comfort- en ECO-bedrijf definieren.

#### COMFORT TEMPERATUUR

In menuoptie COMFORT TEMPERATUUR kunt u de gevraagde warmwatertemperatuur voor het comfortbedrijf instellen. Wanneer de warmtepomp zich in het comfortbedrijf bevindt (zie PRO-GRAMMA'S/WARMWATERPROGRAMMA), verwarmt de warmtepomp het warm water tot de hier ingestelde waarde.

Stel met het aanraakwiel de gevraagde warmwatertemperatuur in. Bevestig de selectie met "OK".

#### □□□■ ECO TEMPERATUUR

In menuoptie ECO TEMPERATUUR kunt u de gevraagde warmwatertemperatuur voor het ECO-bedrijf instellen. Wanneer de warmtepomp zich in het ECO-bedrijf bevindt (zie PROGRAMMA'S/ WARMWATERPROGRAMMA), verwarmt de warmtepomp het warm water tot de hier ingestelde waarde.

Stel met het aanraakwiel de gevraagde warmwatertemperatuur in. Bevestig de selectie met "OK".

#### 🗆 🔳 KOELEN

Met sommige warmtepompen kan het gebouw in de zomer worden gekoeld. Vraag uw installateur of u met uw warmtepomp kunt koelen.

Uw installateur stelt de overige parameters voor u in.

## 6. Instellingen

#### 6.1 Standaardinstellingen

De warmtepompmanager wordt in de fabriek met de volgende standaardinstellingen geprogrammeerd:

Schakeltijden voor verwarmingscircuit 1 en verwarmingscircuit 2 (dagbedrijf), alleen het eerste omschakelpaar is geprogrammeerd.

|                                                                    |                                | Stan   | daard |
|--------------------------------------------------------------------|--------------------------------|--------|-------|
| Maandag - vrijdag                                                  |                                | 6:00 - | 22:00 |
| Zaterdag - zondag                                                  |                                | 7:00 - | 23:00 |
| INSTELLINGEN/VERWARMEN/VERWARM<br>Standaardinstellingen zonder ver | INGSCIRCUIT<br>laagde werking. |        |       |
| COMFORT TEMPERATUUR                                                |                                |        | 20 °C |
| ECO TEMPERATUUR                                                    |                                |        | 20 °C |
| Schakeltijden voor warmwaterprog                                   | gramma                         |        |       |
| Maandag - zondag                                                   |                                | 0:00 - | 24:00 |
| INSTELLINGEN/WARM WATER/WARMWAT                                    | TERTEMPERATUREN                |        |       |
| COMFORT TEMPERATUUR                                                |                                |        | 50 °C |
| ECO TEMPERATUUR                                                    |                                |        | 50 °C |
| Steilheid stooklijn                                                |                                |        |       |
| Stooklijn 1                                                        |                                |        | 0,6   |
| Stooklijn 2                                                        |                                |        | 0,2   |
|                                                                    |                                |        |       |

#### 6.1.1 Gewijzigde instelling

In deze tabellen kunt u de door u geprogrammeerde tijden noteren.

#### Programma:

|        | Schakeltijdpaar I | Schakeltijdpaar<br>II | Schakeltijdpaar<br>III |
|--------|-------------------|-----------------------|------------------------|
| Ma.    |                   |                       |                        |
| Di     |                   |                       |                        |
| Wo.    |                   |                       |                        |
| Do     |                   |                       |                        |
| Vr.    |                   |                       |                        |
| Za.    |                   |                       |                        |
| Zo.    |                   |                       |                        |
| Ma vr. |                   |                       |                        |
| Za zo. |                   |                       |                        |
| Ma zo. |                   |                       |                        |

#### Programma:

|     | Schakeltijdpaar I | Schakeltijdpaar<br>II | Schakeltijdpaar<br>III |
|-----|-------------------|-----------------------|------------------------|
| Ma. |                   |                       |                        |
| Di  |                   |                       |                        |
| Wo. |                   |                       |                        |
| Do  |                   |                       |                        |
| Vr. |                   |                       |                        |
| Za. |                   |                       |                        |
| Zo. |                   |                       |                        |
| -   |                   |                       |                        |

# Ma. - zo.

#### Programma:

|        | Schakeltijdpaar I | Schakeltijdpaar<br>II | Schakeltijdpaar<br>III |
|--------|-------------------|-----------------------|------------------------|
| Ma.    |                   |                       |                        |
| Di     | ·                 |                       |                        |
| Wo.    |                   |                       |                        |
| Do     |                   |                       |                        |
| Vr.    |                   |                       |                        |
| Za.    |                   |                       |                        |
| Zo.    |                   |                       |                        |
| Ma vr. |                   |                       |                        |
| Za zo. |                   |                       |                        |
| Ma zo. |                   |                       |                        |
|        |                   |                       |                        |

## 7. Meldingen

Wanneer het toestel een fout registreert, wordt deze door middel van de volgende melding duidelijk zichtbaar weergegeven.

| FOUT<br>WPM 30007 |         |
|-------------------|---------|
| STAND-BYWERKING   | 174.017 |
|                   |         |

Wanneer er meer dan één fout optreedt, wordt altijd de laatst opgetreden fout weergegeven.

► Waarschuw de installateur.

### 7.1 Meldingenlijst

Via het menu DIAGNOSE/MELDINGENLIJST kunt u een lijst opvragen met een overzicht van de meest recente fouten die door het toestel zijn geregistreerd. De meldingenlijst bevat tot 50 meldingen.

Draai aan het aanraakwiel om naar de overige meldingen in de meldingenlijst te gaan.

|     | / /   | MELD  | NGENLIJST  | 1/1 |        |
|-----|-------|-------|------------|-----|--------|
| #   | CODE  | TIJD  | DATUM      | WF  | D      |
| 01. | 30007 | 08:23 | 15. APR 17 | 01  |        |
| 02. |       |       |            |     |        |
| 03. |       |       |            |     |        |
| 04. |       |       |            |     | 14016  |
| 05. |       |       |            |     | D0000C |

## 8. Verzorging

#### Warmtepompmanager WPM in de wandopbouwbehuizing

Voor de verzorging van de kunststofonderdelen volstaat een vochtige doek. Gebruik geen schurende reinigingsmiddelen of reinigingsmiddelen met oplosmiddelen.

## 9. Problemen verhelpen

| Probleem                                                        | 0orzaak                                 | Oplossing                                                                                              |
|-----------------------------------------------------------------|-----------------------------------------|----------------------------------------------------------------------------------------------------|
| De regelaar kan niet be-<br>diend worden.                       | Een foutieve functie in de<br>regelaar. | Schakel de volledige<br>verwarmingsinstallatie<br>spanningsvrij. Schakel de<br>installatie opnieuw in. |
| De warmtepomp start<br>niet of reageert niet zoals<br>verwacht. |                                         |                                                                                                    |

## Garantie

Voor toestellen die buiten Duitsland zijn gekocht, gelden de garantievoorwaarden van onze Duitse ondernemingen niet. Bovendien kan in landen waar één van onze dochtermaatschappijen verantwoordelijk is voor de verkoop van onze producten, alleen garantie worden verleend door deze dochtermaatschappij. Een dergelijk garantie wordt alleen verstrekt, wanneer de dochtermaatschappij eigen garantievoorwaarden heeft gepubliceerd. In andere situaties wordt er geen garantie verleend.

Voor toestellen die in landen worden gekocht waar wij geen dochtermaatschappijen hebben die onze producten verkopen, verlenen wij geen garantie. Een eventueel door de importeur verzekerde garantie blijft onverminderd van kracht.

## Milieu en recycling

Wij verzoeken u ons te helpen ons milieu te beschermen. Doe de materialen na het gebruik weg overeenkomstig de nationale voorschriften.

#### OBSLUHA

| 1.  | Obecné pokyny                           | 14 |
|-----|-----------------------------------------|----|
| 1.1 | Související dokumentace                 | 14 |
| 1.2 | Bezpečnostní pokyny                     | 14 |
| 1.3 | Jiné symboly použité v této dokumentaci | 14 |
| 2.  | Zabezpečení                             | 15 |
| 2.1 | Správné používání                       | 15 |
| 2.2 | Bezpečnostní pokyny                     | 15 |
| 2.3 | Kontrolní symbol                        | 15 |
| 3.  | Popis přístroje                         | 15 |
| 4.  | Obsluha                                 | 15 |
| 4.1 | Ovládací prvky                          | 15 |
| 4.2 | Symboly                                 | 17 |
| 4.3 | Zadávání parametrů                      | 17 |
| 4.4 | Nastavení provozních režimů             | 18 |
| 5.  | MENU                                    | 19 |
| 5.1 | Struktura nabídky                       | 19 |
| 5.2 | Popis nabídky                           | 20 |
|     | INFO                                    | 20 |
|     | ENERGETICKÁ BILANCE                     | 20 |
|     | PROGRAMY                                | 20 |
|     | TOPNY PROGRAM                           | 21 |
|     | PROGRAM TEPLA VODA                      | 21 |
|     | PROGRAM CHLAZENÍ                        | 21 |
|     | PROGRAM PARTY                           | 22 |
|     | PROGRAM PRAZDNINY                       | 22 |
|     | PROGRAM TEP DEZINFEKCE                  | 22 |
|     | CIRKULACNI PROGRAM                      | 22 |
|     | BAZENOVY PROGRAM                        | 22 |
|     | TICHY PROGRAM 1                         | 22 |
|     | TICHY PROGRAM 2                         | 22 |
|     |                                         | 23 |
|     | OBECNE                                  | 23 |
|     | TOPENI                                  | 23 |
|     | TEPLA VODA                              | 24 |
|     | CHLAZENI                                | 24 |
| 6.  | Nastavení                               | 24 |
| 6.1 | Standardni nastaveni                    | 24 |
| 7.  | Hlášení                                 | 25 |
| 7.1 | Seznam hlášení                          | 25 |
| 8.  | Péče                                    | 25 |
| 9.  | Odstranění problémů                     | 25 |
|     |                                         |    |

#### ZÁRUKA

ŽIVOTNÍ PROSTŘEDÍ A RECYKLACE

## 1. Obecné pokyny

Tento návod je určen uživatelům přístroje a specializovaným řemeslníkům.

Ne všechny funkce popsané v tomto návodu jsou dostupné u každého tepelného čerpadla.

Nejnovější verzi tohoto návodu naleznete na našich webových stránkách.

#### Upozornění Děfe

Dříve, než zahájíte provoz, si pozorně přečtěte tento návod a pečlivě jej uschovejte. Případně předejte návod dalšímu uživateli.

#### **1.1** Související dokumentace

Návod pro uvedení WPM do provozu

#### 1.2 Bezpečnostní pokyny

#### 1.2.1 Struktura bezpečnostních pokynů

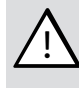

.

UVOZUJÍCÍ SLOVO - Druh nebezpečí Zde jsou uvedeny možné následky nedodržení bezpečnostních pokynů. Zde jsou uvedena opatření k odvrácení nebezpečí.

#### 1.2.2 Symboly, druh nebezpečí

| Symbol   |  |
|----------|--|
| $\wedge$ |  |

Druh nebezpečí Úraz

#### 1.2.3 Uvozující slova

| UVOZUJÍCÍ<br>SLOVO | Význam                                                                             |
|--------------------|------------------------------------------------------------------------------------|
| NEBEZPEČÍ          | Pokyny, jejichž nedodržení má za následek vážné nebo<br>smrtelné úrazy.            |
| VÝSTRAHA           | Pokyny, jejichž nedodržení může mít za následek vážné<br>nebo smrtelné úrazy.      |
| POZOR              | Pokyny, jejichž nedodržení může mít za následek středně<br>vážné nebo lehké úrazy. |

#### 1.3 Jiné symboly použité v této dokumentaci

# Upozornění

Obecné pokyny jsou označeny symbolem zobrazeným vedle.

Texty upozornění čtěte pečlivě.

| Symbol   | Význam                                                                                 |
|----------|----------------------------------------------------------------------------------------|
| !        | Věcné škody<br>(poškození přístroje, následné škody, poškození životního<br>prostředí) |
| <b>X</b> | Likvidace přístroje                                                                    |

- Tento symbol vás vyzývá k určitému jednání. Potřebné úkony jsou popsány po jednotlivých krocích.
- □□■ Tyto symboly ukazují úroveň nabídky softwaru (v tomto příkladu 3. úroveň).

## 2. Zabezpečení

#### 2.1 Správné používání

Přístroj je určen k použití v domácnostech. Mohou jej tedy bezpečně obsluhovat neškolené osoby. Lze jej používat i mimo domácnosti, např. v drobném průmyslu, pokud je provozován stejným způsobem jako v domácnostech.

Jiné použití nebo použití nad rámec daného rozsahu je považováno za použití v rozporu s určením. K použití v souladu s účelem patří také dodržování tohoto návodu a návodů pro použité příslušenství.

#### 2.2 Bezpečnostní pokyny

#### VÝSTRAHA úraz

Přístroj smí používat děti od 8 let a osoby se sníženými fyzickými, senzorickými nebo mentálními schopnostmi nebo s nedostatkem zkušeností a znalostí pouze pod dozorem nebo po poučení o bezpečném používání přístroje, a poté, co porozuměly nebezpečí, které z jeho používání plyne. Nenechávejte děti, aby si s přístrojem hrály. Čištění a údržbu, kterou má provádět uživatel, nesmí provádět samotné děti bez dozoru.

#### Upozornění

i

Neměňte na regulátorech specifická nastavení přístroje. Regulace byla instalatérem nastavena tak, aby odpovídala místním podmínkám ve vaší obytné budově a osobním potřebám. Aby nedošlo k nechtěné změně nastavení specifických parametrů zařízení, jsou tyto parametry chráněny kontrolou KOD.

Parametry, které slouží k přizpůsobení přístroje vašim osobním požadavkům, nejsou chráněny KÓDEM.

 Používejte přístroj pouze v plně instalovaném stavu a se všemi bezpečnostními zařízeními.

#### 2.3 Kontrolní symbol

Viz typový štítek na přístroji.

## 3. Popis přístroje

Regulátor tepelného čerpadla WPM zajišťuje řídicí a regulačně technické procesy tepelného čerpadla. Pomocí tohoto přístroje můžete provádět některá nastavení a zobrazovat si informace o provozu tepelného čerpadla.

| WPM           | 234727          |
|---------------|-----------------|
| Název výrobku | Objednací číslo |

## 4. Obsluha

#### 4.1 Ovládací prvky

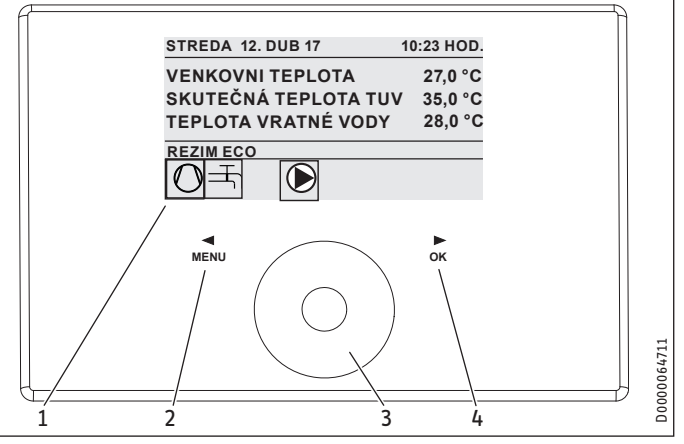

- 1 Displej
- 2 Pole s tlačítky "MENU"
- 3 Dotykový ovladač
- 4 Pole s tlačítky "OK"

Tepelné čerpadlo ovládáte pomocí ovládací jednotky regulátoru tepelného čerpadla. Ovládací prvek Touch-Wheel obsahuje snímač, citlivý na dotyk. Vlevo a vpravo je umístěno vždy jedno pole s tlačítky. Pomocí ovládacího prvku Touch-Wheel a tlačítek se ovládají a kontrolují všechny nezbytné funkce přístroje.

#### Upozornění Bokud máto

Pokud máte nasazeny rukavice, máte mokré ruce nebo pokud je ovládací jednotka vlhká, jsou možnosti identifikace dotyku prstů a provedení požadovaných akcí sníženy.

#### 4.1.1 Displej

Displej ovládací jednotky ukazuje aktuální stav systému a zobrazuje hlášení a pokyny.

#### Úvodní obrazovka

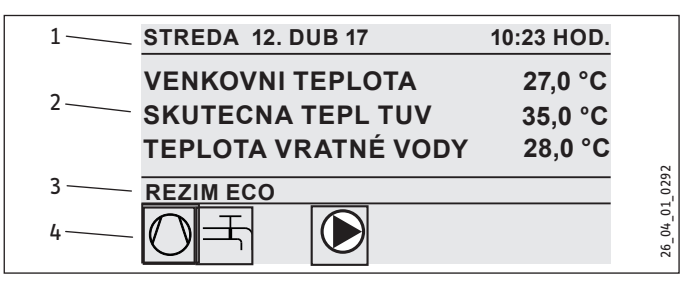

- 1 Datum a čas
- 2 Ukazatel teploty
- 3 Režim
- 4 Symboly stavu systému

Úvodní obrazovka je rozdělena na čtyři oblasti. V horním okně se zobrazí datum a hodinový čas. V níže uvedeném políčku se zobrazí venkovní teplota, skutečná teplota teplé vody a skutečná teplota vratné strany. Třetí oblast slouží k volbě a indikaci provozních režimů. Ve třetí oblasti jsou zobrazeny symboly aktuálního stavu systému (Viz kapitola "Obsluha / Symboly").

#### Aktivovat

Pokud nebudete používat ovládací prvek Touch-Wheel a tlačítka po dobu delší než 5 minut, ovládací jednotka se zablokuje.

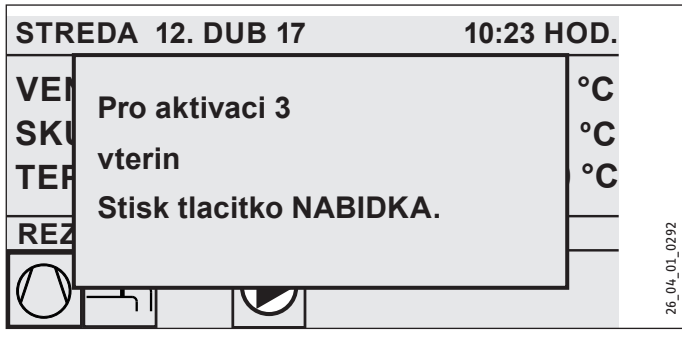

 Stiskněte tlačítko "MENU" a podržte je tři sekundy stisknuté, tím aktivujete ovládací jednotku.

#### Označení vybraných prvků

V rámci struktury menu zobrazuje označená položka vždy aktuální polohu. Příslušná zvolená položka menu je přitom podložena tmavě. Na horním okraji displeje se zobrazí aktuální rovina menu.

#### 4.1.2 Dotykový ovladač

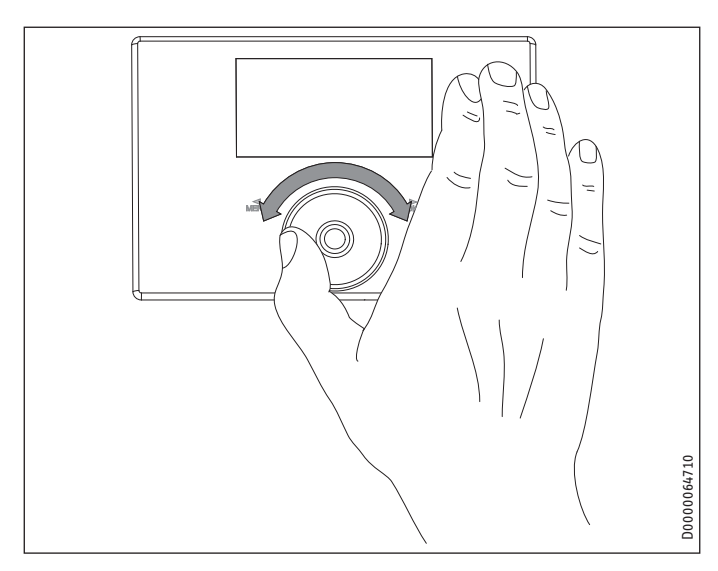

#### Otáčení

Pohybujte prstem ve směru hodinových ručiček na ovládacím prvku Touch-Wheel, tím se pohybuje označená položka, v závislosti na uspořádání bodů nabídky, v seznamu dolů nebo doprava. Krouživým pohybem proti směru hodinových ručiček pohybujete označenou položkou v seznamu nahoru nebo doleva.

Kromě navigace v rámci struktury nabídek slouží ovládací prvek Touch-Wheel k nastavení parametrů. Hodnoty se zvětšují krouživým pohybem ve směru hodinových ručiček. Hodnoty se zmenšují krouživým pohybem proti směru hodinových ručiček.

#### 4.1.3 Pole ovládacích prvků

**Upozornění** Požadovanou akci spustíte krátkým klepnutím na tlačítko. Při dlouhém dotyku ovládací jednotka nereaguje.

#### Pole s tlačítky "MENU"

Ovládací prvek "MENU" má dvě funkce:

- Z úvodní obrazovky se dostanete dotykem tlačítka "MENU" do první z 5 úrovní struktury nabídky.
- V rámci struktury menu se dostanete dotykem tlačítka "MENU" vždy o jednu úroveň zpět.

#### Pole s tlačítky "OK"

Tlačítko "OK" má čtyři funkce:

- Na úvodní obrazovce aktivujte dotykem tlačítka "OK" požadovaný provozní režim, který jste předtím zvolili ovládacím prvkem Touch-Wheel (viz "Nastavení provozních režimů").
- V rámci struktury menu potvrďte dotykem tlačítka "OK" příslušnou označenou položku menu a dostanete se tak do další nižší úrovně menu.
- V parametrové úrovni uložte aktuální nastavený parametr kliknutím na tlačítko "OK".
- V každé úrovni nabídky naleznete položku ZPET. Zvolte ZPET, takto se dostanete v menu o jednu úroveň výše.

Pokud neprovede uživatel déle než 5 minut žádnou akci (žádný otočný pohyb a žádné stisknutí "MENU" nebo "OK"), přeskočí displej ovládací jednotky automaticky ze struktury nabídky na úvodní obrazovku.

Dříve provedené změny parametrů, které doposud nebyly potvrzeny tlačítkem "OK", se ztratí. Parametry budou obsahovat dosud uložené hodnoty.

#### 4.1.4 Přístup pro autorizovaný servis

#### Upozornění Některé pol

Některé položky menu jsou chráněné kódem a může je číst a nastavovat jen autorizovaný servisní personál.

#### 4.2 Symboly

Ve spodní části displeje jsou symboly, které vás informují o aktuálním provozním stavu tepelného čerpadla.

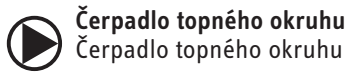

## Čerpadlo topného okruhu je v provozu.

Čerpadlo směšovacího okruhu

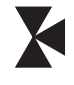

Program vysoušení Je aktivován program vysoušení.

Čerpadlo směšovacího okruhu je v provozu.

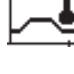

#### Elekt. nouzové/přídavné topení

Elektrické nouzové/přídavné topení se zapnulo. Tato situace nastane například v případě, že venkovní teplota poklesne pod bivalentní bod.

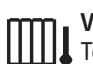

## Vytápění

Tepelné čerpadlo se nachází v režimu vytápění.

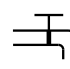

#### Příprava teplé vody

Tepelné čerpadlo připravuje teplou vodu.

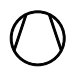

## Kompresor je v provozu.

Kompresor

Letní provoz Tepelné čerpadlo se nachází v letním režimu.

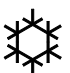

#### Chlazení

Tepelné čerpadlo se nachází v chladicím režimu.

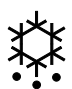

#### Odmrazování

Tepelné čerpadlo se nachází v režimu odmrazování.

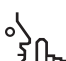

#### Tichý režim

Provoz se sníženou hlučností

Tichý režim je aktivován. Odpovídající časové programy definují aktivaci snížení výkonu ventilátoru nebo kompresoru.

#### Tichý režim 1

Ventilátor a/nebo kompresor běží se sníženým výkonem.

#### 2 Tichý režim 2

Kompresor a ventilátor jsou zastavené. Ohřívání přebírá druhý zdroj tepla.

Upozornění: V tomto provozním režimu vznikají vyšší provozní náklady.

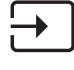

#### externí zadání požadované hodnoty

Tepelné čerpadlo reguluje na externí požadované hodnoty, např. EM Trend nebo SGI (Smart Grid Interface).

#### Zadávání parametrů 4.3

- Parametry změňte otočením ovládacího prvku Touch-Wheel.
- K uložení nové hodnoty klepněte na tlačítko "OK".
- Pokud chcete zadávání přerušit, klepněte na tlačítko "MENU". Parametr zůstane nastaven v původní platné hodnotě.

#### Příklad 1: Nastavte požadovanou teplotu místnosti.

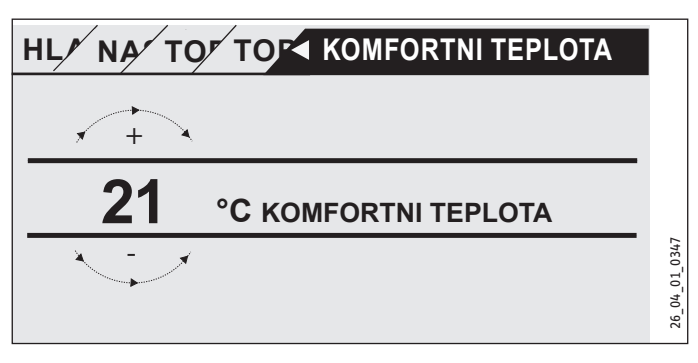

K zadání požadovaných teplot se zobrazí na displeji číslo v kroužku. ▶ Hodnotu změňte otočením ovládacího prvku Touch-Wheel.

#### Příklad 2: Nastavte datum a čas.

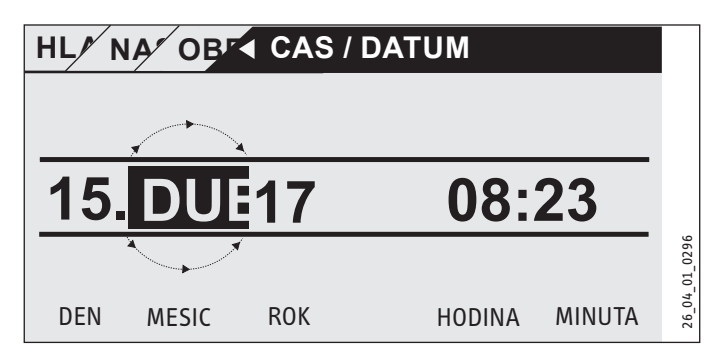

Při aktivaci se nachází označená položka nad položkou MESIC.

- Potvrďte klepnutím na tlačítko "OK".
- ► Nastavte pomocí ovládacího prvku Touch-Wheel aktuální měsíc.
- Potvrďte klepnutím na tlačítko "OK". Zobrazí se kalendář.
- Pohybujte se v označeném poli ovládacím prvkem Touch--Wheel k požadovanému dni.
- Abyste nastavenou hodnotu uložili, potvrďte volbu tlačítkem "OK".
- Obdobný způsobem nastavte rok, hodiny a minuty.
- Klepněte na "MENU", abyste se vrátili o jednu úroveň nabídky zpět.

#### Nastavení provozních režimů 4.4

Na úvodní obrazovce se zobrazuje aktuální provozní režim (např. REZIM ECO).

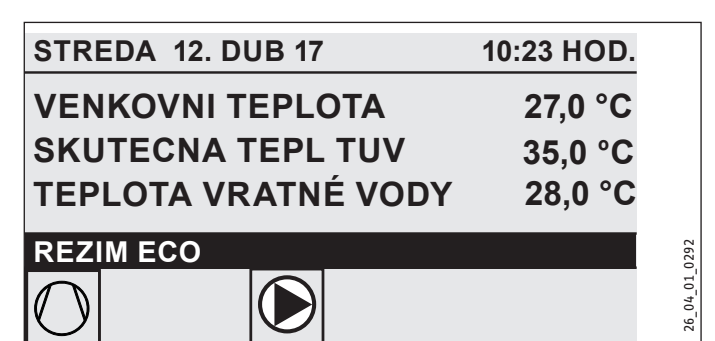

Pokud chcete nastavit jiný režim, použijte ovládací prvek Touch-Wheel. Budete procházet seznamem možných provozních režimů. Aktuální návrh (položka v seznamu) je zobrazen na tmavě označeném poli.

**Upozornění** Vzhledem k tomu, že při navigaci spouštíte vždy z aktivního režimu nový režim, musíte případně postupovat proti směru hodinových ručiček. Všechny režimy, kromě režimu přípravy teplé vody, jsou platné pro topení a teplou vodu.

Potvrďte klepnutím na tlačítko "OK".

## Upozornění

Pokud se objeví ve výběrovém poli za provozním režimem "HDO VYP", tepelné čerpadlo během doby blokování netopí a nechladí.

Kompresor a interní elektrické přídavné topení se odpojí. Při použití akumulačního zásobníku dále běží čerpadla topného okruhu.

Autorizovaný servis vám může nakonfigurovat externí zdroj tepla pro dobu blokování.

#### 4.4.1 POHOTOVOSTNI REZIM

Způsob použití: Pokud má být tepelné čerpadlo na delší dobu vyřazeno z provozu.

Funkce ochrany proti zamrznutí je aktivována.

#### 4.4.2 REZIM PROGRAM

#### Upozornění i

Nainstalovaná dálková ovládání jsou funkční pouze v tomto provozním režimu.

Způsob použití: Když se má vytápět budova a připravovat teplá voda.

#### Topný režim

Topný režim probíhá podle časů týdenního programu definovaných pro topné okruhy. Tepelné čerpadlo přepíná mezi komfortní a ECO teplotou. V nastavených časech týdenního programu topí tepelné čerpadlo na komfortní teplotu.

- Nastavte pro příslušný topný okruh komfortní teplotu v nabídce NASTAVENI / TOPENI / TOPNY OKRUH / KOMFORTNI TEPLOTA.
- Nastavte pro příslušný topný okruh eko teplotu v nabídce NA-STAVENI / TOPENI / TOPNY OKRUH / EKO TEPLOTA.
- Nastavte pro odpovídající topný okruh doby v nabídce PRO-**GRAMY / TOPNY PROGRAM.**

#### Příprava teplé vody

Příprava teplé vody probíhá podle definovaných dob týdenního programu. Tepelné čerpadlo přepíná mezi komfortní a ECO teplotou. V nastavených časech týdenního programu topí tepelné čerpadlo na komfortní teplotu.

- Nastavte komfortní teplotu v nabídce NASTAVENI / TEPLA VODA / TEPLOTY TEPLE VODY / KOMFORTNI TEPLOTA.
- Nastavte eko teplotu v nabídce NASTAVENI / TEPLA VODA / TEPLOTY TEPLE VODY / EKO TEPLOTA.
- Nastavte doby v nabídce PROGRAMY / PROGRAM TEPLA VODA.

#### 4.4.3 KOMFORTNI REZIM

Způsob použití: Kde není relevantní snižování výkonu, např. v nízkoenergetickém domě.

#### Topný režim

Topné okruhy (HK) se neustále udržují na komfortní teplotě (platí pro HK 1 a HK 2).

Nastavte pro příslušný topný okruh komfortní teplotu v nabídce NASTAVENI / TOPENI / TOPNY OKRUH / KOMFORTNI TEPLOTA.

#### Příprava teplé vody

Příprava teplé vody probíhá podle definovaných dob týdenního programu. Tepelné čerpadlo přepíná mezi komfortní a ECO teplotou. V nastavených časech týdenního programu topí tepelné čerpadlo na komfortní teplotu.

- Nastavte komfortní teplotu v nabídce NASTAVENI / TEPLA VODA / TEPLOTY TEPLE VODY / KOMFORTNI TEPLOTA.
- Nastavte eko teplotu v nabídce NASTAVENI / TEPLA VODA / TEPLOTY TEPLE VODY / EKO TEPLOTA.
- Nastavte doby v nabídce PROGRAMY / PROGRAM TEPLA VODA.

#### 4.4.4 REZIM ECO

Způsob použití: Pokud se v budově po krátkou dobu nenacházejí žádné osoby, např. přes víkend.

#### Topný režim

Topné okruhy (HK) se neustále udržují na ECO teplotě (platí pro HK 1 a HK 2).

Nastavte pro příslušný topný okruh eko teplotu v nabídce NA-STAVENI / TOPENI / TOPNY OKRUH / EKO TEPLOTA.

#### Příprava teplé vody

Příprava teplé vody probíhá podle definovaných dob týdenního programu. Tepelné čerpadlo přepíná mezi komfortní a ECO tep-

## OBSLUHA MENU

lotou. V nastavených časech týdenního programu topí tepelné čerpadlo na komfortní teplotu.

- Nastavte komfortní teplotu v nabídce NASTAVENI / TEPLA VODA / TEPLOTY TEPLE VODY / KOMFORTNI TEPLOTA.
- Nastavte eko teplotu v nabídce NASTAVENI / TEPLA VODA / TEPLOTY TEPLE VODY / EKO TEPLOTA.
- Nastavte doby v nabídce PROGRAMY / PROGRAM TEPLA VODA.

#### 4.4.5 REZIM OHREVU TUV

Způsob použití: Pokud skončila topná sezóna a bude nutná pouze příprava teplé vody (letní provoz).

Příprava teplé vody probíhá podle definovaných dob týdenního programu. Tepelné čerpadlo přepíná mezi komfortní a ECO teplotou. V nastavených časech týdenního programu topí tepelné čerpadlo na komfortní teplotu.

- Nastavte komfortní teplotu v nabídce NASTAVENI / TEPLA VODA / TEPLOTY TEPLE VODY / KOMFORTNI TEPLOTA.
- Nastavte eko teplotu v nabídce NASTAVENI / TEPLA VODA / TEPLOTY TEPLE VODY / EKO TEPLOTA.
- Nastavte doby v nabídce PROGRAMY / PROGRAM TEPLA VODA.

Funkce protizámrazové ochrany je aktivována u režimu vytápění.

#### 4.4.6 NOUZOVY PROVOZ

#### Upozornění Dokud io okt

Pokud je aktivní nouzový provoz, zvyšují se provozní náklady v důsledku provozu druhého zdroje tepla.

Způsob použití: Pokud již tepelné čerpadlo není funkční. Tepelné čerpadlo v mnoha případech přepne automaticky do tohoto provozního režimu.

#### Tepelná čerpadla s interním druhým zdrojem tepla

U tepelných čerpadel s interním druhým zdrojem tepla se pro topení a ohřev vody aktivuje elektrické nouzové/přídavné topení.

#### Tepelná čerpadla s externím druhým zdrojem tepla

Pokud je tepelné čerpadlo připojeno k externímu druhému zdroji tepla a váš autorizovaný servis aktivoval odpovídající parametr (SROUBOVACI TOPNE TELESO nebo KOTEL), lze zvolit tento provozní režim. Externí zdroj tepla převezme vytápění nebo přípravu teplé vody bez ohledu na bivalentní bod.

## 5. MENU

#### Upozornění Podle připoj

Podle připojeného typu tepelného čerpadla a příslušenství se v jednotlivých nabídkách nezobrazují všechny parametry zařízení a hodnoty.

### Upozornění Některí

Některé položky menu jsou chráněné kódem a může je číst a nastavovat jen autorizovaný servisní personál.

## Upozornění

Položky nabídky zobrazené šedě jsou viditelné pouze v případě, že je připojeno rozšíření tepelného čerpadla WPE.

#### 5.1 Struktura nabídky

| J.1                | Struktura nabiuky       |
|--------------------|-------------------------|
| INF                | )                       |
| □ <b>■</b> Z.      | ARIZENI                 |
|                    | EPELNE CERPADLO         |
| □ ■ El             | NERGETICKÁ BILANCE      |
|                    |                         |
| DIA                | GNOSTIKA                |
| □ ■ S <sup>-</sup> | TAV ZARIZENI            |
| □ ■ S <sup>-</sup> | TAV TEPELNEHO CERPADLA  |
| □∎A                | NALYZA TEPELNE CERPADLO |
| □ ■ S'             | /STEM                   |
| □∎ IN              | ITERNI VYPOCET          |
| □∎ SI              | EZNAM HLÁŠENÍ           |
|                    | EST RELE ZARIZENI       |
|                    | EST RELE TEPEL CERPADLO |

| PROGRAMY                   |
|----------------------------|
| □ ■ TOPNY PROGRAM          |
| □■ PROGRAM TEPLA VODA      |
| □■ PROGRAM CHLAZENÍ        |
| □ ■ PROGRAM PARTY          |
| □■ PROGRAM PRAZDNINY       |
| □ ■ PROGRAM VYSOUSENI      |
| □ ■ PROGRAM TEP DEZINFEKCE |
| □ ■ CIRKULACNI PROGRAM     |
| □■ BAZENOVY PROGRAM        |
| □ ■ TICHY PROGRAM 1        |
| □ ■ TICHY PROGRAM 2        |
|                            |

| NASTAVENI                                 |
|-------------------------------------------|
| □ ■ NÁHLED                                |
| □ ■ OBECNE                                |
| □ ■ OBLIBENE                              |
| □ ■ TOPENI                                |
| □ ■ TEPLA VODA                            |
| □ ■ HYBRIDNÍ MODUL PRO KOMBINACI S KOTLEM |
| CHLAZENI                                  |
| BAZEN                                     |
| DIFERENCIALNI REGULATOR 1                 |
| DIFERENCIALNI REGULATOR 2                 |
| □■ TERMOSTATICKÁ FUNKCE 1                 |
| □■ TERMOSTATICKÁ FUNKCE 2                 |
|                                           |

| UVED DO PROVOZU              |  |
|------------------------------|--|
| □ ■ ZDROJ                    |  |
| □■ OBĚHOVÁ ČERPADLA REGULACE |  |
|                              |  |

| TEPLA VODA          |
|---------------------|
| □ ■ KOMPRESOR       |
| □ ■ TICHY REZIM     |
| 🗆 🖩 HDO BLOKOVÁNO   |
| TYP SOUSTAVY        |
| □ ■ I/O KONFIGURACE |
| □ ■ NOUZOVY PROVOZ  |
| RESET               |
| SROVNANI SNIMACU    |
| AKTUALIZACE         |
|                     |

#### 5.2 Popis nabídky

#### Upozornění

Uživatel zařízení může nastavovat parametry, které jsou popsané v tomto návodu k obsluze.

Zbývající parametry přístroje jsou uvedeny v návodu k uvedení regulátoru tepelného čerpadla do provozu. Nastavení zbývajících parametrů přístroje nechte provést svým autorizovaným servisem.

#### INFO

#### □ ■ ENERGETICKÁ BILANCE

**Upozornění** Zobrazené hodnoty množství tepla a příkonu, spotřeby energie a účinnosti jsou založeny na naměřených a typově specifických korelacích. Zobrazené hodnoty jsou pro nevhodné k použití např. pro fakturaci.

Dodatečnou spotřebu mohou způsobit komponenty instalované mimo zařízení. Zobrazené hodnoty se primárně používají k porovnání různých období používání za účelem zobrazení trendů vývoje v konkrétním zařízení. Zobrazené hodnoty jsou do značné míry ovlivněny mimo jiné budovou, místem instalace, instalací a podmínkami prostředí panujícími v uvažovaném období. Z technických důvodů jsou zobrazené hodnoty někdy spo-

jeny se značnými nepřesnostmi.

V této nabídce naleznete hodnoty spotřeby energie, tepelného výkonu a účinnosti. Zobrazené hodnoty se určují střídavě. Je specifikováno základní období.

## h Hodina

| □□■ CELÝ SYSTÉM                |     |
|--------------------------------|-----|
| □□□■ MNOŽSTVÍ TEPLA            |     |
| □□□ <b>□</b> ■ VYTÁPĚNÍ 1-24 h | kWh |
| □□□ <b>□</b> ■ VYTÁPĚNÍ 1-12 M | MWh |
| □□□ <b>□</b> VYTÁPĚNÍ 13-24 M  | MWh |
| □□□■ CHLAZENÍ 1-24 h           | kWh |
| □□□□■ CHLAZENÍ 1-12 M          | MWh |
| □□□■ CHLAZENÍ 13-24 M          | MWh |
| □□□□■ TEPLÁ VODA 1-24 h        | kWh |
| □□□□■ TEPLÁ VODA 1-12 M        | MWh |
| □□□□■ TEPLÁ VODA 13-24 M       | MWh |

□□□■ SPOTŘEBA PROUDU

| □□□□■ VYTÁPĚNÍ 1-24 h    | kWh |
|--------------------------|-----|
| □□□■ VYTÁPĚNÍ 1-12 M     | MWh |
| □□□□■ VYTÁPĚNÍ 13-24 M   | MWh |
| □□□□■ CHLAZENÍ 1-24 h    | kWh |
| □□□□■ CHLAZENÍ 1-12 M    | MWh |
| □□□□■ CHLAZENÍ 13-24 M   | MWh |
| □□□□■ TEPLÁ VODA 1-24 h  | kWh |
| □□□□■ TEPLÁ VODA 1-12 M  | MWh |
| □□□□■ TEPLÁ VODA 13-24 M | MWh |

| □□□■ ÚČINNOST                |  |
|------------------------------|--|
| □□□ <b>□</b> VYTÁPĚNÍ 1-24 h |  |
| □□□■ VYTÁPĚNÍ 1-12 M         |  |
| □□□■ VYTÁPĚNÍ 13-24 M        |  |
| □□□□■ CHLAZENÍ 1-24 h        |  |
| □□□□■ CHLAZENÍ 1-12 M        |  |
| □□□□■ CHLAZENÍ 13-24 M       |  |
| □□□□■ TEPLÁ VODA 1-24 h      |  |
| □□□□■ TEPLÁ VODA 1-12 M      |  |
| □□□□■ TEPLÁ VODA 13-24 M     |  |

#### PROGRAMY

Zde můžete nastavovat doby, kdy mají být jednotlivé programy aktivní.

| □ ■ TOPNY PROGRAM      |
|------------------------|
| TOPNY OKRUH 1          |
| TOPNY OKRUH 2          |
| TOPNY OKRUH 3          |
| □□■ TOPNY OKRUH 4      |
| TOPNY OKRUH 5          |
|                        |
| □■ PROGRAM TEPLA VODA  |
|                        |
| □■ PROGRAM CHLAZENÍ    |
|                        |
| PROGRAM PARTY          |
|                        |
|                        |
| PROGRAM PRAZDNINY      |
| PRAZDNINY ZACATEK      |
| PRAZDNINY KONEC        |
|                        |
| PROGRAM TEP DEZINFEKCE |
| □□■ CAS ZAHAJENI       |
|                        |
|                        |
| CIRKULACNI PROGRAM     |
|                        |
| BAZENOVY PROGRAM       |
|                        |
| TICHY PROGRAM 1        |
|                        |

#### □ ■ TICHY PROGRAM 2

#### Příklad: Nastavení časového programu

 Přejděte do nabídky PROGRAMY / TOPNY PROGRAM / TOPNY OKRUH 1.

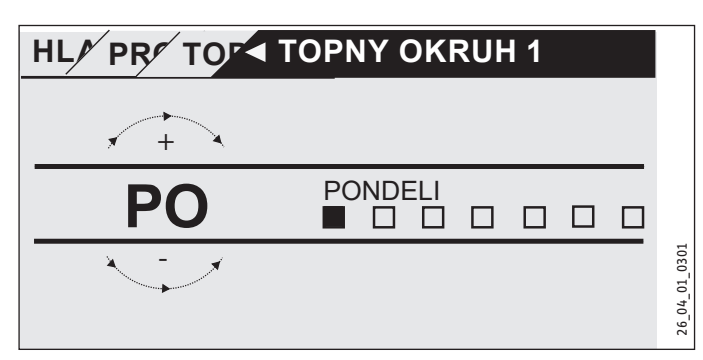

- Zvolte dobu, pro kterou chcete časový program nastavit. Máte následující možnosti výběru:
- každý jednotlivý den v týdnu (pondělí neděle)
- pondělí až pátek (Po Pa)
- sobota a neděle (So Ne)
- celý týden (Po Ne)
- Otáčejte ovládacím prvkem Touch-Wheel ve směru hodinových ručiček, abyste vybrali jiný požadovaný den nebo skupinu dní. Volbu potvrďte pomocí "OK".

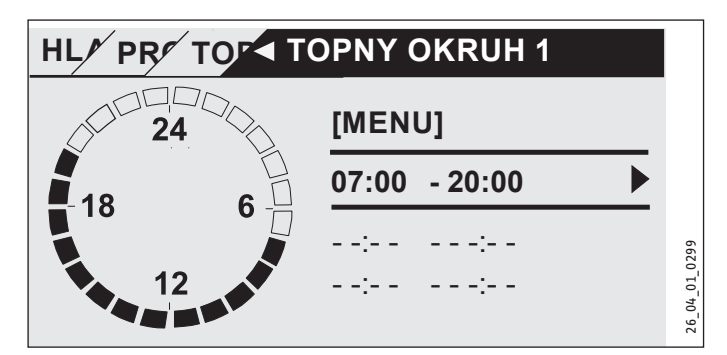

Na jeden den nebo časový blok můžete nastavit tři časové páry dob spínání. Časové páry doby sepnutí jsou zobrazeny na displeji vpravo vedle času. Každý časový pár dob spínání je tvořen časem spuštění a ukončení.

Na tomto příkladu byl naprogramován pouze jeden časový pár doby sepnutí. Ještě neobsazené časové páry dob spínání jsou znázorněny pomlčkami místo údaje času.

- Pomocí ovládacího prvku Touch-Wheel vyberte některý z volných časových párů dob spínání nebo pár, který chcete změnit. Volbu potvrd'te pomocí "OK".
- Pomocí ovládacího prvku Touch-Wheel zvolte čas spuštění a ukončení, který chcete změnit. Volbu potvrďte pomocí "OK".

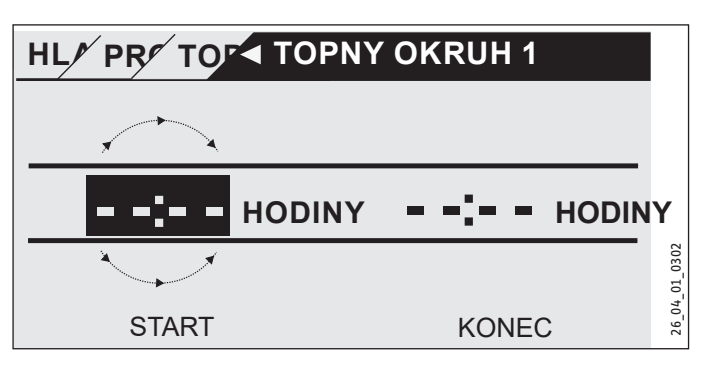

Pomocí ovládacího prvku Touch-Wheel nastavte čas spuštění a ukončení. Potvrďte své zadání pomocí "OK".

#### Časová období trvající přes půlnoc

Časové páry dob spínání lze naprogramovat pouze do 24:00. Pokud chcete zvolit časové období přes půlnoc, použijte k tomu další časový pár dob spínání v následujícím dni.

Příklad: Vždy ve středu večer má být aktivován topný režim od 22:00 hodin po dobu čtyř hodin. Časové období končí následující den ve čtvrtek ve 2:00 hodiny.

- Naprogramujte na středu časové období 22:00 až 24:00 hodin.
- Naprogramujte na čtvrtek časové období 00:00 až 02:00 hodin.

#### Vymazání časových párů doby sepnutí

- Pomocí ovládacího prvku Touch-Wheel vyberte časový pár dob spínání, který chcete smazat. Volbu potvrďte pomocí "OK".
- Pomocí ovládacího prvku Touch-Wheel vyberte čas spuštění. Volbu potvrďte pomocí "OK".
- Pomocí ovládacího prvku Touch-Wheel nastavte čas spuštění zpět na "--:--". Potvrďte své zadání pomocí "OK".

Při resetování času spuštění se automaticky vynuluje také příslušný čas ukončení.

#### **TOPNY PROGRAM**

V položce nabídky TOPNY PROGRAM můžete stanovit časy, kdy se má vytápět na požadovanou komfortní teplotu. V ostatních časových obdobích se bude vytápět na požadovanou ECO hodnotu. Časy se stanovují jednotlivě pro dostupné topné okruhy.

## Upozornění

Požadované hodnoty pro příslušný topný okruh lze nastavit v položce nabídky NASTAVENI / TOPENI / TOPNY OKRUH / KOMFORTNI TEPLOTA a EKO TEPLOTA.

V položce nabídky TOPNY PROGRAM zvolte topný okruh, pro který chcete definovat časy.

#### D PROGRAM TEPLA VODA

V položce nabídky PROGRAM TEPLA VODA můžete stanovit časy, kdy se má teplá voda ohřívat na požadovanou komfortní teplotu. V ostatních časových obdobích se bude teplá voda ohřívat na požadovanou ECO hodnotu.

#### Upozornění

Požadované hodnoty lze nastavit v položce nabídky NA-STAVENI / TEPLA VODA / TEPLOTY TEPLE VODY / KOM-FORTNI TEPLOTA nebo EKO TEPLOTA.

#### 🗆 🔳 PROGRAM CHLAZENÍ

V položce nabídky PROGRAM CHLAZENÍ můžete určit časy, kdy se bude topit na teplotu POZ TEPLOTA VZDUCH V MIST. V mezidobí nedochází k chlazení. Časy se stanovují jednotlivě pro dostupné chladicí okruhy.

#### Upozornění

Požadované hodnoty pro příslušný chladicí okruh lze nastavit v položce nabídky NASTAVENI / CHLAZENI / CHLADI-CI OKRUH / POZ TEPLOTA VZDUCH V MIST a EKO TEPLOTA.

#### □ ■ PROGRAM PARTY

**Upozorneni** Na úvodní obrazovce se režim Párty nezobrazuje.

V položce nabídky PROGRAM PARTY můžete o několik hodin prodloužit časové období, během kterého tepelné čerpadlo vytápí na komfortní teplotu.

#### Upozornění i

Požadované hodnoty lze nastavit v položce nabídky NA-STAVENI / TOPENI / TOPNY OKRUH / KOMFORTNI TEPLOTA nebo EKO TEPLOTA.

Otáčejte ovládacím prvkem Touch-Wheel tak, abyste nastavili počet hodin. Volbu potvrďte pomocí "OK".

Po uplynutí této doby přepne tepelné čerpadlo do následně platného provozního režimu.

#### □ ■ PROGRAM PRAZDNINY

V programu Prázdniny vytápí tepelné čerpadlo po libovolně nastavitelnou dobu na teplotu ECO.

Požadovaná teplota místnosti se sníží na teplotu ECO. Funkce protizámrazové ochrany pro přípravu teplé vody zůstane aktivní.

Den začátku prázdnin začíná v 0:00 hodin. Den konce prázdnin končí v 24:00 hodin.

Zvolte dobu, ve které chcete program prázdnin aktivovat.

- Zvolte PRAZDNINY ZACATEK. Volbu potvrďte pomocí "OK".
- Pomocí ovládacího prvku Touch-Wheel vyberte pole, které chcete změnit. Volbu potvrďte pomocí "OK".
- Otáčejte ovládacím prvkem Touch-Wheel tak, abyste nastavili den, měsíc nebo rok. Volbu potvrďte pomocí "OK".
- V položce nabídky PRAZDNINY KONEC postupujte obdobně.

Po uplynutí této doby přepne tepelné čerpadlo do následně platného provozního režimu.

#### □ ■ PROGRAM TEP DEZINFEKCE

**Upozornění** Aby bylo možné provádět PROGRAM TEP DEZINFEKCE, musí být připojeno nouzové/přídavné topení nebo externí zdroj tepla.

V položce menu PROGRAM TEP DEZINFEKCE lze zadat, v které dny a v kterou dobu ohřeje zásobník teplé vody obsah na nejvyšší hodnotu.

#### CAS ZAHAIENI

Zde je možné zadat čas zahájení, od kterého zásobník teplé vody ohřeje obsah na nejvyšší hodnotu.

Pomocí ovládacího prvku Touch-Wheel nastavte požadovanou dobu spuštění. Potvrďte své zadání pomocí "OK".

#### Smazání doby spuštění

- Pomocí ovládacího prvku Touch-Wheel vyberte dobu spuštění. Volbu potvrďte pomocí "OK".
- Pomocí ovládacího prvku Touch-Wheel nastavte čas spuštění zpět na "--:--". Potvrd'te své zadání pomocí "OK".

#### 

Zde můžete nastavit dny, ve kterých zásobník teplé vody ohřeje obsah na nejvyšší hodnotu.

Zvolte, pro které dny si přejete nastavit ohřev zásobníku teplé vody. Potvrďte své zadání pomocí "OK".

#### CIRKULACNI PROGRAM

V položce nabídky CIRKULACNI PROGRAM můžete stanovit časy, kdy má být ovládáno cirkulační čerpadlo podle časového programu.

#### □ ■ BAZENOVY PROGRAM

V položce nabídky BAZENOVY PROGRAM můžete stanovit časy, kdy se má provádět příprava bazénové vody. Ve zbývající době je ohřev vody v bazénu vypnutý.

Upozornění Pož Požadovanou hodnotu lze nastavit v položce nabídky NA-STAVENI / BAZEN / POZADOVANA TEPLOTA.

#### □ ■ TICHY PROGRAM 1

V položce nabídky TICHY PROGRAM 1 můžete nastavit časy, ve kterých se tepelné čerpadlo přepne do provozu se sníženou hlučností.

Snížením otáček ventilátoru se sníží hlučnost tepelného čerpadla. U některých tepelných čerpadel lze mimoto ještě snížit výkon kompresoru. Váš autorizovaný servis vám může sdělit, zda je u vašeho tepelného čerpadla možné snížit jak otáčky ventilátoru, tak také výkon kompresoru. Obě tyto možnosti může nastavit nezávisle na sobě autorizovaný servis.

#### □ ■ TICHY PROGRAM 2

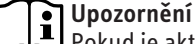

Pokud je aktivován TICHY PROGRAM 2, dochází ke zvýšení provozních nákladů.

V položce nabídky TICHY PROGRAM 2 můžete nastavit časy, ve kterých se tepelné čerpadlo vypne. Režim vytápění a přípravu teplé vody převezme interní nouzové/přídavné topení nebo externí zdroj tepla.

#### NASTAVENI

Zde můžete provádět některá nastavení. Ostatní parametry za vás nastaví autorizovaný servis.

| □ ■ OBECNE                 |
|----------------------------|
| □□■ CAS / DATUM            |
| □□■ NASTAVENI LETNIHO CASU |
| DEN ZACATEK                |
| DEK KONEC                  |
| □□■ JAZYK                  |
| □□■ KONTRAST               |
| □□■ JAS                    |
|                            |

| TOPENI                 |
|------------------------|
| TOPNY OKRUH 1          |
| □□□■ KOMFORTNI TEPLOTA |
| EKO TEPLOTA            |
| □□■ TOPNY OKRUH 2      |
| □□□■ KOMFORTNI TEPLOTA |
| EKO TEPLOTA            |
| TOPNY OKRUH 3          |
| □□□■ KOMFORTNI TEPLOTA |
| EKO TEPLOTA            |
| TOPNY OKRUH 4          |
| □□□■ KOMFORTNI TEPLOTA |
| □□□■ EKO TEPLOTA       |
| TOPNY OKRUH 5          |
| □□□■ KOMFORTNI TEPLOTA |
| EKO TEPLOTA            |
|                        |

## 

| □□■ TEPLOTY TEPLE VODY |  |
|------------------------|--|
| □□□■ KOMFORTNI TEPLOTA |  |
| □□□■ EKO TEPLOTA       |  |
|                        |  |

#### □ ■ CHLAZENI

#### 

#### □□■ CAS / DATUM

V položce nabídky CAS / DATUM můžete nastavit aktuální přesný čas, rok, měsíc a den.

- Pomocí ovládacího prvku Touch-Wheel vyberte pole, které chcete změnit. Volbu potvrďte pomocí "OK".
- Otáčejte ovládacím prvkem Touch-Wheel tak, abyste nastavili den, měsíc, rok nebo čas. Volbu potvrďte pomocí "OK".

#### □ □ ■ NASTAVENI LETNIHO CASU

V položce nabídky NASTAVENI LETNIHO CASU můžete nastavit letní čas.

Letní čas je u výrobce nastaven od 25. března do 25. října.

#### DEN ZACATEK

Zde nastavte začátek letního času.

- Pomocí ovládacího prvku Touch-Wheel vyberte pole, které chcete změnit. Volbu potvrďte pomocí "OK".
- Otáčejte ovládacím prvkem Touch-Wheel tak, abyste nastavili den nebo měsíc. Volbu potvrďte pomocí "OK".

#### DEK KONEC

Zde nastavte konec letního času.

- Pomocí ovládacího prvku Touch-Wheel vyberte pole, které chcete změnit. Volbu potvrďte pomocí "OK".
- Otáčejte ovládacím prvkem Touch-Wheel tak, abyste nastavili den nebo měsíc. Volbu potvrďte pomocí "OK".

#### □**□■** JAZYK

V položce nabídky JAZYK můžete změnit jazyk systému.

Pomocí ovládacího prvku Touch-Wheel nastavte požadovaný jazyk. Volbu potvrďte pomocí "OK".

#### □ □ ■ KONTRAST

V položce nabídky KONTRAST můžete nastavit kontrast displeje.

Pomocí ovládacího prvku Touch-Wheel nastavte požadovaný kontrast. Volbu potvrďte pomocí "OK".

#### □□■JAS

V položce nabídky JAS můžete nastavit jas podsvícení displeje.

Pomocí ovládacího prvku Touch-Wheel nastavte požadovaný jas. Volbu potvrďte pomocí "OK".

#### 🗆 🔳 TOPENI

#### □ □ ■ TOPNY OKRUH 1 | TOPNY OKRUH 2 | TOPNY OKRUH 3 | TOPNY OKRUH 4 | TOPNY OKRUH 5

V položkách nabídky pro topné okruhy můžete nezávisle na sobě definovat parametry.

## Upozornění

Pokud je připojeno rozšíření systému tepelných čerpadel WPE, můžete pro topný okruh 4 a topný okruh 5 definovat vlastní hodnoty.

#### □□□■ KOMFORTNI TEPLOTA

V položce nabídky KOMFORTNI TEPLOTA můžete nastavit požadovanou teplotu místnosti pro komfortní režim. Pokud se tepelné čerpadlo nachází v komfortním režimu (viz PROGRAMY / TOPNY PROGRAM nebo provozní režim KOMFORTNI REZIM), ohřívá tepelné čerpadlo vodu v topném systému na hodnotu zde nastavenou.

Pomocí ovládacího prvku Touch-Wheel nastavte požadovanou teplotu v místnosti. Volbu potvrďte pomocí "OK".

#### EKO TEPLOTA

V položce nabídky EKO TEPLOTA můžete nastavit požadovanou teplotu místnosti pro režim ECO. Pokud se tepelné čerpadlo nachází v režimu ECO (viz PROGRAMY / TOPNY PROGRAM nebo provozní režim REZIM ECO), ohřívá tepelné čerpadlo vodu v topném systému na hodnotu zde nastavenou.

Pomocí ovládacího prvku Touch-Wheel nastavte požadovanou teplotu v místnosti. Volbu potvrďte pomocí "OK". ČESKY

#### 🗆 🔳 TEPLA VODA

#### □ □ ■ TEPLOTY TEPLE VODY

V položce nabídky pro nastavení teploty teplé vody lze definovat požadované teploty pro komfortní režim a pro režim ECO.

#### **KOMFORTNI TEPLOTA**

V položce nabídky KOMFORTNI TEPLOTA můžete nastavit požadovanou teplotu teplé vody pro komfortní režim. Pokud se tepelné čerpadlo nachází v komfortním režimu (viz PROGRAMY / PROGRAM TEPLA VODA), ohřívá tepelné čerpadlo vodu v topném systému na hodnotu zde nastavenou.

Pomocí ovládacího prvku Touch-Wheel nastavte požadovanou teplotu teplé vody. Volbu potvrďte pomocí "OK".

#### EKO TEPLOTA

V položce nabídky EKO TEPLOTA můžete nastavit požadovanou teplotu teplé vody pro režim ECO. Pokud se tepelné čerpadlo nachází v režimu ECO (viz PROGRAMY / PROGRAM TEPLA VODA), ohřívá tepelné čerpadlo vodu v topném systému na hodnotu zde nastavenou.

Pomocí ovládacího prvku Touch-Wheel nastavte požadovanou teplotu teplé vody. Volbu potvrďte pomocí "OK".

#### 🗆 🔳 CHLAZENI

Pomocí některých tepelných čerpadel je možné v létě ochlazovat budovy. Položte dotaz autorizovanému servisu, zda je možné chladit vaším tepelným čerpadlem.

Ostatní parametry za vás nastaví autorizovaný servis.

## 6. Nastavení

#### 6.1 Standardní nastavení

Regulátor tepelného čerpadla je ze závodu naprogramován na následující standardní nastavení:

Doby spínání pro topný okruh 1 a topný okruh 2 (denní režim), pouze 1.časový pár dob spínání je naprogramován.

|                                                                              | Standardni   |
|------------------------------------------------------------------------------|--------------|
| Pondělí - pátek                                                              | 6:00 - 22:00 |
| Sobota - neděle                                                              | 7:00 - 23:00 |
| NASTAVENI / TOPENI / TOPNY OKRUH<br>Standardní nastavení bez nočního útlumu. |              |
| KOMFORTNI TEPLOTA                                                            | 20 °C        |
| EKO TEPLOTA                                                                  | 20 °C        |
| Spínací časy pro program ohřevu vody                                         |              |
| Pondělí - neděle                                                             | 0:00 - 24:00 |
| NASTAVENI / TEPLA VODA / TEPLOTY TEPLE VODY                                  |              |
| KOMFORTNI TEPLOTA                                                            | 50 °C        |
| EKO TEPLOTA                                                                  | 50 °C        |
| Průběh topné křivky                                                          |              |
| Topná křivka 1                                                               | 0,6          |
| Topná křivka 2                                                               | 0,2          |
|                                                                              |              |

#### 6.1.1 Změny v nastavení

Do těchto tabulek můžete zaznamenat doby, které jste naprogramovali.

#### **Program:**

|         | Pár doby spíná-<br>ní I | Pár doby spíná-<br>ní II | Pár doby spíná-<br>ní III |
|---------|-------------------------|--------------------------|---------------------------|
| Ро      |                         |                          |                           |
| Út      |                         |                          |                           |
| St      |                         |                          |                           |
| Čt      |                         |                          |                           |
| Pá      |                         |                          |                           |
| So      |                         |                          |                           |
| Ne      |                         |                          |                           |
| Po - Pá |                         |                          |                           |
| So - Ne |                         |                          |                           |
| Po - Ne |                         |                          |                           |

#### **Program:**

|         | Pár doby spíná-<br>ní I | Pár doby spíná-<br>ní II | Pár doby spíná-<br>ní III |
|---------|-------------------------|--------------------------|---------------------------|
| Ро      |                         |                          |                           |
| Út      |                         |                          |                           |
| St      |                         | -                        |                           |
| Čt      |                         |                          |                           |
| Pá      |                         |                          |                           |
| So      |                         |                          |                           |
| Ne      |                         |                          |                           |
| Po - Pá |                         |                          |                           |
| So - Ne |                         |                          |                           |
| Po - Ne |                         |                          |                           |

#### Program:

|         | Pár doby spíná-<br>ní I | Pár doby spíná-<br>ní II | Pár doby spíná-<br>ní III |
|---------|-------------------------|--------------------------|---------------------------|
| Ро      |                         |                          |                           |
| Út      |                         |                          |                           |
| St      |                         |                          |                           |
| Čt      |                         | -                        |                           |
| Pá      |                         | -                        |                           |
| So      |                         |                          |                           |
| Ne      |                         | -                        |                           |
| Po - Pá |                         |                          |                           |
| So - Ne |                         |                          |                           |
| Po - Ne |                         | -                        |                           |

## 7. Hlášení

Pokud přístroj zaregistruje chybu, je tato chyba zřetelně indikována níže zobrazeným hlášením.

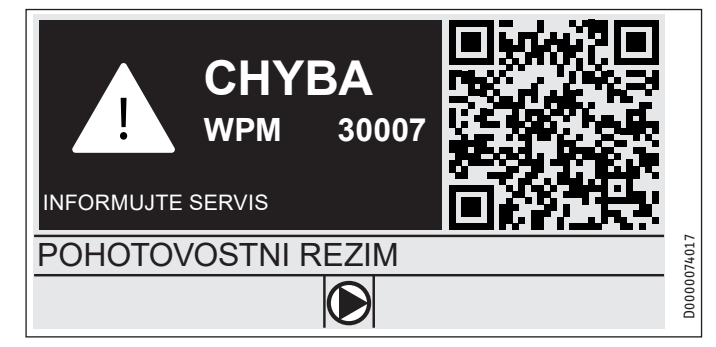

Pokud se vyskytne více než jedna chyba, bude se vždy zobrazovat chyba, které se vyskytla jako poslední.

Obraťte se na specializovaného odborníka.

#### 7.1 Seznam hlášení

Prostřednictvím nabídky DIAGNOSTIKA / SEZNAM HLÁŠENÍ si můžete zobrazit seznam posledních registrovaných chyb v přístroji. Seznam hlášení obsahuje až 50 hlášení.

 Zbývající položky v seznamu hlášení zobrazíte otáčením ovládacího prvku Touch-Wheel.

| /         | (SEZN/ | AM HLÁŠENÍ | 1/1 |       |
|-----------|--------|------------|-----|-------|
| # KOD     | CAS    | DATUM      | TC  |       |
| 01. 30007 | 08:23  | 15. DUB 17 | 01  |       |
| 02.       |        |            |     |       |
| 03.       |        |            |     |       |
| 04.       |        |            |     | 14016 |
| 05.       |        |            |     | D0000 |

## 8. Péče

# Regulátor tepelného čerpadla WPM ve skříni pro montáž na stěnu

K péči o plastové díly stačí vlhká utěrka. Nepoužívejte abrazivní čisticí prostředky nebo prostředky obsahující rozpouštědla.

## 9. Odstranění problémů

| Problém                                                       | Příčina                          | 0dstranění                                                               |
|---------------------------------------------------------------|----------------------------------|--------------------------------------------------------------------------|
| Regulátor nelze ovládat.                                      | Chybná funkce v regu-<br>látoru. | Celou topnou soustavu<br>odpojte od napětí. Zaří-<br>zení opět připojte. |
| Tepelné čerpadlo se<br>nespouští nebo reaguje<br>neočekávaně. |                                  |                                                                          |

## Záruka

Pro přístroje nabyté mimo území Německa neplatí záruční podmínky poskytované našimi firmami v Německu. V zemích, ve kterých některá z našich dceřiných společností distribuuje naše výrobky, poskytuje záruku jenom tato dceřiná společnost. Takovou záruku lze poskytnout pouze tehdy, pokud dceřiná společnost vydala vlastní záruční podmínky. Jinak nelze záruku poskytnout.

Na přístroje zakoupené v zemích, ve kterých nejsou naše výrobky distribuovány žádnou z dceřiných společností, neposkytujeme žádnou záruku. Případné záruky závazně přislíbené dovozcem zůstávají proto nedotčené.

## Životní prostředí a recyklace

Pomozte nám chránit naše životní prostředí. Materiály po použití zlikvidujte v souladu s platnými národními předpisy.

#### **OBSŁUGA**

| 1.  | Wskazówki ogólne                                    | 26   |
|-----|-----------------------------------------------------|------|
| 1.1 | Inne obowiązujące dokumenty                         | 26   |
| 1.2 | Wskazówki dotyczące bezpieczeństwa                  | 26   |
| 1.3 | Inne oznaczenia stosowane w niniejszej dokumentacji | 26   |
| 2.  | Bezpieczeństwo                                      | 27   |
| 2.1 | Użytkowanie zgodne z przeznaczeniem                 | 27   |
| 2.2 | Wskazówki dotyczące bezpieczeństwa                  | 27   |
| 2.3 | Znak kontroli                                       | 27   |
| 3.  | Opis urządzenia                                     | 27   |
| 4.  | Obsługa                                             | 27   |
| 4.1 | Elementy obsługowe                                  | 27   |
| 4.2 | Symbole                                             | 29   |
| 4.3 | Wprowadzanie parametrów                             | 29   |
| 4.4 | Wybór trybów pracy                                  | 30   |
| 5.  | Menu                                                | 31   |
| 5.1 | Struktura menu                                      | 31   |
| 5.2 | Opis menu                                           | 32   |
|     | INF0                                                | 32   |
|     | BILANS ENERGII                                      | 32   |
|     | PROGRAMY                                            | 32   |
|     | PROGRAM GRZEWCZY                                    | 33   |
|     | PROGRAM CWU                                         | 34   |
|     | PROGRAM CHŁODZENIA                                  | 34   |
|     | PROGRAM PARTY                                       | 34   |
|     | PROGRAM WAKACYJNY                                   | 34   |
|     | PROGRAM ANTYLEGIONELLI                              | _34  |
|     | PROGRAM CYRKULACJI                                  | _34  |
|     | PROGRAM BASENU                                      | _34  |
|     |                                                     | 35   |
|     |                                                     | 35   |
|     |                                                     | 35   |
|     |                                                     | . 35 |
|     |                                                     | . 30 |
|     |                                                     | 26   |
|     |                                                     | . 50 |
| 6.  | Nastawy                                             | 36   |
| 6.1 | Nastawy standardowe                                 | 36   |
| 7.  | Komunikaty                                          | 37   |
| 1.1 | Lista komunikatow                                   | _37  |
| 8.  | Pielęgnacja                                         | 37   |
| 9.  | Usuwanie problemów                                  | 37   |
|     |                                                     |      |

#### GWARANCJA

**OCHRONA ŚRODOWISKA NATURALNEGO I RECYCLING** 

#### Wskazówki ogólne 1.

Niniejsza instrukcja przeznaczona jest dla użytkownika urządzenia i wyspecjalizowanego instalatora.

Nie wszystkie funkcje opisane w niniejszej instrukcji dostępne są w każdej pompie ciepła.

Najaktualniejsza wersja niniejszej instrukcji dostępna jest na naszej stronie internetowej.

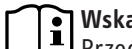

#### Wskazówka

Przed przystąpieniem do użytkowania należy dokładnie zapoznać się z niniejszą instrukcją i zachować ją do późniejszego wykorzystania. W przypadku przekazania produktu innemu użytkownikowi należy załączyć niniejszą instrukcję.

#### 1.1 Inne obowiązujące dokumenty

Ш Instrukcja uruchomienia WPM

#### 1.2 Wskazówki dotyczące bezpieczeństwa

#### 1.2.1 Struktura wskazówek dotyczących bezpieczeństwa

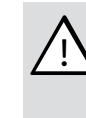

\$

4

HASŁO OSTRZEGAWCZE – rodzaj zagrożenia W tym miejscu określone są potencjalne skutki nieprze-

strzegania wskazówki dotyczącej bezpieczeństwa.

W tym miejscu są określone środki zapobiegające zagrożeniu.

#### 1.2.2 Symbole i rodzaje zagrożenia

| Symbol   | Rodzaj zagrożenia |
|----------|-------------------|
| <u>^</u> | Obrażenia ciała   |
|          |                   |

#### 1.2.3 Hasła ostrzegawcze

| HASŁO OSTRZE-<br>GAWCZE | Znaczenie                                                                                     |
|-------------------------|-----------------------------------------------------------------------------------------------|
| ZAGROŻENIE              | Wskazówki, których nieprzestrzeganie prowadzi do cięż-<br>kich obrażeń ciała lub śmierci.     |
| OSTRZEŻENIE             | Wskazówki, których nieprzestrzeganie może prowadzić do<br>ciężkich obrażeń ciała lub śmierci. |
| OSTROŻNIE               | Wskazówki, których nieprzestrzeganie może prowadzić do<br>średnich lub lekkich obrażeń ciała. |

#### Inne oznaczenia stosowane w niniejszej 1.3 dokumentacji

Wskazówka Wskazówki ogólne są oznaczone symbolem umieszczonym obok.

▶ Należy dokładnie zapoznać się z treścią wskazówek.

| Symbol | Znaczenie                                                                                            |
|--------|----------------------------------------------------------------------------------------------------|
| !      | Szkody materialne<br>(uszkodzenia urządzenia, szkody wtórne, szkody dla środo-<br>wiska naturalnego) |
|        | Utylizacja urządzenia                                                                                |

- Ten symbol informuje o konieczności wykonania jakiejś czynności. Wymagane czynności opisane są krok po kroku.
- □□■ Te symbole wskazują poziom menu oprogramowania (w tym przykładzie 3. poziom).

## 2. Bezpieczeństwo

#### 2.1 Użytkowanie zgodne z przeznaczeniem

Urządzenie przeznaczone jest do użytku w budownictwie mieszkaniowym. Może być bezpiecznie użytkowane przez nieprzeszkolone osoby. Urządzenie można stosować również poza budownictwem mieszkaniowym, np. w małych przedsiębiorstwach pod warunkiem użytkowania zgodnego z przeznaczeniem.

Inne lub wykraczające poza obowiązujące ustalenia użytkowanie traktowane jest jako niezgodne z przeznaczeniem. Do użytkowania zgodnego z przeznaczeniem należy również przestrzeganie niniejszej instrukcji obsługi oraz instrukcji obsługi stosowanego osprzętu.

#### 2.2 Wskazówki dotyczące bezpieczeństwa

#### OSTRZEŻENIE - obrażenia ciała

Dzieci w wieku powyżej 8 lat, osoby o obniżonej sprawności ruchowej, sensorycznej lub umysłowej, lub też osoby bez doświadczenia i odpowiedniej wiedzy mogą obsługiwać urządzenie pod nadzorem lub samodzielnie, o ile zostały poinstruowane o zasadach bezpiecznego użytkowania urządzenia i rozumieją ewentualne zagrożenia. Urządzenie nie może być używane przez dzieci do zabawy. Czyszczenie oraz konserwacja wykonywana przez użytkownika są czynnościami, których dzieciom nie wolno wykonywać bez nadzoru.

## Wskazówka

Nie zmieniać nastaw regulatora typowych dla danej instalacji. Regulator został nastawiony przez wyspecjalizowanego instalatora w taki sposób, że odpowiada lokalnym warunkom panującym w budynku mieszkalnym i osobistym potrzebom mieszkańców. Parametry typowe dla instalacji są chronione KODEM, przed przypadkową zmianą.

Parametry służące do dopasowania urządzenia do indywidualnych potrzeb nie są zabezpieczone KODEM.

 Urządzenie należy użytkować wyłącznie w stanie całkowicie zmontowanym i z wszystkimi elementami zabezpieczającymi.

#### 2.3 Znak kontroli

Patrz tabliczka znamionowa na urządzeniu.

## 3. Opis urządzenia

Regulator pompy ciepła WPM jest odpowiedzialny za sterowanie pracą pompy ciepła oraz jej regulację. Za pomocą urządzenia można wprowadzać kilka zmian i wyświetlać informacje dotyczące pracy pompy ciepła.

| Nazwa produktu | Numer katalogowy |
|----------------|------------------|
| WPM            | 234727           |

## 4. Obsługa

#### 4.1 Elementy obsługowe

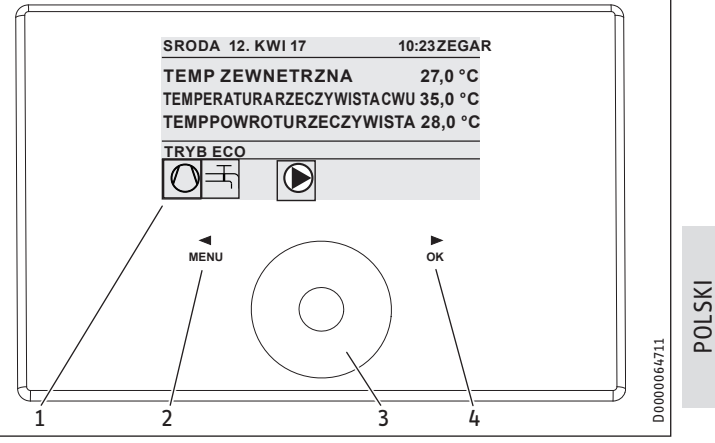

- 1 Wyświetlacz
- 2 Przycisk "MENU"
- 3 Touch-Wheel pokrętło obsługowe
- 4 Przycisk "OK"

Pompą ciepła steruje się za pomocą panelu obsługowego regulatora pomp ciepła. Pokrętło obsługowe jest czujnikiem dotykowym. Z prawej i lewej strony znajdują się przyciski. Za pomocą pokrętła obsługowego i przycisków steruje się wszystkimi niezbędnymi funkcjami urządzenia i je kontroluje.

Wskazówka Rokowiczki

Rękawiczki na rękach, mokre dłonie lub wilgoć na panelu obslugowym utrudniają rozpoznanie dotykanej powierzchni i wykonywanie żądanych funkcji.

#### 4.1.1 Wyświetlacz

Wyświetlacz panelu obsługowego prezentuje aktualny stan instalacji i wyświetla komunikaty oraz wskazówki.

#### **Ekran startowy**

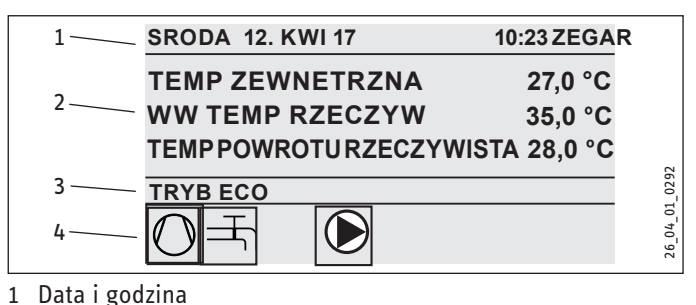

- 2 Wskazanie temperatury
- 3 Tryb pracy
- 4 Symbole stanu instalacji

Ekran startowy jest podzielony na cztery obszary. W górnym polu wyświetlane są data i godzina. W polu poniżej prezentowana jest temperatura zewnętrzna oraz temperatura rzeczywista ciepłej wody i temperatura rzeczywista powrotu. Trzeci obszar służy do wyboru i wskazywania trybów pracy. W czwartym obszarze widoczne są symbole aktualnego stanu instalacji (patrz rozdział "Obsługa / Symbole").

#### Aktywacja

Jeśli pokrętło obsługowe i przyciski nie będą używane przez 5 minut, jednostka obsługowa zostanie zablokowana.

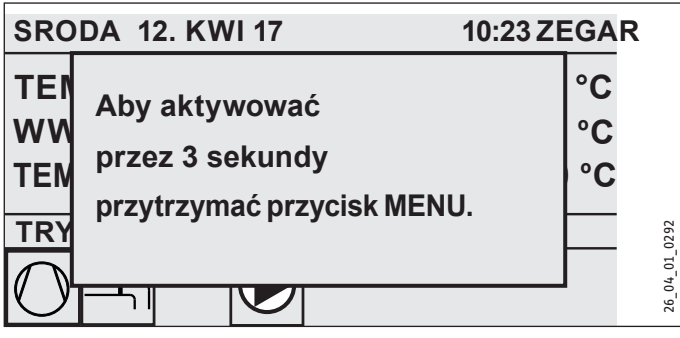

 Aby uaktywnić panel obsługowy, przytrzymać przycisk "MENU" przez trzy sekundy.

#### Zaznaczenie wyboru

W strukturze menu zaznaczenie zawsze wskazuje aktualną pozycję. Wybrany w danym przypadku punkt menu jest przy tym podświetlony ciemnym kolorem. Na górnej krawędzi wyświetlacza prezentowany jest aktualny poziom menu.

#### 4.1.2 Touch-Wheel - pokrętło obsługowe

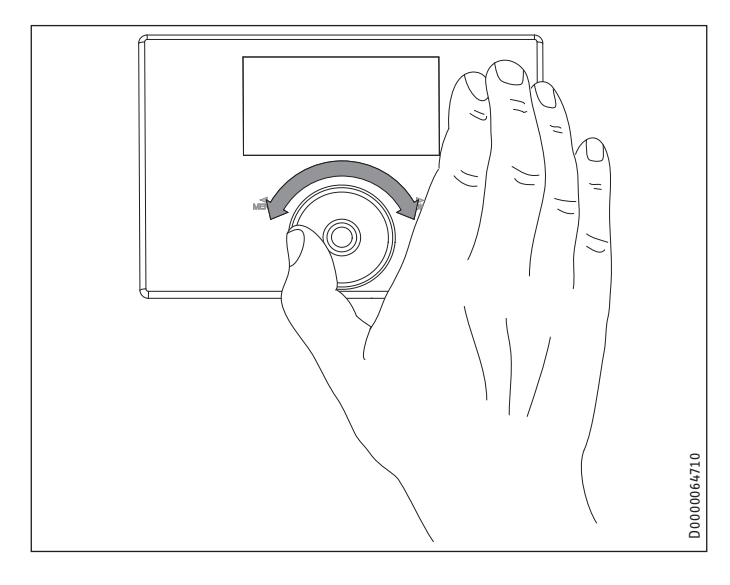

#### Okrężne ruchy

Ruch okrężny palcem po pokrętle obsługowym w kierunku zgodnym z ruchem wskazówek zegara powoduje przesunięcie zaznaczenia na liście – w zależności od rozmieszczenia punktów menu – w dół lub w prawo. Ruch okrężny w kierunku przeciwnym do ruchu wskazówek zegara powoduje przesuwanie zaznaczenia na liście w górę lub w lewo.

Oprócz nawigowania w strukturze menu pokrętło obsługowe służy również do nastawiania parametrów. Wartości zwiększa się ruchem okrężnym zgodnie z kierunkiem ruchu wskazówek zegara. Wartości zmniejsza się ruchem okrężnym przeciwnie do kierunku ruchu wskazówek zegara.

#### 4.1.3 Przyciski

#### 🕦 Wskazówka

Aby wykonać żądaną funkcję, wystarczy tylko krótko nacisnąć przycisk. W przypadku zbyt długiego naciśnięcia panel obsługowy nie reaguje.

#### Przycisk "MENU"

Przycisk "MENU" spełnia dwie funkcje:

- Z ekranu startowego po naciśnięciu przycisku "MENU" przechodzi się do pierwszego z 5 poziomów struktury menu.
- Wewnątrz struktury menu po naciśnięciu przycisku "MENU" przechodzi się zawsze o jeden poziom menu wstecz.

#### Przycisk "OK"

Przycisk "OK" spełnia cztery funkcje:

- Naciśnięcie przycisku "OK" na ekranie startowym aktywuje żądany tryb pracy, który wybrany został wcześniej za pomocą pokrętła obsługowego (patrz "Wybór trybów pracy").
- Naciśnięcie przycisku "OK" w strukturze menu powoduje potwierdzenie aktualnie zaznaczonego punktu menu i przejście na kolejny (niższy) poziom menu.
- Na poziom parametrów naciśnięcie przycisku "OK" powoduje zapisanie aktualnie nastawionego parametru.
- Na każdym poziomie menu znajduje się pozycja WSTECZ. Po wybraniu WSTECZ następuje przejście do wyższego poziomu menu.

Jeśli czas braku aktywności ze strony użytkownika (ruch okrężny, naciśnięcie przycisku "MENU" lub "OK") przekroczy 5 minut, wyświetlacz panelu obsługowego automatycznie powróci ze struktury menu do ekranu startowego.

Wcześniej wprowadzone zmiany parametrów, które jeszcze nie zostały zatwierdzone przyciskiem "OK", zostaną utracone. Dotychczasowe wartości parametrów pozostaną zachowane.

#### 4.1.4 Dostęp dla wyspecjalizowanego instalatora

## Wskazówka

Niektóre punkty menu zabezpieczone są kodem i tylko wyspecjalizowany instalator może przeglądać je i nastawiać.

### 4.2 Symbole

Na dole wyświetlacza wyświetlane są symbole informujące o aktualnym stanie pracy pompy ciepła.

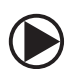

Pompa obiegowa CO Pompa obiegu grzewczego pracuje.

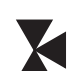

**Pompa obiegu mieszacza** Pompa obiegu mieszacza pracuje.

**Program wygrzewania** Program wygrzewania jest aktywowany.

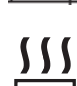

Elektryczna druga wytwornica ciepła

Elektryczne ogrzewanie awaryjne/dodatkowe zostało włączone. Dzieje się tak na przykład, jeśli temperatura zewnętrzna obniży się poniżej punktu biwalentnego.

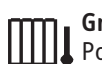

Grzanie Pompa ciepła w trybie ogrzewania.

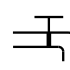

#### Przygotowanie ciepłej wody

Pompa ciepła przygotowuje ciepłą wodę.

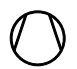

**Sprężarka** Sprężarka pracuje.

) **Tryb lato/zima** Pompa ciepła w trybie letnim.

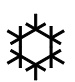

Chłodzenie Pompa ciepła w trybie chłodzenia.

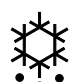

### Rozmrażanie

Pompa ciepła w trybie rozmrażania.

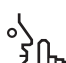

#### Tryb Cichy

Eksploatacja z redukcją hałasu Tryb cichy jest uaktywniony. Przynależne programy cza-

sowe określają aktywację tłumienia mocy wentylatorów i sprężarki.

#### 1 Tryb cichy 1

乏仇 Wentylatory i/lub sprężarka pracują ze zmniejszoną mocą.

## 2 Tryb cichy 2

hy Sprężarka i wentylatory są zatrzymane. Druga wytwornica ciepła przejmuje nagrzewanie.

Wskazówka: W tym trybie pracy generowane są wyższe koszty eksploatacji.

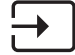

#### Zewnętrzny sygnał wartości zadanej

Pompa ciepła regulowana jest na podstawie zewnętrznych wartości zadanych, np. z EM Trend lub SGI (Smart Grid Interface).

#### 4.3 Wprowadzanie parametrów

- Zmienić parametry ruchem obrotowym na pokrętle obsługowym.
- Nacisnąć "OK", aby zapisać nową wartość.
- Aby przerwać wprowadzanie danych, nacisnąć "MENU". Dotychczasowa wartość parametru zostanie zachowana.

#### Przykład 1: Nastawianie temperatury zadanej pomieszczenia.

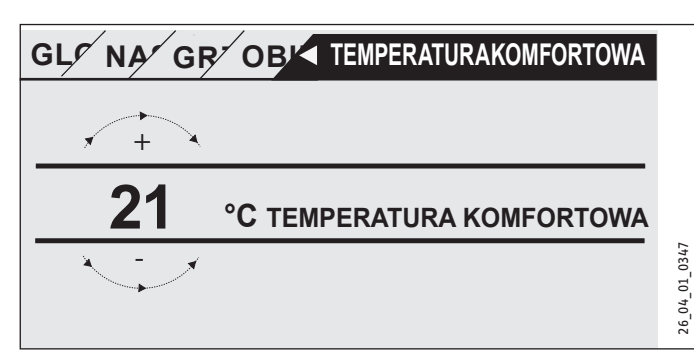

Przy wprowadzaniu wartości zadanych temperatury na wyświetlaczu pokazywana jest liczba otoczona okręgiem.

 Zmienić wartość ruchem obrotowym na pokrętle obsługowym.

#### Przykład 2: Ustawianie daty i godziny.

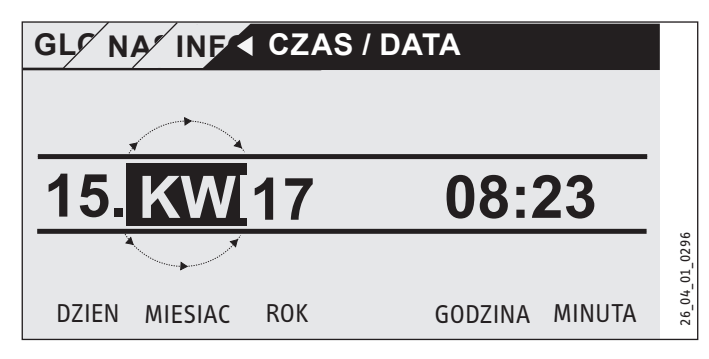

Po aktywacji zaznaczenie znajduje się w pozycji MIESIAC.

- ► Zatwierdzić "OK".
- ► Ustawić pokrętłem obsługowym aktualny miesiąc.
- ► Zatwierdzić "OK". Wyświetlana jest kartka kalendarza.
- Przesunąć zaznaczone pole pokrętłem obsługowym na żądany dzień.
- Zatwierdzić przyciskiem "OK", aby zapisać nastawioną wartość.
- ► W ten sam sposób nastawić rok, godzinę i minutę.
- ► Nacisnąć "MENU", aby powrócić o jeden poziom menu.

#### Wybór trybów pracy 4.4

Na ekranie startowym wyświetlany jest aktualny tryb pracy (np. TRYB ECO).

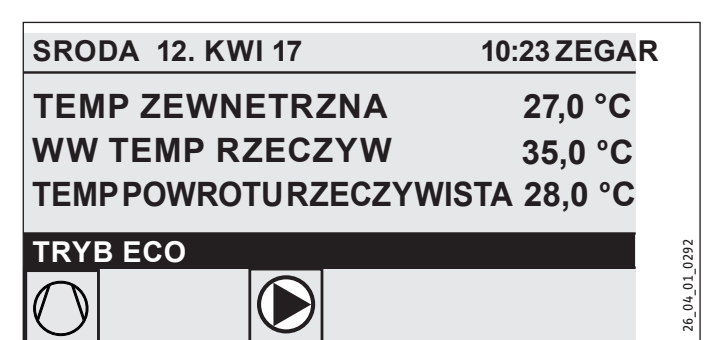

Jeśli tryb pracy ma zostać zmieniony, należy obrócić pokrętło obsługowe. Nastąpi przejście przez listę możliwych trybów pracy. Aktualna propozycja (pozycja na liście) zostanie wyświetlona w zaznaczonym na ciemno polu wyboru.

Swear State State czyna się zawsze od aktywnego w chwili obecnej trybu pracy, może zachodzić konieczność obracania pokrętła w kierunku przeciwnym do ruchu wskazówek zegara. Wszystkie tryby pracy, poza trybem przygotowania ciepłej wody użytkowej, dotyczą zarówno ogrzewania, jak i ciepłej wody.

#### Zatwierdzić "OK".

# Wskazówka

Jeśli za trybem pracy w polu wyboru wyświetlane jest wskazanie "BL ZAK EN", pompa ciepła nie grzeje ani nie chłodzi w czasie blokady.

Spreżarka i wewnetrzne elektryczne stopnie dogrzewania są wyłączane. W przypadku korzystania ze zbiornika buforowego pompy obiegu grzewczego nadal pracują. Wyspecjalizowany instalator może skonfigurować zewnętrzną wytwornicę ciepła dla czasu blokady.

#### 4.4.1 TRYB GOTOWOSCI

Zastosowanie: Jeśli pompa ciepła nie będzie pracować przez dłuższy czas.

Funkcja zabezpieczenia przed zamarznięciem jest aktywowana.

#### 4.4.2 TRYB PROGRAMOWANIA

#### Wskazówka

Uskazowка Zainstalowane zdalne sterowania są skuteczne tylko w tym trybie pracy.

Zastosowanie: Jeśli budynek będzie ogrzewany i ciepła woda użytkowa będzie przygotowywana.

#### Tryb ogrzewania

Tryb grzania realizowany jest zgodnie z czasami określonymi w programie tygodniowym dla obiegów grzewczych. Pompa ciepła przełącza między temperaturą komfortową a temperaturą ECO.

W ustawionych czasach programu tygodniowego pompa ciepła grzeje do temperatury komfortowej.

- Nastawić temperaturę komfortową dla danego obiegu grzewczego w punkcie USTAWIENIA / GRZANIE / OBIEG GRZEWCZY / TEMPERATURA KOMFORTOWA.
- Nastawić temperaturę ECO dla danego obiegu grzewczego w punkcie USTAWIENIA / GRZANIE / OBIEG GRZEWCZY / TEMPERATURA ECO.
- ▶ Nastawić czasy w punkcie PROGRAMY / PROGRAM GRZEW-CZY dla odpowiedniego obiegu grzewczego.

#### Przygotowanie ciepłej wody

Przygotowanie CWU odbywa się zgodnie z czasami w programie tygodniowym. Pompa ciepła przełącza między temperaturą komfortową a temperaturą ECO. W ustawionych czasach programu tygodniowego pompa ciepła grzeje do temperatury komfortowej.

- Nastawić temperaturę komfortową w punkcie USTAWIENIA / CIEPLA WODA UZYTKOWA / TEMPERATURY CWU / TEMPERA-TURA KOMFORTOWA.
- Nastawić temperature ECO w punkcie USTAWIENIA / CIEPLA WODA UZYTKOWA / TEMPERATURY CWU / TEMPERATURA ECO.
- Ustawić czasy w punkcie PROGRAMY / PROGRAM CWU.

#### 4.4.3 TRYB KOMFORTOWY

Zastosowanie: Jeśli obniżanie nie będzie realizowane, np. w domu nisko energetycznym.

#### Tryb ogrzewania

Temperatura w obiegach grzewczych (HK) będzie ciągle utrzymywana na poziomie temperatury komfortowej (HK 1 i HK 2).

► Nastawić temperaturę komfortową dla danego obiegu grzewczego w punkcie USTAWIENIA / GRZANIE / OBIEG GRZEWCZY / TEMPERATURA KOMFORTOWA.

#### Przygotowanie ciepłej wody

Przygotowanie CWU odbywa się zgodnie z czasami w programie tygodniowym. Pompa ciepła przełącza między temperaturą komfortową a temperaturą ECO. W ustawionych czasach programu tygodniowego pompa ciepła grzeje do temperatury komfortowej.

- Nastawić temperaturę komfortową w punkcie USTAWIENIA / CIEPLA WODA UZYTKOWA / TEMPERATURY CWU / TEMPERA-TURA KOMFORTOWA.
- Nastawić temperaturę ECO w punkcie USTAWIENIA / CIEPLA WODA UZYTKOWA / TEMPERATURY CWU / TEMPERATURA ECO.
- Ustawić czasy w punkcie PROGRAMY / PROGRAM CWU.

#### 4.4.4 TRYB ECO

Zastosowanie: Jeśli przez krótki czas w budynku nie przebywają żadne osoby, np. podczas wyjazdy weekendowego.

#### Tryb ogrzewania

Temperatura w obiegach grzewczych (HK) będzie ciągle utrzymywana na poziomie temperatury ECO (HK 1 i HK 2).

Nastawić temperaturę ECO dla danego obiegu grzewczego w punkcie USTAWIENIA / GRZANIE / OBIEG GRZEWCZY / TEMPERATURA ECO.

#### Przygotowanie ciepłej wody

Przygotowanie CWU odbywa się zgodnie z czasami w programie tygodniowym. Pompa ciepła przełącza między temperaturą komfortową a temperaturą ECO. W ustawionych czasach programu tygodniowego pompa ciepła grzeje do temperatury komfortowej.

- Nastawić temperaturę komfortową w punkcie USTAWIENIA / CIEPLA WODA UZYTKOWA / TEMPERATURY CWU / TEMPERA-TURA KOMFORTOWA.
- Nastawić temperaturę ECO w punkcie USTAWIENIA / CIEPLA WODA UZYTKOWA / TEMPERATURY CWU / TEMPERATURA ECO.
- ► Ustawić czasy w punkcie PROGRAMY / PROGRAM CWU.

#### 4.4.5 TRYB CWU

Zastosowanie: Jeśli okres ogrzewczy jest zakończony i przygotowywana ma być tylko ciepła woda użytkowa (tryb letni).

Przygotowanie CWU odbywa się zgodnie z czasami w programie tygodniowym. Pompa ciepła przełącza między temperaturą komfortową a temperaturą ECO. W ustawionych czasach programu tygodniowego pompa ciepła grzeje do temperatury komfortowej.

- Nastawić temperaturę komfortową w punkcie USTAWIENIA / CIEPLA WODA UZYTKOWA / TEMPERATURY CWU / TEMPERA-TURA KOMFORTOWA.
- Nastawić temperaturę ECO w punkcie USTAWIENIA / CIEPLA WODA UZYTKOWA / TEMPERATURY CWU / TEMPERATURA ECO.
- ▶ Ustawić czasy w punkcie PROGRAMY / PROGRAM CWU.

Funkcja zabezpieczenia przed zamarznięciem jest aktywna dla trybu ogrzewania.

#### 4.4.6 PRACA WYMUSZONA

## Wskazówka

Przy uaktywnionym trybie wymuszonym generowane są wyższe koszty eksploatacji, przez drugą wytwornicę ciepła.

Zastosowanie: Jeśli pompa ciepła nie działa. Pompa ciepła przełącza się w wielu przypadkach automatycznie na ten tryb pracy.

#### Pompy ciepła z drugą wewnętrzną wytwornicą ciepła

W przypadku pomp ciepła z wewnętrzną drugą wytwornicą ciepła aktywowane jest elektryczne ogrzewanie awaryjne / dodatkowe do ogrzewania i przygotowania CWU.

#### Pompy ciepła z drugą zewnętrzną wytwornicą ciepła

Jeśli pompa ciepła jest połączona z zewnętrzną drugą wytwornicą ciepła i wyspecjalizowany instalator aktywował odpowiedni parametr (GRZALKA WKRECANA lub KOCIOL), można wybrać tryb pracy. Zewnętrzna wytwornica ciepła podejmuje pracę w zakresie grzania i przygotowania ciepłej wody użytkowej niezależnie od punktu biwalentnego.

## 5. Menu

## Wskazówka

W zależności od typu podłączonej pompy ciepła i osprzętu poszczególne menu mogą nie zawierać niektórych parametrów urządzenia i wartości.

## Wskazówka

Niektóre punkty menu zabezpieczone są kodem i tylko wyspecjalizowany instalator może przeglądać je i nastawiać.

## Wskazówka

Punkty menu zaznaczone na szaro są widoczne jedynie, gdy podłączone jest rozszerzenie pomp ciepła WPE.

#### 5.1 Struktura menu

| INFO INFO                  |
|----------------------------|
| □ ■ INSTALACJA             |
| Dependencier Pompa Cierla  |
| BILANS ENERGI              |
|                            |
| DIAGNOZA                   |
| □■ STAN INSTALACJI         |
| □ ■ STAN POMPY CIEPLA      |
| □ ■ ANALIZA POMPY CIEPLA   |
| SYSTEM                     |
| □ ■ OBLICZENIE WEWNETRZNE  |
| 🗆 🔳 LISTA KOMUNIKATÓW      |
| □ ■ TEST PRZEKAZNIKOW INST |
| □ ■ TEST PRZEKAZNIKOW PC   |
|                            |
|                            |

| PROGRAMY                   |
|----------------------------|
| □ ■ PROGRAM GRZEWCZY       |
| □■ PROGRAM CWU             |
| □ ■ PROGRAM CHŁODZENIA     |
| □■ PROGRAM PARTY           |
| □ ■ PROGRAM WAKACYJNY      |
| □■ PROGRAM WYGRZEWANIA     |
| □ ■ PROGRAM ANTYLEGIONELLI |
| □■ PROGRAM CYRKULACJI      |
| □■ PROGRAM BASENU          |
| □ ■ PROGRAM CICHEJ PRACY 1 |
| □ ■ PROGRAM CICHEJ PRACY 2 |
|                            |

| NASTAWY                  |
|--------------------------|
| □ ■ WIDOK                |
| □ ■ INFORMACJE OGOLNE    |
|                          |
| GRZANIE GRZANIE          |
| □ ■ CIEPLA WODA UZYTKOWA |
| □ ■ MODUŁ HYBRYDOWY      |
| CHLODZENIE               |
| BASEN                    |
| REGULATOR ROZNICOWY 1    |
| REGULATOR ROZNICOWY 2    |
| □■ FUNKCJA TERMOSTATU 1  |
| □■ FUNKCJA TERMOSTATU 2  |
|                          |

URUCHOMIENIE

ZRODLO

REGULACJA POMPY ŁADOWANIA

| CIEPLA WODA UZYTKOWA  SPREZARKA  CIEPLA MODE |
|----------------------------------------------|
|                                              |
|                                              |
|                                              |
| □ ■ BLOKADA ZAKŁADU ENERGETYCZNEGO           |
| TYP SYSTEMU                                  |
| 🗆 🖩 KONFIGURACJA IO                          |
| □ ■ PRACA WYMUSZONA                          |
| RESETOWANIE                                  |
| 🗆 🖩 KOMPENSACJA CZUJNIKA                     |
| □ ■ AKTUALIZACJA                             |

#### 5.2 **Opis menu**

#### Wskazówka

Użytkownik urządzenia może nastawiać parametry urządzenia opisane w niniejszej instrukcji obsługi. Pozostałe parametry urządzenia omówione są w instrukcji uruchomienia regulatora pomp ciepła. Nastawianie pozostałych parametrów urządzenia należy zlecić wyspecjalizowanemu instalatorowi.

#### INFO

#### □ ■ BILANS ENERGII

#### Wskazówka

Wartości ilości ciepła i poboru mocy, zużycia energii elektrycznej i sprawności podano na podstawie zmierzonych i właściwych dla danego typu urządzenia korelacji. Podane wartości nie są przeznaczone np. do celów rozliczeniowych.

Dodatkowe zużycie mogą powodować komponenty, które są podłączone poza urządzeniem. Podane wartości służą przede wszystkim do porównania różnych okresów użytkowania, aby zaobserwować zmiany tendencji w określonej instalacji.

Podane wartości zależą w dużej mierze od budynku, miejsca montażu, instalacji i warunków otoczenia panujących w analizowanym okresie.

Podane wartości obarczone są, częściowo ze względów technicznych, dużymi niedokładnościami.

W tym menu podane są wartości zużycia energii elektrycznej, ilości ciepła oddawanego i sprawności. Podane wartości obliczane są na bieżąco. Wskazany jest okres będący podstawą obliczeń. h godzina

M Mies

| □ □ ■ CAŁY SYSTEM                                         |     |
|-----------------------------------------------------------|-----|
| □□□■ ILOSC CIEPLA                                         |     |
| □□□□■ GRZANIE 1-24 godz.                                  | kWh |
| GRZANIE 1-12 mies.                                        | MWh |
| $\Box$ $\Box$ $\Box$ $\blacksquare$ GRZANIE 13-24 mies.   | MWh |
| □□□□■ CHŁODZENIE 1-24 godz.                               | kWh |
| $\Box$ $\Box$ $\Box$ $\blacksquare$ CHŁODZENIE 1-12 mies. | MWh |
| □□□□■ CHŁODZENIE 13-24 mies.                              | MWh |
| □□□■ CWU 1-24 godz.                                       | kWh |
| □□□□■ CWU 1-12 mies.                                      | MWh |
| □□□ <b>□</b> CWU 13-24 mies.                              | MWh |

| □□□■ ZUŻYCIE ENERGII ELEKTRYCZNE | l |
|----------------------------------|---|
|----------------------------------|---|

| □□□□■ GRZANIE 1-24 godz.                                  | kWh |
|-----------------------------------------------------------|-----|
| GRZANIE 1-12 mies.                                        | MWh |
| □□□□■ GRZANIE 13-24 mies.                                 | MWh |
| □□□■ CHŁODZENIE 1-24 godz.                                | kWh |
| $\Box$ $\Box$ $\Box$ $\blacksquare$ CHŁODZENIE 1–12 mies. | MWh |
| □□□■ CHŁODZENIE 13-24 mies.                               | MWh |
| □□□ <b>□</b> CWU 1-24 godz.                               | kWh |
| □□□■ CWU 1-12 mies.                                       | MWh |
| □□□□■ CWU 13-24 mies.                                     | MWh |

#### □□□■ EFEKTYWNOŚĆ □□□□■ GRZANIE 1-24 godz. GRZANIE 1-12 mies. GRZANIE 13-24 mies. □□□□■ CHŁODZENIE 1-24 godz. □□□□■ CHŁODZENIE 1-12 mies. CHŁODZENIE 13-24 mies. \_\_\_\_\_ CWU 1-24 godz. □□□□■ CWU 1-12 mies.

#### PROGRAMY

□□□□■ CWU 13-24 mies.

Tutaj można nastawić czasy, w których poszczególne programy są aktywne.

| PROGRAM GRZEWCZY     |
|----------------------|
| □                    |
| □                    |
| □□■ OBIEG GRZEWCZY 3 |
| □□■ OBIEG GRZEWCZY 4 |
| □□■ OBIEG GRZEWCZY 5 |
|                      |

□ ■ PROGRAM CWU

□ ■ PROGRAM CHŁODZENIA

□■ PROGRAM PARTY □ □ ■ GODZINY

□ ■ PROGRAM WAKACYJNY DD POCZ. WAKACJI

□□■ KONIEC WAKACII

PROGRAM ANTYLEGIONELLI □□■ GODZINA ROZPOCZĘCIA

□ □ ■ DNI

#### □ ■ PROGRAM CYRKULACJI

□■ PROGRAM BASENU

#### □ ■ PROGRAM CICHEJ PRACY 1

#### □ ■ PROGRAM CICHEJ PRACY 2

## Menu

#### Przykład: Nastawianie programu czasowego

Przejść do punktu PROGRAMY / PROGRAM GRZEWCZY / **OBIEG GRZEWCZY 1.** 

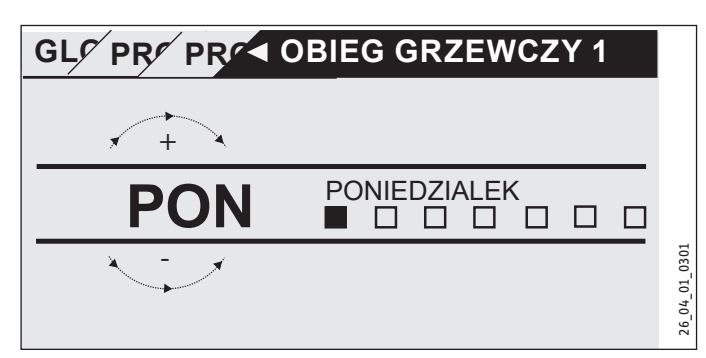

- Określić przedział czasu, dla którego nastawiony zostanie program czasowy. Dostępne są następujące możliwości wyboru:
- dla każdego dnia tygodnia (poniedziałek niedziela)
- od poniedziałku do piątku (pon. pt.)
- sobota i niedziela (sob. niedz.)
- cały tydzień (pon. niedz.)
- Obrócić pokrętło obsługowe zgodnie z kierunkiem ruchu wskazówek zegara, aby wybrać inny dzień tygodnia lub inną grupę dni. Wybór zatwierdzić przyciskiem "OK".

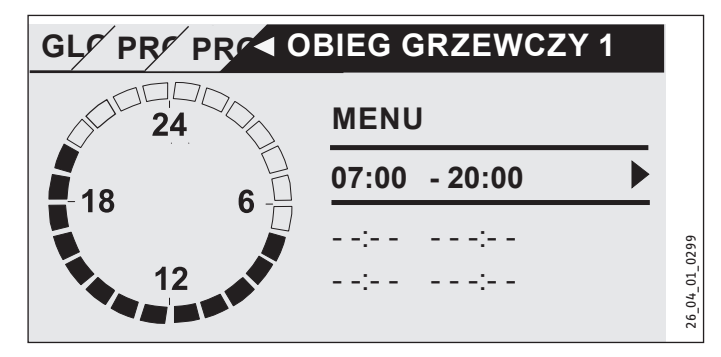

Na jeden dzień lub blok czasu można nastawić trzy pary czasów przełączania. Te pary są pokazywane z prawej strony zegara. Każda para czasów przełączania składa się z godziny rozpoczęcia i zakończenia.

W tym przykładzie zaprogramowano tylko jedną parę czasów przełączania. Wolne pary czasów przełączania są zaznaczone kreskami w miejscu godziny.

- Wybrać pokrętłem obsługowym jedną z wolnych par czasów przełączania lub parę czasów przełączania, która ma zostać zmieniona. Wybór zatwierdzić przyciskiem "OK".
- Wybrać pokrętłem obsługowym godzinę rozpoczęcia lub zakończenia, która ma zostać zmieniona. Wybór zatwierdzić przyciskiem "OK".

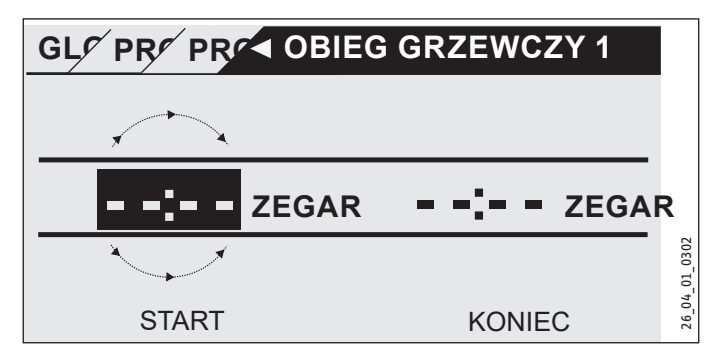

Nastawić pokrętłem obsługowym żądaną godzinę rozpoczęcia lub zakończenia. Zatwierdzić wprowadzone dane przyciskiem "OK".

#### Przedziały czasu w okolicach północy

Pary czasów przełączania można programować tylko do godziny 24:00. Aby wybrać okresy po północy, niezbędna jest do tego dodatkowa para czasów przełączania następnego dnia.

Przykład: Każdego wieczora w środę tryb grzania ma być aktywny przez cztery godziny od godziny 22:00. Okres kończy się w czwartek o godzinie 02:00.

- Dla środy należy zaprogramować okres od godz. 22:00 do godz. 24:00.
- Dla czwartku należy zaprogramować okres od godz. 00:00 do godz. 02:00.

#### Usuwanie par czasów przełączania

- Wybrać pokrętłem obsługowym parę czasów przełączania, która ma zostać usunięta. Wybór zatwierdzić przyciskiem "OK".
- Wybrać pokrętłem obsługowym godzinę rozpoczęcia. Wybór zatwierdzić przyciskiem "OK".
- Nastawić pokrętłem obsługowym godzinę rozpoczęcia na "--:--". Zatwierdzić wprowadzone dane przyciskiem "OK".

Wskutek wyzerowania godziny rozpoczęcia przynależna godzina zakończenia zostanie automatycznie wyzerowana.

#### □ ■ PROGRAM GRZEWCZY

W punkcie menu PROGRAM GRZEWCZY można określić godziny, w których grzanie będzie odbywało się do wartości zadanej komfortowej. Między tymi godzinami grzanie odbywa się do wartości zadanej ECO. Czasy określa się osobno dla dostępnych obiegów grzewczych.

#### Wskazówka

Wskazowka Wartości zadane można nastawić dla danego obiegu grzewczego w punkcie menu USTAWIENIA / GRZANIE / OBIEG GRZEWCZY / TEMPERATURA KOMFORTOWA i TEM-PERATURA ECO.

Wybrać w punkcie menu PROGRAM GRZEWCZY obieg grzewczy, dla którego zdefiniowane mają zostać czasy.

#### □ ■ PROGRAM CWU

W punkcie menu PROGRAM CWU można określić godziny, w których woda użytkowa będzie podgrzewana do wartości zadanej komfortowej. Między tymi godzinami woda jest podgrzewana do wartości zadanej ECO.

#### Wskazówka

Wartości zadane można nastawić w punkcie menu USTA-WIENIA / CIEPLA WODA UZYTKOWA / TEMPERATURY CWU / TEMPERATURA KOMFORTOWA lub TEMPERATU-RA ECO.

#### □ ■ PROGRAM CHŁODZENIA

W punkcie menu PROGRAM CHŁODZENIA można wyznaczyć okresy, w których chłodzenie będzie odbywało się do temperatury ZAD TEMP POMIESZCZENIA. Między tymi okresami chłodzenie nie będzie się odbywało. Okresy wyznaczane są osobno dla każdego dostępnego obiegu chłodniczego.

#### Wskazówka

Wskazowka Wartości zadane można nastawić dla danego obiegu grzewczego w punkcie menu USTAWIENIA / CHŁODZE-NIE / OBIEG CHŁODNICZY / ZAD TEMP POMIESZCZENIA.

#### □ ■ PROGRAM PARTY

**Na ekranie startowym tryb Party nie jest wyświetlany.** 

W punkcie menu PROGRAM PARTY można przedłużyć o kilka godzin okres, w którym pompa ciepła grzeje do temperatury komfortowej.

#### Wskazówka

Wartości zadane można nastawić w punkcie USTAWIE-NIA / GRZANIE / OBIEG GRZEWCZY / TEMPERATURA KOMFORTOWA lub TEMPERATURA ECO.

Obrócić pokrętło obsługowe, aby ustawić liczbę godzin. Wybór zatwierdzić przyciskiem "OK".

Po upływie tego czasu pompa ciepła przełącza się na obowiązujący tryb pracy.

#### □ ■ PROGRAM WAKACYJNY

W programie wakacyjnym pompa ciepła grzeje przez dowolnie nastawiony czas do temperatury ECO.

Temperatura zadana pomieszczenia jest obniżana do temperatury ECO. Funkcja zabezpieczenia przed zamarznięciem pozostaje aktywna dla przygotowania ciepłej wody użytkowej.

Pierwszy dzień wakacji rozpoczyna się o godzinie 00:00. Ostatni dzień wakacji kończy się o godzinie 24:00.

Określić przedział czasu, w którym aktywowany będzie program wakacyjny.

Wybrać POCZ. WAKACJI. Wybór zatwierdzić przyciskiem "OK".

- Wybrać pokrętłem obsługowym pole, które ma zostać zmienione. Wybór zatwierdzić przyciskiem "OK".
- Obrócić pokrętło obsługowe, aby nastawić dzień, miesiąc lub rok. Wybór zatwierdzić przyciskiem "OK".
- Postępować w taki sam sposób w punkcie menu KONIEC WAKACJI.

Po upływie tego czasu pompa ciepła przełącza się na obowiązujący tryb pracy.

#### □ ■ PROGRAM ANTYLEGIONELLI

#### Wskazówka i

Aby móc korzystać z PROGRAM ANTYLEGIONELLI, podłączone musi być ogrzewanie awaryjne/dodatkowe lub zewnętrzna wytwornica ciepła.

W punkcie menu PROGRAM ANTYLEGIONELLI można określić, w które dni i o której godzinie zawartość zasobnika ciepłej wody podgrzewana będzie do maksimum.

#### □ □ ■ GODZINA ROZPOCZĘCIA

W tym miejscu można określić godzinę rozpoczęcia nagrzewania zasobnika ciepłej wody do maksimum.

Nastawić pokrętłem Touch-Wheel wymaganą godzinę rozpoczęcia. Zatwierdzić wprowadzone dane przyciskiem "OK".

#### Usuwanie godziny rozpoczęcia

- Wybrać godzinę rozpoczęcia, która ma zostać usunięta, za pomocą pokrętła Touch-Wheel. Wybór zatwierdzić przyciskiem "OK".
- Zmienić pokrętłem Touch-Wheel godzinę rozpoczęcia z powrotem na "--:--". Zatwierdzić wprowadzone dane przyciskiem "OK".

#### 

W tym miejscu można określić dni, w które zawartość zasobnika ciepłej wody nagrzewana będzie do maksimum.

▶ Wybrać dni, na które ma zostać wyznaczone nagrzewanie zasobnika ciepłej wody. Zatwierdzić wprowadzone dane przyciskiem "OK".

#### PROGRAM CYRKULACJI

W punkcie menu PROGRAM CYRKULACJI można określić godziny, w których pompa cyrkulacyjna będzie wysterowywana na podstawie programu czasowego.

#### □ ■ PROGRAM BASENU

W punkcie menu PROGRAM BASENU można określić godziny, w których przygotowywana ma być woda basenowa. W pozostałych godzinach przygotowywanie wody basenowej jest wyłączone.

#### Wskazówka

Wartość zadaną można nastawić w punkcie menu USTA-WIENIA / BASEN / TEMPERATURA ZADANA.

#### PROGRAM CICHEJ PRACY 1

W punkcie menu PROGRAM CICHEJ PRACY 1 można określić godziny, w których pompa ciepła będzie przełączana na tryb ograniczający hałas.

Zmniejszenie obrotów wentylatora powoduje redukcję głośności pompy ciepła. W niektórych pompach ciepła można dodatkowo zmniejszyć moc sprężarki. Wyspecjalizowany instalator może udzielić informacji, czy w przypadku posiadanej pompy ciepła można zmniejszyć zarówno obroty wentylatora, jak również moc sprężarki. Obie możliwości mogą zostać nastawione przez wyspecjalizowanego instalatora niezależnie od siebie.

#### PROGRAM CICHEJ PRACY 2

Gdy PROGRAM CICHEJ PRACY 2 jest aktywny, powstają wyższe koszty eksploatacji.

W punkcie menu PROGRAM CICHEJ PRACY 2 można określić godziny, w których pompa ciepła będzie wyłączana. Wewnętrzne ogrzewanie awaryjne/dodatkowe lub zewnętrzna wytwornica ciepła przejmuje zadanie grzania i przygotowania ciepłej wody użytkowej.

#### NASTAWY

Tutaj można wprowadzić kilka nastaw. Wyspecjalizowany instalator nastawia pozostałe parametry.

| INFORMACJE OGOLNE    |  |
|----------------------|--|
| □□■ CZAS / DATA      |  |
| □□■ USTAW CZAS LETNI |  |
| DZIEN POCZATKU       |  |
| DZIEN KONCA          |  |
| □□■ JEZYK            |  |
| □□■ KONTRAST         |  |
| □□■ JASNOSC          |  |
|                      |  |

| GRZANIE GRZANIE             |
|-----------------------------|
| □□■ OBIEG GRZEWCZY 1        |
| □□□■ TEMPERATURA KOMFORTOWA |
| □□□■ TEMPERATURA ECO        |
| □□■ OBIEG GRZEWCZY 2        |
| □□□■ TEMPERATURA KOMFORTOWA |
| □□□■ TEMPERATURA ECO        |
| □□■ OBIEG GRZEWCZY 3        |
| □□□■ TEMPERATURA KOMFORTOWA |
| □□□■ TEMPERATURA ECO        |
| □□■ OBIEG GRZEWCZY 4        |
| □□□■ TEMPERATURA KOMFORTOWA |
| □□□■ TEMPERATURA ECO        |
| □□■ OBIEG GRZEWCZY 5        |
| □□□■ TEMPERATURA KOMFORTOWA |
| □□□■ TEMPERATURA ECO        |
|                             |

| CIEPLA WODA UZYTKOWA        |
|-----------------------------|
| □□■ TEMPERATURY CWU         |
| □□□■ TEMPERATURA KOMFORTOWA |
| □□□■ TEMPERATURA ECO        |
|                             |

□ ■ CHLODZENIE

#### □ ■ INFORMACJE OGOLNE

#### 🗆 🗆 🔳 CZAS / DATA

W punkcie menu CZAS / DATA można nastawić aktualną godzinę, rok, miesiąc i dzień.

- Wybrać pokrętłem obsługowym pole, które ma zostać zmienione. Wybór zatwierdzić przyciskiem "OK".
- Obrócić pokrętło obsługowe, aby nastawić dzień, miesiąc, rok lub godzinę. Wybór zatwierdzić przyciskiem "OK".

#### USTAW CZAS LETNI

W punkcie menu USTAW CZAS LETNI można nastawić czas letni.

Czas letni jest nastawiony fabrycznie od 25 marca do 25 października.

#### DZIEN POCZATKU

W tym miejscu należy nastawić początek czasu letniego.

- Wybrać pokrętłem obsługowym pole, które ma zostać zmienione. Wybór zatwierdzić przyciskiem "OK".
- Obrócić pokrętło obsługowe aby nastawić dzień lub miesiąc. Wybór zatwierdzić przyciskiem "OK".

#### DZIEN KONCA

W tym miejscu należy nastawić zakończenie czasu letniego.

- Wybrać pokrętłem obsługowym pole, które ma zostać zmienione. Wybór zatwierdzić przyciskiem "OK".
- Obrócić pokrętło obsługowe aby nastawić dzień lub miesiąc. Wybór zatwierdzić przyciskiem "OK".

#### □ **□ ■** JEZYK

W punkcie menu JEZYK można zmienić język systemowy.

 Wybrać pokrętłem obsługowym żądany język. Wybór zatwierdzić przyciskiem "OK".

#### □ □ ■ KONTRAST

W punkcie menu KONTRAST można nastawić kontrast wyświetlacza.

 Nastawić żądany kontrast za pomocą pokrętła osługowego. Wybór zatwierdzić przyciskiem "OK".

#### □ **□ ■** JASNOSC

W punkcie menu JASNOSC można nastawić jasność podświetlenia wyświetlacza.

 Nastawić pokrętłem obsługowym żądaną jasność. Wybór zatwierdzić przyciskiem "OK". POLSKI

#### □ ■ GRZANIE

#### □ □ ■ OBIEG GRZEWCZY 1 | OBIEG GRZEWCZY 2 | OBIEG GRZEWCZY 3 | OBIEG GRZEWCZY 4 | OBIEG GRZEWCZY 5

W punktach menu obiegów grzewczych można zdefiniować parametry niezależnie od siebie.

## Wskazówka

Jeśli podłączone jest rozszerzenie pomp ciepła WPE, dla obiegu grzewczego 4 i obiegu grzewczego 5 można zdefiniować własne wartości.

#### TEMPERATURA KOMFORTOWA

W punkcie menu TEMPERATURA KOMFORTOWA można nastawić temperaturę zadaną pomieszczenia dla trybu komfortowego. Jeśli włączony jest tryb komfortowy pompy ciepła (patrz PROGRAMY / PROGRAM GRZEWCZY lub tryb pracy TRYB KOMFORTOWY), pompa ciepła podgrzewa wodę grzewczą do nastawionej tutaj wartości.

 Ustawić pokrętłem obsługowym żądaną temperaturę zadaną pomieszczenia. Wybór zatwierdzić przyciskiem "OK".

#### **TEMPERATURA ECO**

W punkcie menu TEMPERATURA ECO można nastawić temperaturę zadaną pomieszczenia dla trybu ECO. Jeśli włączony jest tryb ECO pompy ciepła (patrz PROGRAMY / PROGRAM GRZEWCZY lub tryb pracy TRYB ECO), pompa ciepła podgrzewa wodę grzewczą do nastawionej tutaj wartości.

 Ustawić pokrętłem obsługowym żądaną temperaturę zadaną pomieszczenia. Wybór zatwierdzić przyciskiem "OK".

#### CIEPLA WODA UZYTKOWA

#### □ □ ■ TEMPERATURY CWU

W punkcie menu temperatury ciepłej wody użytkowej można zdefiniować temperatury zadane dla trybu komfortowego i ECO.

#### □ □ □ ■ TEMPERATURA KOMFORTOWA

W punkcie menu TEMPERATURA KOMFORTOWA można nastawić temperaturę zadaną ciepłej wody użytkowej dla trybu komfortowego. Jeśli włączony jest tryb komfortowy pompy ciepła (patrz PROGRAMY / PROGRAM CWU), pompa ciepła podgrzewa wodę użytkową do nastawionej tutaj wartości.

 Ustawić pokrętłem obsługowym żądaną temperaturę zadaną ciepłej wody użytkowej. Wybór zatwierdzić przyciskiem "OK".

#### **TEMPERATURA ECO**

W punkcie menu TEMPERATURA ECO można nastawić temperaturę zadaną ciepłej wody użytkowej dla trybu ECO. Jeśli włączony jest tryb ECO pompy ciepła (patrz PROGRAMY / PROGRAM CWU), pompa ciepła podgrzewa wodę użytkową do nastawionej tutaj wartości.

 Ustawić pokrętłem obsługowym żądaną temperaturę zadaną ciepłej wody użytkowej. Wybór zatwierdzić przyciskiem "OK".

#### CHLODZENIE

Z użyciem kilku pomp ciepła budynek może być latem chłodzony. Należy zapytać wyspecjalizowanego instalatora, czy posiadana pompa ciepła może służyć do chłodzenia.

Wyspecjalizowany instalator nastawia pozostałe parametry.

## 6. Nastawy

#### 6.1 Nastawy standardowe

W regulatorze pomp ciepła zaprogramowano fabrycznie następujące nastawy standardowe:

Czasy przełączania dla obiegu grzewczego 1 i obiegu grzewczego 2 (dzienny tryb pracy), zaprogramowana jest tylko 1. para czasów przełączania.

|                                                                                     | Standardowo         |  |  |
|-------------------------------------------------------------------------------------|---------------------|--|--|
| Od poniedziałku do piątku                                                           | 6:00 - 22:00        |  |  |
| Od soboty do niedzieli                                                              | 7:00 - 23:00        |  |  |
| USTAWIENIA / GRZANIE / OBIEG GRZEWCZY<br>Nastawy standardowe bez obniżenia nocnego. |                     |  |  |
| TEMPERATURA KOMFORTOWA                                                              | 20 °C               |  |  |
| TEMPERATURA ECO                                                                     | 20 °C               |  |  |
| Czasy przełączania dla programu ciepłej wody                                        |                     |  |  |
| Od poniedziałku do niedzieli                                                        | 0:00 - 24:00        |  |  |
| USTAWIENIA / CIEPLA WODA UZYTKOWA                                                   | A / TEMPERATURY CWU |  |  |
| TEMPERATURA KOMFORTOWA                                                              | 50 °C               |  |  |
| TEMPERATURA ECO                                                                     | 50 °C               |  |  |
| Nachylenie krzywej grzewczej                                                        |                     |  |  |
| Krzywa grzewcza 1                                                                   | 0,6                 |  |  |
| Krzywa grzewcza 2                                                                   | 0,2                 |  |  |

#### 6.1.1 Zmieniona nastawa

W poniższych tabelach można zanotować własne zaprogramowane godziny.

#### Program:

|                  | Para czasów<br>przełączania I | Para czasów<br>przełączania II | Para czasów<br>przełączania III |
|------------------|-------------------------------|--------------------------------|---------------------------------|
| Pon.             |                               |                                |                                 |
| Wt.              |                               |                                |                                 |
| Śr.              |                               |                                |                                 |
| Czw.             |                               |                                |                                 |
| Pt.              |                               |                                |                                 |
| Sob.             |                               |                                |                                 |
| Niedz.           |                               |                                |                                 |
| Pon Pt.          |                               |                                |                                 |
| Sob Nd.          |                               |                                |                                 |
| Pon<br>Niedziela |                               |                                |                                 |
### **Program:**

|                  | Para czasów<br>przełączania I | Para czasów<br>przełączania II | Para czasów<br>przełączania III |
|------------------|-------------------------------|--------------------------------|---------------------------------|
| Pon.             |                               |                                |                                 |
| Wt.              |                               |                                |                                 |
| Śr.              |                               |                                |                                 |
| Czw.             |                               |                                |                                 |
| Pt.              |                               |                                |                                 |
| Sob.             |                               |                                |                                 |
| Niedz.           |                               |                                |                                 |
| Pon Pt.          |                               |                                |                                 |
| Sob Nd.          |                               |                                |                                 |
| Pon<br>Niedziela |                               |                                |                                 |
|                  |                               |                                |                                 |

### **Program:**

|                  | Para czasów<br>przełączania I | Para czasów<br>przełączania II | Para czasów<br>przełączania III |
|------------------|-------------------------------|--------------------------------|---------------------------------|
| Pon.             |                               |                                |                                 |
| Wt.              |                               |                                |                                 |
| Śr.              |                               |                                |                                 |
| Czw.             |                               |                                |                                 |
| Pt.              |                               |                                |                                 |
| Sob.             |                               |                                |                                 |
| Niedz.           |                               |                                |                                 |
| Pon Pt.          |                               |                                |                                 |
| Sob Nd.          |                               |                                |                                 |
| Pon<br>Niedziela |                               |                                |                                 |

### 7. Komunikaty

Jeśli urządzenie zarejestruje błąd, zostanie on wyświetlony w komunikacie widocznym poniżej.

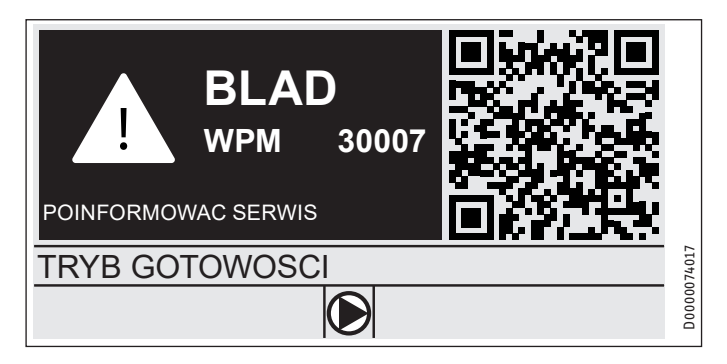

Jeśli pojawi się więcej błędów, wyświetlany będzie ostatni, który wystąpił.

Powiadomić wyspecjalizowanego instalatora.

#### Lista komunikatów 7.1

Za pomocą menu DIAGNOZA / LISTA KOMUNIKATÓW można wyświetlić listę błędów zarejestrowanych przez urządzenie w ostatnim czasie. Lista komunikatów zawiera maks. 50 komunikatów.

Aby przejść do pozostałych pozycji na liście komunikatów, obrócić pokrętło obsługowe.

|     | /     | LISTA I | KOMUNIKATÓW | 1/1 |        |
|-----|-------|---------|-------------|-----|--------|
| #   | KOD   | CZAS    | DATA        | WF  | >      |
| 01. | 30007 | 08:23   | 15. KWI 17  | 01  |        |
| 02. |       |         |             |     |        |
| 03. |       |         |             |     |        |
| 04. |       |         |             |     | 074016 |
| 05. |       |         |             |     | D0000  |

### Pielęgnacja 8.

### Regulator pomp ciepła WPM w obudowie ściennej

Do pielęgnacji elementów z tworzywa sztucznego wystarcza wilgotna szmatka. Nie wolno używać szorujących ani rozpuszczających środków czyszczących.

### Usuwanie problemów 9.

| Problem                                                                          | Przyczyna                                 | Usuwanie                                                                               |
|----------------------------------------------------------------------------------|-------------------------------------------|----------------------------------------------------------------------------------------|
| Regulatora nie da się<br>obsługiwać.                                             | Nieprawidłowe działanie<br>w regulatorze. | Odłączyć całą instalację<br>grzewczą od napięcia.<br>Włączyć ponownie in-<br>stalację. |
| Pompa ciepła nie urucha-<br>mia się lub reaguje nie-<br>zgodnie z oczekiwaniami. |                                           |                                                                                        |

# Gwarancja

Urządzeń zakupionych poza granicami Niemiec nie obejmują warunki gwarancji naszych niemieckich spółek. Ponadto w krajach, w których jedna z naszych spółek córek jest dystrybutorem naszych produktów, gwarancji może udzielić wyłącznie ta spółka. Taka gwarancja obowiązuje tylko wówczas, gdy spółka-córka sformułowała własne warunki gwarancji. W innych przypadkach gwarancja nie jest udzielana.

Nie udzielamy gwarancji na urządzenia zakupione w krajach, w których żadna z naszych spółek córek nie jest dystrybutorem naszych produktów. Ewentualne gwarancje udzielone przez importera zachowują ważność.

# Ochrona środowiska i recycling

Pomóż chronić środowisko naturalne. Materiały po wykorzystaniu należy utylizować zgodnie z krajowymi przepisami.

POLSKI

### KEZELÉS

| 1.  | Általános tudnivalók                     | 38 |
|-----|------------------------------------------|----|
| 1.1 | Párhuzamosan érvényes dokumentumok       | 38 |
| 1.2 | Biztonsági tudnivalók                    | 38 |
| 1.3 | A dokumentumban használt egyéb jelölések | 38 |
| 2.  | Biztonság                                | 39 |
| 2.1 | Rendeltetésszerű használat               | 39 |
| 2.2 | Biztonsági tudnivalók                    | 39 |
| 2.3 | Tanúsítvány                              | 39 |
| 3.  | A készülék leírása                       | 39 |
| 4.  | Kezelés                                  | 39 |
| 4.1 | Kezelőszervek                            | 39 |
| 4.2 | Szimbólumok                              | 41 |
| 4.3 | Paraméter bevitel                        | 41 |
| 4.4 | Üzemmódok beállítása                     | 42 |
| 5.  | Menü                                     | 43 |
| 5.1 | Menürendszer                             | 43 |
| 5.2 | Menüleírás                               | 44 |
|     | INFÓ                                     | 44 |
|     | ENERGIA-EGYENSÚLY                        | 44 |
|     | PROGRAMOK                                | 44 |
|     | FÛTÉSI PROGRAM                           | 45 |
|     | MELEGVÍZPROGRAM                          | 45 |
|     | HŰTÉSI PROGRAM                           | 45 |
|     | PARTIPROGRAM                             | 46 |
|     | SZABADSÁG PROGRAM                        | 46 |
|     | ANTILEGIONELLA PROGRAM                   | 46 |
|     | KERINGTETŐPROGRAM                        | 46 |
|     | USZODAPROGRAM                            | 46 |
|     | CSENDES PROGRAM 1                        | 46 |
|     | CSENDES PROGRAM 2                        | 46 |
|     | BEÁLLÍTÁSOK                              | 47 |
|     | ALTALANOS                                | 47 |
|     | FUTES                                    | 47 |
|     | MELEGVIZ                                 | 48 |
|     | HUTES                                    | 48 |
| 6.  | Beállítások                              | 48 |
| 6.1 | Alapbeállítások                          | 48 |
| 7.  | Üzenetek                                 | 49 |
| 7.1 | Üzenetlista                              | 49 |
| 8.  | Ápolás                                   | 49 |
| 9.  | Hibaelhárítás                            | 49 |

### GARANCIA

### KÖRNYEZETVÉDELEM ÉS ÚJRAHASZNOSÍTÁS

# 1. Általános tudnivalók

Ez az útmutató felhasználók és szakemberek részére készült.

Nem minden hőszivattyúnál érhető el minden, ebben a kézikönyvben leírt funkció.

Az utasítások legfrissebb változata megtalálható a weboldalunkon.

### Megjegyzés Használat el

Használat előtt figyelmesen olvassa el ezt az útmutatót, és őrizze meg.

Ha a készüléket továbbadja, az útmutatót is adja át a következő felhasználónak.

### 1.1 Párhuzamosan érvényes dokumentumok

WPM hőszivattyú-vezérlő üzembe helyezési útmutató

### 1.2 Biztonsági tudnivalók

### 1.2.1 A biztonsági tudnivalók felépítése

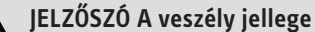

 Itt a biztonsági tudnivalók figyelmen kívül hagyásából adódó lehetséges következmények találhatók.
 Itt a veszély elhárításához szükséges intézkedések találhatók.

### 1.2.2 Szimbólumok, a veszély jellege

| Szimbólum           | A veszély jellege |
|---------------------|-------------------|
| $\underline{\land}$ | Sérülés           |

### 1.2.3 Jelzőszavak

| JELZŐSZÓ       | Jelentése                                                                                                  |
|----------------|----------------------------------------------------------------------------------------------------|
| VESZÉLY        | Olyan tudnivalók, amelyek figyelmen kívül hagyása sérü-<br>léshez vagy halálhoz vezet.                     |
| FIGYELMEZTETÉS | Olyan tudnivalók, amelyek be nem tartása súlyos vagy ha-<br>lálos sérüléseket okozhat.                     |
| VIGYÁZAT       | Olyan tudnivalók, amelyek figyelmen kívül hagyása köze-<br>pesen súlyos vagy könnyű sérülésekhez vezethet. |

### 1.3 A dokumentumban használt egyéb jelölések

### Megjegyzés Az általános tudnivalókat a mellettük lévő szimbólumok jelölik.

Figyelmesen olvassa el a tudnivalók szövegét.

| Szimbólum | Jelentése                                                                              |
|-----------|----------------------------------------------------------------------------------------|
| (!)       | Anyagi kár<br>(a készülék sérülése, következményként fellépő kár, kör-<br>nyezeti kár) |
|           | A készülék ártalmatlanítása                                                            |

- Ez a szimbólum teendőkre utal. A szükséges műveleteket lépésről lépésre ismertetjük.
- □□■ Ezek a szimbólumok a szoftvermenük szintjeit jelölik (ebben a példában a 3. szintet).

### 2. Biztonság

#### Rendeltetésszerű használat 2.1

A készülék háztartási környezetben történő alkalmazásra készült. A készülék betanítás nélkül is biztonságosan használható. A készülék nem háztartási környezetben, pl. a kisiparban is használható, amennyiben a használat nem eltérő.

Más jellegű vagy ettől eltérő felhasználás nem minősül rendeltetésszerűnek. A jelenlegi, ill. a használt tartozékok útmutatóinak figyelembe vétele része a rendeltetésszerű használatnak.

### 2.2 Biztonsági tudnivalók

### FIGYELMEZTETÉS Sérülés

A készüléket a 8 éves kort betöltött gyermekek, valamint a testi, érzékszervi vagy szellemi fogyatékossággal élők, nem hozzáértő és a terméket nem ismerő személyek csak megfelelő felügyelet mellett, vagy a készülék biztonságos használatával kapcsolatos alapvető utasítások és a járulékos veszélyek ismeretében használhatják. Gyermekek nem játszhatnak a készülékkel. A tisztítást és felhasználói karbantartást gyermekek felügyelet nélkül nem végezhetik.

### Megjegyzés i

Ne módosítsa a szabályozó rendszerspecifikus beállításait. A szabályozót a szakember úgy állította be, hogy pontosan megfeleljen a lakóépület adottságainak és az Ön személyes igényeinek. A rendszerspecifikus paraméterek véletlen elállításának megakadályozása érdekében a paramétereket KÓD védi.

A készülék egyéni igényekhez való hozzáigazítására szolgáló paramétereket nem védi KÓD.

A készüléket csak kompletten felszerelve és az összes biztonsági berendezésével együtt üzemeltesse.

### 2.3 Tanúsítvány

Lásd a készülék típustábláját.

### A készülék leírása 3.

A WPM hőszivattyú-vezérlő a hőszivattyú vezérlés- és szabályozástechnikai folyamatait biztosítja. A készüléken elvégezhetők bizonyos beállítások, és lekérdezhetők egyes, a hőszivattyú üzemeltetésével kapcsolatos adatok.

| A termék megnevezése | Rendelési szám |
|----------------------|----------------|
| WPM                  | 234727         |

### Kezelés 4.

#### Kezelőszervek 4.1

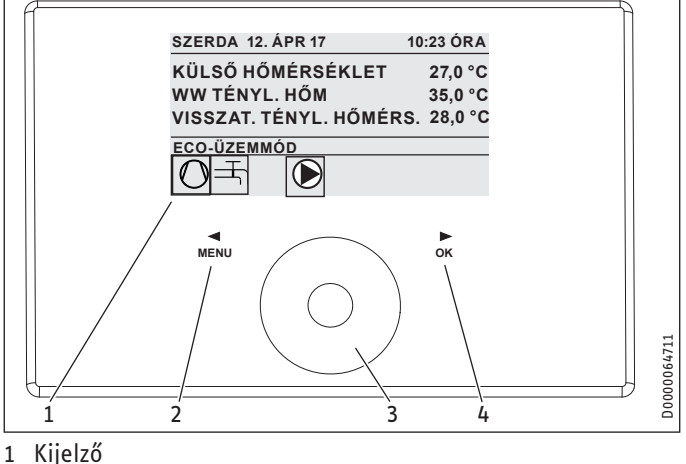

- Kijelző
- "MENÜ" érintőgomb 2
- Érintőtárcsa 3
- "OK" érintőgomb 4

A hőszivattyú a hőszivattyú-vezérlő kezelőegységéről vezérelhető. Az érintőtárcsa érintés érzékeny érzékelőt tartalmaz. Attól balra és jobbra egy-egy érintőgomb található. Az érintőtárcsával és az érintőgombokkal a készülék minden fontos funkciója irányítható és ellenőrizhető.

**Megjegyzés** Kesztyű viselése, nedves kéz vagy nyirkos kezelőegység esetén a rendszer számára nehezebb az érintések felismerése és ezáltal a kívánt műveletek végrehajtása.

### 4.1.1 Kijelző

A kezelőegység kijelzője mutatja a berendezés aktuális állapotát, továbbá üzeneteket és tudnivalókat közöl.

### Kezdőképernyő

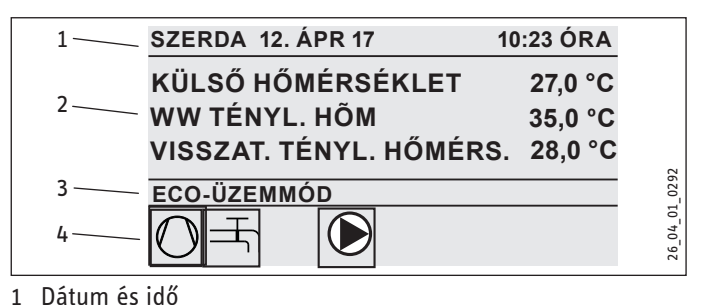

- 2 Hőmérséklet-kijelző
- 3 Üzemmód
- A rendszer állapotát jelző szimbólumok 4

A kezdőképernyő négy területre van felosztva: A legfelső mezőben a dátum és a pontos idő látható. Az alatta lévő mezőben a kültéri hőmérséklet, valamint a meleg víz és a visszamenő ág tényleges hőmérséklete jelenik meg. A harmadik mezőben az üzemmódok kiválasztására és kijelzésére szolgál. A negyedik, legalsó mezőben szimbólumok jelzik a berendezés aktuális állapotát (lásd "Kezelés / Szimbólumok" c. fejezet).

### Aktiválás

Ha az érintőtárcsát és az érintőgombokat 5 percig nem használják, a kezelőegység letiltásra kerül.

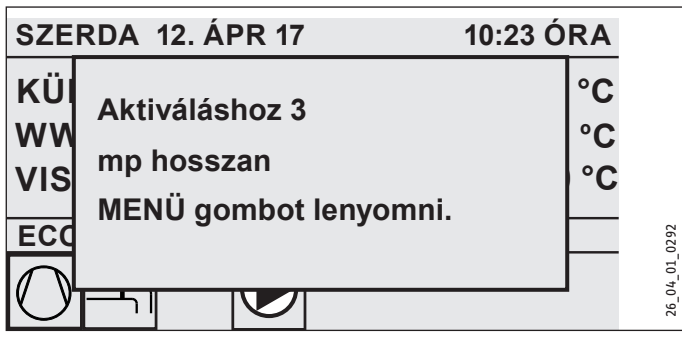

 A kezelőegység aktiválásához tartsa három másodpercig megérintve a "MENÜ" érintőgombot.

### Választásjelölő

A menürendszeren belül a választásjelölő mindig az aktuális pozíciót mutatja. A mindenkori kiválasztott menüpont ekkor sötét háttérszínnel látható. A kijelző felső szélénél az aktuális menüszint kerül kijelzésre.

### 4.1.2 Érintőtárcsa

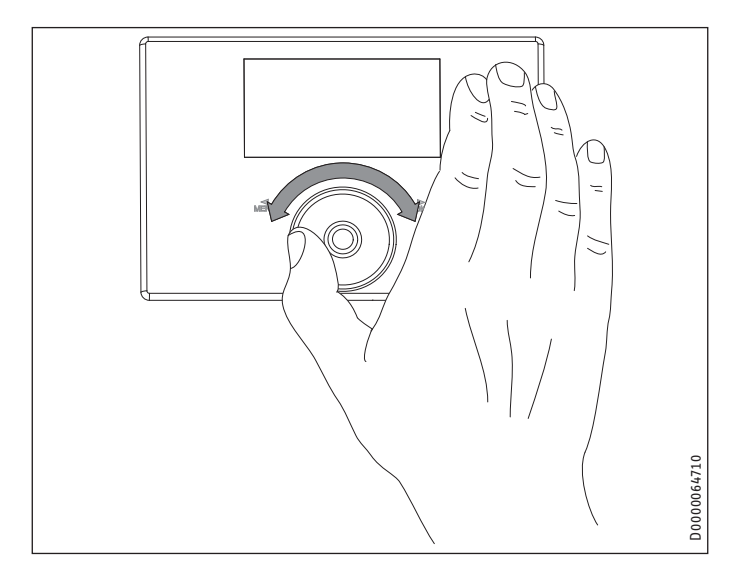

### Körmozdulat

Mozgassa az egyik ujját óramutató járásával egyező irányban az érintőtárcsa mentén: a menüpontok egymáshoz képesti helyzetétől függően a választásjelölő ekkor lefelé vagy jobbra fog mozogni a listában. Az óramutató járásával ellentétes irányú forgatás esetén a választásjelölő felfelé vagy balra mozdul el.

A menürendszerben való navigálás mellett az érintőtárcsa a paraméterek beállítására is szolgál. A tárcsa óramutató járásával egyező irányban történő forgatásával növelheti az értékeket. Az óramutató járásával ellentétes irányú forgatásával csökkentheti az értékeket.

### 4.1.3 Érintőgombok

Megjegyzés

A kívánt művelet végrehajtásához röviden érintse meg az érintőgombokat. Túl hosszú idejű érintés esetén a kezelőegység nem reagál.

### "MENÜ" érintőgomb

A "MENÜ" érintőgombnak két funkciója van:

- A "MENÜ" érintőgomb kezdőképernyőn való megérintésével a menürendszer 5 szintje közül az elsőbe lépünk.
- A "MENÜ" érintőgomb menürendszerben való megérintésével mindig egy szinttel léptet vissza.

### "OK" érintőgomb

Az "OK" érintőgomb négy funkcióval rendelkezik:

- Az "OK" érintőgomb kezdőképernyőn való megérintése azt a kívánt üzemmódot aktiválja, amelyet előtte az érintőtárcsával választottunk ki (lásd "Üzemmódok beállítása" c. fejezet).
- Az "OK" érintőgomb menürendszerben való megérintése az aktuálisan megjelölt menüpontot nyugtázza, ami után a rendszer a következő menüszintre lép.
- Az "OK" érintőgomb paraméterszinten való megérintése az aktuális beállított paramétert menti el.
- A VISSZA menüpont minden szinten megtalálható. A VISSZA menüpont kiválasztása egy menüszinttel léptet vissza.

Ha a felhasználó több mint 5 percig semmilyen műveletet nem hajt végre (vagyis sem a tárcsát nem forgatja, sem a "MENÜ" vagy az "OK" gombot nem érinti meg), akkor a kezelőegység automatikusan visszaugrik a menüstruktúráról a kezdőképernyőre.

Az "OK" megérintésével a jóvá nem hagyott paramétermódosítások elvesznek. A paraméterek megtartják korábban beállított értéküket.

### 4.1.4 Hozzáférés szakember számára

### Megjegyzés Bizonyos me

Bizonyos menüpontokat kód véd. Azok megtekintése és beállítása csak szekemberek számára engedélyezett.

### 4.2 Szimbólumok

A kijelzőmező alsó szélén szimbólumok tájékoztatnak a hőszivatytyú aktuális üzemállapotáról.

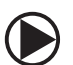

Fűtőköri keringető szivattyú

A fűtőkör keringető szivattyúja üzemel.

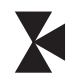

Keverőköri keringető szivattyú A keverőköri szivattyú üzemel.

Felfűtési program A felfűtési program aktív állapotban van.

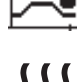

Elektromos vész-/kisegítő fűtés

Bekapcsolt az elektromos szükség-/kisegítő fűtés. Erre például akkor kerül sor, ha a külső hőmérséklet a bivalenciapont alá csökken.

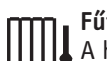

**Fűtés** A hőszivattyú fűtési üzemmódban van.

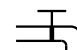

A hőszivattyú meleg vizet állít elő.

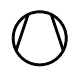

Kompresszor A kompresszor üzemel.

) **Nyári üzem** A hőszivattyú nyári üzemmódban van.

### ₩ <sup>Hűtés</sup>

A hőszivattyú hűtési üzemmódban van.

Leolvasztás A hőszivattyú leolvasztási üzemmódban van.

### Halk üzemmód

т Csökkentett zajszintű üzem

A Halk üzemmód be van kapcsolva. A hozzátartozó időprogramok határozzák meg, hogy mikor lépjen működésbe a ventillátor vagy a kompresszor csendes üzeme.

### , 1 1. halk üzemmód

A ventilátor és/vagy a kompresszor csökkentett teljesítménnyel működik.

### ∖\_2 2. halk üzemmód

A kompresszor és a ventilátor le van állítva A fűtési feladatot a másodlagos hőforrás veszi át.

Tudnivaló: Ez az üzemmód magasabb üzemeltetési költségekkel jár.

### külső alapjel

A hőszivattyú külső beállítási értékekre szabályoz, pl. EM Trend vagy SGI (intelligens energiahálózati interfész).

### 4.3 Paraméter bevitel

- Az érintőtárcsa elforgatásával módosíthatja a paramétereket.
- Az új érték tárolásához érintse meg az "OK" gombot.
- Ha meg kívánja szakítani a paraméter bevitelt, érintse meg a "MENÜ" gombot. Az adott paraméter így megtartja korábbi értékét.

1. példa: A helyiség hőmérséklet-alapjelének beállítása.

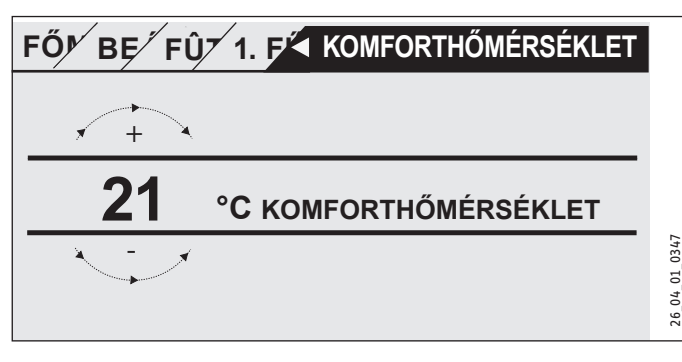

A kívánt hőmérsékletértékek megadásakor a kijelzőn megjelenik egy bekarikázott szám.

Az érintőtárcsa elforgatásával módosíthatja az értéket.

### 2. példa: A dátum és az idő beállítása.

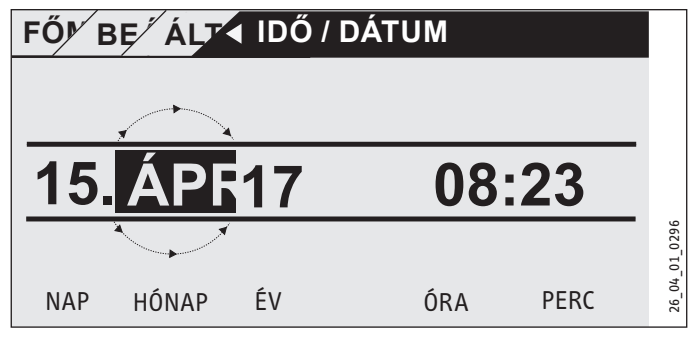

Az aktiváláskor a választásjelölő a HÓNAP pozíció felett helyezkedik el.

- Erősítse meg választását az "OK" megérintésével.
- Állítsa be az érintőtárcsával az aktuális hónapot.
- Erősítse meg választását az "OK" megérintésével. Megjelenik egy naptárlap.
- Az érintőtárcsával mozgassa a kijelölt mezőt a kívánt napra.
- Az "OK" megérintésével erősítse meg választását, hogy a beállított érték elmentésre kerüljön.
- Ugyanilyen módon állítsa be az évet, az órát és a percet.
- Ha egy menüszinttel feljebb szeretne visszaugrani, érintse meg a "MENÜ" gombot.

#### Üzemmódok beállítása <u>L</u> L

A kezdőképernyőn megjelenik az aktuális üzemmód (pl. ECO-ÜZEMMÓD).

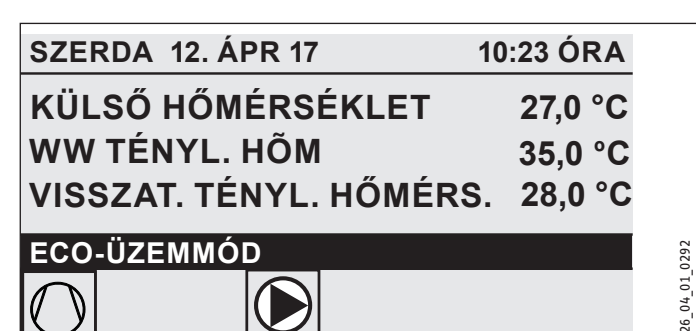

Ha másik üzemmódot kíván beállítani, forgassa el az érintőtárcsát. Így végigléptethet a lehetséges üzemmódokon. Az aktuális javaslat (listaelem) sötét választásjelölő mezőben jelenik meg.

**Megjegyzés** Mivel új üzemmód kiválasztása esetén a választásjelölő mindig az aktuális üzemmódról indul, előfordulhat, hogy az óramutató járásával ellentétes irányú körmozdulatot kell tennie. A melegvíz-üzemmód kivételével valamennyi üzemmód egyaránt vonatkozik a fűtésre és a meleg vízre.

Erősítse meg választását az "OK" megérintésével.

# Megjegyzés

Ha a választásjelölő mezőben az üzemmód mögött az "EVU ZÁR" felirat jelenik meg, akkor a zárolási idő alatt a hőszivattyú nem fűt és nem hűt.

A kompresszor és a belső elektromos utánfűtési fokozatok kikapcsolódnak. Puffertároló használata esetén a fűtőköri szivattyúk tovább működnek.

A beüzemelő szakemberrel konfiguráltathat egy külső hőforrást a zárolási időre.

### 4.4.1 KÉSZENLÉTI ÜZEMMÓD

Alkalmazás: Amennyiben a hőszivattyú hosszabb ideig üzemen kívül van.

A fagyvédelmi funkció aktiválódik.

### 4.4.2 PROGRAM-ÜZEMMÓD

### Megjegyzés

A telepített távirányítók csak ebben az üzemmódban működnek

Alkalmazás: Ha az épület fűtésére és melegvíz-készítésre van szükség.

### Fűtőüzem

A fűtési üzemmód a heti program fűtőkörökre meghatározott időszakai alapján aktiválódik. A hőszivattyú a komfort és az ECO hőmérséklet között vált. A heti program beállított időszakaiban a hőszivattyú a komforthőmérsékletre fog felfűteni.

- Állítsa be a fűtőkör komforthőmérsékletét a BEÁLLÍTÁSOK / FÛTÉS / FÛTÕKÖR / KOMFORTHŐMÉRSÉKLET menüpontban.
- Állítsa be a fűtőkör ECO hőmérsékletét a BEÁLLÍTÁSOK / FÛTÉS / FÛTÕKÖR / ECO HŐMÉRSÉKLET menüpontban.
- Állítsa be az időket a megfelelő fűtőkörre a PROGRAMOK / FÛTÉSI PROGRAM menüpontban.

### Melegvíz-előállítás

A melegvíz-készítés a heti program meghatározott időszakai szerint történik. A hőszivattyú a komfort és az ECO hőmérséklet között vált. A heti program beállított időszakaiban a hőszivattyú a komforthőmérsékletre fog felfűteni.

- Állítsa be a komforthőmérsékletet a BEÁLLÍTÁSOK / MELEG-VÍZ / MELEGVÍZ-HŐMÉRSÉKLETEK / KOMFORTHŐMÉRSÉKLET menüpontban.
- Állítsa be az ECO hőmérsékletet a BEÁLLÍTÁSOK / MELEG-VÍZ / MELEGVÍZ-HŐMÉRSÉKLETEK / ECO HŐMÉRSÉKLET menüpontban.
- Állítsa be az időszakokat a PROGRAMOK / MELEGVÍZPROG-RAM menüpontban.

### 4.4.3 KÉNYELMI ÜZEMMÓD

Alkalmazás: Ha nincs szükség csökkentett üzemmódra, pl. passzív házakban.

### Fűtőüzem

A rendszer a fűtőkör (HK) hőmérsékletét állandóan a komfortértéken (HK 1 és HK 2) tartja.

Állítsa be a fűtőkör komforthőmérsékletét a BEÁLLÍTÁSOK / FÛTÉS / FÛTÕKÖR / KOMFORTHŐMÉRSÉKLET menüpontban.

### Melegvíz-előállítás

A melegvíz-készítés a heti program meghatározott időszakai szerint történik. A hőszivattyú a komfort és az ECO hőmérséklet között vált. A heti program beállított időszakaiban a hőszivattyú a komforthőmérsékletre fog felfűteni.

- Állítsa be a komforthőmérsékletet a BEÁLLÍTÁSOK / MELEG-VÍZ / MELEGVÍZ-HŐMÉRSÉKLETEK / KOMFORTHŐMÉRSÉKLET menüpontban.
- Állítsa be az ECO hőmérsékletet a BEÁLLÍTÁSOK / MELEG-VÍZ / MELEGVÍZ-HŐMÉRSÉKLETEK / ECO HŐMÉRSÉKLET menüpontban.
- ▶ Állítsa be az időszakokat a PROGRAMOK / MELEGVÍZPROG-RAM menüpontban.

### 4.4.4 ECO-ÜZEMMÓD

Alkalmazás: Ha rövid ideig senki sem tartózkodik az épületben, pl. hétvégi üdülés esetén.

### Fűtőüzem

A rendszer a fűtőkör (HK) hőmérsékletét állandóan az ECO értéken (HK 1 és HK 2 esetén) tartja.

Állítsa be a fűtőkör ECO hőmérsékletét a BEÁLLÍTÁSOK / FÛTÉS / FÛTÕKÖR / ECO HŐMÉRSÉKLET menüpontban.

### Melegvíz-előállítás

A melegvíz-készítés a heti program meghatározott időszakai szerint történik. A hőszivattyú a komfort és az ECO hőmérséklet között vált. A heti program beállított időszakaiban a hőszivattyú a komforthőmérsékletre fog felfűteni.

- Állítsa be a komforthőmérsékletet a BEÁLLÍTÁSOK / MELEG-VÍZ / MELEGVÍZ-HŐMÉRSÉKLETEK / KOMFORTHŐMÉRSÉKLET menüpontban.
- Állítsa be az ECO hőmérsékletet a BEÁLLÍTÁSOK / MELEG-VÍZ / MELEGVÍZ-HŐMÉRSÉKLETEK / ECO HŐMÉRSÉKLET menüpontban.
- Állítsa be az időszakokat a PROGRAMOK / MELEGVÍZPROG-RAM menüpontban.

### 4.4.5 MELEGVÍZES ÜZEMMÓD

Alkalmazás: Ha a fűtési időszak véget ért, és már csak melegvíz-készítésre van szükség (nyári üzem).

A melegvíz-készítés a heti program meghatározott időszakai szerint történik. A hőszivattyú a komfort és az ECO hőmérséklet között vált. A heti program beállított időszakaiban a hőszivattyú a komforthőmérsékletre fog felfűteni.

- Állítsa be a komforthőmérsékletet a BEÁLLÍTÁSOK / MELEG-VÍZ / MELEGVÍZ-HŐMÉRSÉKLETEK / KOMFORTHŐMÉRSÉKLET menüpontban.
- Állítsa be az ECO hőmérsékletet a BEÁLLÍTÁSOK / MELEG-VÍZ / MELEGVÍZ-HŐMÉRSÉKLETEK / ECO HŐMÉRSÉKLET menüpontban.
- Állítsa be az időszakokat a PROGRAMOK / MELEGVÍZPROG-RAM menüpontban.

A fűtési üzemmód fagyvédelmi funkciója aktív.

### 4.4.6 VÉSZÜZEM

### Megjegyzés

Aktivált vészüzem esetén a második hőforrás miatt magasabb üzemeltetési költségek lépnek fel.

Alkalmazás: Ha a hőszivattyú már nem működőképes. A hőszivattyú sok esetben automatikusan ebbe az üzemmódba kapcsol.

### Második belső hőforrással rendelkező hőszivattyúk

Második belső hőforrással rendelkező hőszivattyúknál fűtés és a melegvíz-készítés céljából aktiválódik az elektromos vész-/kisegítő fűtés.

### Második külső hőforrással rendelkező hőszivattyúk

Ha a hőszivattyú egy második külső hőforrással van összekötve, és az Ön szakembere a megfelelő paramétert (MENETES KÖTÉSÛ FÛTÕTEST vagy KAZÁN) aktiválta, ki lehet választani az üzemmódot. A külső hőforrás a bivalenciaponttól függetlenül átveszi a fűtés vagy a melegvíz-készítés feladatát.

# 5. Menü

### Megjegyzés

A rákapcsolt hőszivattyútípustól és tartozékoktól függően az egyes menükben nem minden készülékparaméter és érték látható.

## Megjegyzés

Bizonyos menüpontokat kód véd. Azok megtekintése és beállítása csak szekemberek számára engedélyezett.

# Megjegyzés

A szürkén megjelenített menüpontok csak akkor láthatók, ha a WPE hőszivattyú-bővítés csatlakoztatva van.

### 5.1 Menürendszer

| INFÔ                      |
|---------------------------|
| RENDSZER                  |
| □ ■ HŐSZIVATTYÚ           |
| □ ■ ENERGIA-EGYENSÚLY     |
|                           |
| DIAGNÓZIS                 |
| □■ RENDSZER ÁLLAPOTA      |
| □■ HŐSZIVATTYÚ ÁLLAPOTA   |
| □■ HŐSZIVATTYÚ ELEMZÉS    |
| RENDSZER                  |
| □■ BELSÕ SZAMÍTÁS         |
| 🗆 🔳 ÜZENETLISTA           |
| □ ■ RENDSZER-RELÉTESZT    |
| □ ■ HŐSZIVATTYÚ-RELÉTESZT |
|                           |
| PROGRAMOK                 |

| □■ FÛTÉSI PROGRAM          |
|----------------------------|
| □■ MELEGVÍZPROGRAM         |
| □■ HŰTÉSI PROGRAM          |
| □ ■ PARTIPROGRAM           |
| □■ SZABADSÁG PROGRAM       |
| □ ■ FELFÛTÉSI PROGRAM      |
| □ ■ ANTILEGIONELLA PROGRAM |
| □ ■ KERINGTETŐPROGRAM      |
| □■ USZODAPROGRAM           |
| CSENDES PROGRAM 1          |
| CSENDES PROGRAM 2          |

| BEÁLLÍTÁSOK                 |
|-----------------------------|
| □ ■ NÉZET                   |
| □■ ÁLTALANOS                |
| E KEDVENCEK                 |
| □■ FÛTÉS                    |
| □■ MELEGVÍZ                 |
| □ ■ HIBRIDMODUL             |
| □■ HÛTÉS                    |
| □■ USZODA                   |
| □■ DIFFERENCIÁLSZABÁLYOZÓ 1 |
| □■ DIFFERENCIÁLSZABÁLYOZÓ 2 |
| □■ TERMOSZTÁT-FUNKCIÓ 1     |
| □■ TERMOSZTÁT-FUNKCIÓ 2     |

ÜZEMBE HELYEZÉS
 □■ HŐFORRÁS
 □■ TÖLTŐSZIVATTYÚ-SZABÁLYZÁS
 □■ FÛTÉS

| MELEGVÍZ                  |
|---------------------------|
| □ ■ KOMPRESSZOR           |
| □■ HALK ÜZEMMÓD           |
| □■ ÁRAMSZOLGÁLTATÓ ZÁR    |
| BERENDEZÉSTÍPUS           |
| □■ I/O KONFIGURATION      |
| □■ VÉSZÜZEM               |
| ESET RESET                |
| □■ ÉRZÉKELŐ ÖSSZEHANGOLÁS |
| □■ FRISSÍTÉS              |
|                           |

### 5.2 Menüleírás

# Megjegyzés

A felhasználó beállíthatja a kezelési útmutatóban leírt készülékparamétereket.

A további készülékparaméterek a hőszivattyú-vezérlő üzembe helyezési útmutatójában találhatók.

A további készülékparamétereket a szakemberével állíttassa be.

### INFÓ

### ENERGIA-EGYENSÚLY

# Megjegyzés

A hőmennyiségre és a teljesítményfogyasztásra, a teljesítményfogyasztásra és a hatásfokra vonatkozó megjelenített értékek mért és típusspecifikus összefüggéseken alapulnak. A megjelenített értékek nem alkalmasak pl. számlázási célokra.

További fogyasztást okozhatnak az egységen kívül beszerelt alkatrészek. A megjelenített értékek elsősorban a különböző használati időszakok összehasonlítására szolgálnak, hogy egy adott létesítményben a tendenciák alakulását mutassák.

A megjelenített értékeket nagymértékben befolyásolja többek között az épület, a telepítés helye, a telepítés és a vizsgált időszakban uralkodó környezeti feltételek.

Technikai okokból a megjelenített értékek néha jelentős pontatlanságokkal járnak.

Ebben a menüben az energiafogyasztás, a hőteljesítmény és a hatásfok értékeit találja. A megjelenített értékek gördülő alapon kerülnek meghatározásra. Az alapul szolgáló időszakot feltüntetik. h Óra

### M Hónap

| kWh |
|-----|
| MWh |
| MWh |
| kWh |
| MWh |
| MWh |
| kWh |
| MWh |
| MWh |
|     |

□□□■ ENERGIAFOGYASZTÁS

| □□□ <b>□</b> FŰTÉS 1-24 ó  | kWh |
|----------------------------|-----|
| □□□ <b>□</b> FŰTÉS 1-12 p  | MWh |
| □□□ <b>□</b> FŰTÉS 13-24 p | MWh |
| □□□ <b>□</b> HŰTÉS 1-24 ó  | kWh |
| □□□ <b>□</b> HŰTÉS 1-12 p  | MWh |
| □□□ <b>□</b> HŰTÉS 13-24 M | MWh |
| □□□□■ MELEGVÍZ 1-24 ó      | kWh |
| □□□□■ MELEGVÍZ 1-12 p      | MWh |
| □□□□■ MELEGVÍZ 13-24 p     | MWh |
|                            |     |

### □□□■ HATÉKONYSÁG

| □□□ <b>□</b> FŰTÉS 1-24 ó    |  |
|------------------------------|--|
| □□□ <b>□</b> FŰTÉS 1-12 p    |  |
| □□□ <b>□</b> FŰTÉS 13-24 p   |  |
| □□□ <b>□</b> HŰTÉS 1-24 ó    |  |
| □□□ <b>□</b> НŰТÉS 1-12 р    |  |
| □□□ <b>□</b> HŰTÉS 13-24 M   |  |
| □□□ <b>□</b> MELEGVÍZ 1-24 ó |  |
| □□□□■ MELEGVÍZ 1-12 p        |  |
| □□□□■ MELEGVÍZ 13-24 p       |  |
|                              |  |

### PROGRAMOK

Itt állíthatók be azok az időszakok, amelyekben az egyes programok aktívak.

| □■ FÛTÉSI PROGRAM |  |
|-------------------|--|
| ⊐□■ FÛTÕKÖR 1     |  |
| ⊐□■ FÛTÕKÖR 2     |  |
| ⊐□■ FÛTÕKÖR 3     |  |
| ⊐□■ FÛTÕKÖR 4     |  |
| ⊐□■ FÛTÕKÖR 5     |  |

□■ MELEGVÍZPROGRAM

□■ HŰTÉSI PROGRAM

□ ■ PARTIPROGRAM

□□■ÓRASZÁM

SZABADSÁG PROGRAM SZABADSÁG KEZDET SZABADSÁG VÉGE

■ ANTILEGIONELLA PROGRAM
■ KEZDÉSI IDŐ

□□■ NAPOK

□■ KERINGTETŐPROGRAM

USZODAPROGRAM

□■ CSENDES PROGRAM 1

### CSENDES PROGRAM 2

### Példa: Időprogram beállítása

 Navigáljon a PROGRAMOK / FÛTÉSI PROGRAM / FÛTÕKÖR 1 menüponthoz.

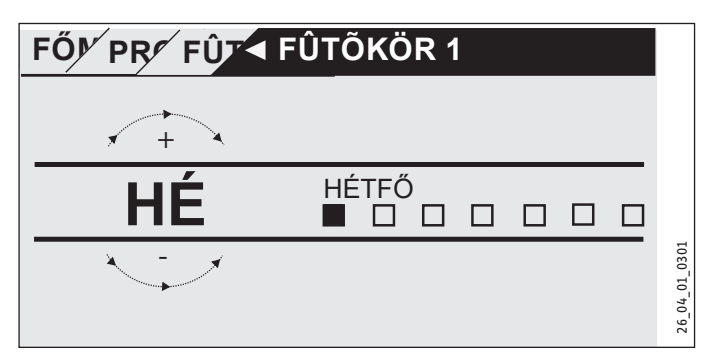

- Válassza ki, hogy milyen időtartamra szeretné beállítani az időprogramot. A következők közül választhat:
- a hét minden egyes napjára (HÉTFŐ VASÁRNAP),
- hétfőtől péntekig (HÉ-PE),
- szombatra és vasárnapra (SZO-VAS),
- egész hétre (HÉ-VAS).
- Az érintőtárcsa órairányba való elforgatásával választható ki a nap vagy a több nap. Erősítse meg választását az "OK" megérintésével.

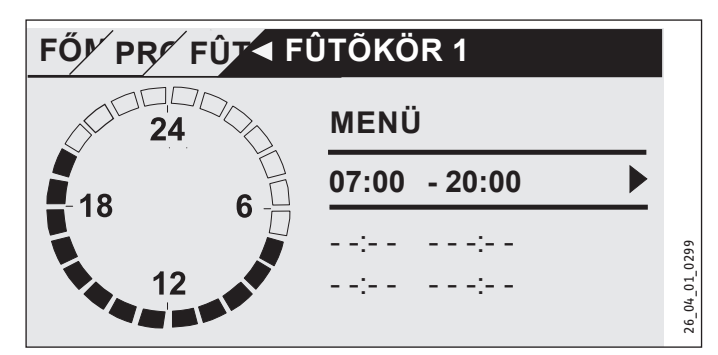

Naponta vagy időszakonként három kapcsolási időszak állítható be. A kapcsolási időszak a kijelző jobb oldalán, az óra mellett jelenik meg. Minden kapcsolási időszak egy kezdési és egy befejezési időből áll.

Példánkban csak egy kapcsolási időszakot adtak meg. A még szabad kapcsolási időszakok időmegadásánál vonalak láthatók.

- Az érintőtárcsával válasszon ki egy szabad kapcsolási időszakot vagy egy megváltoztatni kívánt kapcsolási időszakot. Erősítse meg választását az "OK" megérintésével.
- Az érintőtárcsával válassza ki a megváltoztatni kívánt kezdési és a befejezési időt. Erősítse meg választását az "OK" megérintésével.

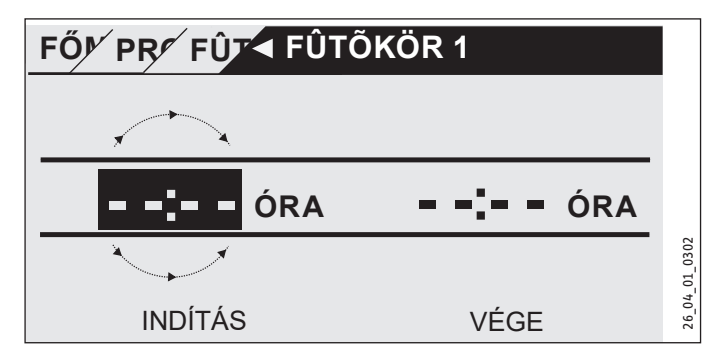

 Az érintőtárcsával válassza ki a kívánt kezdési és a befejezési időt. Az "OK" megérintésével hagyja jóvá a választását.

### Éjfélen átnyúló időszakok

A kapcsolási időszakokat csak 24:00-ig lehet beállítani. Ha egy éjfél utáni időszakot szeretne kiválasztani, még egy kapcsolási időszakot be kell állítania a következő napra.

Példa: A fűtési üzemmódnak minden szerda este 22:00-tól 4 órán keresztül kell működnie. Az időszak tehát a következő napon, csütörtökön hajnali 2:00-kor ér véget.

- Programozza be szerdára a 22:00 és 24:00 közötti időszakot.
- Programozza be csütörtökre a 00:00 és 02:00 közötti időszakot.

### Kapcsolási időszakok törlése

- Az érintőtárcsával válassza ki a törölni kívánt kapcsolási időszakot. Erősítse meg választását az "OK" megérintésével.
- Az érintőtárcsával válassza ki a kezdési időt. Erősítse meg választását az "OK" megérintésével.
- Az érintőtárcsával állítsa vissza "--:--"-ra a kezdési időt. Az "OK" megérintésével hagyja jóvá a választását.

A kezdési idő visszaállításával a hozzá tartozó befejezési idő is automatikusan visszaállítódik.

### □ ■ FÛTÉSI PROGRAM

A FÜTÉSI PROGRAM menüpontban azokat az időszakokat lehet megadni, amelyekben a hőmérsékletet komfort hőmérsékletre kell felfűteni. Az ezen kívül eső időszakokban a rendszer a beállított ECO hőmérséklet szerint fog fűteni. Az időszakokat az egyes elérhető fűtőkörökre külön-külön kell beállítani.

# Megjegyzés

A fűtőkör alapjelét a BEÁLLÍTÁSOK / FÛTÉS / FÛTÕKÖR / KOMFORTHŐMÉRSÉKLET és ECO HŐMÉRSÉKLET menüpontban állíthatja be.

A FÛTÉSI PROGRAM menüpont alatt válassza ki azt a fűtőkört, amelyre az időket meg szeretné határozni.

### □ ■ MELEGVÍZPROGRAM

A MELEGVÍZPROGRAM menüpontban azokat az időszakokat lehet megadni, amelyekben a meleg vizet a komfort hőmérsékletre kell felfűteni. Az ezen kívül eső időszakokban a meleg víz a beállított ECO hőmérséklet szerint lesz felfűtve.

### Megjegyzés

A hőmérsékleteket a BEÁLLÍTÁSOK / MELEGVÍZ / MELEG-VÍZ-HŐMÉRSÉKLETEK / KOMFORTHŐMÉRSÉKLET vagy ECO HŐMÉRSÉKLET menüpontban lehet beállítani.

### 🗆 🔳 HŰTÉSI PROGRAM

A HŰTÉSI PROGRAM menüpontban azokat az időszakokat lehet meghatározni, amelyeknél a készüléknek a HELYISÉG NÉVL. HŐ-MÉRS. értékre kell hűtenie. Ezen időszakokon kívül nem történik hűtés. Az időszakokat külön-külön kell beállítani minden egyes rendelkezésre álló hűtőkörnél.

AAGYAR

### Megjegyzés

A hűtőkör alapjelét a BEÁLLÍTÁSOK / HŰTÉS / HŰTŐKÖR / HELYISEG NÉVL. HŐMÉRS. menüpontban állíthatja be.

### PARTIPROGRAM

### • Megjegyzés A kezdet

A kezdeti megjelenítésben a parti üzemmód nem található.

A PARTIPROGRAM menüpontban néhány órával meghosszabbítható az az időszak, amelyben a hőszivattyú komforthőmérsékletre fűt fel.

### **Megjegyzés** A hőmérsék

A hőmérsékleteket a BEÁLLÍTÁSOK / FÛTÉS / FÛTÕKÖR / KOMFORTHŐMÉRSÉKLET vagy ECO HŐMÉRSÉKLET menüpontban lehet beállítani.

 Az idő csökkentéséhez forgassa el az érintőtárcsát. Erősítse meg választását az "OK" megérintésével.

Az idő letelte után a hőszivattyú az akkor érvényes üzemmódba kapcsol.

### □ ■ SZABADSÁG PROGRAM

Szabadság program esetén a hőszivattyú egy szabadon beállítható időszak időtartamában ECO hőmérsékletre fog fűteni.

A helyiség hőmérséklet-alapjele az ECO hőmérsékletre csökken. A melegvíz-készítés fagyvédelme bekapcsolva marad.

A szabadság első napja 00:00-kor kezdődik. A szabadság utolsó napja 24:00-kor végződik.

Válassza ki, hogy milyen időtartamra szeretné beállítani az Szabadság programot.

- Válassza ki a SZABADSÁG KEZDET menüpontot. Erősítse meg választását az "OK" megérintésével.
- Az érintőtárcsával válassza ki a megváltoztatni kívánt mezőt. Erősítse meg választását az "OK" megérintésével.
- A nap, a hónap vagy az év beállításához forgassa el az érintőtárcsát. Erősítse meg választását az "OK" megérintésével.
- A SZABADSÁG VÉGE menüpontban ugyanígy járjon el.

Az idő letelte után a hőszivattyú az akkor érvényes üzemmódba kapcsol.

### □ ■ ANTILEGIONELLA PROGRAM

# Megjegyzés

Az ANTILEGIONELLA PROGRAM esetén egy vész-/kisegítő fűtés vagy külső hőforrás csatlakoztatása szükséges.

Az ANTILEGIONELLAPROGRAM menüpontban megadhatja, hogy a melegvíz-tároló mely napokon és milyen időszakban fűtse fel a tároló tartalmát a legmagasabb értékre.

### □□■ KEZDÉSI IDŐ

Itt adhatja meg azt a kezdési időt, amelytől kezdődően a melegvíz-tárolónak a tároló tartalmát a legmagasabb értékre kell felfűtenie.

 A Touch-Wheel érintőtárcsával válassza ki a kívánt kezdési időt. Az "OK" megérintésével hagyja jóvá a választását.

### Kezdési idő törlése

- A Touch-Wheel érintőtárcsával válassza ki a törölni kívánt kezdési időt. Az "OK" megérintésével hagyja jóvá a választását.
- A Touch-Wheel érintőtárcsával állítsa vissza "--:-"-ra a kezdési időt. Az "OK" megérintésével hagyja jóvá a választását.

### □ □ **■ NAPOK**

Itt adhatja meg azokat a napokat, amelyeken a melegvíz-tárolónak a tároló tartalmát a legmagasabb értékre kell felfűtenie.

 Válassza ki, hogy mely napokra szeretné beállítani a melegvíz-tároló felfűtését. Az "OK" megérintésével hagyja jóvá a választását.

### 🗆 🗖 KERINGTETŐPROGRAM

A KERINGTETŐPROGRAM menüpontban megadhatja azokat az időszakokat, amelyekben azt szeretné, hogy a HMV keringető szivattyút az időprogram szabályozza.

### USZODAPROGRAM

Az USZODAPROGRAM menüpontban megadhatja azokat az időszakokat, amelyekben medencevízfűtést kíván működtetni. Az ezen kívül eső időszakokban a medencevízfűtés ki lesz kapcsolva.

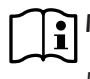

# Megjegyzés

A hőmérsékletet a BEÁLLÍTÁSOK / USZODA / NÉVL. HŐ-MÉRS. menüpontban lehet beállítani.

### CSENDES PROGRAM 1

A CSENDES PROGRAM 1 menüpontban megadhatja azokat az időszakokat, amelyekben a hőszivattyút csökkentett zajszintű üzemben kívánja működtetni.

A ventilátor fordulatszámának csökkentése által csökken a hőszivattyú hangereje. Egyes hőszivattyúknál a kompresszor teljesítmény is csökkenthető. A szakemberétőlmegtudhatja, hogy az Ön hőszivattyúja esetén a ventilátor fordulatszáma és a kompresszor teljesítménye csökkenthető-e. A szakembere mindkét lehetőséget egymástól függetlenül be tudja állítani.

### CSENDES PROGRAM 2

# Ha a CSENDI

Ha a CSENDES PROGRAM 2 be van kapcsolva, magasabb üzemeltetési költségek lépnek fel.

A CSENDES PROGRAM 2 menüpontban megadhatja azokat az időszakokat, amelyekben a hőszivattyút ki kívánja kapcsolni. A belső vész-/kisegítő fűtés vagy a külső hőforrás fűtési üzemmódra és melegvíz-készítésre kapcsol.

### BEÁLLÍTÁSOK

Itt néhány beállítást végezhet. A többi paramétert a szakembere állítja be Önnek.

| □■ ÁLTALANOS             |
|--------------------------|
| □□■ IDŐ / DÁTUM          |
| □□■ NYÁRI IDÕ BEÁLLÍTÁSA |
| □□□■ NAP KEZDETE         |
| □□□■ NAP VÉGE            |
|                          |
| □□■ KONTRASZT            |
| □□■ FÉNYESSÉG            |
|                          |

| □ ■ FÛTÉS                       |
|---------------------------------|
| □□■ FÛTÕKÖR 1                   |
| □□□■ KOMFORTHŐMÉRSÉKLET         |
| □□□■ ECO HŐMÉRSÉKLET            |
| □□■ FÛTÕKÖR 2                   |
| □□□■ KOMFORTHŐMÉRSÉKLET         |
| □□□■ ECO HŐMÉRSÉKLET            |
| □□■ FÛTÕKÖR 3                   |
| □□□■ KOMFORTHŐMÉRSÉKLET         |
| □□□■ ECO HŐMÉRSÉKLET            |
| □□■ FÛTÕKÖR 4                   |
| □□□ <b>■</b> KOMFORTHŐMÉRSÉKLET |
| □□□■ ECO HŐMÉRSÉKLET            |
| □□■ FÛTÕKÖR 5                   |
| □□□ <b>■</b> KOMFORTHŐMÉRSÉKLET |
| □□□■ ECO HŐMÉRSÉKLET            |
|                                 |

### □ ■ MELEGVÍZ □□■ MELEGVÍZ-HŐMÉRSÉKLETEK □□□■ KOMFORTHŐMÉRSÉKLET □□□■ ECO HŐMÉRSÉKLET

### □**■** HÛTÉS

### ☐ ■ ÁLTALANOS

### 

Az IDŐ / DÁTUM menüpontban beállíthatja az aktuális időt, évet, hónapot és napot.

- Az érintőtárcsával válassza ki a megváltoztatni kívánt mezőt. Erősítse meg választását az "OK" megérintésével.
- A nap, a hónap vagy az év beállításához forgassa el az érintőtárcsát. Erősítse meg választását az "OK" megérintésével.

### □□■ NYÁRI IDÕ BEÁLLÍTÁSA

A NYÁRI IDÕ BEÁLLÍTÁSA menüpontban állítható be a nyári időszámítás.

A nyári időszámítás a gyári alapbeállításokkal március 25-től október 25-ig tart.

### 

Itt állíthatja be a nyári időszámítás kezdetét.

- Az érintőtárcsával válassza ki a megváltoztatni kívánt mezőt. Erősítse meg választását az "OK" megérintésével.
- A nap vagy a hónap beállításához forgassa el az érintőtárcsát. Erősítse meg választását az "OK" megérintésével.

### 

Itt állíthatja be a nyári időszámítás végét.

- Az érintőtárcsával válassza ki a megváltoztatni kívánt mezőt. Erősítse meg választását az "OK" megérintésével.
- A nap vagy a hónap beállításához forgassa el az érintőtárcsát. Erősítse meg választását az "OK" megérintésével.

### 

A NYELV menüpontban változtathatja meg a rendszernyelvet.

Az érintőtárcsával válassza ki a kívánt nyelvet. Erősítse meg választását az "OK" megérintésével.

### □ □ ■ KONTRASZT

A KONTRASZT menüpontban a kijelző kontrasztértékét állíthatja be.

Állítsa be az érintőtárcsával a kívánt kontrasztot. Erősítse meg választását az "OK" megérintésével.

### □ □ ■ FÉNYESSÉG

A FÉNYESSÉG menüpontban a kijelző fényerejét állíthatja be.

Állítsa be az érintőtárcsával a kívánt fényességet. Erősítse meg választását az "OK" megérintésével.

### **□** ■ FÛTÉS

### □□■ FÛTÕKÖR 1 | FÛTÕKÖR 2 | FÛTÕKÖR 3 | FÛTÕKÖR 4 | FÛTÕKÖR 5

A különböző fűtőkörök menüpontjaiban egymástól függetlenül adhatja meg a fűtőkörök paramétereit.

### Megjegyzés

Ha a WPE hőszivattyú-bővítés csatlakoztatva van, a 4. fűtőkörre és az 5. fűtőkörre külön értékeket adhat meg.

### □□□■ KOMFORTHŐMÉRSÉKLET

A KOMFORTHŐMÉRSÉKLET menüpontban az egyes helyiségek beállított hőmérsékletét állíthatja be komfort üzemmódban. Ha a hőszivattyú komfort üzemmódban van (lásd PROGRAMOK / FÛTÉSI PROGRAM vagy KÉNYELMI ÜZEMMÓD üzemmód), a hőszivattyú a fűtővizet az itt megadott értékre melegíti fel.

Állítsa be az érintőtárcsával a helyiség kívánt hőmérséklet-alapjelét. Erősítse meg választását az "OK" megérintésével.

### □□□■ ECO HŐMÉRSÉKLET

Az ECO HŐMÉRSÉKLET menüpontban az egyes helyiségek ECO-üzemmódban érvényes hőmérséklet-alapjelét állíthatja be. Ha a hőszivattyú ECO-üzemmódban van (lásd PROGRAMOK / FÛ-TÉSI PROGRAM vagy ECO-ÜZEMMÓD üzemmód), a hőszivattyú a fűtővizet az itt megadott értékre melegíti fel.

 Állítsa be az érintőtárcsával a helyiség kívánt hőmérséklet-alapjelét. Erősítse meg választását az "OK" megérintésével.

### □ ■ MELEGVÍZ

### □ □ ■ MELEGVÍZ-HŐMÉRSÉKLETEK

A melegvíz-hőmérséklet menüpontjában lehet beállítani a hőmérséklet-alapjelet a Kényelem és az ECO-üzemmódhoz.

### 

A KOMFORTHŐMÉRSÉKLET menüpontban állíthatja be a komfort üzemmód melegvíz-hőmérséklet alapjelét. Ha a hőszivattyú komfort üzemmódban van (lásd PROGRAMOK / MELEGVÍZPROGRAM), a hőszivattyú a meleg vizet az itt megadott értékre melegíti fel.

 Állítsa be az érintőtárcsával a melegvíz-hőmérséklet alapjelét. Erősítse meg választását az "OK" megérintésével.

### □□□■ ECO HŐMÉRSÉKLET

Az ECO HŐMÉRSÉKLET menüpontban állíthatja be a melegvíz-hőmérséklet alapjelét ECO-üzemmódban. Ha a hőszivattyú ECO-üzemmódban van (lásd PROGRAMOK / MELEGVÍZPROGRAM), a hőszivattyú a meleg vizet az itt megadott értékre melegíti fel.

 Állítsa be az érintőtárcsával a melegvíz-hőmérséklet alapjelét. Erősítse meg választását az "OK" megérintésével.

### 🗆 🔳 HÛTÉS

Egyes hőszivattyúkkal nyáron hűteni is lehet az épületet. Kérdezze meg szakemberéthogy az Ön hőszivattyújával lehet-e hűteni.

A többi paramétert a szakembere állítja be Önnek.

# 6. Beállítások

### 6.1 Alapbeállítások

A hőszivattyú-vezérlő az alábbi gyári alapbeállításokat tartalmazza:

Kapcsolási időpontok az 1. és a 2. fűtőkörhöz (nappali üzem). Csak az 1. kapcsolási időszak van beprogramozva.

| Alapbeallitas                                   |  |  |  |  |
|-------------------------------------------------|--|--|--|--|
| 6:00 - 22:00                                    |  |  |  |  |
| 7:00 - 23:00                                    |  |  |  |  |
|                                                 |  |  |  |  |
| i hőmérséklet-csökkentés.                       |  |  |  |  |
| 20 °C                                           |  |  |  |  |
| 20 °C                                           |  |  |  |  |
| oontjai                                         |  |  |  |  |
| 0:00 - 24:00                                    |  |  |  |  |
| BEÁLLÍTÁSOK / MELEGVÍZ / MELEGVÍZ-HŐMÉRSÉKLETEK |  |  |  |  |
| 50 °C                                           |  |  |  |  |
| 50 °C                                           |  |  |  |  |
|                                                 |  |  |  |  |
| 0,6                                             |  |  |  |  |
| 0,2                                             |  |  |  |  |
|                                                 |  |  |  |  |

### 6.1.1 Megváltoztatott beállítás

Ezekben a táblázatokban feljegyezheti az Ön által beállított időket.

### **Program:**

|         | I. kapcsolási<br>időszak | II. kapcsolási<br>időszak | III. kapcsolási<br>időszak |
|---------|--------------------------|---------------------------|----------------------------|
| HÉ      |                          |                           |                            |
| KE      |                          |                           |                            |
| SZE     |                          |                           |                            |
| CS      |                          |                           |                            |
| PÉ      |                          |                           |                            |
| SZ0     |                          |                           |                            |
| VAS     |                          |                           |                            |
| HÉ-PE   |                          |                           |                            |
| SZO-VAS |                          |                           |                            |
| HÉ-VAS  |                          |                           |                            |
|         |                          |                           |                            |

### **Program:**

|         | I. kapcsolási<br>időszak | II. kapcsolási<br>időszak | III. kapcsolási<br>időszak |
|---------|--------------------------|---------------------------|----------------------------|
| HÉ      |                          |                           |                            |
| KE      |                          |                           |                            |
| SZE     |                          | -                         |                            |
| CS      |                          |                           |                            |
| PÉ      |                          |                           |                            |
| SZ0     |                          |                           |                            |
| VAS     |                          |                           |                            |
| HÉ-PE   |                          | -                         |                            |
| SZO-VAS |                          | -                         |                            |
| HÉ-VAS  |                          |                           |                            |
|         |                          |                           |                            |

### Program:

|         | I. kapcsolási<br>időszak | II. kapcsolási<br>időszak | III. kapcsolási<br>időszak |
|---------|--------------------------|---------------------------|----------------------------|
| HÉ      |                          |                           |                            |
| KE      |                          |                           |                            |
| SZE     |                          |                           |                            |
| CS      |                          |                           |                            |
| PÉ      |                          |                           |                            |
| SZ0     |                          |                           | ·                          |
| VAS     |                          |                           |                            |
| HÉ-PE   |                          |                           |                            |
| SZO-VAS |                          |                           |                            |
| HÉ-VAS  |                          |                           |                            |

# 7. Üzenetek

Ha a készülék hibát észlel, azt az alábbi módon egyértelműen jelzi a felhasználó számára.

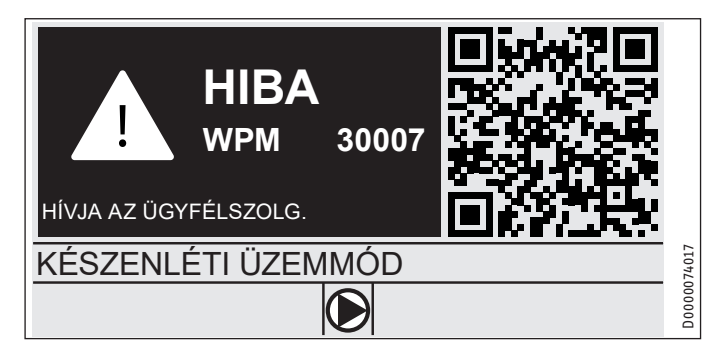

Több hiba fellépése esetén a kijelzőn mindig a legutoljára fellépő hiba látható.

Értesítse a szakembert.

### 7.1 Üzenetlista

A DIAGNÓSZTIKA/ÜZENETLISTA menün segítségével listát jeleníthet meg a készülék által a közelmúltban regisztrált hibákról. Az üzenetlista max. 50 hibaüzenetet tartalmaz.

 Az üzenetlista többi bejegyzését az érintőtárcsa forgatásával tekintheti meg.

| UZENETLISTA 1/1 |       |       |            |    |        |
|-----------------|-------|-------|------------|----|--------|
| #               | KÓD   | IDÕ   | DÁTUM      | WF | C      |
| 01.             | 30007 | 08:23 | 15. ÁPR 17 | 01 |        |
| 02.             |       |       |            |    |        |
| 03.             |       |       |            |    |        |
| 04.             |       |       |            |    | 074016 |
| 05.             |       |       |            |    | D0000  |

# 8. Ápolás

### Falra telepíthető házban elhelyezett WPM hőszivattyú-vezérlő

A műanyagból készült részek tisztítására egy nedves kendő elegendő. A súroló vagy oldó hatású tisztítószerek használata tilos!

# 9. Hibaelhárítás

| Probléma                                                       | 0k                   | Elhárítás                                                                                                 |
|----------------------------------------------------------------|----------------------|----------------------------------------------------------------------------------------------------|
| A szabályzó nem működ-<br>tethető.                             | Hiba a szabályzóban. | Kapcsolja a teljes fűtés-<br>rendszert feszültségmen-<br>tes állapotba. Kapcsolja<br>be újra a rendszert. |
| A hőszivattyú nem indul<br>vagy nem reagál az elvárt<br>módon. |                      |                                                                                                    |

# Garancia

A Németországon kívül vásárolt készülékekre nem érvényesek cégünk németországi vállalatainak garanciális feltételei. Az olyan országokban, amelyekben termékeinket egy leányvállaltunk terjeszti, a garanciát elsősorban a leányvállalatunk biztosítja. Garancia csak akkor nyújtható, ha az adott leányvállalat kiadta saját garanciális feltételeit. Azon felül semmilyen garanciát nem nyújtunk.

Az olyan készülékekre nem tudunk garanciát biztosítani, amelyek olyan országokban vásároltak meg, amelyekben nincs leányvállalatunk. Ezek a rendelkezések nem érintik az importőr által biztosított esetleges garanciát.

# Környezetvédelem és újrahasznosítás

Kérjük, segítsen a környezet védelmében. Használat után az anyagokat a helyi hatósági előírások szerint kell hulladékba juttatni.

MAGYAR

# Общие указания

### эксплуатация

| 1.   | Общие указания                           | _ 50 |
|------|------------------------------------------|------|
| 1.1  | Сопутствующие документы                  | _ 50 |
| 1.2  | Указания по технике безопасности         | _ 50 |
| 1.3  | Другие обозначения в данной документации | _ 51 |
| 2.   | Техника безопасности                     | _ 51 |
| 2.1  | Использование по назначению              | _ 51 |
| 2.2  | Указания по технике безопасности         | _ 51 |
| 2.3  | Знак технического контроля               | _ 51 |
| 3.   | Описание устройства                      | _ 51 |
| 4.   | Эксплуатация                             | _ 51 |
| 4.1  | Элементы управления                      | _ 51 |
| 4.2  | Символы                                  | _ 53 |
| 4.3  | Ввод параметров                          | _ 53 |
| 4.4  | Выбор режима работы                      | _ 54 |
| 5.   | Меню                                     | _ 56 |
| 5.1  | Иерархия меню                            | _ 56 |
| 5.2  | Описание меню                            | _ 56 |
|      | ИНФОРМАЦИЯ                               | _ 56 |
|      | ЭНЕРГЕТИЧЕСКИЙ БАЛАНС                    | _ 56 |
|      | ПРОГРАММЫ                                | _ 57 |
|      | ОТОПИТЕЛЬНАЯ ПРОГРАММА                   | _ 58 |
|      | ПРОГРАММА НАГРЕВА ГВС                    | _ 58 |
|      | ПРОГРАММА ОХЛАЖДЕНИЯ                     | _ 58 |
|      | ПРОГРАММА ВЕЧЕРИНКИ                      | _ 58 |
|      | ПРОГРАММА ОТПУСК                         | _ 58 |
|      | ПРОГРАММА ОБЕЗЗАРАЖИВАНИЯ                | _ 59 |
|      | ПРОГРАММА РЕЦИРКУЛЯЦИИ                   | _ 59 |
|      | ПРОГРАММА ДЛЯ БАССЕЙНА                   | _ 59 |
|      | БЕСШУМНАЯ ПРОГРАММА 1                    | _ 59 |
|      | БЕСШУМНАЯ ПРОГРАММА 2                    | _ 59 |
|      | НАСТРОЙКИ                                | _ 59 |
|      | ОБЩИЕ                                    | _ 60 |
|      | ОТОПЛЕНИЕ                                | _ 60 |
|      | ГВС                                      | _ 60 |
|      | ОХЛАЖДЕНИЕ                               | _ 61 |
| 6.   | Настройки                                | _ 61 |
| 6.1  | Стандартные настройки                    | _ 61 |
| 7.   | Сообщения                                | _ 62 |
| 7.1  | Список сообщений                         | _ 62 |
| 8.   | Уход                                     | _ 62 |
| 9.   | Поиск и устранение проблем               | _ 62 |
| ΓΑΡΑ | нтия                                     |      |

### ЗАЩИТА ОКРУЖАЮЩЕЙ СРЕДЫ И УТИЛИЗАЦИЯ

# 1. Общие указания

Настоящее руководство предназначено для пользователя и специалиста.

Не все тепловые насосы имеют полный набор функций, описание которых представлено в этом руководстве по эксплуатации.

Последнюю версию этого руководства можно найти на нашем веб-сайте.

# Указание

Перед началом эксплуатации следует внимательно прочитать данное руководство и сохранить его. При необходимости передать настоящее руководство следующему пользователю.

### 1.1 Сопутствующие документы

Руководство по вводу в эксплуатацию WPM

### 1.2 Указания по технике безопасности

### 1.2.1 Структура указаний по технике безопасности

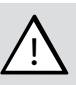

СИГНАЛЬНОЕ СЛОВО Вид опасности

Здесь приведены возможные последствия несоблюдения указания по технике безопасности.

 Здесь приведены мероприятия по предотвращению опасности.

### 1.2.2 Символы, вид опасности

| Символ              | Вид опасности |
|---------------------|---------------|
| $\underline{\land}$ | Травма        |

### 1.2.3 Сигнальные слова

| СИГНАЛЬНОЕ<br>СЛОВО | Значение                                                                                         |
|---------------------|--------------------------------------------------------------------------------------------------|
| ОПАСНОСТЬ           | Указания, несоблюдение которых приводит к серьезным травмам или к смертельному исходу.           |
| ПРЕДУПРЕЖДЕ-<br>НИЕ | Указания, несоблюдение которых может привести к<br>серьезным травмам или к смертельному исходу.  |
| ОСТОРОЖНО           | Указания, несоблюдение которых может привести к<br>травмам средней тяжести или к легким травмам. |

### 1.3 Другие обозначения в данной документации

### Указание

- Общие указания обозначены приведенным рядом с ними символом.
- Следует внимательно прочитать тексты указаний.

| Символ | Значение                                                                                      |
|--------|-----------------------------------------------------------------------------------------------|
| !      | Материальный ущерб<br>(повреждение оборудования, косвенный ущерб и<br>ущерб окружающей среде) |
|        | Утилизация устройства                                                                         |

- Этот символ указывает на необходимость выполнения определенных действий. Описание необходимых действий приведено шаг за шагом.
- Эти символы обозначают уровень меню программного обеспечения (в данном примере показан 3-й уровень).

# 2. Техника безопасности

### 2.1 Использование по назначению

Прибор предназначен для бытового использования. Для его безопасного обслуживания пользователю не требуется проходить инструктаж. Возможно использование прибора не только в быту, но и, например, на предприятиях малого бизнеса, при условии соблюдения тех же условий эксплуатации.

Любое иное или не указанное в настоящем руководстве использование данного устройства считается использованием не по назначению. Использование по назначению подразумевает также соблюдение настоящего руководства, а также руководств к используемым принадлежностям.

### 2.2 Указания по технике безопасности

### ПРЕДУПРЕЖДЕНИЕ травма

Детям старше 8 лет, а также лицам с ограниченными физическими, сенсорными и умственными способностями, не имеющим опыта и не владеющим информацией о приборе, разрешено использовать прибор только под присмотром других лиц или после соответствующего инструктажа о правилах безопасного пользования и потенциальной опасности в случае несоблюдения этих правил. Не допускать шалостей детей с прибором. Дети могут выполнять чистку прибора и те виды технического обслуживания, которые обычно производятся пользователем, только под присмотром взрослых.

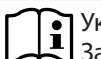

### Указание

- Запрещено изменять настройки блока управления, соответствующие конкретной системе. Блок управления настроен квалифицированным специалистом в соответствии с особенностями жилого здания и вашими индивидуальными потребностями. Во избежание несанкционированного изменения параметров, соответствующих конкретной системе, доступ к этим параметрам защищен паролем. Доступ к параметрам, предназначенным для адаптации устройства к индивидуальным потребностям пользователя, паролем не защищен.
- Использовать прибор следует только в полностью собранном виде со всеми установленными предохранительными устройствами.

### 2.3 Знак технического контроля

См. заводскую табличку на приборе.

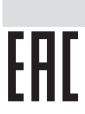

Евразийское соответствие Данный прибор соответствует требованиям безопасности технического регламента Таможенного союза и прошел соответствующие процедуры подтверждения соответствия.

# 3. Описание устройства

Устройство управления тепловым насосом WPM предназначено для управления техническими процессами теплового насоса и регулирования его работы. С помощью этого устройства можно предпринимать отдельные настройки и выводить на дисплей информацию об эксплуатации теплового насоса.

| Наименование изделия | Номер для заказа |
|----------------------|------------------|
| WPM                  | 234727           |

# 4. Эксплуатация

### 4.1 Элементы управления

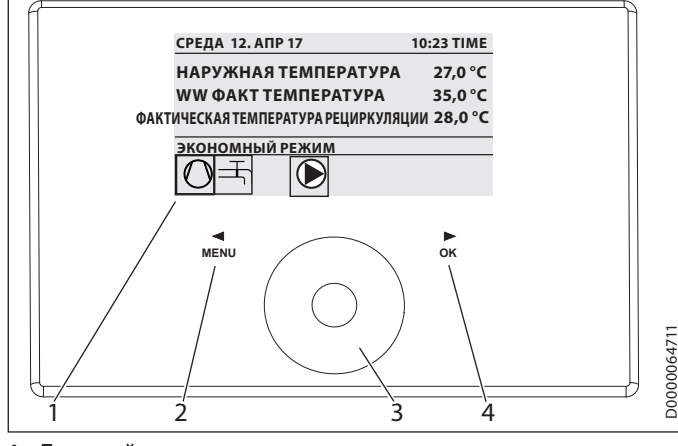

- 1 Дисплей
- 2 Кнопка МЕНЮ
- 3 Регулятор
- 4 Кнопка «-ОК»

### Эксплуатация

Управление системой осуществляется с пульта устройства управления тепловыми насосами. Сенсорный диск – это датчик, реагирующий на прикосновения. Слева и справа от него находится по одной кнопке. С помощью сенсорного диска и кнопок можно управлять всеми функциями устройства и осуществлять их контроль.

# Указание

Перчатки, мокрые руки и влага на пульте управления снижают чувствительность сенсорных элементов управления и затрудняют выполнение необходимых операций.

### 4.1.1 Дисплей

На дисплее пульта управления пользователя отображается текущее состояние системы, а также выводятся сообщения и указания.

### Главное меню

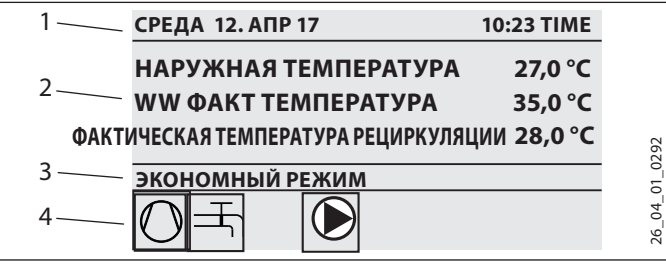

- 1 Дата и время
- 2 Индикатор температуры
- 3 Режим работы
- 4 Пиктограммы состояния системы

Главное меню разделено на несколько областей. В верхнем поле отображаются дата и время. В окне ниже отображаются значения наружной температуры и фактической температуры горячей воды, а также фактической температуры в обратном трубопроводе. Третья область предназначена для выбора и индикации режимов работы. В четвертой области пиктограммы отображают текущее состояние установки (см. главу «Управление / Символы»).

### Активация

Если в течение пяти минут пользователь не выполняет никаких действий с помощью сенсорного диска или кнопок, пульт управления блокируется.

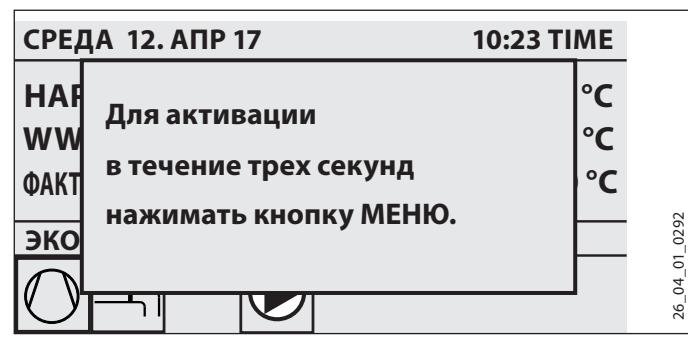

 Чтобы активировать пульт управления, следует нажать и три секунды удерживать нажатой кнопку МЕНЮ.

### Обозначение выбора

В иерархии меню выделяются выбранные в данный момент элементы. Выбранный пункт меню выделяется темным фоном. По верхнему краю дисплея отображается текущий уровень меню.

### 4.1.2 Регулятор

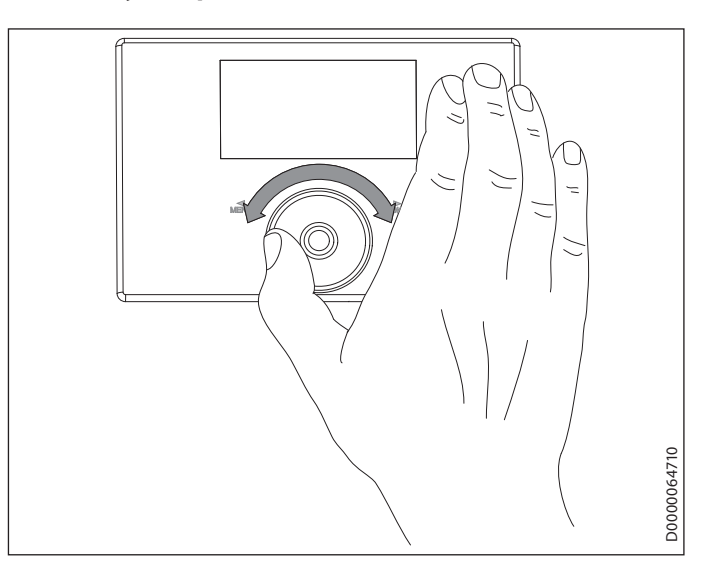

### Перемещение по кругу

При перемещении пальца по сенсорному диску по часовой стрелке выделенный пункт перемещается вниз или вправо (в зависимости от расположения пунктов меню). При вращательном движении против часовой стрелки обозначение выбранного элемента списка перемещается вверх или влево.

Помимо навигации в меню сенсорный диск используется для настройки параметров. Для увеличения значений вращать по часовой стрелке. Для уменьшения значений вращать против часовой стрелки.

### 4.1.3 Кнопки

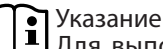

Для выполнения нужной операции следует нажимать на кнопки, не удерживая их. Если касание слишком длительное, пульт управления не отреагирует.

### Кнопка МЕНЮ

Кнопка «МЕНЮ» выполняет две функции.

- При нажатии кнопки «MENU» на экране главного меню выполняется переход на первый из пяти уровней иерархии меню.
- При работе в иерархии меню нажатие кнопки «МЕНЮ» приводит к возвращению на один уровень.

### Кнопка «-OK»

Кнопка «ОК» выполняет четыре функции.

- На экране главного меню кнопка ОК служит для активации режима работы, выбранного перед этим с помощью сенсорного диска (см. «Настройка режимов работы»).
- В иерархии меню нажатие кнопки «ОК» позволяет подтвердить выбор того или иного пункта и перейти в меню более низкого уровня.
- На уровне отдельных параметров кнопка ОК служит для сохранения текущего установленного значения.
- На каждом уровне меню имеется пункт НАЗАД. Выбрав пункт НАЗАД, можно перейти в меню на один уровень выше.

Если в течение пяти минут пользователь не выполняет никаких действий (не использует сенсорный диск и кнопки МЕНЮ или ОК), на дисплее пульта управления автоматически отображается экран главного меню.

Все изменения параметров, не подтвержденные с помощью кнопки ОК, теряются. Действующими остаются значения параметров, сохраненные ранее.

### 4.1.4 Доступ для специалистов

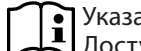

Указание

Доступ к некоторым пунктам меню, которые разрешено просматривать и изменять только квалифицированным специалистам, защищен паролем.

### 4.2 Символы

Символы, расположенные по нижнему краю дисплея, информируют о текущем рабочем состоянии теплового наcoca.

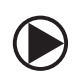

Насос отопительного контура Насос отопительного контура работает.

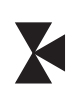

Насос смесительного контура Насос смесительного контура работает.

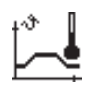

Программа нагрева Программа прогрева активирована.

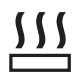

Устройство электрического аварийного / дополнительного нагрева

Включился электрический аварийный / дополнительный нагреватель. Например, если наружная температура опустилась ниже точки бивалентности.

# Отопление

Тепловой насос находится в режиме отопления.

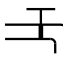

Приготовление горячей воды

Тепловой насос находится в режиме нагрева воды.

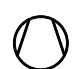

Компрессор Компрессор работает.

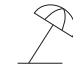

Летний режим Тепловой насос находится в летнем режиме.

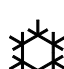

Охлаждение Тепловой насос находится в режиме охлаждения.

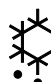

Оттаивание Тепловой насос находится в режиме оттаивания.

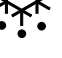

Беззвучный режим (Silent Mode)

Режим понижения шума

Активирован беззвучный режим. Активацией ограничения мощности вентиляторов или компрессоров управляют соответствующие программы таймера.

### 1 БЕЗЗВУЧНЫЙ РЕЖИМ 1

Вентиляторы и / или компрессоры работают с ограհղ ниченной мощностью.

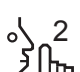

2 БЕЗЗВУЧНЫЙ РЕЖИМ 2

Компрессоры и вентиляторы остановлены. Второй генератор тепла берет на себя функцию нагрева. Указание: Этот режим работы сопряжен с высокими эксплуатационными расходами.

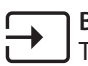

### Внешняя настройка заданного значения

Тепловой насос осуществляет регулирование согласно внешним заданным значениям, например, EM Trend или SGI (интерфейс Smart Grid).

### 4.3 Ввод параметров

- Изменить параметры можно вращением сенсорного диска.
- Нажать кнопку ОК, чтобы сохранить новое значение.
- Для прерывания процесса ввода следует нажать кнопку МЕНЮ. Действующим останется значение параметра, сохраненное ранее.

### Пример 1: Настроить заданную температуру в помещении.

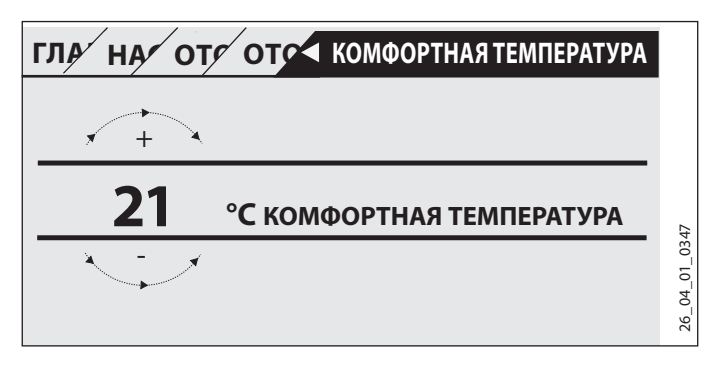

Для ввода заданных значений температуры на дисплее отображается цифра, обведенная кружком.

• Для изменения значения вращать сенсорный диск.

### Пример 2: Настройка даты и времени.

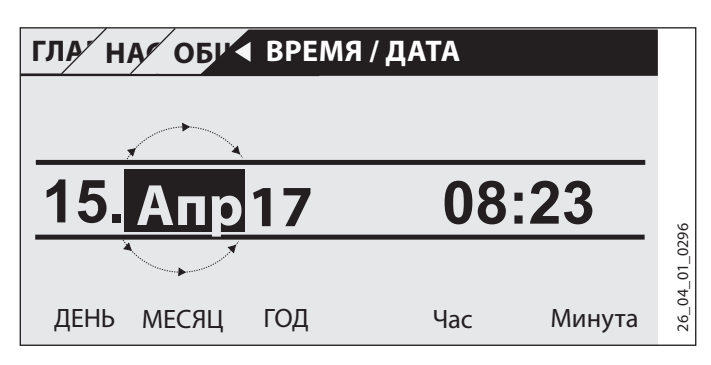

При активации данной установки обозначение выбора находится в позиции МЕСЯЦ.

- Подтвердить выбор, нажав кнопку «ОК».
- Выбрать с помощью сенсорного диска текущий месяц.
- Подтвердить выбор, нажав кнопку «ОК». Откроется лист календаря.
- Переместить выделенное поле на требуемый день с помощью сенсорного диска.
- Подтвердить кнопкой ОК сохранение настроенного значения в памяти.
- Аналогичным образом задаются год, часы и минуты.
- Коснуться кнопки МЕНЮ, чтобы вернуться на один ► уровень меню назад.

#### 4.4 Выбор режима работы

На экране главного меню откроется текущий режим работы (напр., ЭКОНОМНЫЙ РЕЖИМ).

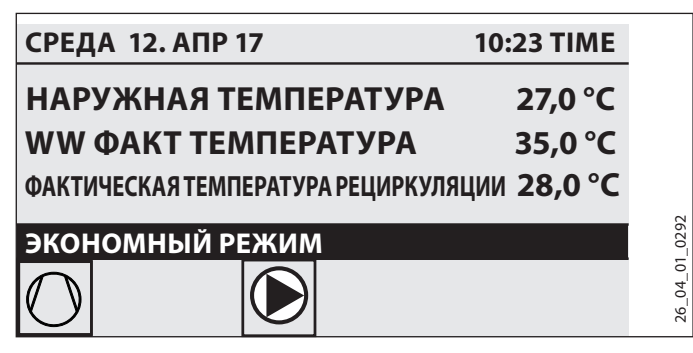

Для выбора другого режима следует провести пальцем по сенсорному диску. При этом будет выполняться переход между доступными режимами работы. Выбранный в данный момент пункт списка обозначается темным фоном.

### Указание

При выборе режима работы навигация всегда начинается с активного в данный момент режима, поэтому более удобным может быть движение пальца против часовой стрелки. Все режимы работы, кроме режима приготовления горячей воды, относятся и к отоплению, и к нагреву воды.

Подтвердить выбор, нажав кнопку «ОК».

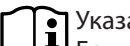

### Указание

Если после названия режима в поле выбора отображается индикация «БЛОК ЭНЕРГ», это значит, что тепловой насос не производит нагрева и охлаждения в течение периода отключения электроэнергии.

Компрессор и внутренние электрические ступени догрева отключаются. При использовании буферного накопителя насосы отопительного контура продолжают работать.

На время отключения электроэнергии можно конфигурировать внешний генератор тепла, это следует поручить специалисту.

### 4.4.1 РЕЖИМ ОЖИДАНИЯ

Применяется: Если тепловой насос не будет использоваться длительное время.

Активирована функция защиты от замерзания.

### 4.4.2 ПРОГРАММНЫЙ РЕЖИМ

# Указание

Настроенные пульты дистанционного управления могут работать только в этом режиме.

Применяется: Если в здании необходымо отопление и горячее водоснабжение.

### Режим отопления

Режим отопления включается в периоды недельной программы, которые определены для отопительных контуров. Тепловой насос переключается между комфортной температурой и экономичным температурным режимом ЕСО. В заданное время недельной программы тепловой насос производит нагрев до комфортной температуры.

- Настроить комфортную температуру для соответствующего отопительного контура в разделе НАСТРОЙКИ / ОТОПЛЕНИЕ / ОТОПИТЕЛЬНЫЙ КОНТУР / КОМФОРТНАЯ ТЕМПЕРАТУРА.
- Настроить экономичную температуру ЕСО для соответствующего отопительного контура в пункте НАСТРОЙ-КИ / ОТОПЛЕНИЕ / ОТОПИТЕЛЬНЫЙ КОНТУР / ЭКОНО-МИЧНАЯ ТЕМПЕРАТУРА.
- Настроить периоды времени в пункте ПРОГРАММЫ / ОТОПИТЕЛЬНАЯ ПРОГРАММА для соответствующего отопительного контура.

### Приготовление горячей воды

Приготовление горячей воды осуществляется в назначенное время недельной программы. Тепловой насос переключается между комфортной температурой и экономичным температурным режимом ЕСО. В заданное время недельной программы тепловой насос производит нагрев до комфортной температуры.

Настроить комфортную температуру для соответствующего отопительного контура в пункте НАСТРОЙКИ / ГВС / ТЕМПЕРАТУРА ГВС / КОМФОРТНАЯ ТЕМПЕРАТУРА.

# Эксплуатация

- Настроить комфортную температуру для соответствующего отопительного контура в пункте НА-СТРОЙКИ / ГВС / ТЕМПЕРАТУРА ГВС / ЭКОНОМИЧНАЯ ТЕМПЕРАТУРА.
- Настроить периоды времени в пункте ПРОГРАММЫ / ПРОГРАММА НАГРЕВА ГВС.

### 4.4.3 КОМФОРТНЫЙ РЕЖИМ

Применяется: Если снижать температуру не требуется, например, в энергосберегающем доме.

### Режим отопления

В отопительных контурах (НК) постоянно поддерживаются комфортные значения температуры (действует для отопительных контуров НК1 и НК2).

Настроить комфортную температуру для соответствующего отопительного контура в разделе НАСТРОЙКИ / ОТОПЛЕНИЕ / ОТОПИТЕЛЬНЫЙ КОНТУР / КОМФОРТНАЯ ТЕМПЕРАТУРА.

### Приготовление горячей воды

Приготовление горячей воды осуществляется в назначенное время недельной программы. Тепловой насос переключается между комфортной температурой и экономичным температурным режимом ЕСО. В заданное время недельной программы тепловой насос производит нагрев до комфортной температуры.

- Настроить комфортную температуру для соответствующего отопительного контура в пункте НАСТРОЙКИ / ГВС / ТЕМПЕРАТУРА ГВС / КОМФОРТНАЯ ТЕМПЕРАТУРА.
- Настроить комфортную температуру для соответствующего отопительного контура в пункте НА-СТРОЙКИ / ГВС / ТЕМПЕРАТУРА ГВС / ЭКОНОМИЧНАЯ ТЕМПЕРАТУРА.
- Настроить периоды времени в пункте ПРОГРАММЫ / ПРОГРАММА НАГРЕВА ГВС.

### 4.4.4 ЭКОНОМНЫЙ РЕЖИМ

Применяется: Если в течение короткого времени в доме никого не будет, например, при отъезде на выходные.

### Режим отопления

В отопительных контурах (НК) постоянно поддерживаются экономичные значения температуры (ЕСО) (действует для отопительных контуров НК1 и НК2).

Настроить экономичную температуру ЕСО для соответствующего отопительного контура в пункте НАСТРОЙ-КИ / ОТОПЛЕНИЕ / ОТОПИТЕЛЬНЫЙ КОНТУР / ЭКОНО-МИЧНАЯ ТЕМПЕРАТУРА.

### Приготовление горячей воды

Приготовление горячей воды осуществляется в назначенное время недельной программы. Тепловой насос переключается между комфортной температурой и экономичным температурным режимом ЕСО. В заданное время недельной программы тепловой насос производит нагрев до комфортной температуры.

- Настроить комфортную температуру для соответствующего отопительного контура в пункте НАСТРОЙКИ / ГВС / ТЕМПЕРАТУРА ГВС / КОМФОРТНАЯ ТЕМПЕРАТУРА.
- Настроить комфортную температуру для соответствующего отопительного контура в пункте НА-СТРОЙКИ / ГВС / ТЕМПЕРАТУРА ГВС / ЭКОНОМИЧНАЯ ТЕМПЕРАТУРА.
- Настроить периоды времени в пункте ПРОГРАММЫ / ПРОГРАММА НАГРЕВА ГВС.

### 4.4.5 РЕЖИМ ГВС

Применяется: Если отопительный сезон окончен, и необходимо только горячее водоснабжение (летний режим).

Приготовление горячей воды осуществляется в назначенное время недельной программы. Тепловой насос переключается между комфортной температурой и экономичным температурным режимом ЕСО. В заданное время недельной программы тепловой насос производит нагрев до комфортной температуры.

- Настроить комфортную температуру для соответствующего отопительного контура в пункте НАСТРОЙКИ / ГВС / ТЕМПЕРАТУРА ГВС / КОМФОРТНАЯ ТЕМПЕРАТУРА.
- Настроить комфортную температуру для соответствующего отопительного контура в пункте НА-СТРОЙКИ / ГВС / ТЕМПЕРАТУРА ГВС / ЭКОНОМИЧНАЯ ТЕМПЕРАТУРА.
- Настроить периоды времени в пункте ПРОГРАММЫ / ПРОГРАММА НАГРЕВА ГВС.

Функция защиты от замерзания активирована для режима отопления.

### 4.4.6 АВАРИЙНЫЙ РЕЖИМ

# Указание

При включении аварийного режима возрастают эксплуатационные расходы из-за второго генератора тепла.

Применяется: Если тепловой насос не работает. Тепловой насос переключается в этот режим во многих случаях автоматически.

# Тепловые насосы со вторым внутренним источником тепла

В тепловых насосах, оборудованных внутренним вторым водонагревателем, приводится в действие электрический аварийный / дополнительный нагреватель для отопления и горячего водоснабжения.

# Тепловые насосы со вторым внешним источником тепла

Если тепловой насос соединен со вторым генератором тепла, а специалистом активирован соответствующий параметр (ВКРУЧИВАЕМЫЙ ТЭН или КОТЕЛ), можно производить выбор режима работы. Внешний генератор тепла будет выполнять функции отопления или ГВС независимо от точки бивалентности.

### 5. Меню

### Указание i

В зависимости от подключенного типа теплового насоса и принадлежностей к нему в некоторых меню отображаются не все параметры и значения.

### Указание i

Доступ к некоторым пунктам меню, которые разрешено просматривать и изменять только квалифицированным специалистам, защищен паролем.

### Указание

Указание Пункты меню, выделенные серым цветом, видимы лишь тогда, когда подключен модуль расширения теплового насоса WPE.

#### 5.1 Иерархия меню

| ИНФОРМАЦИЯ                  |
|-----------------------------|
|                             |
| 🗆 🔳 ТЕПЛОВОЙ НАСОС          |
| 🗆 🔳 ЭНЕРГЕТИЧЕСКИЙ БАЛАНС   |
|                             |
| ДИАГНОСТИКА                 |
| 🗆 🖬 СТАТУС СИСТЕМЫ          |
| 🗆 🔳 СТАТУС ТЕПЛОВОГО НАСОСА |
| 🗆 🔳 АНАЛИЗ ТЕПЛОВОГО НАСОСА |
| □ ■ СИСТЕМА                 |
| 🗆 🔳 ВНУТРЕННИЙ РАСЧЕТ       |
|                             |

| ДИАГНОСТИКА                 |
|-----------------------------|
| □ ■ СТАТУС СИСТЕМЫ          |
| □ ■ СТАТУС ТЕПЛОВОГО НАСОСА |
| □ ■ АНАЛИЗ ТЕПЛОВОГО НАСОСА |
| □■ СИСТЕМА                  |
| □ ■ ВНУТРЕННИЙ РАСЧЕТ       |
| □ ■ СПИСОК СООБЩЕНИЙ        |
| □ ■ РЕЛЕ ТЕСТ СИСТЕМЫ       |
| РЕЛЕТЕСТ ТЕПЛ НАСОСА        |

### ■ ПРОГРАММЫ

| 🗆 🔳 ОТОПИТЕЛЬНАЯ ПРОГРАММА    |
|-------------------------------|
| 🗆 🖩 ПРОГРАММА НАГРЕВА ГВС     |
| □ ■ ПРОГРАММА ОХЛАЖДЕНИЯ      |
| 🗆 🖩 ПРОГРАММА ВЕЧЕРИНКИ       |
| 🗆 🔳 ПРОГРАММА ОТПУСК          |
| 🗆 🔳 ΠΡΟΓΡΑΜΜΑ ΠΡΟΓΡΕΒΑ        |
| □ ■ ПРОГРАММА ОБЕЗЗАРАЖИВАНИЯ |
| 🗆 🖩 ПРОГРАММА РЕЦИРКУЛЯЦИИ    |
| 🗆 🗖 ПРОГРАММА ДЛЯ БАССЕЙНА    |
| 🗆 🗉 БЕСШУМНАЯ ПРОГРАММА 1     |
| 🗆 🔳 БЕСШУМНАЯ ПРОГРАММА 2     |

### ■ НАСТРОЙКИ

| □■ВИД                      |
|----------------------------|
| □ ■ ОБЩИЕ                  |
| □ ■ ИЗБРАННОЕ              |
| □ ■ ОТОПЛЕНИЕ              |
| □■ГВС                      |
| 🗆 🔳 ГИБРИДНЫЙ МОДУЛЬ       |
| □ ■ ОХЛАЖДЕНИЕ             |
| 🗆 🖬 БАССЕЙН                |
| □■ ДИФФЕРЕНЦ. РЕГУЛЯТОР 1  |
| □ ■ ДИФФЕРЕНЦ. РЕГУЛЯТОР 2 |
| □■ ФУНКЦИЯ ТЕРМОСТАТА 1    |
| □■ ФУНКЦИЯ ТЕРМОСТАТА 2    |
|                            |
| ВВОД В ЭКСПЛУАТАЦИЮ        |
|                            |

| □ ■ ИСТОЧНИК                |  |
|-----------------------------|--|
| □ ■ РЕГУЛЯТОР НАСОСА ПОДАЧИ |  |
| □ ■ ОТОПЛЕНИЕ               |  |
|                             |  |

| □ ■ ГВС                        |
|--------------------------------|
| □ ■ КОМПРЕССОР                 |
| □■ БЕЗЗВУЧНЫЙ РЕЖИМ            |
| 🗆 🖬 БЛОКИРОВКА ЭНЕРГОСНАБЖЕНИЯ |
| □ ■ ТИП СИСТЕМЫ                |
| □ ■ I/O KONFIGURATION          |
| □■ АВАРИЙНЫЙ РЕЖИМ             |
| □ ■ СБРОС                      |
| □ ■ КАЛИБРОВКА ДАТЧИКА         |
| □ ■ ОБНОВИТЬ                   |

#### 5.2 Описание меню

### Указание ì

Пользователь устройства может настроить параметры устройства, описание которых приведено в настоящем руководстве по эксплуатации. Остальные параметры устройства приведены в руководстве по вводу в эксплуатацию устройства управления тепловыми насосами. Настройку остальных параметров устройства следует поручать специалисту.

### ИНФОРМАЦИЯ

### □ ■ ЭНЕРГЕТИЧЕСКИЙ БАЛАНС

# Указание

Отображаемые значения количества тепла и потребляемой мощности, потребляемой электроэнергии и эффективности основаны на измеренных и зависящих от типа корреляциях. Отображаемые значения не пригодны для использования, например, при выставлении счетов.

Дополнительное потребление может быть обусловлено компонентами, установленными вне прибора. Отображаемые значения в основном используются для сравнения различных периодов использования, чтобы показать изменения тенденции в конкретной системе.

Отображаемые значения в значительной степени зависят, среди прочего, от здания, места установки, установки и условия окружающей среды, преобладающие в рассматриваемый период.

Отображаемые значения зависят от технических причин и могут содержать существенные неточности.

В этом меню можно найти значения потребляемой электроэнергии, отданной тепловой мощности и эффективности. Отображаемые значения определяются на переменной основе. При этом указывается соответствующий период времени.

- hЧас
- М Месяц

| кВт*ч |
|-------|
| МВт*ч |
| МВт*ч |
|       |

# ЭКСПЛУАТАЦИЯ

# Меню

| □□□□■ ОХЛАЖДЕНИЕ 1-24 ч            | кВт*ч |
|------------------------------------|-------|
| □□□□■ ОХЛАЖДЕНИЕ 1-12 М            | МВт*ч |
| □□□□■ОХЛАЖДЕНИЕ 13-24 М            | МВт*ч |
| □□□□■ГОРЯЧЕЕ ВОДОСНАБЖЕНИЕ 1-24 ч  | кВт*ч |
| □□□□■ГОРЯЧЕЕ ВОДОСНАБЖЕНИЕ 1-12 М  | МВт*ч |
| □□□□■ГОРЯЧЕЕ ВОДОСНАБЖЕНИЕ 13-24 М | МВт*ч |
|                                    |       |

### □ □ □ ■ ПОТРЕБЛЕНИЕ ЭЛЕКТРОЭНЕРГИИ

| □□□□■ ОТОПЛЕНИЕ 1-24 ч              | кВт*ч |
|-------------------------------------|-------|
| □□□■ ОТОПЛЕНИЕ 1-12 М               | МВт*ч |
| □ □ □ □ ■ ОТОПЛЕНИЕ 13-24 М         | МВт*ч |
| □□□□■ ОХЛАЖДЕНИЕ 1-24 ч             | кВт*ч |
| □□□□■ОХЛАЖДЕНИЕ 1-12 М              | МВт*ч |
| □□□□■ ОХЛАЖДЕНИЕ 13-24 М            | МВт*ч |
| □□□□■ ГОРЯЧЕЕ ВОДОСНАБЖЕНИЕ 1-24 ч  | кВт*ч |
| □□□□■ГОРЯЧЕЕ ВОДОСНАБЖЕНИЕ 1-12 М   | МВт*ч |
| □□□□■ ГОРЯЧЕЕ ВОДОСНАБЖЕНИЕ 13-24 М | МВт*ч |

| □□□■ ЭФФЕКТИВНОСТЬ                      |  |
|-----------------------------------------|--|
| □□□□ ■ ОТОПЛЕНИЕ 1-24 ч                 |  |
| □□□■ ОТОПЛЕНИЕ 1-12 М                   |  |
| □□□□ ОТОПЛЕНИЕ 13-24 М                  |  |
| □□□□■ ОХЛАЖДЕНИЕ 1-24 ч                 |  |
| □□□□■ОХЛАЖДЕНИЕ 1-12 М                  |  |
| □□□□■ ОХЛАЖДЕНИЕ 13-24 М                |  |
| □□□□■ ГОРЯЧЕЕ ВОДОСНАБЖЕНИЕ 1-24 ч      |  |
| □□□□■ГОРЯЧЕЕ ВОДОСНАБЖЕНИЕ 1-12 М       |  |
| □ □ □ □ ■ ГОРЯЧЕЕ ВОДОСНАБЖЕНИЕ 13-24 М |  |

### ПРОГРАММЫ

Здесь можно настроить периоды времени, в течение которых будут активными отдельные программы.

| □ ■ ОТОПИТЕЛЬНАЯ ПРОГРАММА  |  |
|-----------------------------|--|
| □ □ ■ ОТОПИТЕЛЬНЫЙ КОНТУР 1 |  |
| □ □ ■ ОТОПИТЕЛЬНЫЙ КОНТУР 2 |  |
| □ □ ■ ОТОПИТЕЛЬНЫЙ КОНТУР 3 |  |
| □□■ ОТОПИТЕЛЬНЫЙ КОНТУР 4   |  |
| □□■ ОТОПИТЕЛЬНЫЙ КОНТУР 5   |  |

□ ■ ПРОГРАММА НАГРЕВА ГВС

□ ■ ПРОГРАММА ОХЛАЖДЕНИЯ

| 🗆 ПРОГРАММА ВЕЧЕРИНКИ |  |
|-----------------------|--|
| □□■ЧАСЫ               |  |
|                       |  |

| 🗆 🔳 ΠΡΟΓΡΑΜΜΑ ΟΤΠΥCΚ |  |
|----------------------|--|
| □ □ ■ НАЧАЛО ОТПУСКА |  |
| 🗆 🗆 🔳 КОНЕЦ ОТПУСКА  |  |

| □ ■ ПРОГРАММА ОБЕЗЗАРАЖИВАНИЯ |
|-------------------------------|
| 🗆 🗆 🔳 ВРЕМЯ НАЧАЛА            |
|                               |

□□■ДНИ

□ ■ ПРОГРАММА РЕЦИРКУЛЯЦИИ

□ ПРОГРАММА ДЛЯ БАССЕЙНА

□ ■ БЕСШУМНАЯ ПРОГРАММА 1

□ ■ БЕСШУМНАЯ ПРОГРАММА 2

### Пример: Настройка программы таймера

Перейти к пункту ПРОГРАММЫ / ОТОПИТЕЛЬНАЯ ПРО-ГРАММА / ОТОПИТЕЛЬНЫЙ КОНТУР 1.

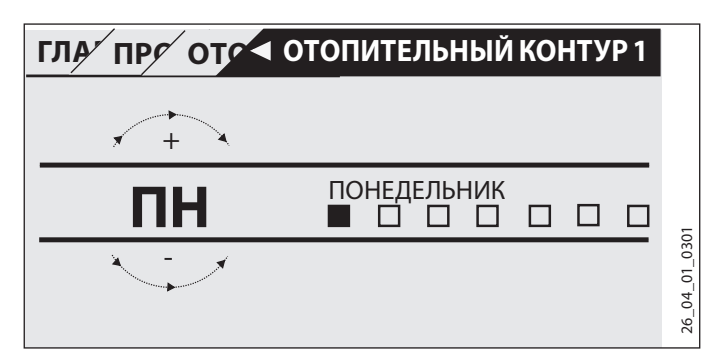

- Выбрать, на какой период времени должна быть настроена программа таймера. Существуют следующие возможности выбора:
- для каждого дня недели (ПН, BT, ... BC)
- с понедельника по пятницу (ПН–ПТ)
- для субботы и воскресенья (СБ–ВС)
- на всю неделю (ПН–ВС)
- Провести пальцем по сенсорному диску по часовой стрелке для перехода на другой день или группу дней. Подтвердить выбор нажатием кнопки ОК.

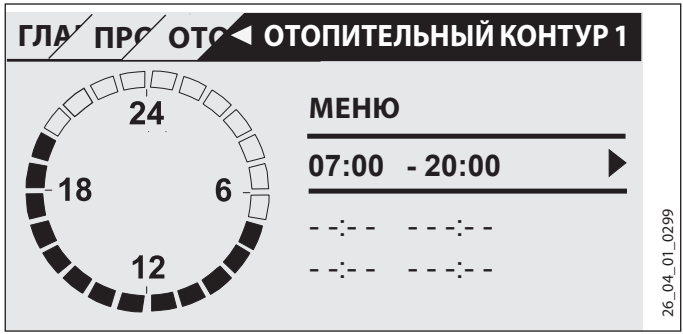

Можно настраивать три периода включения в день или за период времени. Периоды включения отображаются на дисплее справа возле часов. Каждый период включения состоит из времени начала и времени окончания периода.

В этом примере запрограммирован только один период включения. Еще свободные периоды включения отмечены на дисплее штрихами вместо показаний времени.

- Выбрать с помощью сенсорного диска один из свободных периодов включения или один из тех периодов включения, который требуется изменить. Подтвердить выбор нажатием кнопки ОК.
- Выбрать с помощью сенсорного диска время начала и время окончания, которые требуется изменить. Подтвердить выбор нажатием кнопки ОК.

РУССКИЙ

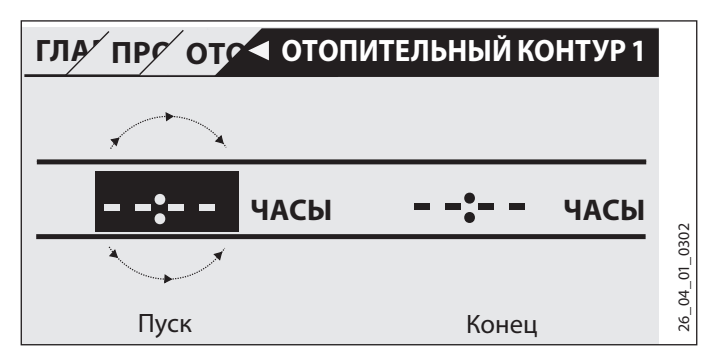

Настроить с помощью сенсорного диска требуемое время начала и окончания. Ввод следует подтвердить нажатием кнопки ОК.

### Периоды со сменой суток

Программировать периоды включения можно только до 24:00. Если необходимо, чтобы периоды включения переходили за полночь, нужно предусмотреть дополнительный период включения на следующие сутки.

Пример: Каждую среду с 22:00 режим отопления должен включаться на четыре часа. Этот период включения заканчивается в следующий четверг в 02:00.

- Следует запрограммировать на среду период включения с 22:00 до 24:00.
- Следует запрограммировать на четверг период включения с 0:00 до 2:00.

### Удаление периодов включения

- Выбрать с помощью сенсорного диска период включения, который необходимо удалить. Подтвердить выбор нажатием кнопки ОК.
- Выбрать с помощью сенсорного диска время начала периода. Подтвердить выбор нажатием кнопки ОК.
- Настроить с помощью сенсорного диска время начала снова на «--:--». Ввод следует подтвердить нажатием кнопки ОК

При сбросе времени начала периода соответствующее ему время окончания сбрасывается автоматически.

### □ ■ ОТОПИТЕЛЬНАЯ ПРОГРАММА

В пункте меню ОТОПИТЕЛЬНАЯ ПРОГРАММА можно задавать время, в которое нагрев должен производиться до заданного комфортного значения. В остальные периоды нагрев производится до заданной температуры ЕСО. Периоды времени устанавливаются отдельно для каждого имеющегося отопительного контура.

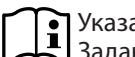

### Указание

- Заданные значения можно настроить для соответствующего отопительного контура в пункте меню НАСТРОЙКИ / ОТОПЛЕНИЕ / ОТОПИТЕЛЬНЫЙ КОН-ТУР / КОМФОРТНАЯ ТЕМПЕРАТУРА и ЭКОНОМИЧ-НАЯ ТЕМПЕРАТУРА.
- Выбрать в пункте меню ОТОПИТЕЛЬНАЯ ПРОГРАММА тот отопительный контур, для которого должны быть определены периоды времени.

### □ ■ ПРОГРАММА НАГРЕВА ГВС

В пункте меню ПРОГРАММА НАГРЕВА ГВС можно задавать время, в которое вода должна нагреваться до заданного комфортного значения. В остальное время вода нагревается до заданной экономичной температуры ECO.

### ì Указание

Заданные значения можно настроить для соответствующего отопительного контура в пункте меню НАСТРОЙКИ / ГВС / ТЕМПЕРАТУРА ГВС / КОМФОРТ-НАЯ ТЕМПЕРАТУРА или ЭКОНОМИЧНАЯ ТЕМПЕРА-TYPA.

### □ ■ ПРОГРАММА ОХЛАЖДЕНИЯ

В пункте меню ПРОГРАММА ОХЛАЖДЕНИЯ можно задавать периоды времени, в течение которых температура снижается до значения ЗАДАННАЯ ТЕМП В ПОМЕЩ. В промежутки времени между этими периодами охлаждение не производится. Периоды задаются по отдельности для имеющихся контуров охлаждения.

### Указание i

Заданные значения можно настроить для соответствующего контура охлаждения в пункте меню НА-СТРОЙКИ / ОХЛАЖДЕНИЕ / КОНТУР ОХЛАЖДЕНИЯ / ЗАДАННАЯ ТЕМП В ПОМЕЩ.

### □ ■ ПРОГРАММА ВЕЧЕРИНКИ

Указание ľ

На исходном дисплее «Режим вечеринки» (PARTY) не показан.

В пункте меню ПРОГРАММА ВЕЧЕРИНКИ можно на несколько часов продлить период, в течение которого тепловой насос будет производить нагрев до заданной комфортной температуры.

### Указание i

Заданные значения можно настроить для соответствующего отопительного контура в пункте меню НАСТРОЙКИ / ОТОПЛЕНИЕ / ОТОПИТЕЛЬНЫЙ КОН-ТУР / КОМФОРТНАЯ ТЕМПЕРАТУРА или ЭКОНОМИЧ-НАЯ ТЕМПЕРАТУРА.

Провести пальцем по сенсорному диску для настройки количества часов. Подтвердить выбор нажатием кнопки ОК.

По истечении этого времени тепловой насос переключается в действующий на тот момент режим работы.

### □ ■ ПРОГРАММА ОТПУСК

В режиме программы «Отпуск» тепловой насос осуществляет нагрев в течение произвольно настраиваемого периода до экономичной температуры.

# ЭКСПЛУАТАЦИЯ Меню

Заданная температура в помещении снижается до уровня экономичной температуры. Функция защиты от замерзания остается активной для системы ГВС.

День начала отпуска начинается в 0:00 часов. День окончания отпуска заканчивается в 24:00 часа.

Следует выбрать, на какой период времени должна быть активирована программа «Отпуск».

- Выбрать НАЧАЛО ОТПУСКА. Подтвердить выбор нажатием кнопки ОК.
- Выбрать с помощью сенсорного диска поле, в которое необходимо внести изменения. Подтвердить выбор нажатием кнопки ОК.
- Проводя пальцем по сенсорному диску, настроить день, месяц и год. Подтвердить выбор нажатием кнопки ОК.
- Перейти к пункту меню КОНЕЦ ОТПУСКА таким же образом.

По истечении этого времени тепловой насос переключается в действующий на тот момент режим работы.

### □ ■ ПРОГРАММА ОБЕЗЗАРАЖИВАНИЯ

Указание

Для выполнения ПРОГРАММА ОБЕЗЗАРАЖИВАНИЯ должен быть подключен аварийный / дополнительный нагреватель или внешний генератор тепла.

В пункте меню ПРОГРАММА ОБЕЗЗАРАЖИВАНИЯ можно задать, в какие дни и в какое время водонагреватель должен подогреть содержимое до наивысшего значения.

### □□■ ВРЕМЯ НАЧАЛА

Здесь можно задать время начала, считая с которого водонагреватель будет подогревать содержимое до наивысшего значения.

 Нужное время начала следует задать с помощью Touch-Wheel. Подтвердить ввод нажатием кнопки «ОК».

### Удаление времени начала

- Выбрать с помощью Touch-Wheel время начала, которое нужно удалить. Подтвердить выбор нажатием кнопки «OK».
- Настроить время начала с помощью Touch-Wheel снова на «--:--». Подтвердить ввод нажатием кнопки «ОК».

### □□■ дни

Здесь можно задать дни, в которые водонагреватель будет подогревать содержимое до наивысшего значения.

 Выбрать, в какие дни следует производить нагрев накопительного водонагревателя. Подтвердить ввод нажатием кнопки «OK».

### □ ■ ПРОГРАММА РЕЦИРКУЛЯЦИИ

В пункте меню ПРОГРАММА РЕЦИРКУЛЯЦИИ можно задавать время, в течение которого программа таймера будет управлять насосом рециркуляции.

### □ ■ ПРОГРАММА ДЛЯ БАССЕЙНА

В пункте меню ПРОГРАММА ДЛЯ БАССЕЙНА можно задавать время, в течение которого должна производиться подготовка воды для бассейна. В остальное время функция подготовки воды для бассейна остается выключенной.

### Указание

i

Заданное значение можно настроить в пункте меню НАСТРОЙКИ / БАССЕЙН / ЗАДАННАЯ ТЕМПЕРАТУРА.

### □ ■ БЕСШУМНАЯ ПРОГРАММА 1

В пункте меню БЕСШУМНАЯ ПРОГРАММА 1 можно задавать время в течение которого тепловой насос переключается на режим малошумной работы.

За счет снижения скорости вращения вентилятора снижается уровень шума при работе теплового насоса. В некоторых тепловых насосах можно, кроме того, снизить мощность компрессора. Специалист разъяснит вам, можно ли снизить скорость вращения вентилятора или мощность компрессора также и для вашего теплового насоса. Обе эти настройки производятся специалистом независимо одна от другой.

### 🗆 🔳 БЕСШУМНАЯ ПРОГРАММА 2

### Указание

Если БЕСШУМНАЯ ПРОГРАММА 2 активна, это сопряжено с повышенными эксплуатационными расходами.

В пункте менюБЕСШУМНАЯ ПРОГРАММА можно задавать время, в которое тепловой насос будет выключаться. Функции отопления и ГВС принимает на себя встроенный аварийный / дополнительный нагреватель или внешний генератор тепла.

### НАСТРОЙКИ

Здесь можно произвести ряд настроек. Остальные параметры разрешается настраивать специалисту.

| □ ■ ОБЩИЕ                     |
|-------------------------------|
| 🗆 🗆 🔳 ВРЕМЯ / ДАТА            |
| 🗆 🗆 🔳 ПЕРЕХОД НА ЛЕТНИЙ РЕЖИМ |
| □□□■ ДЕНЬ НАЧАЛА              |
| □□□■ ДЕНЬ ЗАВЕРШЕНИЯ          |
| □ □ ■ ЯЗЫК                    |
|                               |
| □ □ ■ ЯРКОСТЬ                 |
|                               |

| □ ■ ОТОПЛЕНИЕ                 |
|-------------------------------|
| 🗆 🗆 ОТОПИТЕЛЬНЫЙ КОНТУР 1     |
| 🗆 🗆 🔳 КОМФОРТНАЯ ТЕМПЕРАТУРА  |
| 🗆 🗆 🔳 ЭКОНОМИЧНАЯ ТЕМПЕРАТУРА |

| □ □ ■ ОТОПИТЕЛЬНЫЙ КОНТУР 2    |
|--------------------------------|
| □ □ □ ■ КОМФОРТНАЯ ТЕМПЕРАТУРА |
| □□□■ ЭКОНОМИЧНАЯ ТЕМПЕРАТУРА   |
| □ □ ■ ОТОПИТЕЛЬНЫЙ КОНТУР 3    |
| □□□■ ΚΟΜΦΟΡΤΗΑЯ ΤΕΜΠΕΡΑΤΥΡΑ    |
| □□□■ ЭКОНОМИЧНАЯ ТЕМПЕРАТУРА   |
| □□■ ОТОПИТЕЛЬНЫЙ КОНТУР 4      |
| □□□■ КОМФОРТНАЯ ТЕМПЕРАТУРА    |
| □□□■ ЭКОНОМИЧНАЯ ТЕМПЕРАТУРА   |
| □□■ ОТОПИТЕЛЬНЫЙ КОНТУР 5      |
| □□□■ КОМФОРТНАЯ ТЕМПЕРАТУРА    |
| □□□■ ЭКОНОМИЧНАЯ ТЕМПЕРАТУРА   |
|                                |

### □∎ГВС

| Π.Π. ΤΕΜΠΕΡΑΤΥΡΑ ΓΒΟ       |  |
|----------------------------|--|
| ΠΟΠ ΚΟΜΦΟΡΤΗΔΑ ΤΕΜΠΕΡΔΤΥΡΔ |  |
|                            |  |
|                            |  |

□ ■ ОХЛАЖДЕНИЕ

### □ ■ ОБЩИЕ

### 🗆 🗆 🔳 ВРЕМЯ / ДАТА

В пункте меню ВРЕМЯ / ДАТА можно настроить текущее время, год, месяц и день.

- Выбрать с помощью сенсорного диска поле, в которое необходимо внести изменения. Подтвердить выбор нажатием кнопки ОК.
- Проводя пальцем по сенсорному диску, настроить день, месяц, год или время. Подтвердить выбор нажатием кнопки ОК.

### □ □ ■ ПЕРЕХОД НА ЛЕТНИЙ РЕЖИМ

В пункте меню ПЕРЕХОД НА ЛЕТНИЙ РЕЖИМ можно настроить переход на летний режим.

Изготовитель устанавливает летнее время с 25-го марта по 25-е октября.

### □□□■ ДЕНЬ НАЧАЛА

Здесь можно настроить начало летнего времени.

- Выбрать с помощью сенсорного диска поле, в которое необходимо внести изменения. Подтвердить выбор нажатием кнопки ОК.
- Проводя пальцем по сенсорному диску, настроить день или месяц. Подтвердить выбор нажатием кнопки ОК.

### □ □ □ ■ ДЕНЬ ЗАВЕРШЕНИЯ

Здесь можно настроить конец летнего времени.

- Выбрать с помощью сенсорного диска поле, в которое необходимо внести изменения. Подтвердить выбор нажатием кнопки ОК.
- Проводя пальцем по сенсорному диску, настроить день или месяц. Подтвердить выбор нажатием кнопки ОК.

### □□■ЯЗЫК

В пункте меню ЯЗЫК можно изменить язык системы.

 Выбрать с помощью сенсорного диска желаемый язык. Подтвердить выбор нажатием кнопки ОК.

### 

В пункте меню КОНТРАСТ можно настроить контрастность изображения на дисплее.

 Настроить с помощью сенсорного диска желаемую контрастность. Подтвердить выбор нажатием кнопки ОК.

### □ □ ■ ЯРКОСТЬ

В пункте меню ЯРКОСТЬ можно настроить яркость подсветки дисплея.

 Настроить с помощью сенсорного диска желаемую яркость. Подтвердить выбор нажатием кнопки ОК.

### □ ■ ОТОПЛЕНИЕ

□ □ ■ ОТОПИТЕЛЬНЫЙ КОНТУР 1 | ОТОПИТЕЛЬНЫЙ КОНТУР 2 | ОТОПИТЕЛЬНЫЙ КОНТУР 3 | ОТОПИТЕЛЬНЫЙ КОНТУР 4 ОТОПИТЕЛЬНЫЙ КОНТУР 5

В пунктах меню для отопительных контуров можно определять параметры независимо друг от друга.

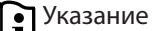

Если подключен модуль расширения теплового насоса WPE, для отопительных контуров 4 и 5 можно назначить собственные значения.

### □ □ □ ■ КОМФОРТНАЯ ТЕМПЕРАТУРА

В пункте меню КОМФОРТНАЯ ТЕМПЕРАТУРА можно настраивать заданную температуру в помещении для работы в комфортном режиме. Если тепловой насос работает в комфортном режиме (см. ПРОГРАММЫ / ОТОПИТЕЛЬНАЯ ПРО-ГРАММАили в режиме работы КОМФОРТНЫЙ РЕЖИМ), то он нагревает воду в системе отопления до настроенного здесь значения.

 С помощью сенсорного диска установить желаемую температуру в помещении. Подтвердить выбор нажатием кнопки ОК.

### □ □ □ ■ ЭКОНОМИЧНАЯ ТЕМПЕРАТУРА

В пункте меню ЭКОНОМИЧНАЯ ТЕМПЕРАТУРА можно настраивать заданную температуру в помещении для работы в экономном режиме. Если тепловой насос работает в экономичном режиме (см. ПРОГРАММЫ / ОТОПИТЕЛЬНАЯ ПРОГРАММА или режиме работы ЭКОНОМНЫЙ РЕЖИМ), то он нагревает воду в системе отопления до настроенного здесь значения.

 С помощью сенсорного диска установить желаемую температуру в помещении. Подтвердить выбор нажатием кнопки ОК.

### □∎ГВС

### □ □ ■ ТЕМПЕРАТУРА ГВС

В пункте меню, относящемся к температуре ГВС, заданные значения температуры можно задать для режима комфорт и экономного режима.

### □ □ □ ■ КОМФОРТНАЯ ТЕМПЕРАТУРА

В пункте меню КОМФОРТНАЯ ТЕМПЕРАТУРА можно настраивать заданную температуру горячей воды для работы в комфортном режиме. Если тепловой насос работает в комфортном режиме (см. ПРОГРАММЫ / ПРОГРАММА НАГРЕВА ГВС), то он нагревает воду до настроенного здесь значения.

 С помощью сенсорного диска установить желаемую температуру горячей воды. Подтвердить выбор нажатием кнопки ОК.

### □ □ □ ■ ЭКОНОМИЧНАЯ ТЕМПЕРАТУРА

В пункте меню ЭКОНОМИЧНАЯ ТЕМПЕРАТУРА можно настраивать заданную температуру горячей воды для работы в экономном режиме. Если тепловой насос работает в экономном режиме ЕСО (см. ПРОГРАММЫ / ПРОГРАММА НАГРЕВА ГВС), то он нагревает воду до настроенного здесь значения.

 С помощью сенсорного диска установить желаемую температуру горячей воды. Подтвердить выбор нажатием кнопки ОК.

### □ ■ ОХЛАЖДЕНИЕ

При работе нескольких тепловых насосов в летнее время можно охлаждать дом. Спросите у специалиста, может ли ваш тепловой насос работать на охлаждение.

Остальные параметры разрешается настраивать специалисту.

# 6. Настройки

### 6.1 Стандартные настройки

В заводской конфигурации устройства управления тепловыми насосами запрограммированы следующие значения:

Время переключения для нагревательных контуров 1 и 2 (дневной режим), запрограммирован только 1-й период включения.

|                                   | По умолчанию              |
|-----------------------------------|---------------------------|
| Понедельник – пятница             | 6:00 - 22:00              |
| Суббота – воскресенье             | 7:00 - 23:00              |
| НАСТРОЙКИ / ОТОПЛЕНИЕ / ОТОПИТЕЛ  | ІЬНЫЙ КОНТУР Настройки по |
| умолчанию без ночного понижения.  |                           |
| ΚΟΜΦΟΡΤΗΑЯ ΤΕΜΠΕΡΑΤΥΡΑ            | 20 °C                     |
| ЭКОНОМИЧНАЯ ТЕМПЕРАТУРА           | 20 °C                     |
| Время включения программы пригото | вления горячей воды       |
| Понедельник – воскресенье         | 0:00 - 24:00              |
| НАСТРОЙКИ / ГВС / ТЕМПЕРАТУРА ГВС |                           |
| ΚΟΜΦΟΡΤΗΑЯ ΤΕΜΠΕΡΑΤУΡΑ            | 50 °C                     |
|                                   |                           |
| ЭКОНОМИЧНАЯ ТЕМПЕРАТУРА           | 50 °C                     |
|                                   |                           |
| Крутизна графика нагрева          |                           |
| ОТОПИТЕЛЬНАЯ КРИВАЯ 1             | 0,6                       |
| ОТОПИТЕЛЬНАЯ КРИВАЯ 2             | 0,2                       |
|                                   |                           |

### 6.1.1 Измененная настройка

В эти таблицы можно вносить собственные запрограммированные значения времени.

### Программа:

|         | Период включе-<br>ния I | Период включе-<br>ния II | Период включе-<br>ния III |
|---------|-------------------------|--------------------------|---------------------------|
| ПН      |                         |                          |                           |
| BT      |                         |                          |                           |
| СР      |                         |                          |                           |
| ЧТ      |                         |                          |                           |
| ПТ      |                         |                          |                           |
| СБ      |                         |                          | ·                         |
| BC      |                         |                          |                           |
| NH – NT |                         |                          |                           |
| СБ – ВС |                         |                          |                           |
| ПН – BC |                         |                          |                           |
|         |                         |                          |                           |

### Программа:

|         | Период включе-<br>ния I | Период включе-<br>ния II | Период включе-<br>ния III |
|---------|-------------------------|--------------------------|---------------------------|
| ПН      |                         |                          |                           |
| BT      |                         |                          |                           |
| СР      |                         |                          |                           |
| ЧT      |                         |                          |                           |
| ΠΤ      |                         |                          |                           |
| СБ      |                         |                          |                           |
| BC      |                         |                          |                           |
| ПН – ПТ |                         |                          |                           |
| СБ – ВС |                         |                          |                           |
| ПН – BC |                         |                          |                           |

### Программа:

|         |                         | -                        |                           |
|---------|-------------------------|--------------------------|---------------------------|
|         | период включе-<br>ния I | период включе-<br>ния II | период включе-<br>ния III |
| ПН      |                         |                          |                           |
| BT      |                         |                          |                           |
| СР      |                         |                          | ·                         |
| ЧТ      |                         |                          | ·                         |
| ПТ      |                         |                          |                           |
| СБ      |                         |                          |                           |
| BC      |                         |                          |                           |
| NH – NT |                         |                          | ·                         |
| СБ – ВС |                         |                          | ·                         |
| ПН – BC |                         |                          |                           |

# 8. Уход

# Устройство управления тепловыми насосами WPM в исполнении для настенного монтажа

Для ухода за пластмассовыми деталями достаточно влажной салфетки. Не использовать абразивные или едкие чистящие средства.

# 9. Поиск и устранение проблем

Неисправность регу-

Способ устранения

включить систему.

Обесточить всю систему отопления. Вновь

Причина

лятора.

Проблема

гирует как ожидалось.

# 7. Сообщения

Если устройство регистрирует ошибку, она отображается в виде показанного ниже сообщения.

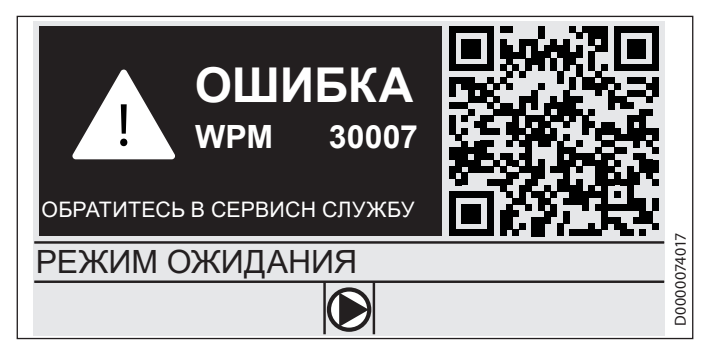

Если ошибок больше одной, на дисплее будет всегда отображаться ошибка, которая произошла последней.

• Необходимо сообщить об этом специалисту.

### 7.1 Список сообщений

В пункте меню ДИАГНОСТИКА / СПИСОК СООБЩЕНИЙ можно просмотреть список недавних сообщений об ошибках, зарегистрированных устройством. В списке сообщений содержится до 50 сообщений.

 Для перехода к остальным записям списка сообщений нужно провести пальцем по сенсорному диску.

|     | /     | СПИСС | ОК СООБЩЕНИЙ | 1/1 |       |
|-----|-------|-------|--------------|-----|-------|
| #   | Код   | ВРЕМЯ | ДАТА         | WF  | D     |
| 01. | 30007 | 08:23 | 15. Апр 17   | 01  |       |
| 02. |       |       |              |     |       |
| 03. |       |       |              |     | 2     |
| 04. |       |       |              |     | 07401 |
| 05. |       |       |              |     | D0000 |

# Гарантия

Приборы, приобретенные за пределами Германии, не подпадают под условия гарантии немецких компаний. К тому же в странах, где продажу нашей продукции осуществляет одна из наших дочерних компаний, гарантия предоставляется исключительно этой дочерней компанией. Такая гарантия предоставляется только в случае, если дочерней компанией изданы собственные условия гарантии. За пределами этих условий никакая гарантия не предоставляется.

На приборы, приобретенные в странах, где ни одна из наших дочерних компаний не осуществляет продажу нашей продукции, никакие гарантии не распространяются. Это не затрагивает гарантий, которые могут предоставляться импортером.

# Защита окружающей среды и утилизация

Внесите свой вклад в охрану окружающей среды. Утилизацию использованных материалов следует производить в соответствии с национальными нормами.

### KÄYTTÖ

| 1.  | Yleisiä ohjeita                            | 64 |
|-----|--------------------------------------------|----|
| 1.1 | Muut olennaiset asiakirjat                 | 64 |
| 1.2 | Turvallisuusohjeet                         | 64 |
| 1.3 | Muut tässä dokumentissa käytetyt merkinnät | 64 |
| 2.  | Turvallisuus                               | 65 |
| 2.1 | Määräystenmukainen käyttö                  | 65 |
| 2.2 | Turvallisuusohjeet                         | 65 |
| 2.3 | Tarkastusmerkki                            | 65 |
| 3.  | Laitteen kuvaus                            | 65 |
| 4.  | Käyttö                                     | 65 |
| 4.1 | Ohjaustoiminnot                            | 65 |
| 4.2 | Symbolit                                   | 67 |
| 4.3 | Parametrien syöttö                         | 67 |
| 4.4 | Käyttötapojen asetus                       | 68 |
| 5.  | Valikko                                    | 69 |
| 5.1 | Valikkorakenne                             | 69 |
| 5.2 | Valikon kuvaus                             | 70 |
|     | INF0                                       | 70 |
|     | ENERGIATASAPAINO                           | 70 |
|     | OHJELMAT                                   | 70 |
|     | LÄMMOHJELMA                                | 71 |
|     | LÄMMINVESIK OHJ                            | 71 |
|     | JÄÄHD.OHJELMA                              | 71 |
|     | JUHLAOHJELMA                               | 72 |
|     | LOMAOHJELMA                                | 72 |
|     | ANTILEGIONELLAOHJ                          | 72 |
|     | KIERTO-OHJELMA                             | 72 |
|     | UIMA-ALLASOHJELMA                          | 72 |
|     | HILJAINEN OHJELMA 1                        | 72 |
|     | HILJAINEN OHJELMA 2                        | 72 |
|     | ASETUKSET                                  | 73 |
|     | YLEISTA                                    | 73 |
|     | LAMMITYS                                   | 73 |
|     |                                            | 74 |
|     | JAAHDYTYS                                  | 74 |
| 6.  | Asetukset                                  | 74 |
| 6.1 | Vakioasetukset                             | 74 |
| 7.  | Ilmoitukset                                | 75 |
| 7.1 | Ilmoitusluettelo                           | 75 |
| 8.  | Hoito                                      | 75 |
| 9.  | Vianmääritys                               | 75 |
|     |                                            |    |

### TAKUU

### YMPÄRISTÖ JA KIERRÄTYS

# 1. Yleisiä ohjeita

Tämä opas on tarkoitettu laitteen käyttäjille ja ammattiasentajille. Kaikkia tässä käyttöohjeessa kuvattuja toimintoja ei ole saatavilla jokaisessa lämpöpumpussa.

Tämän käyttöohjeen ajantasainen versio on verkkosivustollamme.

# **Ohje**

Lue tämä käyttöopas huolellisesti ennen käyttöä ja säilytä opas. Mikäli laite luovutetaan eteenpäin, anna myös käyttöopas seuraavalle käyttäjälle.

### 1.1 Muut olennaiset asiakirjat

Käyttöönotto-opas WPM

### 1.2 Turvallisuusohjeet

### 1.2.1 Turvallisuusohjeen rakenne

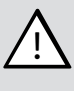

HUOMIOSANA Vaaran tyyppi Turvallisuusohjeiden laiminlyöntien mahdolliset seuraukset. Vaarojen torjunta.

### 1.2.2 Symbolit, vaaran tyyppi

Symboli Vaaran tyyppi Loukkaantuminen

### 1.2.3 Huomiosanat

| HUOMIOSANA | Merkitys                                                                                    |
|------------|---------------------------------------------------------------------------------------------|
| VAARA      | Ohjeet, joiden noudattamatta jättäminen aiheuttaa vakavia<br>vammoja tai kuoleman.          |
| VAROITUS   | Ohjeet, joiden noudattamatta jättäminen voi aiheuttaa va-<br>kavia vammoja tai kuoleman.    |
| VARO       | Ohjeet, joiden noudattamatta jättäminen voi aiheuttaa kes-<br>kivakavia tai lieviä vammoja. |

### 1.3 Muut tässä dokumentissa käytetyt merkinnät

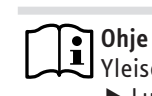

Yleiset ohjeet on merkitty viereisellä symbolilla.
 Lue ohjetekstit huolellisesti.

| Symboli | Merkitys                                            |
|---------|-----------------------------------------------------|
|         | Aincelliset upbinget                                |
| (!)     | (laitevauriot, epäsuorat vahingot, ympäristöhaitat) |
|         | Laitteen hävittäminen                               |

Tämä symboli kertoo, että tarvitaan toimenpiteitä. Tarvittavat toimenpiteet kuvaillaan vaihe vaiheelta. □□■ Nämä symbolit näyttävät ohjelmistovalikon tason (tässä esimerkissä 3. taso).

# 2. Turvallisuus

### 2.1 Määräystenmukainen käyttö

Laite on tarkoitettu käyttöön kotitalousympäristössä. Sitä voivat käyttää turvallisesti myös perehdyttämättömät henkilöt. Laitetta voidaan käyttää myös muussa kuin kotitalousympäristössä, esim. pienyrityksissä, mikäli käyttötapa on vastaavanlainen.

Muunlainen käyttö on kielletty. Tämän käyttöoppaan sekä käytettävien lisävarusteiden oppaiden ohjeita on ehdottomasti noudatettava.

### 2.2 Turvallisuusohjeet

### VAROITUS Loukkaantuminen

Laitetta saavat käyttää valvonnan alaisena yli 8-vuotiaat lapset ja henkilöt, joiden fyysiset, motoriset ja henkiset kyvyt tai kokemukset ja tiedot ovat puutteelliset, mikäli he ovat saaneet opastusta laitteen turvalliseen käyttöön ja ymmärtäneet käytöstä aiheutuvat vaarat. Lapset eivät saa leikkiä laitteella. Lapset eivät saa puhdistaa tai huoltaa laitetta ilman valvontaa.

### Ohje

Automatiikan laitteistokohtaisia asetuksia ei saa muuttaa. Ammattiasentaja on säätänyt automatiikan niin, että se toimii asuinrakennuksen ominaisuuksien ja asukkaiden tarpeiden mukaisesti. Laitteistokohtaisten parametrien tahaton muuttaminen on estetty KOODI-kyselyllä. KOODI-kyselyllä ei ole suojattu sellaisia parametreja, jotka on tarkoitettu laitteen käyttötarvekohtaista mukautusta varten.

 Laitetta saa käyttää ainoastaan täydellisenä ja kaikki turvalaitteet asennettuina.

### 2.3 Tarkastusmerkki

Katso laitteen tyyppikilpi.

# 3. Laitteen kuvaus

WPM-yksikkö vastaa lämpöpumpun ohjaus- ja säätötoiminnoista. Yksiköllä voidaan tehdä joitain asetuksia ja tuoda näyttöön tietoja lämpöpumpun toiminnasta.

| Tuotenimi | Tilausnumero |
|-----------|--------------|
| WPM       | 234727       |

# 4. Käyttö

### 4.1 Ohjaustoiminnot

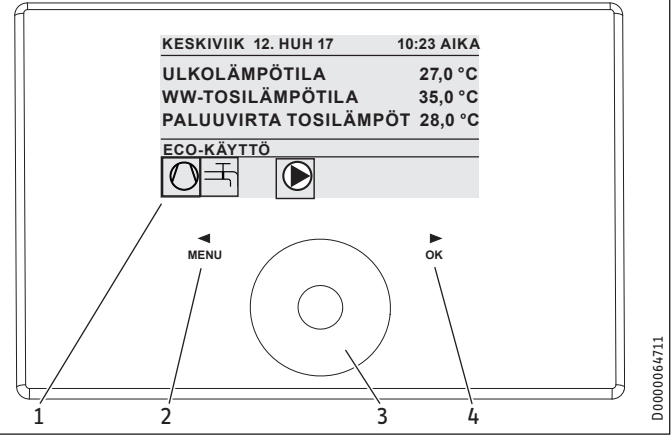

- 1 Näyttö
- 2 Painikekenttä "VALIKKO"
- 3 Kosketuspyörä
- 4 Painikekenttä "OK"

Lämpöpumppua ohjataan lämpöpumppujen ohjausyksikön ohjelmointiyksiköllä. Kosketuspyörän muodostaa kosketusherkkä anturi. Sen sekä vasemmalla että oikealla puolella on painikekenttä. Laitteen toimintoja ohjataan ja valvotaan kosketuspyörällä ja painikekentillä.

**Ohje** 

Jos kädessä on käsineet, kädet ovat märät tai ohjelmointiyksikkö on kostea, sormikosketusten tunnistus ja haluttujen toimenpiteiden suorittaminen vaikeutuu.

### 4.1.1 Näyttö

Ohjelmointiyksikön näyttö ilmaisee laitteiston senhetkisen tilan ja välittää ilmoituksia ja ohjeita.

### Aloitusnäyttö

# 1 KESKIVIIK 12. HUH 17 10:23 AIKA 2 ULKOLÄMPÖTILA 27,0 °C 2 WW LÄMPÖ TOSI 35,0 °C PALUUVIRTA TOSILÄMPÖT 28,0 °C 3 ECO-KÄYTTÖ 4 O

- 1 Päivämäärä ja kellonaika
- 2 Lämpötilanäyttö
- 3 Käyttötapa
- 4 Laitteiston tilan ilmaisevat kuvasymbolit

Aloitusnäyttö on jaettu neljään alueeseen. Ylimmässä kentässä näkyvät päivämäärä ja kellonaika. Sen alla olevassa kentässä näkyvät ulkolämpötila ja lämpimän käyttöveden sekä paluuvirtauksen tosilämpötilat. Kolmas osa-alue on tarkoitettu käyttötapojen valintaan ja näyttöön. Neljäs osa-alue ilmaisee kuvasymbolein laitteiston senhetkisen tilan (ks. kohta "Käyttö/Symbolit").

### Aktivointi

Jos kosketuspyörä ja painikekentät ovat 5 minuuttia käyttämättä, ohjelmointiyksikkö lukkiutuu.

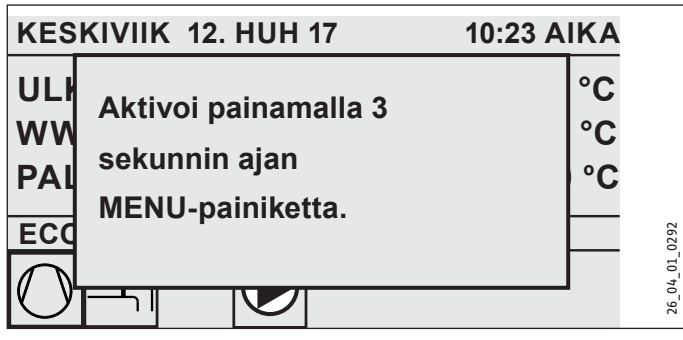

 Aktivoi ohjelmointiyksikkö painamalla painikekenttää "MENU" kolmen sekunnin ajan.

### Valintamerkintä

Valintamerkintä ilmaisee valikkorakenteessa aina senhetkisen kohdan. Valittuna oleva valikon kohta on tuolloin aina tummataustainen. Nykyinen valikkotaso näkyy aina näytön yläreunalla.

### 4.1.2 Kosketuspyörä

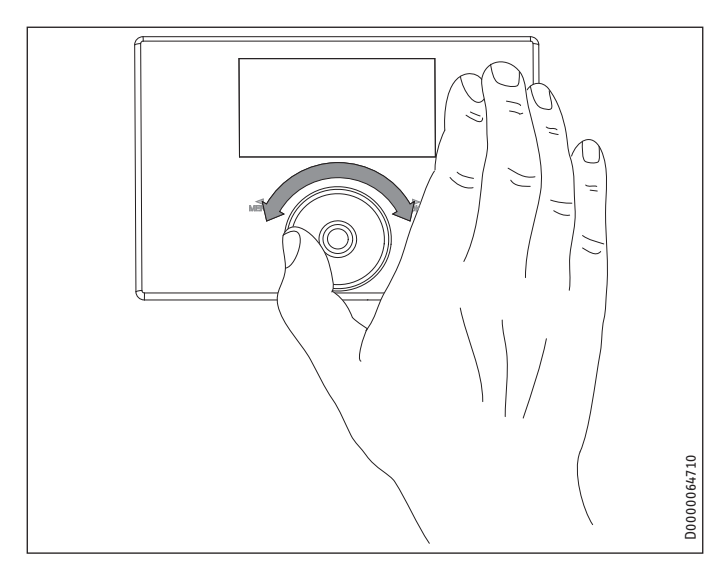

### Kiertoliike

Kun sormea liikutetaan kosketuspyörän päällä myötäpäivään, valintamerkintä liikkuu luettelossa valikkokohtien sijoittelun mukaan alaspäin tai oikealle. Valintamerkintä liikkuu kiertoliikkeellä vastapäivään luettelossa ylöspäin tai vasemmalle.

Kosketuspyörää käytetään valikkorakenteessa navigoinnin ohella parametrien asettamiseen. Arvot suurenevat pyörää myötäpäivään kiertämällä. Arvot pienenevät pyörää vastapäivään kiertämällä.

### 4.1.3 Painikekentät

Ohje Käynnistä haluamasi toimenpide napauttamalla painikekenttää vain lyhyesti. Ohjelmointiyksikkö ei reagoi liian pitkään kosketukseen.

### Painikekenttä "VALIKKO"

Painikekentällä "MENU" on kaksi tehtävää:

- Napauttamalla painikekenttää "MENU" pääset aloitusnäytöltä valikkorakenteen 5 tasosta ensimmäiseen.
- Kun olet valikkorakenteessa, voit siirtyä "MENU"-painikekenttää napauttamalla kulloinkin yhden valikkotason verran takaisin.

### Painikekenttä "OK"

"OK"-painikekentällä on neljä tehtävää:

- Kun kosketuspyörällä on valittu käyttötapa, se voidaan aktivoida aloitusnäytöltä napauttamalla painikekenttää "OK" (ks. "Käyttötapojen asetus").
- Kun olet valikkorakenteessa, vahvistat "OK"-painikekenttää napauttamalla kulloinkin merkittynä olevan valikon kohdan ja siirryt siten yhden valikkotason alemmaksi.
- Asetetut parametrit tallennetaan parametritasolla painikekenttää "OK" napauttamalla.
- Jokaisella valikkotasolla on kohta TAKAISIN. Jos valitset TA-KAISIN, siirryt valikossa yhden tason ylöspäin.

Ellei 5 minuutin kuluessa suoriteta mitään toimenpiteitä (kiertoliike tai painikekenttien "MENU" tai "OK" napautus), ohjelmointiyksikön näyttö palautuu automaattisesti takaisin aloitusnäyttöön.

Aiemmin tehdyt parametrimuutokset, joita ei ole vielä vahvistettu painamalla "OK", menetetään. Parametrit sisältävät tähän mennessä tallennetut arvot.

### 4.1.4 Ammattiasentajan pääsy

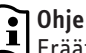

Eräät valikkokohdat ovat koodilla suojattuja ja niitä voi tarkastella ja säätää vain ammattiasentaja.

# KÄYTTÖ Käyttö

### 4.2 Symbolit

Näytön alareunassa olevat symbolit antavat tietoa lämpöpumpun senhetkisestä toimintatilasta.

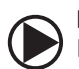

### Lämpöjohtopumppu

Lämpöjohtopumppu on toiminnassa.

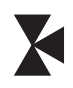

Sekoitinpiiripumppu Sekoitinpiiripumppu on toiminnassa.

Laatankuivausohjelma Laatankuivausohjelma on aktivoitu.

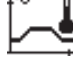

### **6** ... . .. .. .. ..

Sähköinen vara-/lisälämmitys Sähköinen vara-/lisälämmitys on kytkeytynyt päälle. Näin käy esimerkiksi, kun ulkolämpötila on alittanut kytkentäpisteen.

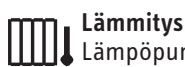

## Lämpöpumppu on lämmitystilassa.

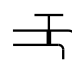

### Käyttöveden lämmitys

Lämpöpumppu lämmittää käyttövettä.

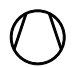

### Kompressori Kompressori on toiminnassa.

**Kesäkäyttö** Lämpöpumppu on kesäkäytössä.

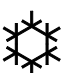

### Jäähdytys

Lämpöpumppu on jäähdytyskäytössä.

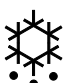

### Sulatus

Lämpöpumppu on sulatuskäytössä.

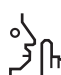

### Silent Mode Hiljainen käyttö

7 Silent Mode on aktivoitu. Aikaohjelmat ohjaavat tuulettimen tai kompressorin kuristustoiminnon aktivointia.

### 1 Silent Mode 1

[իդ] Tuuletin ja/tai kompressori toimivat alennetulla teholla.

### 2 Silent Mode 2

Kompressori ja tuuletin ovat pysähtyneinä. Toinen lämmöntuottaja huolehtii lämmityksestä. Ohje: Tämä käyttötapa nostaa käyttökustannuksia.

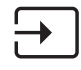

### ulkoinen asetusarvon määritys

Lämpöpumppu säätää ulkoisia ohjearvoja, esim. EM Trend tai SGI (Smart Grid Interface).

### 4.3 Parametrien syöttö

- ▶ Parametrejä voidaan muuttaa kosketuspyörää kiertämällä.
- ► Uusi arvo tallennetaan napauttamalla "OK".
- Tietojen syöttö voidaan keskeyttää napauttamalla "MENU". Parametri säilyttää tällä hetkellä voimassa olevan arvon.

### Esimerkki 1: Huonelämpötila-asetuksen määrittäminen.

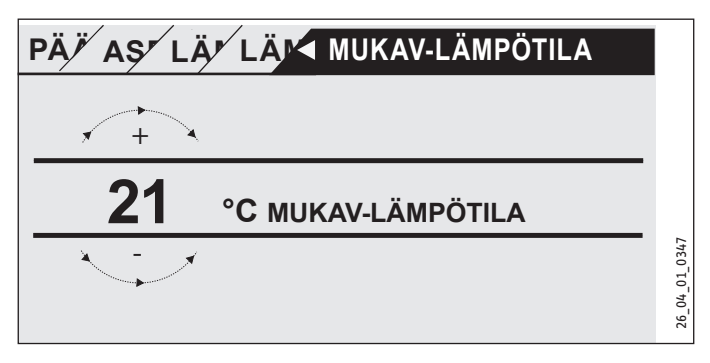

Näyttöön ilmestyy lämpötilan asetusarvojen syöttämistä varten numero, joka on ympyrän ympäröimä.

► Arvoa voidaan muuttaa kosketuspyörää kiertämällä.

### Esimerkki 2: Päivämäärän ja kellonajan asettaminen.

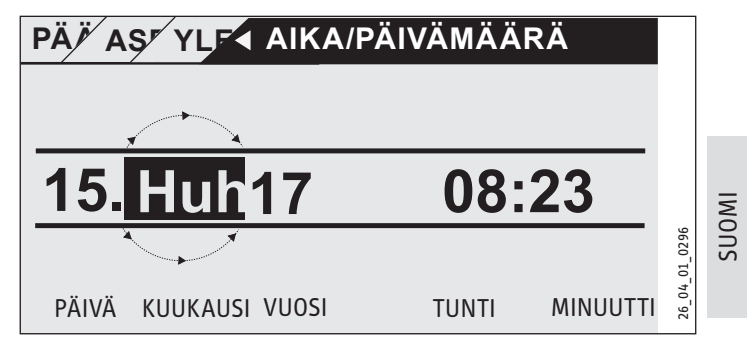

Aktivoinnin yhteydessä valintamerkintä on kohdan KUUKAUSI yläpuolella.

- ► Vahvista painamalla "OK".
- Aseta kosketuspyörällä nykyinen kuukausi.
- ► Vahvista painamalla "OK". Näyttöön ilmestyy kalenterilehti.
- ► Siirrä merkitty kenttä kosketuspyörällä haluttuun päivään.
- Vahvista asetetun arvon tallennus painamalla "OK".
- ► Aseta vuosi, tunti ja minuutti samalla tavalla.
- Siirry takaisin valikkotasolle napauttamalla "MENU".

### 4.4 Käyttötapojen asetus

Aloitusnäytössä näkyy nykyinen käyttötapa (esim. ECO-KÄYTTÖ).

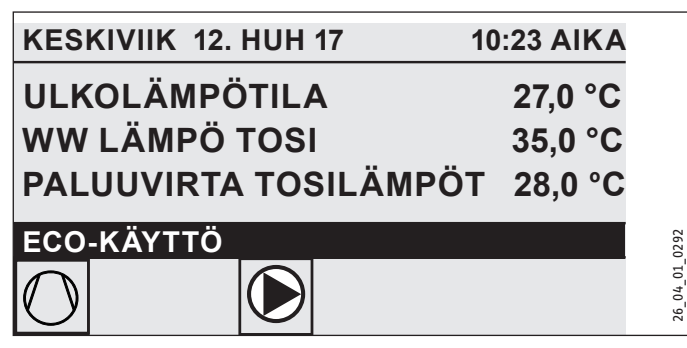

Jos haluat asettaa toisen käyttötavan, kierrä kosketuspyörää. Selaa mahdollisten käyttötapojen luettelon läpi. Nykyinen ehdotus (luettelokohta) näkyy tummaksi merkityssä valintakentässä.

# Ohje

Koska navigointi uuteen käyttötapaan aloitetaan aina parhaillaan aktivoituna olevasta käyttötavasta, kosketuspyörää on mahdollisesti kierrettävä vastapäivään. Kaikki käyttötavat käyttöveden lämmityskäyttöä lukuun ottamatta pätevät sekä sisätilojen lämmitykseen että käyttöveden lämmitykseen.

► Vahvista painamalla "OK".

# Ohje

Jos valintakenttään ilmestyy käyttötapanäytön taakse "KESK.TILA", lämpöpumppu ei lämmitä eikä jäähdytä keskeytysaikana.

Kompressori ja sisäiset jälkilämmitysvaiheet kytkeytyvät pois päältä. Puskurivaraajaa käytettäessä lämpöjohtopumput jatkavat toimintaansa.

Ulkoinen lämmöntuottaja voidaan konfiguroida keskeytysajan varalta (ammattiasentajan tehtävä).

### 4.4.1 VALMIUSKÄYTTÖ

Käyttö: Kun lämpöpumpun käyttökatkos on pitkäkestoinen.

Jäätymisenestotoiminto on aktivoitu.

### 4.4.2 OHJELMAKÄYTTÖ

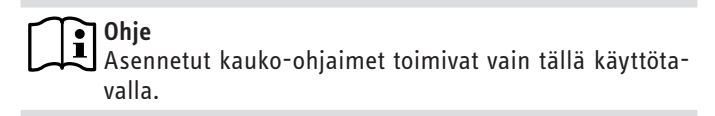

Käyttö: Kun tarvitaan huonetilojen ja käyttöveden lämmitystä.

### Lämmityskäyttö

Lämmityskäyttö tapahtuu lämmityspiireille viikko-ohjelmassa määritettyjen aikojen puitteissa. Lämpöpumpun lämpötila-asetus vaihtuu mukavuuslämpötilan ja ECO-lämpötilan välillä. Lämpöpumppu ylläpitää mukavuuslämpötilan mukaista lämmitystä viikko-ohjelman asetusaikojen mukaisesti.

 Aseta kunkin lämmityspiirin mukavuuslämpötila kohdassa ASETUKSET / LÄMMITYS / LÄM-PIIRI / MUKAV-LÄMPÖTILA.

- Aseta kunkin lämmityspiirin ECO-lämpötila kohdassa ASE-TUKSET / LÄMMITYS / LÄM-PIIRI / ECO-LÄMPÖTILA.
- Aseta ajat vastaavalle lämmityspiirille kohdassa OHJELMAT / LÄMMOHJELMA.

### Käyttöveden lämmitys

Käyttöveden lämmitys tapahtuu viikko-ohjelmassa määritettyjen aikojen puitteissa.Lämpöpumpun lämpötila-asetus vaihtuu mukavuuslämpötilan ja ECO-lämpötilan välillä. Lämpöpumppu ylläpitää mukavuuslämpötilan mukaista lämmitystä viikko-ohjelman asetusaikojen mukaisesti.

- Aseta mukavuuslämpötila kohdassa ASETUKSET / LÄMMIN-VESI / LÄMMINV LÄMPÖT / MUKAV-LÄMPÖTILA.
- Aseta ECO-lämpötila kohdassa ASETUKSET / LÄMMINVESI / LÄMMINV LÄMPÖT / ECO-LÄMPÖTILA.
- ► Aseta ajat kohdassa OHJELMAT / LÄMMINVESIK OHJ.

### 4.4.3 MUKAVUUSKÄYTTÖ

Käyttö: Kun lämpötilan lasku ei ole tarpeen, esim. matalaenergiataloissa.

### Lämmityskäyttö

Lämmityspiirit (HK) pysyvät jatkuvasti mukavuuslämpötilassa (HK 1 ja HK 2).

 Aseta kunkin lämmityspiirin mukavuuslämpötila kohdassa ASETUKSET / LÄMMITYS / LÄM-PIIRI / MUKAV-LÄMPÖTILA.

### Käyttöveden lämmitys

Käyttöveden lämmitys tapahtuu viikko-ohjelmassa määritettyjen aikojen puitteissa.Lämpöpumpun lämpötila-asetus vaihtuu mukavuuslämpötilan ja ECO-lämpötilan välillä. Lämpöpumppu ylläpitää mukavuuslämpötilan mukaista lämmitystä viikko-ohjelman asetusaikojen mukaisesti.

- Aseta mukavuuslämpötila kohdassa ASETUKSET / LÄMMIN-VESI / LÄMMINV LÄMPÖT / MUKAV-LÄMPÖTILA.
- Aseta ECO-lämpötila kohdassa ASETUKSET / LÄMMINVESI / LÄMMINV LÄMPÖT / ECO-LÄMPÖTILA.
- Aseta ajat kohdassa OHJELMAT / LÄMMINVESIK OHJ.

### 4.4.4 ECO-KÄYTTÖ

Käyttö: Kun rakennuksessa ei vähään aikaan ole ketään, esim. viikonloppuvapaan ajan.

### Lämmityskäyttö

Lämmityspiirit (HK) pysyvät jatkuvasti ECO-lämpötilassa (HK 1 ja HK 2).

 Aseta kunkin lämmityspiirin ECO-lämpötila kohdassa ASE-TUKSET / LÄMMITYS / LÄM-PIIRI / ECO-LÄMPÖTILA.

### Käyttöveden lämmitys

Käyttöveden lämmitys tapahtuu viikko-ohjelmassa määritettyjen aikojen puitteissa.Lämpöpumpun lämpötila-asetus vaihtuu mukavuuslämpötilan ja ECO-lämpötilan välillä. Lämpöpumppu ylläpitää mukavuuslämpötilan mukaista lämmitystä viikko-ohjelman asetusaikojen mukaisesti.

Aseta mukavuuslämpötila kohdassa ASETUKSET / LÄMMIN-VESI / LÄMMINV LÄMPÖT / MUKAV-LÄMPÖTILA.

- Aseta ECO-lämpötila kohdassa ASETUKSET / LÄMMINVESI / LÄMMINV LÄMPÖT / ECO-LÄMPÖTILA.
- Aseta ajat kohdassa OHJELMAT / LÄMMINVESIK OHJ.

### 4.4.5 LÄMMINVESIK

Käyttö: Kun lämmityskausi on päättynyt ja tuottaa tarvitsee vain lämmintä käyttövettä (kesäkäyttö).

Käyttöveden lämmitys tapahtuu viikko-ohjelmassa määritettyjen aikojen puitteissa. Lämpöpumpun lämpötila-asetus vaihtuu mukavuuslämpötilan ja ECO-lämpötilan välillä. Lämpöpumppu ylläpitää mukavuuslämpötilan mukaista lämmitystä viikko-ohjelman asetusaikojen mukaisesti.

- Aseta mukavuuslämpötila kohdassa ASETUKSET / LÄMMIN-VESI / LÄMMINV LÄMPÖT / MUKAV-LÄMPÖTILA.
- Aseta ECO-lämpötila kohdassa ASETUKSET / LÄMMINVESI / LÄMMINV LÄMPÖT / ECO-LÄMPÖTILA.
- Aseta ajat kohdassa OHIELMAT / LÄMMINVESIK OHI.

Jäätymisenestotoiminto on aktivoitu lämmityskäyttöä varten.

### 4.4.6 VARAKÄYTTÖ

### 0hje 1

Kun varakäyttö on aktivoitu, toinen lämmöntuottaja aiheuttaa käyttökustannusten kohoamisen.

Käyttö: Kun lämpöpumppu ei enää ole toimintakykyinen. Lämpöpumppu kytkeytyy useissa tapauksissa tälle käyttötavalle automaattisesti.

### Lämpöpumput, joissa on toinen sisäinen lämmöntuottaja

Toisella sisäisellä lämmöntuottajalla varustetuissa lämpöpumpuissa aktivoituu tilojen ja käyttöveden lämmitystä varten sähköinen vara-/lisälämmitin.

### Lämpöpumput, joissa on toinen ulkoinen lämmöntuottaja

Käyttötapa voidaan valita, kun lämpöpumppu on yhdistetty toiseen ulkoiseen lämmöntuottajaan ja ammattiasentaja on aktivoinut vastaavat parametrit (SÄHKÖVASTUS tai KATTILA). Ulkoinen lämmöntuottaja lämmittää tällä käyttötavalla sisäilmaa tai käyttövettä kytkentäpisteestä riippumatta.

### Valikko 5.

Ohje Liitetyn lämpöpumpun ja lisävarusteiden tyypistä riippuen yksittäisissä valikoissa ei välttämättä näy kaikkia laiteparametreja ja arvoja.

### Ohje •

Eräät valikkokohdat ovat koodilla suojattuja ja niitä voi tarkastella ja säätää vain ammattiasentaja.

### Ohje i

Harmaat valikkokohdat näkyvät vain, kun järjestelmään on kytketty lämpöpumppujen WPE-laajennusyksikkö.

#### Valikkorakenne 5.1

| INF0             |
|------------------|
| □■ JÄRJESTELMÄ   |
| □ ■ LÄMPÖPUMPPU  |
| ENERGIATASAPAINO |
|                  |

| DIAGNOOSI                                                                                                    |
|----------------------------------------------------------------------------------------------------|
| 🗆 🖬 JÄRJ TILA                                                                                                    |
| □ ■ LÄMPÖP TILA                                                                                                    |
| □■ LÄMPÖP ANALYYSI                                                                                                    |
| □■ JÄRJESTELMÄ                                                                                                    |
| SIS LASKELMA                                                                                                    |
|                                                                                                    |
| 🗆 🔳 JÄRJ RELETESTI                                                                                                    |
| □■ LÄMPÖP RELETESTI                                                                                                    |
|                                                                                                    |
| OHJELMAT                                                                                                    |
| □ ■ LÄMMOHJELMA                                                                                                    |
| □ ■ LÄMMINVESIK OHJ                                                                                                    |
| □■ JÄÄHD.OHJELMA                                                                                                    |
| 🗆 🔳 JUHLAOHJELMA                                                                                                    |
|                                                                                                    |
|                                                                                                    |
|                                                                                                    |
| □ LÄMMITYSOHJELMA<br>□ ANTILEGIONELLAOHJ                                                                                                    |
| LÄMMITYSOHJELMA     ANTILEGIONELLAOHJ     KIERTO-OHJELMA                                                                                                    |
| Image: Compartment of the second second s |

| OHJELMAT                |
|-------------------------|
| □ ■ LÄMMOHJELMA         |
| □■ LÄMMINVESIK OHJ      |
| □■ JÄÄHD.OHJELMA        |
| □ ■ JUHLAOHJELMA        |
| 🗆 🖬 LOMAOHJELMA         |
| □ ■ LÄMMITYSOHJELMA     |
| ANTILEGIONELLAOHJ       |
| □ ■ KIERTO-OHJELMA      |
| UIMA-ALLASOHJELMA       |
| □ ■ HILJAINEN OHJELMA 1 |
| 🗆 🖩 HILJAINEN OHJELMA 2 |
|                         |

| ASETUKSET              |
|------------------------|
| □ ■ NÄKYMÄ             |
| □ ■ YLEISTÄ            |
|                        |
| □ ■ LÄMMITYS           |
| □ ■ LÄMMINVESI         |
| HYBRIDIMODUULI         |
| □■ JÄÄHDYTYS           |
| UIMA-ALLAS             |
| EROSÄÄDIN 1            |
| EROSÄÄDIN 2            |
| TERMOSTAATTITOIMINTO 1 |
| TERMOSTAATTITOIMINTO 2 |
|                        |

KÄYTTÖÖNOTTO □ ■ LÄMM LÄHDE □■ LATAUSP. SÄÄTÖ □ ■ LÄMMITYS

| □ ■ LÄMMINVESI      |
|---------------------|
| □ ■ KOMPRESSORI     |
| □ ■ SILENT MODE     |
| ESK.TILA            |
| □ ■ JARJ-TYYPPI     |
| □ I/O KONFIGURAATIO |
| □ ■ VARAKÄYTTÖ      |
| □ ■ NOLLAUS         |
| □ ■ ANTURITASAUS    |
| □ ■ PÄIVITYS        |
|                     |

#### Valikon kuvaus 5.2

**Ohje** Laitteen käyttäjä voi asettaa tässä käyttöoppaassa kuvatut laiteparametrit itse.

Muut laiteparametrit löytyvät lämpöpumppujen ohjausyksikön käyttöönotto-oppaasta.

Anna ammattiasentajan asettaa muut parametrit.

### INFO

### □ ■ ENERGIATASAPAINO

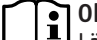

**Ohje** Lämpömäärän ja tehonkulutuksen näytetyt arvot, virrankulutus ja tehokkuus perustuvat mitattuihin ja tyyppikohtaisiin korrelaatioihin. Näytetyt arvot eivät sovellu esim. laskuttamiseen.

Laitteen ulkopuolelle asennetut komponentit voivat aiheuttaa ylimääräistä kulutusta. Näytettyjä arvoja voidaan käyttää ennen kaikkea eri käyttöaikojen vertailuun ja tietyn laitteiston trendien kehityksen tarkkailuun.

Näytettyihin arvoihin vaikuttavat suuresti muun muassa rakennus, asennuspaikka, asennus ja tarkasteltuna ajankohtana vaikuttavat ympäristöolosuhteet.

Näytetyt arvot ovat teknisistä syistä osittain huomattavan epätarkkoja.

Tässä valikossa on virrankulutuksen, luovutetun lämpömäärän ja tehokkuuden arvot. Näytettyjä arvoja määritetään jatkuvasti. Perusteena oleva ajanjakso on ilmoitettu.

h Tunti

### M Kuukausi

| □□■ KOKONAISJÄRJESTELMÄ |     |
|-------------------------|-----|
| □□□■ LÄMPÖMÄÄRÄ         |     |
| □□□□■ LÄMMITYS 1-24 h   | kWh |
| □□□■ LÄMMITYS 1-12 h    | MWh |
| □□□□■ LÄMMITYS 13-24 M  | MWh |
| □□□□■ JÄÄHDYTYS 1-24 h  | kWh |
| □□□□■ JÄÄHDYTYS 1-12 M  | MWh |
| □□□□■ JÄÄHDYTYS 13-24 M | MWh |
| □□□□■ LÄMMINVESI 1-24 h | kWh |
| □□□■ LÄMMINVESI 1-12 M  | MWh |
| □□□■ LÄMMINVESI 13-24 M | MWh |
|                         |     |

| □□□■ LÄMMITYS 1-24 h  | kWh |
|-----------------------|-----|
| □□□□■ LÄMMITYS 1-12 h | MWh |

| MWh |
|-----|
| kWh |
| MWh |
| MWh |
| kWh |
| MWh |
| MWh |
|     |

| □□□□■ LÄMMITYS 1-24 h   |  |
|-------------------------|--|
| □□□□■ LÄMMITYS 1-12 h   |  |
| □□□■ LÄMMITYS 13-24 M   |  |
| □□□□■ JÄÄHDYTYS 1-24 h  |  |
| □□□□■ JÄÄHDYTYS 1-12 M  |  |
| □□□□■ JÄÄHDYTYS 13-24 M |  |
| □□□■ LÄMMINVESI 1-24 h  |  |
| □□□□■ LÄMMINVESI 1-12 M |  |
| □□□■ LÄMMINVESI 13-24 M |  |

### OHJELMAT

Yksittäisten ohjelmien aktivointiajat voidaan asettaa tästä.

### Esimerkki: Aikaohjelman asettaminen

▶ Mene kohtaan OHJELMAT / LÄMMOHJELMA / LÄM-PIIRI 1.

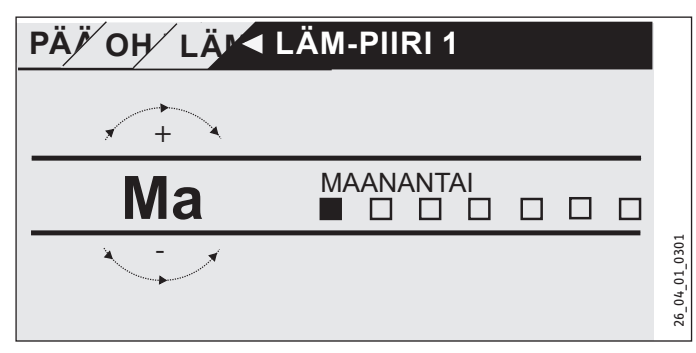

- Valitse aikaohjelmaa varten asetettava aikaväli. Valintavaihtoehdot ovat seuraavat:
- jokaisena yksittäisenä viikonpäivänä (maanantai sunnuntai)
- maanantaista perjantaihin (Ma Pe)
- lauantai ja sunnuntai (La Su)
- koko viikon ajalle (Ma Su)
- Valitse muu päivä tai päiväryhmä kosketuspyörää myötäpäivään kiertämällä. Vahvista valinta painamalla "OK".

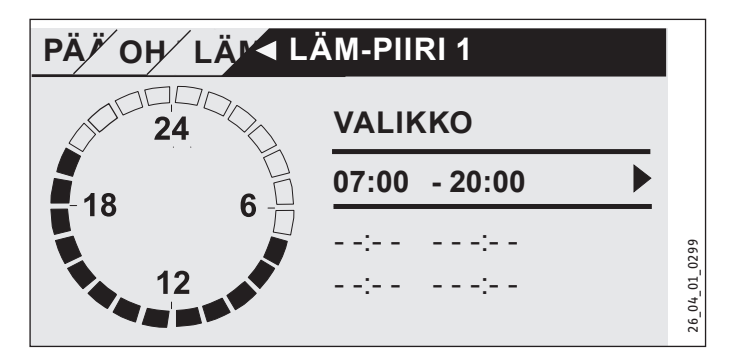

Päivää tai aikalohkoa varten voidaan asettaa kolme kytkentäaikaparia. Kytkentäaikaparit näkyvät näytön oikealla puolella kellon vieressä. Jokainen kytkentäaikapari koostuu aloitus- ja lopetusajasta.

Tässä esimerkissä on ohjelmoitu vain yksi kytkentäaikapari. Vielä vapaiden kytkentäaikaparien kohdalla näkyy aikanäytössä viivamerkki.

- Valitse kosketuspyörällä jokin vapaista kytkentäaikapareista tai muuta jotain kytkentäaikaparia. Vahvista valinta painamalla "OK".
- Valitse muutettava aloitus- tai lopetusaika kosketuspyörällä. Vahvista valinta painamalla "OK".

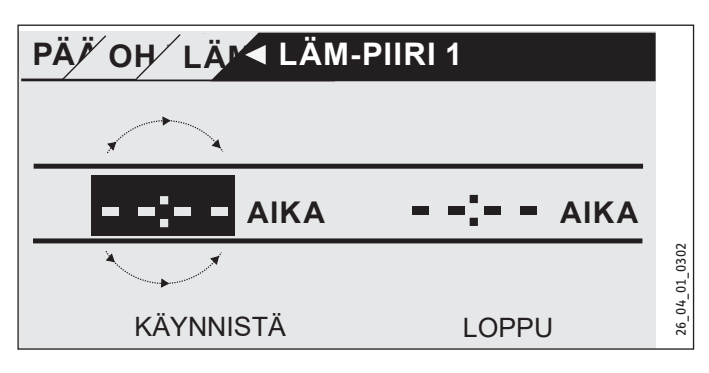

 Aseta haluttu aloitus- tai lopetusaika. Vahvista syöttö painamalla "OK".

### Keskiyön ylittävät aikavälit

Aikakytkentäparit ovat ohjelmoitavissa vain klo 24:00 asti. Jos valittavat aikavälit ulottuvat yli keskiyön, tarvitaan seuraavan päivän puolelta alkava ylimääräinen kytkentäaikapari.

Esimerkki: Lämmityskäytön on kytkeydyttävä aina keskiviikkoiltaisin neljäksi tunniksi klo 22:00 alkaen. Aikaväli päättyy seuraavana päivänä, torstaina, klo 02:00.

- Ensin on ohjelmoitava keskiviikolle aikaväli klo 22:00- 24:00.
- ► Torstaille on ohjelmoitava aikaväli klo 00:00-02:00.

### Kytkentäaikaparien poistaminen

- Valitse poistettava kytkentäaikapari kosketuspyörällä. Vahvista valinta painamalla "OK".
- Valitse aloitusaika kosketuspyörällä. Vahvista valinta painamalla "OK".
- Nollaa aloitusaika kosketuspyörällä arvoon "--:--". Vahvista syöttö painamalla "OK".

Aloitusajan nollaus aiheuttaa vastaavan lopetusajan nollautumisen automaattisesti.

### □ ■ LÄMMOHJELMA

Valikkokohdassa LÄMMOHJELMA voidaan määrittää ajat, joina lämmitys tapahtuu mukavuuskäytön asetusarvon mukaan. Tämän välisinä aikoina lämmitys tapahtuu ECO-asetusarvon mukaan. Ajat määritetään käytettävissä oleville lämmityspiireille yksitellen.

Ohje

Lämmityspiirikohtaiset asetusarvot voidaan asettaa valikkokohdassa ASETUKSET / LÄMMITYS / LÄM-PIIRI / MUKAV-LÄMPÖTILA ja ECO-LÄMPÖTILA.

Valitse valikkokohdassa LÄMMOHJELMA lämmityspiiri, jolle haluat määrittää ajat.

### □ ■ LÄMMINVESIK OHJ

Valikkokohdassa LÄMMINVESIK OHJ voidaan määrittää ajat, joina käyttöveden lämmitys tapahtuu mukavuuskäytön asetusarvon mukaan. Tämän välisinä aikoina käyttöveden lämmitys tapahtuu ECO-asetusarvon mukaan.

# Ohje

Asetusarvot voidaan määrittää valikkokohdassa ASETUK-SET / LÄMMINVESI / LÄMMINV LÄMPÖT / MUKAV-LÄM-PÖTILA tai ECO-LÄMPÖTILA.

### □ ■ JÄÄHD.OHJELMA

Valikkokohdassa JÄÄHD.OHJELMA voidaan määrittää ajat, joina jäähdytys tapahtuu asetuksen HUON OHJELÄMPÖT mukaan. Muina aikoina jäähdytys ei ole toiminnassa. Ajat määritetään käytettävissä oleville jäähdytyspiireille yksitellen. Ohje

Jäähdytyspiirikohtaiset asetusarvot voidaan asettaa valikkokohdassa ASETUKSET / JÄÄHDYTYS / JÄÄHDYTYSPIIRI / HUON OHJELÄMPÖT.

### □ ■ JUHLAOHJELMA

• Ohje Aloitusnäytössä ei näy juhlakäyttöä.

Valikkokohdassa JUHLAOHJELMA voidaan aikaväliä, jolloin lämpöpumppu lämmittää mukavuuslämpötila-asetuksella, pidentää muutamalla tunnilla.

### Ohie i

Asetusarvot voidaan määrittää valikkokohdassa ASETUK-SET / LÄMMITYS / LÄM-PIIRI / MUKAV-LÄMPÖTILA tai ECO-LÄMPÖTILA.

Aseta tuntimäärä kosketuspyörää kiertämällä. Vahvista valinta painamalla "OK".

Ajan kuluttua loppuun lämpöpumppu kytkeytyy tuolloin voimassa olevalle käyttötavalle.

### □ ■ LOMAOHJELMA

Lomaohjelmalla lämpöpumppu lämmittää vapaasti asetettavan ajan ECO-lämpötila-asetuksella.

Huonelämpötila-asetus laskee ECO-lämpötilaan. Käyttöveden lämmityksen jäätymisenesto pysyy aktiivisena.

Loman aloituspäivä alkaa klo 00:00. Loman päättymispäivä päättyy klo 24:00.

Valitse lomaohjelman aktivointiaikaväli.

- Valitse LOMAN ALKU. Vahvista valinta painamalla "OK".
- Valitse muutettava kenttä kosketuspyörällä. Vahvista valinta painamalla "OK".
- Aseta päivä, kuukausi tai vuosi kosketuspyörää kiertämällä. Vahvista valinta painamalla "OK".
- Toimi samoin valikkokohdassa LOMAN LOPPU.

Ajan kuluttua loppuun lämpöpumppu kytkeytyy tuolloin voimassa olevalle käyttötavalle.

### □ ■ ANTILEGIONELLAOHJ

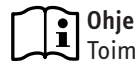

Toimintatilaa ANTILEGIONELLAOHJ varten on oltava kytkettynä vara-/lisälämmitin tai ulkoinen lämmöntuottaja.

Valikkokohdassa ANTILEGIONELLAOHJ voidaan määrittää, minä päivänä ja mihin kellonaikaan käyttövesivaraaja lämmittää veden huippuläpötilaan.

### 

Tässä voidaan määrittää, minä päivänä ja mihin kellonaikaan käyttövesivaraaja lämmittää veden huippuläpötilaan.

Aseta haluttu aloitusaika Touch-Wheelillä. Vahvista syöttö painamalla "OK".

### Aloitusajan poistaminen

- Valitse poistettava aloitusaika Touch-Wheelillä. Vahvista valinta painamalla "OK".
- Nollaa aloitusaika Touch-Wheelillä arvoon "--:--". Vahvista syöttö painamalla "OK".

### 

Tässä voidaan määrittää, minä päivinä käyttövesivaraaja lämmittää veden huippuläpötilaan.

► Valitse, mille päiville käyttövesivaraajan lämmitys määritetään. Vahvista syöttö painamalla "OK".

### □ ■ KIERTO-OHJELMA

Valikkokohdassa KIERTO-OHJELMA voidaan määrittää ajat, joina kierrätyspumpun ohjauksen on tapahduttava aikaohjelman mukaisesti.

### UIMA-ALLASOHJELMA

Valikkokohdassa UIMA-ALLASOHJELMA voidaan määrittää ajat, joina uima-allasveden lämmityksen on tapahduttava. Muina aikoina uima-allasveden lämmitys on sammutettuna.

Ohje

1 Asetusarvo voidaan määrittää valikkokohdassa ASETUK-SET / UIMA-ALLAS / OHJELÄMPÖT.

### □ ■ HILJAINEN OHJELMA 1

Valikkokohdassa HILJAINEN OHJELMA 1 voidaan määrittää ajat, joina lämpöpumppu toimii hiljaisella käytöllä.

Tuulettimen käyntinopeuden alennus pienentää lämpöpumpun äänenvoimakkuutta. Joissain lämpöpumpuissa voidaan alentaa myös kompressorin tehoa. Ammattiasentaja tietää, voidaanko käytössä olevassa lämpöpumpussa alentaa sekä tuulettimen käyntinopeutta että kompressoritehoa. Ammattiasentaja pystyy tekemään kummankin säädön toisistaan riippumatta.

### □ ■ HILJAINEN OHJELMA 2

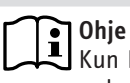

Kun HILJAINEN OHJELMA 2 on aktiivinen, käyttökustannukset kasvavat.

Valikkokohdassa HILJAINEN OHJELMA 2 voidaan määrittää ajat, joina lämpöpumppu on sammutettuna. Sisäinen vara-/lisälämmitin tai ulkoinen lämmöntuottaja huolehtii lämmityskäytöstä ja käyttöveden lämmityksestä.
#### ASETUKSET

Joitakin asetuksia voidaan tehdä tästä. Muut parametrit asettaa ammattiasentaja.

| □ ■ YLEISTÄ         |  |
|---------------------|--|
| □□■ AIKA/PÄIVÄMÄÄRÄ |  |
| □□■ KESÄAJAN ASET   |  |
| □□□■ ALOITUSP       |  |
| LOPETUSP            |  |
|                     |  |
| □ □ ■ KONTRASTI     |  |
| □ □ ■ KIRKKAUS      |  |
|                     |  |

| LÄMMITYS             |
|----------------------|
| □□■ LÄM-PIIRI 1      |
| □□□■ MUKAV-LÄMPÖTILA |
| □□□■ ECO-LÄMPÖTILA   |
| □□■ LÄM-PIIRI 2      |
| □□□■ MUKAV-LÄMPÖTILA |
| □□□■ ECO-LÄMPÖTILA   |
| □□■ LÄM-PIIRI 3      |
| □□□■ MUKAV-LÄMPÖTILA |
| □□□■ ECO-LÄMPÖTILA   |
| □□■ LÄM-PIIRI 4      |
| □□□■ MUKAV-LÄMPÖTILA |
| □□□■ ECO-LÄMPÖTILA   |
| □□■ LÄM-PIIRI 5      |
| □□□■ MUKAV-LÄMPÖTILA |
| □□□■ ECO-LÄMPÖTILA   |
|                      |

#### □ ■ LÄMMINVESI □□■ LÄMMINV LÄMPÖT □□□■ MUKAV-LÄMPÖTILA □□□■ ECO-LÄMPÖTILA

#### □■ JÄÄHDYTYS

#### □ ■ YLEISTÄ

#### 

Valikkokohdassa AIKA/PÄIVÄMÄÄRÄ voidaan asettaa kellonaika. vuosi, kuukausi ja päivä.

- Valitse muutettava kenttä kosketuspyörällä. Vahvista valinta painamalla "OK".
- Aseta päivä, kuukausi tai vuosi tai kellonaika kosketuspyörää kiertämällä. Vahvista valinta painamalla "OK".

#### 🗆 🗆 🔳 KESÄAJAN ASET

Valikkokohdassa KESÄAJAN ASET voidaan asettaa kesäaika.

Kesäaika säädetty oletuksena ajalle 25. maaliskuuta - 25. lokakuuta.

#### 

Aseta tähän kesäajan alku.

- Valitse muutettava kenttä kosketuspyörällä. Vahvista valinta painamalla "OK".
- Aseta päivä tai kuukausi kosketuspyörää kiertämällä. Vahvista valinta painamalla "OK".

#### 

Aseta tähän kesäajan loppu.

- Valitse muutettava kenttä kosketuspyörällä. Vahvista valinta painamalla "OK".
- Aseta päivä tai kuukausi kosketuspyörää kiertämällä. Vahvista valinta painamalla "OK".

#### 

Valikkokohdassa KIELI voidaan muuttaa järjestelmäkieltä.

Valitse haluttu kieli kosketuspyörällä. Vahvista valinta painamalla "OK".

#### □ □ ■ KONTRASTI

Valikkokohdassa KONTRASTI voidaan säätää näytön kontrasti.

► Säädä kontrasti halutunlaiseksi kosketuspyörää kiertämällä. Vahvista valinta painamalla "OK".

#### 

Valikkokohdassa KIRKKAUS voidaan säätää näytön kirkkaus.

Säädä kirkkaus halutunlaiseksi kosketuspyörää kiertämällä. Vahvista valinta painamalla "OK".

#### 

#### 🗆 🗆 🔳 LÄM-PIIRI 1 | LÄM-PIIRI 2 | LÄM-PIIRI 3 | LÄM-PIIRI 4 | LÄM-PIIRI 5

Lämmityspiirien valikkokohdissa parametrit voidaan määrittää toisistaan riippumatta.

**① Ohje** Kun WPE-lämpöpumppulaajennus on kytkettynä, lämmityspiireille 4 ja 5 voidaan määrittää omat arvot.

#### 

Valikkokohdassa MUKAV-LÄMPÖTILA voidaan asettaa huonelämpötila-asetus mukavuuskäyttöä varten. Kun lämpöpumppu on mukavuuskäytöllä (ks. OHJELMAT / LÄMMOHJELMA tai käyttötapa MUKAVUUSKÄYTTÖ), lämpöpumppu lämmittää käyttöveden asetuslämpötilaan.

Aseta huonelämpötila-asetus haluttuun arvoon kosketuspyörällä. Vahvista valinta painamalla "OK".

#### 

Valikkokohdassa ECO-LÄMPÖTILA voidaan asettaa huonelämpötila-asetus ECO-käyttöä varten. Kun lämpöpumppu on ECO-käytöllä (ks. OHJELMAT / LÄMMOHJELMA tai käyttötapana on ECO-KÄYTTÖ), lämpöpumppu lämmittää lämmitysveden asetettuun arvoon.

Aseta huonelämpötila-asetus haluttuun arvoon kosketuspyörällä. Vahvista valinta painamalla "OK".

#### 🗆 🔳 LÄMMINVESI

#### □ **□ ■** LÄMMINV LÄMPÖT

Käyttöveden lämpötila -valikkokohdassa voidaan määrittää mukavuus- ja ECO-käytön lämpötila-asetukset.

#### 

Valikkokohdassa MUKAV-LÄMPÖTILA voidaan määrittää käyttöveden lämpötila-asetus mukavuuskäyttöä varten. Kun lämpöpumppu toimii mukavuuskäytöllä (ks. OHJELMAT / LÄMMINVESIK OHJ), lämpöpumppu lämmittää käyttöveden tässä asetettuun arvoon.

 Määritä käyttöveden lämpötila-asetus haluttuun arvoon kosketuspyörällä. Vahvista valinta painamalla "OK".

#### □□□**■** ECO-LÄMPÖTILA

Valikkokohdassa ECO-LÄMPÖTILA voidaan määrittää käyttöveden lämpötila-asetus ECO-käyttöä varten. Kun lämpöpumppu toimii ECO-käytöllä (ks. OHJELMAT / LÄMMINVESIK OHJ), lämpöpumppu lämmittää käyttöveden tässä asetettuun arvoon.

 Määritä käyttöveden lämpötila-asetus haluttuun arvoon kosketuspyörällä. Vahvista valinta painamalla "OK".

#### **□**■ JÄÄHDYTYS

Jotkin lämpöpumput mahdollistavat rakennuksen jäähdyttämisen kesäaikaan. Tiedustele ammattiasentajalta, soveltuuko käytössä oleva lämpöpumppu jäähdytykseen.

Muut parametrit asettaa ammattiasentaja.

### 6. Asetukset

#### 6.1 Vakioasetukset

Lämpöpumppujen ohjausyksikköön on ohjelmoitu tehtaalla seuraavat vakioasetukset:

Kytkentäajat lämmityspiirille 1 ja lämmityspiirille 2 (päiväkäyttö), vain 1. kytkentäaikapari on ohjelmoitu.

|                                                                      | Oletus       |
|----------------------------------------------------------------------|--------------|
| Maanantai - perjantai                                                | 6:00 - 22:00 |
| Lauantai - sunnuntai                                                 | 7:00 - 23:00 |
| ASETUKSET / LÄMMITYS / LÄM-PIIRI<br>Vakioasetukset ilman yölämpötila | n alennusta. |
| MUKAV-LÄMPÖTILA                                                      | 20 °C        |
| ECO-LÄMPÖTILA                                                        | 20 °C        |
| Käyttövesiohjelman kytkentäajat                                      |              |
| Maanantai - sunnuntai                                                | 0:00 - 24:00 |
| ASETUKSET / LAMMINVESI / LAMMINV                                     | LAMPOT       |
| MUKAV-LÄMPÖTILA                                                      | 50 °C        |
| ECO-LÄMPÖTILA                                                        | 50 °C        |
| Lämmityskäyrän jyrkkyys                                              |              |
| Lämmityskäyrä 1                                                      | 0,6          |
| Lämmityskäyrä 2                                                      | 0,2          |

#### 6.1.1 Muutettu asetus

Näihin taulukkoihin voidaan merkitä itse ohjelmoidut arvot.

#### Ohjelma:

|         | Kytkentäaika-<br>pari I | Kytkentäaikapa-<br>ri II | Kytkentäaikapa-<br>ri III |
|---------|-------------------------|--------------------------|---------------------------|
| Ma      |                         |                          |                           |
| Ti      |                         |                          |                           |
| Ке      |                         |                          |                           |
| То      |                         |                          |                           |
| Pe      |                         |                          |                           |
| La      |                         |                          |                           |
| Su      |                         |                          |                           |
| Ma - Pe |                         |                          |                           |
| La - Su |                         |                          |                           |
| Ma - Su |                         |                          |                           |
|         |                         |                          |                           |

#### Ohjelma:

|         | Kytkentäaika-<br>pari I | Kytkentäaikapa-<br>ri II | Kytkentäaikapa-<br>ri III |
|---------|-------------------------|--------------------------|---------------------------|
| Ma      |                         |                          |                           |
| Ті      |                         |                          |                           |
| Ке      |                         |                          |                           |
| То      | ·                       |                          |                           |
| Pe      | ·                       |                          |                           |
| La      | ·                       |                          |                           |
| Su      | ·                       |                          |                           |
| Ma - Pe |                         |                          |                           |
| La - Su | ·                       |                          |                           |
| Ma - Su |                         |                          |                           |

#### Ohjelma:

|         | Kytkentäaika-<br>pari I | Kytkentäaikapa-<br>ri II | Kytkentäaikapa-<br>ri III |
|---------|-------------------------|--------------------------|---------------------------|
| Ma      |                         |                          |                           |
| Ті      |                         |                          |                           |
| Ke      |                         |                          |                           |
| То      |                         |                          |                           |
| Pe      |                         |                          |                           |
| La      | ·                       |                          |                           |
| Su      | ·                       |                          |                           |
| Ma - Pe |                         |                          |                           |
| La - Su |                         |                          |                           |
| Ma - Su |                         |                          | ·                         |

### 7. Ilmoitukset

Kun laite tallentaa tiedon virheestä, näyttöön ilmestyy kuvauksen sisältävä virheilmoitus.

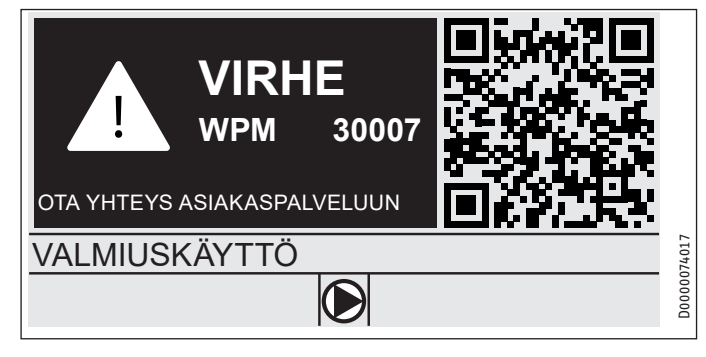

Mikäli virheitä ilmenee useampia kuin yksi, näytössä näkyy aina viimeisin virheilmoitus.

► Ilmoita asiasta ammattiasentajalle.

### 7.1 Ilmoitusluettelo

Valikon DIAGNOOSI / ILMOITUSLUETTELO kautta näyttöön voidaan avata luettelo laitteen viimeksi tallentamista virheilmoituksista. Ilmoitusluettelo sisältää enintään 50 ilmoitusta.

 Ilmoitusluettelon muut kohdat saadaan näkyviin kosketuspyörää kiertämällä.

|     | /     | ILMOI | TUSLUETTELO | 1/1 |        |
|-----|-------|-------|-------------|-----|--------|
| #   | KOODI | AIKA  | PÄIVÄMÄÄRÄ  | WF  | C      |
| 01. | 30007 | 08:23 | 15. HUH 17  | 01  |        |
| 02. |       |       |             |     |        |
| 03. |       |       |             |     |        |
| 04. |       |       |             |     | 074016 |
| 05. |       |       |             |     | D0000( |

### 8. Hoito

#### Lämpöpumppujen ohjausyksikkö WPM seinäasennuskotelossa

Muoviosat voidaan puhdistaa kostealla rätillä. Älä käytä hankaavia tai liuottimia sisältäviä puhdistusaineita.

### 9. Vianmääritys

| Ongelma                                                      | Syy                             | Vianpoisto                                                                                       |
|--------------------------------------------------------------|---------------------------------|--------------------------------------------------------------------------------------------------|
| Säädin ei ole käytettä-<br>vissä.                            | Toimintahäiriö sääti-<br>messä. | Kytke koko lämmitys-<br>järjestelmä jännitteet-<br>tömänä. Kytke laitteisto<br>uudelleen päälle. |
| Lämpöpumppu ei käyn-<br>nisty tai ei reagoi odo-<br>tetusti. | -                               |                                                                                                  |

# Takuu

Saksan ulkopuolella hankittuihin laitteisiin ei sovelleta Saksan yritystemme takuuehtoja. Maissa, joissa tuotteitamme markkinoi tytäryrityksemme, takuun voi myöntää vain kyseinen tytäryritys. Takuu myönnetään vain, jos tytäryritys on julkaissut omat takuuehdot. Tämän lisäksi ei myönnetä muuta takuuta.

Emme myönnä takuuta laitteille, jotka on hankittu maissa, joissa tytäryrityksemme ei markkinoi tuotteitamme. Tämä ei vaikuta maahantuojan mahdollisesti myöntämiin takuisiin.

# Ympäristö ja kierrätys

Auta ympäristömme suojelussa. Hävitä käytetyt materiaalit kansallisten määräysten mukaisesti.

#### BETJENING

| 1.1       Gældende dokumenter       76         1.2       Sikkerhedsinstruktioner       76         1.3       Andre markeringer i denne dokumentation       76         2.       Sikkerhed       77         2.       Sikkerhedsinstruktioner       77         2.       Sikkerhedsinstruktioner       77         2.       Sikkerhedsinstruktioner       77         3.       Apparatbeskrivelse       77         4.       Betjeningselementer       77         4.       Betjeningselementer       79         4.3       Parameterindlæsning       79         4.4       Indstilling af driftsmåder       80         5.       Menu       81         5.1       Menubskrivelse       82         INFO       82       82         INFO       82         VARMEPROGRAM       83         VARMEPROGRAM       83         VARMEPROGRAM       84         VARMTVANDSPROGRAM       84         VARMEPROGRAM       84         SILENT-PROGRAM       84         SILENT-PROGRAM       84         SILENT-PROGRAM       84         SILENT-PROGRAM       84         SILENT-     | 1.  | Generel vejledning                      | 76 |
|----------------------------------------------------------------------------------------------------|-----|-----------------------------------------|----|
| 1.2       Sikkerhedsinstruktioner       76         1.3       Andre markeringer i denne dokumentation       76         2.       Sikkerhed       77         2.1       Formålsbestemt anvendelse       77         2.2       Sikkerhedsinstruktioner       77         2.3       Kontrolmærke       77         2.4       Betjening       77         3.       Apparatbeskrivelse       77         4.       Betjeningselementer       77         4.1       Betjeningselementer       79         4.3       Parameterindlæsning       79         4.4       Indstilling af driftsmåder       80         5.       Menu       81         5.1       Menustruktur       81         5.2       Menubeskrivelse       82         INFO       82         INFO       82         VARMEPROGRAM       83         VARMEPROGRAM       83         VARMEPROGRAM       83         VARMEPROGRAM       84         ANTI-LEGIONELLAPROGRAM       84         ANTI-LEGIONELLAPROGRAM       84         SULENT-PROGRAM 1       84         SULENT-PROGRAM 2       84         INDST     | 1.1 | Gældende dokumenter                     | 76 |
| 1.3       Andre markeringer i denne dokumentation76         2.       Sikkerhed77         2.1       Formålsbestemt anvendelse77         2.2       Sikkerhedsinstruktioner77         2.3       Kontrolmærke77         3.       Apparatbeskrivelse77         4.       Betjening77         4.       Betjeningselementer77         4.1       Betjeningselementer77         4.2       Symboler79         4.3       Parameterindlæsning79         4.4       Indstilling af driftsmåder80         5.       Menu81         5.1       Menustruktur81         5.2       Menubeskrivelse82         INFO82       BPROGRAMMER82         ENERGIBALANCE82       PROGRAMMER83         VARMEPROGRAM83       B3         VARMTVANDSPROGRAM83       B4         FERIEPROGRAM84       SULENT-PROGRAM84         GENERELT85       GENERELT85         VARME86       INDSTILLINGER87         GENERELT86       S6         KØLING86                                                                                                    | 1.2 | Sikkerhedsinstruktioner                 | 76 |
| 2.       Sikkerhed       77         2.1       Formålsbestemt anvendelse       77         2.2       Sikkerhedsinstruktioner       77         2.3       Kontrolmærke       77         2.3       Kontrolmærke       77         3.       Apparatbeskrivelse       77         4.       Betjening       77         4.       Betjeningselementer       77         4.2       Symboler       79         4.3       Parameterindlæsning       79         4.4       Indstilling af driftsmåder       80         5.       Menu       81         5.1       Menustruktur       81         5.2       Menubeskrivelse       82         INFO       82       82         INFO       82         ENERGIBALANCE       82         PROGRAMMER       82         VARMEPROGRAM       83         VARMEPROGRAM       83         PARTYPROGRAM       83         PARTYPROGRAM       84         GENERELT       85         GENERELT       85         GENERELT       85         VARME       84         SILENT-PROGRAM 1       84                                                      | 1.3 | Andre markeringer i denne dokumentation | 76 |
| 2.1       Formålsbestemt anvendelse       77         2.2       Sikkerhedsinstruktioner       77         2.3       Kontrolmærke       77         3.       Apparatbeskrivelse       77         4.       Betjening       77         4.       Betjeningselementer       77         4.1       Betjeningselementer       77         4.2       Symboler       79         4.3       Parameterindlæsning       79         4.4       Indstilling af driftsmåder       80         5.       Menu       81         5.1       Menustruktur       81         5.2       Menubeskrivelse       82         INFO       82       82         INFO       82       82         VARMEPROGRAM       83         VARMEPROGRAM       83         VARMTVANDSPROGRAM       83         VARMTYPROGRAM       84         CIRKULATIONSPROGRAM       84         SULENT-PROGRAM 1       84         SULENT-PROGRAM 2       84         SULENT-PROGRAM 2       84         SULENT-PROGRAM 2       84         SULENT-PROGRAM 2       85         QENERELT       85                             | 2.  | Sikkerhed                               | 77 |
| 2.2       Sikkerhedsinstruktioner       77         2.3       Kontrolmærke       77         3.       Apparatbeskrivelse       77         4.       Betjening       77         4.       Betjeningselementer       77         4.1       Betjeningselementer       77         4.2       Symboler       79         4.3       Parameterindlæsning       79         4.4       Indstilling af driftsmåder       80         5.       Menu       81         5.1       Menustruktur       81         5.2       Menubeskrivelse       82         INFO       82         ENERGIBALANCE       82         PROGRAMMER       82         VARMEPROGRAM       83         VARMEPROGRAM       83         VARMTVANDSPROGRAM       83         VARMTYPROGRAM       84         FERIEPROGRAM       84         GIRKULATIONSPROGRAM       84         SULENT-PROGRAM 1       84         SULENT-PROGRAM 2       84         INDSTILLINGER       85         GENERELT       85         VARME       85         VARME       86         K                                                | 2.1 | Formålsbestemt anvendelse               | 77 |
| 2.3       Kontrolmærke       77         3.       Apparatbeskrivelse       77         4.       Betjening       77         4.1       Betjeningselementer       77         4.2       Symboler       79         4.3       Parameterindlæsning       79         4.4       Indstilling af driftsmåder       80         5.       Menu       81         5.1       Menustruktur       81         5.2       Menubeskrivelse       82         INFO       82         ENERGIBALANCE       82         PROGRAMMER       82         VARMEPROGRAM       83         VARMEPROGRAM       83         VARMTVANDSPROGRAM       83         VARMTVPROGRAM       84         FERIEPROGRAM       84         GIRKULATIONSPROGRAM       84         SULENT-PROGRAM 1       84         SULENT-PROGRAM 2       84         INDSTILLINGER       85         GENERELT       85         GENERELT       85         VARME       86         VARME       86         VARME       86         SULENT-PROGRAM 2       86 <t< td=""><td>2.2</td><td>Sikkerhedsinstruktioner</td><td>77</td></t<> | 2.2 | Sikkerhedsinstruktioner                 | 77 |
| 3.       Apparatbeskrivelse       77         4.       Betjening       77         4.1       Betjeningselementer       77         4.2       Symboler       79         4.3       Parameterindlæsning       79         4.4       Indstilling af driftsmåder       80         5.       Menu       81         5.1       Menustruktur       81         5.2       Menubeskrivelse       82         INFO       82         ENERGIBALANCE       82         PROGRAMMER       82         VARMEPROGRAM       83         VARMEPROGRAM       83         VARMTYANDSPROGRAM       83         PARTYPROGRAM       84         FERIEPROGRAM       84         PARTYPROGRAM       84         SULENT-PROGRAM       84         SULENT-PROGRAM 1       84         SULENT-PROGRAM 2       84         INDSTILLINGER       85         VARME       85         VARME       85         VARME       85         VARME       85         VARME       85         VARME       85         VARME       85                                                                                  | 2.3 | Kontrolmærke                            | 77 |
| 4.       Betjening       77         4.1       Betjeningselementer       77         4.2       Symboler       79         4.3       Parameterindlæsning       79         4.4       Indstilling af driftsmåder       80         5.       Menu       81         5.1       Menustruktur       81         5.2       Menubeskrivelse       82         INFO       82         ENERGIBALANCE       82         PROGRAMMER       82         VARMEPROGRAM       83         VARMEPROGRAM       83         VARMTVANDSPROGRAM       83         PARTYPROGRAM       83         PARTYPROGRAM       84         FERIEPROGRAM       84         SWIMMINGPOOL-PROGRAM       84         SWIMMINGPOOL-PROGRAM       84         SULENT-PROGRAM 1       84         SULENT-PROGRAM 2       84         INDSTILLINGER       85         Q       VARME       85         VARME       85         VARME       85         VARME       85         VARME       86         INDSTILLINGER       86         VARME       86 </td <td>3.</td> <td>Apparatbeskrivelse</td> <td>77</td>          | 3.  | Apparatbeskrivelse                      | 77 |
| 4.1       Betjeningselementer       77         4.2       Symboler       79         4.3       Parameterindlæsning       79         4.4       Indstilling af driftsmåder       80         5.       Menu       81         5.1       Menustruktur       81         5.2       Menubeskrivelse       82         INFO       82         ENERGIBALANCE       82         PROGRAMMER       82         VARMEPROGRAM       83         VARMEPROGRAM       83         VARMTVANDSPROGRAM       83         PARTYPROGRAM       84         FERIEPROGRAM       84         ANTI-LEGIONELLAPROGRAM       84         SULENT-PROGRAM       84         SULENT-PROGRAM 1       84         SULENT-PROGRAM 2       84         INDSTILLINGER       85         GENERELT       85         VARME       85         VARME       86         KØLING       86         6.1       Standardindstillinger       86         6.1       Standardindstillinger       87         9.       Problemløsning       87                                                                               | 4.  | Betiening                               |    |
| 4.2       Symboler       79         4.3       Parameterindlæsning       79         4.4       Indstilling af driftsmåder       80         5.       Menu       81         5.1       Menustruktur       81         5.2       Menubeskrivelse       82         INFO       82         ENERGIBALANCE       82         PROGRAMMER       82         VARMEPROGRAM       83         VARMTVANDSPROGRAM       83         VARMTVANDSPROGRAM       83         PARTYPROGRAM       84         FERIEPROGRAM       84         SVIMMINGPOOL-PROGRAM       84         SVILENT-PROGRAM 1       84         SVILMINGPOOL-PROGRAM       84         SULENT-PROGRAM 2       84         INDSTILLINGER       85         QENERELT       85         VARME       85         VARME       86         KØLING       86         6.       Indstillinger       86         7.       Meddelelser       87         9.       Problemløsning       87                                                                                                    | 4.1 | Betieningselementer                     | 77 |
| 4.3       Parameterindlæsning       79         4.4       Indstilling af driftsmåder       80         5.       Menu       81         5.1       Menustruktur       81         5.2       Menubeskrivelse       82         INFO       82         ENERGIBALANCE       82         PROGRAMMER       82         VARMEPROGRAM       83         VARMTVANDSPROGRAM       83         VARMTVANDSPROGRAM       83         PARTYPROGRAM       83         PARTYPROGRAM       84         FERIEPROGRAM       84         SWIMMINGPOOL-PROGRAM       84         SWIMMINGPOOL-PROGRAM       84         SULENT-PROGRAM 1       84         SULENT-PROGRAM 2       84         INDSTILLINGER       85         GENERELT       85         VARME       85         VARME       86         6.1       Standardindstillinger       86         6.1       Standardindstillinger       86         7.1       Meddelelsesliste       87         9.       Problemløsning       87                                                                                                    | 4.2 | Symboler                                | 79 |
| 4.4       Indstilling af driftsmåder       80         5.       Menu       81         5.1       Menustruktur       81         5.2       Menubeskrivelse       82         INFO       82         ENERGIBALANCE       82         PROGRAMMER       82         VARMEPROGRAM       83         VARMTVANDSPROGRAM       83         PARTYPROGRAM       83         PARTYPROGRAM       83         PARTYPROGRAM       84         FERIEPROGRAM       84         SWIMMINGPOOL-PROGRAM       84         SULENT-PROGRAM 1       84         SULENT-PROGRAM 2       84         INDSTILLINGER       85         GENERELT       85         VARME       85         VARME       86         6.1       Standardindstillinger       86         6.1       Standardindstillinger       86         6.1       Standardindstillinger       87         7.1       Meddelelsesliste       87         9.       Problemløsning       87                                                                                                    | 4.3 | Parameterindlæsning                     | 79 |
| 5.       Menu       81         5.1       Menustruktur       81         5.2       Menubeskrivelse       82         INFO       82         ENERGIBALANCE       82         PROGRAMMER       82         VARMEPROGRAM       83         VARMEPROGRAM       83         VARMTVANDSPROGRAM       83         PARTYPROGRAM       83         PARTYPROGRAM       83         PARTYPROGRAM       84         FERIEPROGRAM       84         CIRKULATIONSPROGRAM       84         SULENT-PROGRAM 1       84         SULENT-PROGRAM 2       84         SULENT-PROGRAM 1       84         SULENT-PROGRAM 2       84         INDSTILLINGER       85         QENERELT       85         VARME       85         VARME       86         KØLING       86         KØLING       86         KØLING       86         Standardindstillinger       87         8.       Pleje       87         9.       Problemløsning       87                                                                                                    | 4.4 | Indstilling af driftsmåder              | 80 |
| 5.1       Menustruktur       81         5.2       Menubeskrivelse       82         INFO       82         INFO       82         PROGRAMMER       82         VARMEPROGRAM       83         VARMTVANDSPROGRAM       83         VARMTVANDSPROGRAM       83         PARTYPROGRAM       83         PARTYPROGRAM       83         CIRKULATIONSPROGRAM       84         CIRKULATIONSPROGRAM       84         SULENT-PROGRAM       84         SULENT-PROGRAM       84         SULENT-PROGRAM       84         SULENT-PROGRAM       84         SULENT-PROGRAM       84         SULENT-PROGRAM       84         SULENT-PROGRAM 1       84         SULENT-PROGRAM 2       84         INDSTILLINGER       85         VARME       85         VARME       85         VARME       86         KØLING       86         6.       Indstillinger       86         7.       Meddelelser       87         8.       Pleje       87         9.       Problemløsning       87                                                                                               | 5.  | Menu                                    |    |
| 5.2       Menubeskrivelse       82         INFO       82         INFO       82         PROGRAMMER       82         VARMEPROGRAM       83         VARMEPROGRAM       83         VARMTVANDSPROGRAM       83         PARTYPROGRAM       83         PARTYPROGRAM       84         FERIEPROGRAM       84         CIRKULATIONSPROGRAM       84         SUIENT-PROGRAM       84         SUIENT-PROGRAM       84         SUIENT-PROGRAM 1       84         SILENT-PROGRAM 2       84         INDSTILLINGER       85         GENERELT       85         VARME       85         VARME       85         VARME       86         6.       Indstillinger       86         6.1       Standardindstillinger       86         7.1       Meddelelser       87         8.       Pleje       87         9.       Problemløsning       87                                                                                                    | 5.1 | Menustruktur                            | 81 |
| INFO                                                                                                    | 5.2 | Menubeskrivelse                         | 82 |
| ENERGIBALANCE       82         PROGRAMMER       82         VARMEPROGRAM       83         VARMTVANDSPROGRAM       83         KØLEPROGRAM       83         PARTYPROGRAM       83         PARTYPROGRAM       83         PARTYPROGRAM       84         FERIEPROGRAM       84         CIRKULATIONSPROGRAM       84         SULENT-PROGRAM       84         SULENT-PROGRAM 1       84         SILENT-PROGRAM 2       84         INDSTILLINGER       85         GENERELT       85         VARME       85         VARME       86         KØLING       86         6.       Indstillinger       86         6.1       Standardindstillinger       87         9.       Problemløsning       87                                                                                                    |     | INFO                                    | 82 |
| PROGRAMMER       82         VARMEPROGRAM       83         VARMTVANDSPROGRAM       83         KØLEPROGRAM       83         PARTYPROGRAM       84         FERIEPROGRAM       84         CIRKULATIONSPROGRAM       84         SULENT-PROGRAM       84         SILENT-PROGRAM       84         SILENT-PROGRAM       84         SILENT-PROGRAM       84         SILENT-PROGRAM       84         SILENT-PROGRAM 1       84         SILENT-PROGRAM 2       84         INDSTILLINGER       85         GENERELT       85         VARME       85         VARME       86         KØLING       86         KØLING       86         KØLING       86         R.       Pleje         S1       Problemløsning       87         9.       Problemløsning       87                                                                                                    |     | ENERGIBALANCE                           | 82 |
| VARMEPROGRAM       83         VARMTVANDSPROGRAM       83         KØLEPROGRAM       83         PARTYPROGRAM       84         FERIEPROGRAM       84         CIRKULATIONSPROGRAM       84         SULENT-PROGRAM       84         SILENT-PROGRAM       84         SILENT-PROGRAM       84         SILENT-PROGRAM       84         SILENT-PROGRAM       84         SILENT-PROGRAM       84         SILENT-PROGRAM       84         SILENT-PROGRAM       84         SILENT-PROGRAM       84         NDSTILLINGER       85         GENERELT       85         VARME       85         VARME       86         KØLING       86         6.       Indstillinger       86         6.1       Standardindstillinger       86         7.1       Meddelelsesliste       87         8.       Pleje       87         9.       Problemløsning       87                                                                                                    |     | PROGRAMMER                              | 82 |
| VARMTVANDSPROGRAM       83         KØLEPROGRAM       83         PARTYPROGRAM       84         FERIEPROGRAM       84         ANTI-LEGIONELLAPROGRAM       84         CIRKULATIONSPROGRAM       84         SWIMMINGPOOL-PROGRAM       84         SILENT-PROGRAM 1       84         SILENT-PROGRAM 2       84         INDSTILLINGER       85         CENERELT       85         VARME       85         VARME       86         6.       Indstillinger       86         6.1       Standardindstillinger       86         7.       Meddelelser       87         8.       Pleje       87         9.       Problemløsning       87                                                                                                    |     | VARMEPROGRAM                            |    |
| KØLEPROGRAM       83         PARTYPROGRAM       84         FERIEPROGRAM       84         ANTI-LEGIONELLAPROGRAM       84         CIRKULATIONSPROGRAM       84         SWIMMINGPOOL-PROGRAM       84         SILENT-PROGRAM 1       84         SILENT-PROGRAM 2       84         INDSTILLINGER       85         GENERELT       85         VARME       85         VARME       86         KØLING       86         Anti-Indstillinger       86         Anti-Indstillinger       87         Pleje       87         Problemløsning       87                                                                                                    |     | VARMTVANDSPROGRAM                       | 83 |
| PARTYPROGRAM       84         FERIEPROGRAM       84         ANTI-LEGIONELLAPROGRAM       84         CIRKULATIONSPROGRAM       84         SWIMMINGPOOL-PROGRAM       84         SILENT-PROGRAM 1       84         SILENT-PROGRAM 2       84         INDSTILLINGER       85         GENERELT       85         VARME       85         VARME       86         KØLING       86         Standardindstillinger       86         Meddelelser       87         Pleje       87         Problemløsning       87                                                                                                    |     | KØLEPROGRAM                             | 83 |
| FERIEPROGRAM       84         ANTI-LEGIONELLAPROGRAM       84         CIRKULATIONSPROGRAM       84         SWIMMINGPOOL-PROGRAM       84         SILENT-PROGRAM 1       84         SILENT-PROGRAM 2       84         INDSTILLINGER       85         GENERELT       85         VARME       85         VARME       85         KØLING       86         Standardindstillinger       86         Meddelelser       87         Pleje       87         Problemløsning       87                                                                                                    |     | PARTYPROGRAM                            | 84 |
| ANTI-LEGIONELLAPROGRAM       84         CIRKULATIONSPROGRAM       84         SWIMMINGPOOL-PROGRAM       84         SILENT-PROGRAM 1       84         SILENT-PROGRAM 2       84         INDSTILLINGER       85         GENERELT       85         VARME       85         VARME       86         KØLING       86         1. Standardindstillinger       86         7. Meddelelser       87         8. Pleje       87         9. Problemløsning       87                                                                                                    |     | FERIEPROGRAM                            | 84 |
| CIRKULATIONSPROGRAM       84         SWIMMINGPOOL-PROGRAM       84         SILENT-PROGRAM 1       84         SILENT-PROGRAM 2       84         INDSTILLINGER       85         GENERELT       85         VARME       85         VARME       86         KØLING       86         1.       Standardindstillinger       86         7.       Meddelelser       87         7.1       Meddelelsesliste       87         9.       Problemløsning       87                                                                                                    |     | ANTI-LEGIONELLAPROGRAM                  | 84 |
| SWIMMINGPOOL-PROGRAM       84         SILENT-PROGRAM 1       84         INDSTILLINGER       85         GENERELT       85         VARME       85         VARMT VAND       86         KØLING       86         Indstillinger       86         1.       Standardindstillinger       86         7.       Meddelelser       87         8.       Pleje       87         9.       Problemløsning       87                                                                                                    |     | CIRKULATIONSPROGRAM                     | 84 |
| SILENT-PROGRAM 1       84         SILENT-PROGRAM 2       84         INDSTILLINGER       85         GENERELT       85         VARME       85         VARMT VAND       86         KØLING       86         Indstillinger       86         Meddelelser       87         Neddelelsesliste       87         Pleje       87         Problemløsning       87                                                                                                    |     | SWIMMINGPOOL-PROGRAM                    | 84 |
| SILENT-PROGRAM 284         INDSTILLINGER85         GENERELT85         VARME86         VARMT VAND86         KØLING86         Indstillinger86         6.       Indstillinger86         6.1       Standardindstillinger86         7.       Meddelelser87         8.       Pleje87         9.       Problemløsning87                                                                                                    |     | SILENT-PROGRAM 1                        | 84 |
| INDSTILLINGER       85         GENERELT       85         VARME       85         VARMT VAND       86         KØLING       86         Standardindstillinger       86         Neddelelser       87         Meddelelsesliste       87         Pleje       87         Problemløsning       87                                                                                                    |     | SILENT-PROGRAM 2                        | 84 |
| GENERELT       85         VARME       85         VARMT VAND       86         KØLING       86         Indstillinger       86         Standardindstillinger       86         Meddelelser       87         Neddelelsesliste       87         Pleje       87         P.       Problemløsning       87                                                                                                    |     | INDSTILLINGER                           | 85 |
| VARME       85         VARMT VAND       86         KØLING       86         Indstillinger       86         Standardindstillinger       86         Meddelelser       87         7.1       Meddelelsesliste       87         8.       Pleje       87         9.       Problemløsning       87                                                                                                    |     | GENERELT                                | 85 |
| VARMT VAND       86         KØLING       86         Indstillinger       86         Standardindstillinger       86         Meddelelser       87         7.1       Meddelelsesliste       87         8.       Pleje       87         9.       Problemløsning       87                                                                                                    |     | VARME                                   | 85 |
| KØLING86         6.       Indstillinger86         6.1       Standardindstillinger86         7.       Meddelelser87         7.1       Meddelelsesliste87         8.       Pleje87         9.       Problemløsning87                                                                                                    |     | VARMT VAND                              | 86 |
| 6.       Indstillinger       86         6.1       Standardindstillinger       86         7.       Meddelelser       87         7.1       Meddelelsesliste       87         8.       Pleje       87         9.       Problemløsning       87                                                                                                    |     | KØLING                                  | 86 |
| 6.1       Standardindstillinger86         7.       Meddelelser87         7.1       Meddelelsesliste87         8.       Pleje87         9.       Problemløsning87                                                                                                    | 6.  | Indstillinger                           | 86 |
| 7.       Meddelelser       87         7.1       Meddelelsesliste       87         8.       Pleje       87         9.       Problemløsning       87                                                                                                    | 6.1 | Standardindstillinger                   | 86 |
| 7.1       Meddelelsesliste87         8.       Pleje87         9.       Problemløsning87                                                                                                    | 7.  | Meddelelser                             | 87 |
| 8.         Pleje                                                                                                    | 7.1 | Meddelelsesliste                        | 87 |
| 9. Problemløsning87                                                                                                    | 8.  | Pleje                                   | 87 |
|                                                                                                    | 9.  | Problemløsning                          | 87 |

#### GARANTI

#### MILJØ OG GENBRUG

### 1. Generel vejledning

Denne vejledning henvender sig både til apparatets bruger og fagmanden.

Ikke alle de funktioner, der er beskrevet i denne vejledning, er tilgængelige for hver varmepumpe.

Den nyeste version af denne vejledning findes på vores webside.

### Bemærk

Læs denne vejledning omhyggeligt inden brug, og opbevar den.

Giv i givet fald vejledningen videre til den efterfølgende bruger.

#### **1.1 Gældende dokumenter**

Ibrugtagningsvejledning WPM

#### 1.2 Sikkerhedsinstruktioner

#### 1.2.1 Opbygningen af sikkerhedsinstruktionerne

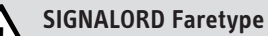

Her angives mulige følger, hvis sikkerhedsinstruktionerne tilsidesættes.

Her anføres foranstaltninger til at afværge faren.

#### 1.2.2 Symboler, faretype

Symbol

Faretype Personskade

#### 1.2.3 Signalord

| SIGNALORD | Betydning                                                                                       |
|-----------|-------------------------------------------------------------------------------------------------|
| FARE      | Instruktioner, som medfører alvorlige personskader eller dødsfald, hvis de ikke overholdes.     |
| ADVARSEL  | Instruktioner, som kan medføre alvorlige personskader eller dødsfald, hvis de ikke overholdes.  |
| FORSIGTIG | Instruktioner, som kan medføre middelsvære eller lettere personskader, hvis de ikke overholdes. |

#### **1.3** Andre markeringer i denne dokumentation

## Bemærk

Generelle informationer kendetegnes med det symbol, der vises her ved siden af.

Læs omhyggeligt instruktionen igennem.

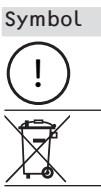

Materielle skader (skader på apparat, følge- og miljøskader)

Bortskaffelse af apparater

Betydning

Dette symbol gør opmærksom på, at du skal gøre noget. De nødvendige handlinger beskrives trin for trin. Disse symboler viser niveauet for software-menuerne (i dette tilfælde 3. niveau).

### 2. Sikkerhed

#### 2.1 Formålsbestemt anvendelse

Apparatet er beregnet til brug i hjemmet. Det kan betjenes uden risiko af personer uden særlige forudsætninger. Apparatet kan også anvendes i andre omgivelser end i hjemmet, fx i mindre industrier, hvis anvendelsen sker på lignende måde.

Enhver anden eller afvigende form for brug regnes som værende i strid med den formålsbestemte anvendelse. Med til formålsbestemt anvendelse hører også iagttagelse og overholdelse af denne vejledning samt vejledninger til det anvendte tilbehør.

#### 2.2 Sikkerhedsinstruktioner

#### ADVARSEL Personskade

Apparatet kan benyttes af børn over 8 år og af personer med nedsatte fysiske, sensoriske eller mentale evner eller mangel på erfaring og viden, når disse er under opsyn, eller hvis disse er blevet undervist i sikker anvendelse af apparatet og har forstået de dermed forbundne risici. Børn må ikke lege med apparatet. Rengøring og brugervedligeholdelse må ikke udføres af børn uden opsyn.

### Bemærk

De systemspecifikke indstillinger af styringen må ikke ændres. Denne regulering er indstillet af en fagmand således, at den svarer til de lokale forhold for din bolig og dine personlige behov. For at beskytte mod en utilsigtet indstilling af de anlægsspecifikke parametre skal disse parametre være beskyttet med en adgangs-KODE.

Parametrene, der bruges til at tilpasse anlægget efter brugerens personlige krav, er ikke sikret med en adgangs-KODE.

Apparatet må kun anvendes, når det er komplet installeret med alle sikkerhedsanordninger.

### 2.3 Kontrolmærke

Se typeskiltet på apparatet.

### 3. Apparatbeskrivelse

Varmepumpestyringen WPM står for alle styre- og reguleringstekniske processer i varmepumpen. Brugeren kan ved hjælp af apparatet udføre nogle indstillinger og få vist informationer om varmepumpens drift.

| Produktnavn | Bestillingsnummer |
|-------------|-------------------|
| WPM         | 234727            |

### 4. Betjening

#### 4.1 Betjeningselementer

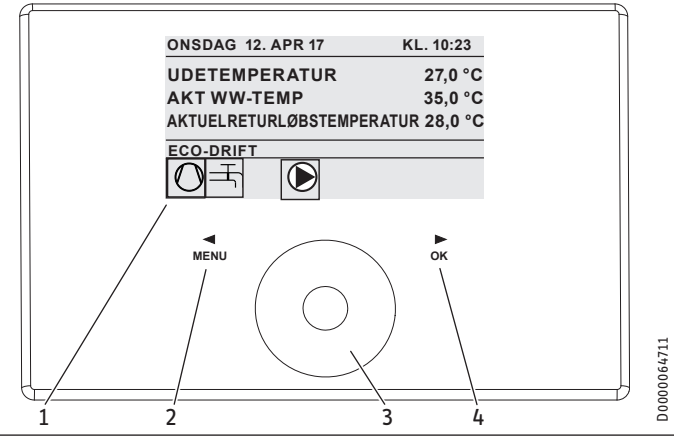

- 1 Display
- 2 Tastfelt "MENU"
- 3 Touch Wheel
- 4 Tastfelt "OK"

Varmepumpen styres ved hjælp af betjeningsenheden på varmepumpestyringen. Berøringshjulet (Touch-Wheel) består af en berøringsfølsom sensor. Til venstre og højre herfor er der et tastfelt. Med Touch-Wheel og tastfelterne kan man styre og kontrollere alle nødvendige funktioner på apparatet.

Bemærk

Hvis man bærer handsker, har fugtige hænder, eller hvis betjeningsenheden er fugtig, vanskeliggøres identificeringen af fingerberøringen og udførelsen af de ønskede handlinger.

#### 4.1.1 Display

På betjeningsenhedens display vises den aktuelle systemtilstand, ligesom der vises meldinger og henvisninger.

### Startskærmbillede

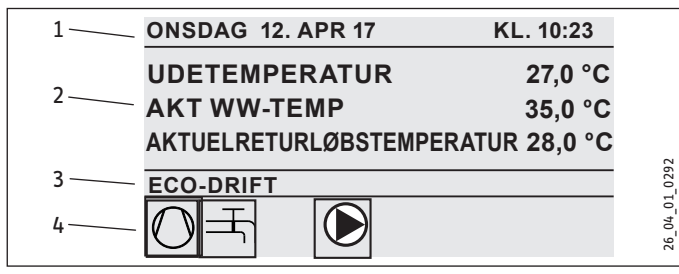

1 Dato og klokkeslæt

2 Temperaturviser

3 Driftsmodus

4 Billedsymboler for systemets tilstand

Startskærmbilledet er inddelt i fire områder. I det øverste felt vises dato og klokkeslæt. I feltet nedenunder vises udetemperaturen ligesom den faktiske varmtvandstemperatur og den aktuelle returløbstemperatur. Det tredje delområde bruges til at vælge og få vist driftsmåderne. I det fjerde delområde viser billedsymboler den aktuelle anlægstilstand (se kapitlet "Betjening / Symboler").

DANSK

#### Aktiver

Når Touch-Wheel og tasterne ikke benyttes i 5 minutter, bliver betjeningsenheden spærret.

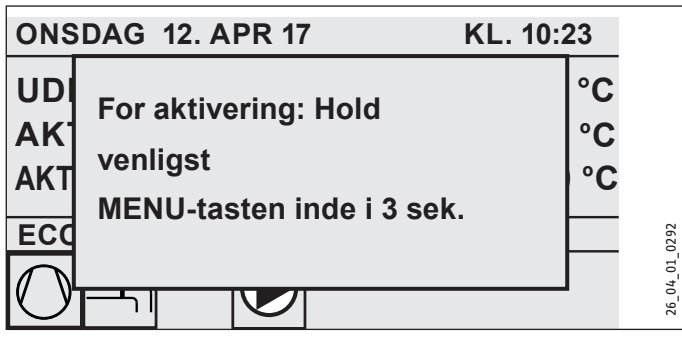

Berør i tre sekunder tastfeltet "MENU" for at aktivere betjeningsenheden.

#### Udvælgelsesmarkering

Inden for menustrukturen angiver en udvælgelsesmarkering den aktuelle position. Det aktuelt viste menupunkt fremhæves da med mørk baggrund. I den øverste kant af displayet vises det aktuelle menu-niveau.

#### 4.1.2 Touch Wheel

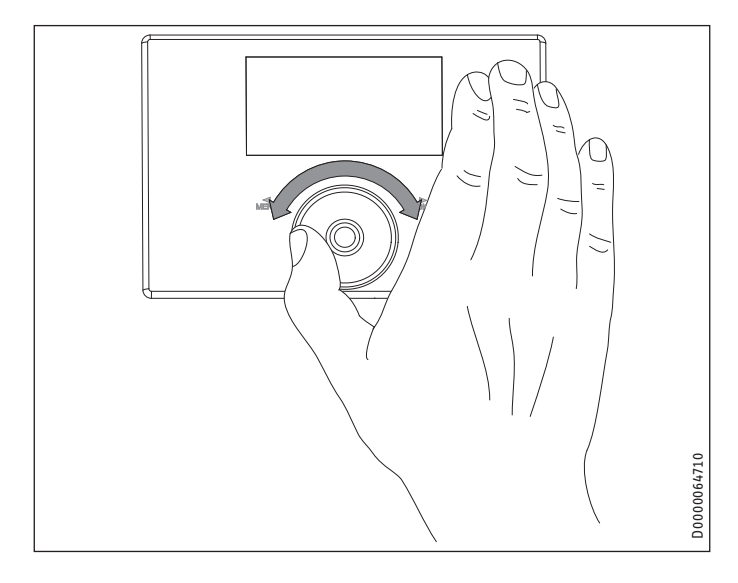

#### Hjulbevægelse

Når man bevæger en finger i urets retning hen over Touch-Wheel, bevæger valgmarkeringen sig - alt efter menupunkternes placering - nedad eller til højre på listen. Ved en drejebevægelse imod urets retning bevæger valgmarkeringen sig opad eller til venstre på listen.

Ud over navigering i selve menustrukturen bruges Touch-Wheel til indstilling af parametre. Værdierne øges ved at dreje hjulet med uret. Værdierne mindskes ved at dreje det mod uret.

#### 4.1.3 Tastfelter

Bemærk

Tastfelterne skal kun berøres et kort øjeblik for at udløse den ønskede handling. Ved længere berøring ses ingen reaktion på betjeningsenheden.

#### Tastfelt "MENU"

Tastfeltet "MENU" har to funktioner:

- I startskærmbilledet kan man ved at berøre tastfeltet "MENU" komme til det første af 5 niveauer i menustrukturen.
- I menustrukturen kan man ved at røre ved tastfeltet "MENU" altid komme et niveau tilbage.

#### Tastfelt "OK"

Tastfeltet "OK" har fire funktioner:

- På startskærmbilledet kan man ved at berøre tastfeltet "OK" aktivere den ønskede driftsmodus, som man forinden har valgt med Touch-Wheel (se "Indstilling af driftsmåder").
- I menustrukturen kan man ved at røre ved tastfeltet "OK" bekræfte det aktuelt markerede menupunkt og dermed komme til det næste lavere menu-niveau.
- På parameter-niveauet kan man ved let berøring af tastfeltet "OK" gemme den aktuelt indstillede parameter.
- På hvert menu-niveau kan man gå et punkt TILBAGE. Ved at vælge TILBAGE kommer man ét niveau højere op i menuen.

Hvis brugeren ikke foretager sig noget i mere end 5 minutter, (ingen drejebevægelse og ingen berøring af "MENU" eller "OK"), springer visningen af betjeningsenheden automatisk tilbage fra menustrukturen til startbilledet.

Tidligere udførte parameterændringer, som endnu ikke er blevet bekræftet med "OK", går tabt. Parametrene beholder den gamle værdi.

#### 4.1.4 Fagmands-adgang

### Bemærk

Visse menupunkter er beskyttet med en kode og kan kun inspiceres og indstilles af en fagmand.

# BETJENING Betjening

### 4.2 Symboler

I nederste kant af displayet findes symboler, som informerer om varmepumpens aktuelle driftstilstand.

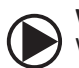

#### Varmekredspumpe

Varmekredspumpen er i drift.

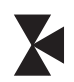

Shuntkredspumpe Shuntkredspumpen er i drift.

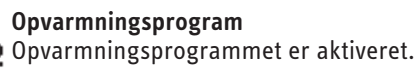

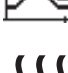

#### Elektrisk nød-/ekstraopvarmning

Den elektriske nød-/ekstravarme er aktiveret. Dette sker fx, hvis udetemperaturen falder under bivalenspunktet.

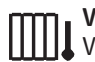

Varme Varmepumpen befinder sig i varmefunktion.

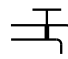

Varmtvandsbehandling Varmepumpen behandler varmt vand.

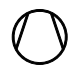

**Kompressor** Kompressoren er i drift.

Sommerdrift Varmepumpen er i sommerdrift.

Varmepumpen er i afrimningsdrift.

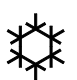

**Køling** Varmepumpen er i køledrift.

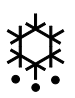

Afrimning

#### Silent mode Støjreduceret drift

Silent mode er aktiveret. De tilhørende tidsprogrammer definerer aktiveringen af ventilator- og kompressordroslingen.

#### 1 Silent mode 1

ትን Ventilatoren og / eller kompressoren kører med neddroslet ydelse.

#### 2 Silent mode 2

Kompressor og ventilator er stoppet. Den anden varmegenerator overtager opvarmningen.

Bemærk: Ved denne driftsart bliver driftsomkostningerne højere.

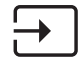

#### ekstern fastlæggelse af indstillingsværdien

Varmepumpen regulerer til eksterne indstillingsværdier, f.eks. EM Trend eller SGI (Smart Grid Interface).

### 4.3 Parameterindlæsning

- ▶ Parametrene ændres ved at dreje på Touch-Wheel.
- ► Tryk på "OK" for at gemme den nyindstillede værdi.
- Hvis du ønsker at afbryde indlæsningen, skal du trykke på "MENU". Parametren beholder da den hidtil gyldige værdi.

#### Eksempel 1: Indstilling af ønsket rumtemperatur.

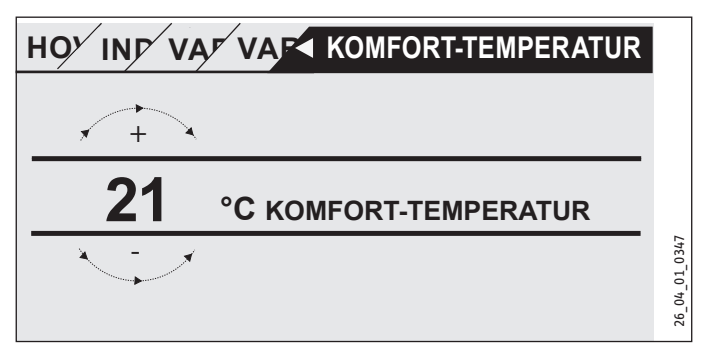

Til indgivelse af nominelle temperaturværdier fremkommer et tal på displayet, som er omgivet af en cirkel.

► Værdien ændres ved at dreje på Touch-Wheel.

#### Eksempel 2: Indstilling af dato og klokkeslæt.

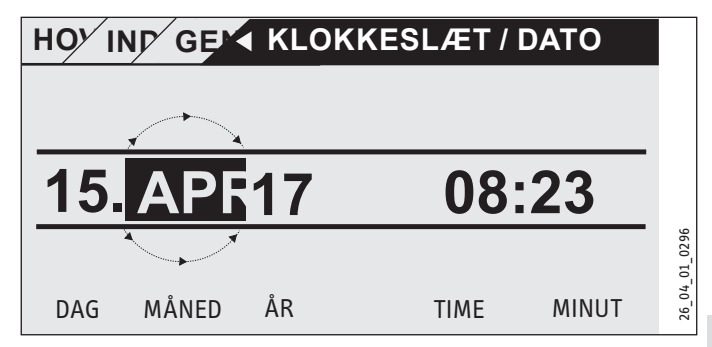

Ved aktiveringen er valgmarkeringen placeret over positionen MÅNED.

- Bekræft med OK.
- Brug Touch-Wheel til at indstille den aktuelle måned.
- Bekræft med OK. Der ses et kalenderblad.
- Flyt det markerede felt til den ønskede dag ved hjælp af Touch-Wheel.
- Bekræft ved at trykke på "OK" for at gemme den indstillede værdi.
- Arstal, timer og minutter indstilles på samme måde.
- ► Tryk på "MENU" for at gå et menu-niveau tilbage.

#### Indstilling af driftsmåder 4.4

På startskærmbilledet vises den aktuelle driftsmodus (f.eks. ECO-DRIFT).

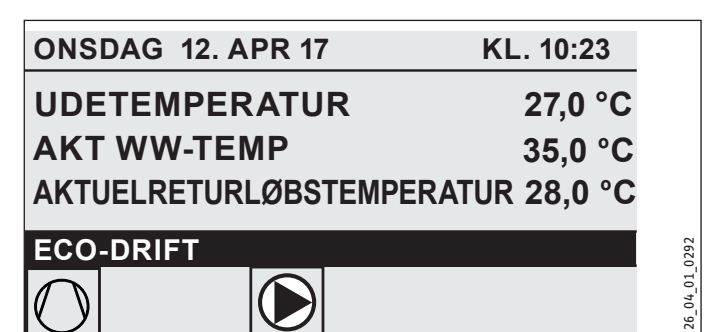

Drej på Touch-Wheel, hvis du ønsker at indstille en anden driftsmåde. Herefter kører man igennem listen med de mulige driftsmåder. Det aktuelle forslag (listepunkt) vises i et mørkt markeret udvælgelsesfelt.

Bemærk Da Da man altid starter fra den aktuelt aktive driftsmåde, når der skal navigeres til en ny driftsmåde, skal man evt. dreje hjulet imod urets retning. Alle driftsmåder, bortset fra varmtvandsdrift, gælder både for opvarmning og varmt vand.

#### Bekræft med OK.

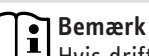

Hvis driftsmodus "EVU-SPÆRRE" vises i udvælgelsesfeltet, vil varmepumpen ikke varme og køle i spærretiden. Kompressoren og de interne elektriske efteropvarmningstrin bliver slået fra. Ved anvendelse af en bufferbeholder kører varmekredspumperne videre.

Det er muligt at lade en fagmand konfigurere en ekstern varmegenerator til brug i spærretiden.

#### 4.4.1 STANDBY-DRIFT

Anvendelse: Hvis varmepumpen ikke skal køre i længere tid.

Frostsikringsfunktionen er aktiveret.

#### 4.4.2 PROGRAMDRIFT

Bemærk Ве**mærк** Den installerede fjernbetjening er kun virksom i denne driftsmåde.

Anvendelse: Når bygningen skal opvarmes og det varme vand skal behandles.

#### Varmedrift

Varmedriften sker efter de tider, der er defineret for ugeprogrammet. Varmepumpen skifter mellem komfort-temperatur og ECO-temperatur. I de indstillede tider i ugeprogrammet varmer varmepumpen til komfort-temperatur.

Indstil komfort-temperaturen for den pågældende varmekreds under INDSTILLINGER / VARME / VARMEKREDS / KOMFORT-TEMPERATUR.

- Indstil ECO-temperaturen for den pågældende varmekreds under INDSTILLINGER / VARME / VARMEKREDS / ECO-TEMPERATUR.
- ▶ Indstil tiderne under PROGRAMMER/ VARMEPROGRAM for den pågældende varmekreds.

#### Varmtvandsbehandling

Varmtvandsbehandlingen sker i henhold til de definerede tider i ugeprogrammet. Varmepumpen skifter mellem komfort-temperatur og ECO-temperatur. I de indstillede tider i ugeprogrammet varmer varmepumpen til komfort-temperatur.

- Indstil komfort-temperaturen under INDSTILLIN-GER / VARMT VAND / VARMTVANDSTEMPERATURER / KOMFORT-TEMPERATUR.
- Indstil ECO-temperaturen under INDSTILLINGER / VARMT VAND / VARMTVANDSTEMPERATURER / ECO-TEMPERATUR.
- Indstil tiderne under PROGRAMMER / VARMTVANDSPROGRAM.

#### 4.4.3 KOMFORTDRIFT

Anvendelse: Hvis der ikke skal ske nogen sænkning, f.eks. i et lavenergihus.

#### Varmedrift

Varmekredsene (HK) holdes konstant på komfort-temperatur (gælder for HK 1 og HK 2).

Indstil komfort-temperaturen for den pågældende varmekreds under INDSTILLINGER / VARME / VARMEKREDS / KOMFORT-TEMPERATUR.

#### Varmtvandsbehandling

Varmtvandsbehandlingen sker i henhold til de definerede tider i ugeprogrammet. Varmepumpen skifter mellem komfort-temperatur og ECO-temperatur. I de indstillede tider i ugeprogrammet varmer varmepumpen til komfort-temperatur.

- Indstil komfort-temperaturen under INDSTILLIN-GER / VARMT VAND / VARMTVANDSTEMPERATURER / KOMFORT-TEMPERATUR.
- Indstil ECO-temperaturen under INDSTILLINGER / VARMT VAND / VARMTVANDSTEMPERATURER / ECO-TEMPERATUR.
- Indstil tiderne under PROGRAMMER / VARMTVANDSPROGRAM.

#### 4.4.4 ECO-DRIFT

Anvendelse: Hvis der i kortere tid ikke befinder sig nogen personer i bygningen, f.eks. under weekendfravær.

#### Varmedrift

Varmekredsene (HK) holdes konstant på ECO-temperatur (gælder for HK 1 og HK 2).

▶ Indstil ECO-temperaturen for den pågældende varmekreds under INDSTILLINGER / VARME / VARMEKREDS / ECO-TEMPERATUR.

#### Varmtvandsbehandling

Varmtvandsbehandlingen sker i henhold til de definerede tider i ugeprogrammet. Varmepumpen skifter mellem komfort-tempe-

# BETJENING Menu

ratur og ECO-temperatur. I de indstillede tider i ugeprogrammet varmer varmepumpen til komfort-temperatur.

- Indstil komfort-temperaturen under INDSTILLIN-GER / VARMT VAND / VARMTVANDSTEMPERATURER / KOMFORT-TEMPERATUR.
- Indstil ECO-temperaturen under INDSTILLINGER / VARMT VAND / VARMTVANDSTEMPERATURER / ECO-TEMPERATUR.
- Indstil tiderne under PROGRAMMER / VARMTVANDSPROGRAM.

#### 4.4.5 VARMTVANDSDRIFT

Anvendelse: Når varmeperioden er afsluttet, og der kun skal leveres varmt vand (sommerdrift).

Varmtvandsbehandlingen sker i henhold til de definerede tider i ugeprogrammet. Varmepumpen skifter mellem komfort-temperatur og ECO-temperatur. I de indstillede tider i ugeprogrammet varmer varmepumpen til komfort-temperatur.

- Indstil komfort-temperaturen under INDSTILLIN-GER / VARMT VAND / VARMTVANDSTEMPERATURER / KOMFORT-TEMPERATUR.
- Indstil ECO-temperaturen under INDSTILLINGER / VARMT VAND / VARMTVANDSTEMPERATURER / ECO-TEMPERATUR.
- Indstil tiderne under PROGRAMMER / VARMTVANDSPROGRAM.

Frostsikringsfunktionen til varmedrift er aktiv.

#### 4.4.6 NØDDRIFT

### Bemærk

Ved aktiveret nøddrift opstår højere driftsomkostninger på grund af den ekstra varmegenerator.

Anvendelse: Hvis varmepumpen ikke længere er funktionsdygtig. Varmepumpen skifter i mange tilfælde automatisk til denne driftsmodus.

#### Varmepumper med intern ekstra varmegenerator

Ved varmepumperne med intern varmegenerator aktiveres den elektriske nød-/ekstraopvarmning til varme og varmtvandsbehandling.

#### Varmepumper med ekstern ekstra varmegenerator

Hvis varmepumpen er forbundet med en ekstern ekstra varmegenerator og fagmanden har aktiveret den pågældende parameter (VARMEPATRON MED GEVIND eller KEDEL), kan denne driftsmodus vælges. Den eksterne varmegenerator overtager uafhængigt af bivalenspunktet driften for varmen eller varmtvandsbehandlingen.

### 5. Menu

Bemærk Afhængi

Afhængigt af den tilsluttede varmepumpetype og tilbehør vises ikke alle apparatparametre og værdier i de enkelte menuer.

### Bemærk

Visse menupunkter er beskyttet med en kode og kan kun inspiceres og indstilles af en fagmand.

### Bemærk

De menupunkterne, der er vist i gråt, er kun synlige, når varmepumpeudvidelsen WPE er tilsluttet.

#### 5.1 Menustruktur

| INFO          |
|---------------|
| SYSTEM        |
| I VARMEPUMPE  |
| ENERGIBALANCE |
|               |

| DIAGNOSE               |
|------------------------|
| STATUS SYSTEM          |
| STATUS VARMEPUMPE      |
| □ ■ ANALYSE VARMEPUMPE |
| SYSTEM                 |
| INTERN BEREGNING       |
| MEDDELELSESLISTE       |
| RELÆTEST SYSTEM        |
| RELÆTEST VARMEPUMPE    |
|                        |

| PROGRAMMER             |
|------------------------|
| URRMEPROGRAM           |
| VARMTVANDSPROGRAM      |
| □■ KØLEPROGRAM         |
| PARTYPROGRAM           |
| ERIEPROGRAM            |
| OPVARMNINGSPROGRAM     |
| ANTI-LEGIONELLAPROGRAM |
| CIRKULATIONSPROGRAM    |
| ■ SWIMMINGPOOL-PROGRAM |
| SILENT-PROGRAM 1       |
| SILENT-PROGRAM 2       |

| INDSTILLINGER        |
|----------------------|
| □ ■ AFBILDNING       |
| GENERELT             |
| FAVORITTER           |
| □ ■ VARME            |
| □ ■ VARMT VAND       |
| HYBRIDMODUL          |
| □■ KØLING            |
| SWIMMINGPOOL         |
| DIFFERENSREGULATOR 1 |
| DIFFERENSREGULATOR 2 |
| TERMOSTATFUNKTION 1  |
| TERMOSTATFUNKTION 2  |
|                      |

IDRIFTSÆTTELSE
IKILDE
IKILDE
VARME
ING
IKIDE
IKILDE
IKILDE
IKILDE
IKILDE
IKILDE
IKILDE
IKILDE
IKILDE
IKILDE
IKILDE
IKILDE
IKILDE
IKILDE
IKILDE
IKILDE
IKILDE
IKILDE
IKILDE
IKILDE
IKILDE
IKILDE
IKILDE
IKILDE
IKILDE
IKILDE
IKILDE
IKILDE
IKILDE
IKILDE
IKILDE
IKILDE
IKILDE
IKILDE
IKILDE
IKILDE
IKILDE
IKILDE
IKILDE
IKILDE
IKILDE
IKILDE
IKILDE
IKILDE
IKILDE
IKILDE
IKILDE
IKILDE
IKILDE
IKILDE
IKILDE
IKILDE
IKILDE
IKILDE
IKILDE
IKILDE
IKILDE
IKILDE
IKILDE
IKILDE
IKILDE
IKILDE
IKILDE
IKILDE
IKILDE
IKILDE
IKILDE
IKILDE
IKILDE
IKILDE
IKILDE
IKILDE
IKILDE
IKILDE
IKILDE
IKILDE
IKILDE
IKILDE
IKILDE
IKILDE
IKILDE
IKILDE
IKILDE
IKILDE
IKILDE
IKILDE
IKILDE
IKILDE
IKILDE
IKILDE
IKILDE
IKILDE
IKILDE
IKILDE
IKILDE
IKILDE
IKILDE
IKILDE
IKILDE
IKILDE
IKILDE
IKILDE
IKILDE
IKILDE
IKILDE
IKILDE
IKILDE
IKILDE
IKILDE
IKILDE
IKILDE
IKILDE
IKILDE
IKILDE
IKILDE
IKILDE
IKILDE
IKILDE
IKILDE
IKILDE
IKILDE
IKILDE
IKILDE
IKILDE
IKILDE
IKILDE
IKILDE
IKILDE
IKILDE
IKILDE
IKILDE
IKILDE
IKILDE
IKILDE
IKILDE
IKILDE
IKILDE
IKILDE
IKILDE
IKILDE
IKILDE
IKILDE
IKILDE
IKILDE
IKILDE
IKILDE
IKILDE
IKILDE
IKILDE
IKILDE
IKILDE
IKILDE
IKILDE
IKILDE
IKILDE
IKILDE
IKILDE
IKILDE
IKILDE
IKILDE
IKILDE
IKILDE
IKILDE
IKILDE
IKILDE
IKILDE
IKILDE
IKILDE
IKILDE
IKILDE
IKILDE
IKILDE
IKILDE
IKILDE
IKILDE
IKILDE
IKILDE
IKILDE
IKILDE
IKILDE
IKILDE
IKILDE
IKILDE
IKILDE
IKILDE
IKILDE
IKILDE
IKILDE
IKILDE
IKILDE
IKILDE
IKILDE
IKILDE
IKILDE
IKILDE
IKILDE
IKILDE
IKILDE
IKILDE
IKILDE
IKILDE
IKILDE
IKILDE
IKILDE
IKILDE
IKILDE
IKILDE
IKILDE
IKILDE
IKILDE
IKILDE
IKILDE
IKILDE
IKILDE
IKILDE
IKILDE
IKILDE
IKILDE
IKILDE
IKILDE
IKILDE
IKILDE
IKILDE
IKILDE
IKILDE
IKILDE
IKILDE
IKILDE
IKILDE
IKILDE
IKILDE
IKILDE
IKILDE
IKILDE
IKILDE
IKILDE
IKILDE
IKILDE
IKILDE
IKILDE
IKILDE
IKILDE
IKILDE
IKILDE
IKILDE
IKILDE
IKILDE
IKILDE
IKILDE
IKILDE
IKILDE
IKILDE
IKILDE
IKILDE
IKILDE
IKILDE
IKILDE
IKILDE
IKILDE
IKILDE
IKILDE
IKILDE
IKILDE
IKILDE
IKILDE
IKILDE
IKILDE
IKILDE
IKILDE
IKILDE
IKILDE
IKILDE
IKILDE
IKILDE
IKILDE
IKILDE
IKILDE
IKILDE
IKILDE
IKILDE
IKILDE
IKILDE
IKILDE
IKILDE
IKILDE
IKILDE
IKILD

| U VARMT VAND          |
|-----------------------|
| □ ■ KOMPRESSOR        |
| SILENT MODE           |
| □■ EVU-SPÆRRE         |
| □ ■ ANLÆGSTYPE        |
| □ ■ I/O-KONFIGURATION |
| □ ■ NØDRIFT           |
| RESET                 |
| SENSORINDJUSTERING    |
| □ ■ OPDATERING        |
|                       |

#### Menubeskrivelse 5.2

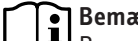

Bemærk Brugere af apparatet kan indstille de apparatparametre, der er beskrevet i betjeningsvejledningen.

De øvrige apparatparametre findes i ibrugtagningsvejledningen til varmepumpestyringen.

Lad de øvrige apparatparametre blive indstillet af en fagmand.

#### INFO

#### □ ■ ENERGIBALANCE

Bemærk De viste værdier for varmemængde og energiforbrug, strømforbrug og effektivitet er baseret på målte og typespecifikke korrelationer. De viste værdier er ikke egnet til brug af f.eks. afregningsformål.

Yderligere forbrug kan være forårsaget af komponenter, der er installeret uden for apparatet. De viste værdier bruges primært til at sammenligne forskellige brugsperioder for at vise trendudviklingen i et specifikt system. De viste værdier er i høj grad påvirket af bl.a. bygningen, installationsstedet, installationen samt de miljømæssige forhold, der er gældende i den pågældende periode. Af tekniske årsager kan de viste værdier nogle gange være forbundet med betydelige unøjagtigheder.

I denne menu findes der værdier for strømforbrug, afgivet varmemængde og effektivitet. De angivne værdier bestemmes løbende. Den underliggende periode er angivet.

h Time

#### M Måned

| □ □ ■ TOTALSYSTEM              |     |
|--------------------------------|-----|
| □□□■ VARMEMÆNGDE               |     |
| □ □ □ <b>□ ■</b> VARME 1-24 h  | kWh |
| □ □ □ <b>□</b> ■ VARME 1-12 M  | MWh |
| □ □ □ <b>□ ■</b> VARME 13-24 M | MWh |
| □□□ <b>□</b> KØLING 1-24 h     | kWh |
| □□□ <b>□</b> Køling 1-12 M     | MWh |
| □□□■ KØLING 13-24 M            | MWh |
| □□□■ VARMT VAND 1-24 h         | kWh |
| □□□■ VARMT VAND 1-12 M         | MWh |
| □□□□■ VARMT VAND 13-24 M       | MWh |

| □□□ <b>□</b> VARME 1-24 h | kWh |
|---------------------------|-----|

| □□□■ VARME 1-12 M       | MWh |
|-------------------------|-----|
| □□□■ VARME 13-24 M      | MWh |
| □□□■ KØLING 1-24 h      | kWh |
| □□□■ KØLING 1-12 M      | MWh |
| □□□■ KØLING 13-24 M     | MWh |
| □□□■ VARMT VAND 1-24 h  | kWh |
| □□□■ VARMT VAND 1-12 M  | MWh |
| □□□■ VARMT VAND 13-24 M | MWh |

| □□□□■ VARME 1-24 h       |  |
|--------------------------|--|
| □□□□■ VARME 1-12 M       |  |
| □□□□■ VARME 13-24 M      |  |
| □□□□■ KØLING 1-24 h      |  |
| □□□□■ KØLING 1-12 M      |  |
| □□□□■ KØLING 13-24 M     |  |
| □□□□■ VARMT VAND 1-24 h  |  |
| □□□□■ VARMT VAND 1-12 M  |  |
| □□□□■ VARMT VAND 13-24 M |  |

#### PROGRAMMER

Her kan du indstille de tider, hvor de enkelte programmer er aktive.

| □ ■ VARMEPROGRAM |  |
|------------------|--|
| □□■ VARMEKREDS 1 |  |
| □□■ VARMEKREDS 2 |  |
| □□■ VARMEKREDS 3 |  |
| □□■ VARMEKREDS 4 |  |
| □□■ VARMEKREDS 5 |  |
|                  |  |

□ ■ VARMTVANDSPROGRAM

□ ■ KØLEPROGRAM

□ ■ PARTYPROGRAM □ □ ■ TIMER

□ ■ FERIEPROGRAM □□■ FERIESTART □□■ FERIESTOP

□ ■ ANTI-LEGIONELLAPROGRAM □ □ ■ STARTTIDSPUNKT □□■ DAGE

□ ■ CIRKULATIONSPROGRAM

SWIMMINGPOOL-PROGRAM

□ ■ SILENT-PROGRAM 1

#### □ ■ SILENT-PROGRAM 2

#### **Eksempel: Indstilling af tidsprogrammet**

Naviger til PROGRAMMER / VARMEPROGRAM / VARMEKREDS 1.

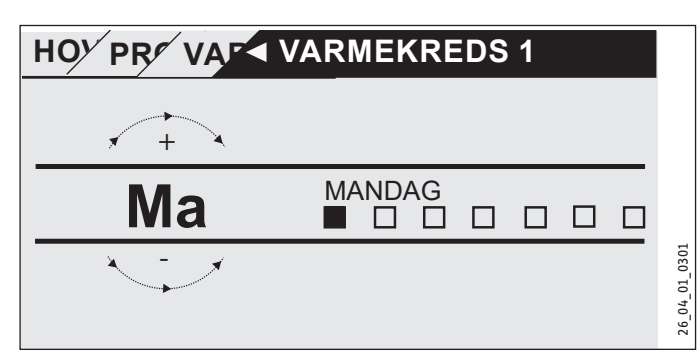

- Vælg, hvilket tidsrum tidsprogrammet skal være indstillet på. Du har følgende valgmuligheder:
- hver enkelt dag i ugen (mandag søndag)
- mandag til fredag (ma fr)
- lørdag og søndag (lø sø)
- hele ugen (ma sø)
- Drej Touch-Wheel med uret for at vælge en anden dag eller en gruppe af dage. Bekræft valget med "OK".

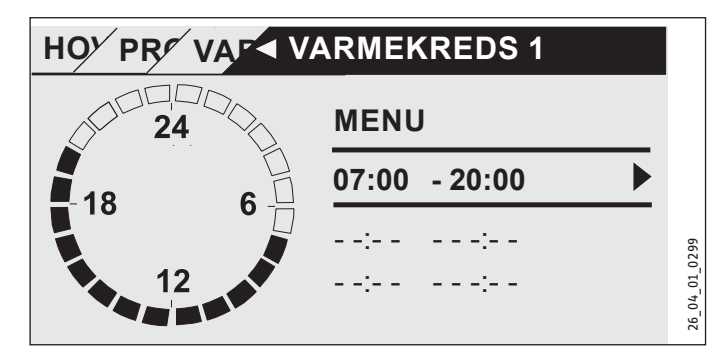

Der kan der indstilles tre koblingstidspunkter per dag eller tidsblok. Koblingstidspunkterne vises på displayet til højre ved siden af uret. Hvert par koblingstidspunkter består af en start- og en sluttid.

I dette eksempel er der kun programmeret ét par koblingstider. De stadig ledige koblingstidspunkter er vist med streger som tidsangivelse.

- Vælg med Touch-Wheel et af de ledige koblingstidspunkter eller et koblingstidspunkt, som ønskes ændret. Bekræft valget med "OK".
- Vælg med Touch-Wheel det start- eller sluttidspunkt, som ønskes ændret. Bekræft valget med "OK".

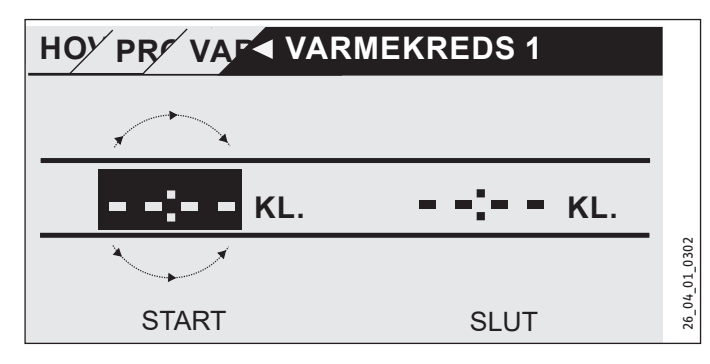

Indstil med Touch-Wheel det ønskede start- eller sluttidspunkt. Bekræft indlæsningen med "OK".

#### Tidsrum der passerer midnat

Koblingstidspunkterne kan kun programmeres ind til 24:00. Hvis du ønsker at vælge et tidsrum hen over midnat, kræver det et par ekstra koblingstidspunkter på den efterfølgende dag.

Eksempel: Hver onsdag aften skal varmedriften aktiveres kl. 22:00 og fire timer frem. Tidsrummet udløber altså først den efterfølgende torsdag kl. 02:00.

- Programmer for onsdagen tidsrummet 22:00 til 24:00.
- Programmer for torsdagen tidsrummet 00:00 til 02:00.

#### Slet koblingstidspunkterne

- Vælg med Touch-Wheel det koblingstidspunkt, som du ønsker at slette. Bekræft valget med "OK".
- ▶ Vælg med Touch-Wheel starttiden. Bekræft valget med "OK".
- Indstil med Touch-Wheel starttiden tilbage til "--:--". Bekræft indlæsningen med "OK".

Ved at stille starttiden tilbage bliver den tilhørende sluttid automatisk stillet tilbage.

#### □ ■ VARMEPROGRAM

I menupunktet VARMEPROGRAMkan de tidspunkter fastlægges, hvor der skal opvarmes til komfort-indstillingsværdien. I de mellemliggende tidsrum sker opvarmningen til den indstillede ECO-værdi. Tiderne fastlægges individuelt for de disponible varmekredse.

### Bemærk

Det er muligt at justere indstillingsværdierne for den pågældende varmekreds under menupunktet INDSTILLIN-GER / VARME / VARMEKREDS / KOMFORT-TEMPERATURog ECO-TEMPERATUR.

Vælg under menupunktet VARMEPROGRAM den varmekreds, som tiderne skal defineres for.

DANSK

#### □ ■ VARMTVANDSPROGRAM

I menupunktet VARMTVANDSPROGRAM kan de tidspunkter fastlægges, hvor det varme vand skal opvarmes til komfort-indstillingsværdien. I de mellemliggende tidsrum bliver det varme vand opvarmet til den indstillede ECO-værdi.

#### □ ■ KØLEPROGRAM

I menupunktet KØLEPROGRAM kan man fastlægge de tider, hvor der køles ned til den INDSTILLEDE RUMTEMPERATUR. Der køles ikke i de mellemliggende perioder. Tiderne fastlægges individuelt for de disponible kølekredse.

### Bemærk

Det er muligt at justere indstillingsværdierne for den pågældende kølekreds under menupunktet INDSTILLINGER / KØLING / KØLEKREDS / INDSTILLET RUMTEMPERATUR.

#### □ ■ PARTYPROGRAM

Bemærk I startdisplayet vises party-drift ikke.

I menupunktet PARTYPROGRAM kan det tidsrum, hvor varmepumpen opvarmer til komfort-temperaturen, blive forlænget med nogle timer.

#### Bemærk

- ĺ Indstillingsværdien kan indstilles under menupunktet INDSTILLINGER / VARME / VARMEKREDS / KOMFORT-TEM-PERATUR eller ECO-TEMPERATUR.
- Drej på Touch-Wheel for at indstille antallet af timer. Bekræft valget med "OK".

Når tiden er udløbet, skifter varmepumpen over til den så gældende driftsmodus.

#### □ ■ FERIEPROGRAM

I ferieprogrammet varmer varmepumpen i et frit indstilleligt tidsrum til ECO-temperatur.

Den indstillede rumtemperatur sænkes til ECO-temperaturen. Frostsikringsfunktionen til varmtvandsbehandlingen forbliver aktiv.

Den første dag i ferien begynder kl. 00:00. Den sidste dag i ferien slutter kl. 24:00.

Vælg, i hvilket tidsrum du ønsker at aktivere ferieprogrammet.

- Vælg FERIESTART. Bekræft valget med "OK".
- ▶ Vælg med Touch-Wheel det felt, som du ønsker at redigere. Bekræft valget med "OK".
- Drej på Touch-Wheel for at indstille dagen, måneden eller året. Bekræft valget med "OK".
- Gør det samme i menupunktet FERIESTOP.

Når tiden er udløbet, skifter varmepumpen over til den så gældende driftsmodus.

#### □ ■ ANTI-LEGIONELLAPROGRAM

#### Bemærk i

Der skal til ANTI-LEGIONELLAPROGRAM være tilsluttet en nød-/ekstravarme eller en ekstern varmegenerator.

I menupunktet ANTI-LEGIONELLAPROGRAM kan du bestemme, på hvilken dag og tidspunkt varmtvandsbeholderen skal opvarme indholdet til den højeste værdi.

#### □ □ ■ STARTTIDSPUNKT

Her kan man fastlægge den starttid, fra hvilken varmtvandsbeholderen skal opvarme indholdet til den højeste værdi.

Indstil den ønskede starttid ved hjælp af Touch-Wheel. Bekræft indlæsningen med "OK".

#### Sletning af starttiden

- ▶ Vælg med Touch-Wheel den starttid, som du ønsker at slette. Bekræft valget med "OK".
- ▶ Indstil med Touch-Wheel starttiden tilbage til "--:--". Bekræft indlæsningen med "OK".

#### 

Her kan du indstille de dage, hvor varmtvandsbeholderen skal opvarme indholdet til den højeste værdi.

Vælg, for hvilke dage du ønsker at fastlægge opvarmning af varmtvandsbeholderen.

#### CIRKULATIONSPROGRAM

I menupunktet CIRKULATIONSPROGRAM kan man definere de perioder, hvor cirkulationspumpen skal styres efter tidsprogrammet.

#### □■ SWIMMINGPOOL-PROGRAM

I menupunktet SWIMMINGPOOL-PROGRAM kan man definere de perioder, hvor behandling af swimmingpool-vandet skal ske. I de øvrige perioder bliver behandling af swimmingpool-vandet slået fra.

Bemærk ì

Indstillingsværdien kan indstilles under menupunktet INDSTILLINGER / SWIMMINGPOOL / INDST. TEMPERATUR.

#### □ ■ SILENT-PROGRAM 1

I menupunktet SILENT-PROGRAM 1 kan man definere de perioder, hvor varmepumpen skal indstilles på støjsvag drift.

Ved at reducere ventilatorhastigheden bliver varmepumpens lydstyrke reduceret. Ved visse varmepumper er det endvidere muligt at reducere kompressoreffekten. En fagmand kan fortælle dig, om både ventilatorhastigheden og kompressoreffekten kan reduceres på din varmepumpe. Disse to muligheder kan indstilles uafhængigt af hinanden af en fagmand.

#### □ ■ SILENT-PROGRAM 2

ì Bemærk Når SILENT-PROGRAM 2 er aktivt, opstår der højere driftsomkostninger.

I menupunktet SILENT-PROGRAM 2 kan man definere de perioder, hvor varmepumpen slås fra. Den interne nød-/ekstraopvarmning eller den eksterne varmegenerator overtager varmedriften og varmtvandsbehandlingen.

#### INDSTILLINGER

Her kan du foretage nogle indstillinger. En fagmand skal indstille de øvrige parametre.

#### □ ■ GENERELT

| □□■ KLOKKESLÆT / DATO        |
|------------------------------|
| □□■ INDSTILLING AF SOMMERTID |
| □□□■ DAG START               |
| □□□■ DAG SLUT                |
|                              |
| □□■ KONTRAST                 |
|                              |
|                              |

#### □ ■ VARME

| □□■ VARMEKREDS 1        |
|-------------------------|
| □□□■ KOMFORT-TEMPERATUR |
| □□□■ ECO-TEMPERATUR     |
| □□■ VARMEKREDS 2        |
| □□□■ KOMFORT-TEMPERATUR |
| □□□ ■ ECO-TEMPERATUR    |
| □□■ VARMEKREDS 3        |
| □□□■ KOMFORT-TEMPERATUR |
| □□□■ ECO-TEMPERATUR     |
| □□■ VARMEKREDS 4        |
| □□□■ KOMFORT-TEMPERATUR |
| □□□■ ECO-TEMPERATUR     |
| □□■ VARMEKREDS 5        |
| □□□■ KOMFORT-TEMPERATUR |
| □□□■ ECO-TEMPERATUR     |
|                         |

# VARMT VAND VARMTVANDSTEMPERATURER KOMFORT-TEMPERATUR ECO-TEMPERATUR

#### □■ KØLING

#### 

#### □□■ KLOKKESLÆT / DATO

I menupunktet KLOKKESLÆT / DATO kan man indstille det aktuelle klokkeslæt, året, måneden og datoen.

- Vælg med Touch-Wheel det felt, som du ønsker at redigere. Bekræft valget med "OK".
- Drej på Touch-Wheel for at indstille dagen, måneden, året eller klokkeslættet. Bekræft valget med "OK".

#### □ □ ■ INDSTILLING AF SOMMERTID

I menupunktet INDSTILLING AF SOMMERTID kan man indstille sommertiden.

Sommertiden er på fabrikken indstillet fra 25. marts til 25. oktober.

#### DAG START

Her indstiller du starten på sommertiden.

- Vælg med Touch-Wheel det felt, som du ønsker at redigere. Bekræft valget med "OK".
- Drej på Touch-Wheel for at indstille dagen eller måneden. Bekræft valget med "OK".

#### DAG SLUT

Indstil her sommertidens slutpunkt.

- Vælg med Touch-Wheel det felt, som du ønsker at redigere. Bekræft valget med "OK".
- Drej på Touch-Wheel for at indstille dagen eller måneden. Bekræft valget med "OK".

#### □ □ ■ SPROG

I menupunktet SPROG kan man ændre systemsproget.

 Vælg med Touch-Wheel det ønskede sprog. Bekræft valget med "OK".

#### □ □ ■ KONTRAST

I menupunkt KONTRAST kan man indstille display-visningens kontrast.

 Brug Touch-Wheel til at indstille den ønskede kontrast. Bekræft valget med "OK".

#### 

I menupunkt LYSSTYRKE kan man indstille lysstyrken for displayets belysning.

 Indstil på Touch-Wheel den ønskede lysstyrke. Bekræft valget med "OK".

#### 

#### VARMEKREDS 1 | VARMEKREDS 2 | VARMEKREDS 3 | VARMEKREDS 4 | VARMEKREDS 5

I menupunkterne for varmekredsen kan du definere parametrene uafhængigt af hinanden.

### Bemærk

Når varmepumpeudvidelsen WPE er tilsluttet, kan du definere egne værdier for varmekreds 4 og varmekreds 5.

#### □□□■ KOMFORT-TEMPERATUR

I menupunktet KOMFORT-TEMPERATUR kan man indstille den ønskede rumtemperatur på komfortdrift. Når varmepumpen er i komfortdrift (se PROGRAMMER / VARMEPROGRAMeller driftsmodus KOMFORTDRIFT), varmer varmepumpen varmevandet til den her indstillede værdi.

 Indstil med Touch-Wheel den ønskede rumtemperatur. Bekræft valget med "OK". DANSK

#### □ □ □ ■ ECO-TEMPERATUR

I menupunktet ECO-TEMPERATUR kan man indstille den ønskede rumtemperatur til ECO-drift. Når varmepumpen er i ECO-drift (se PROGRAMMER / VARMEPROGRAMeller driftsmodus ECO-DRIFT), varmer varmepumpen varmevandet til den her indstillede værdi.

 Indstil med Touch-Wheel den ønskede rumtemperatur. Bekræft valget med "OK".

#### U VARMT VAND

#### 

I menupunktet for varmtvandstemperaturer kan de ønskede temperaturer for komfort- og ECO-drift defineres.

#### □□□■ KOMFORT-TEMPERATUR

I menupunktet KOMFORT-TEMPERATUR kan man indstille den ønskede varmtvandstemperatur til komfortdrift. Når varmepumpen er i komfortdrift (se PROGRAMMER / VARMTVANDSPROGRAM), varmer varmepumpen det varme vand op til den her indstillede værdi.

 Indstil med Touch-Wheel den ønskede varmtvandstemperatur. Bekræft valget med "OK".

#### □□□■ ECO-TEMPERATUR

I menupunktet ECO-TEMPERATUR kan man indstille den ønskede varmtvandstemperatur til ECO-drift. Når varmepumpen er i ECO-drift (se PROGRAMMER / VARMTVANDSPROGRAM), varmer varmepumpen det varme vand op til den her indstillede værdi.

 Indstil med Touch-Wheel den ønskede varmtvandstemperatur. Bekræft valget med "OK".

#### □ ■ KØLING

Om sommeren kan bygningen køles ved hjælp af flere varmepumper. Spørg en fagmand, om det er muligt at køle med varmepumpen.

En fagmand skal indstille de øvrige parametre.

### 6. Indstillinger

#### 6.1 Standardindstillinger

Varmepumpestyringen er på fabrikken programmeret til følgende standardindstillinger:

Koblingstider for varmekreds 1 og varmekreds 2 (dagdrift), kun det første koblingstidspunkt er programmeret.

| Sta | nd | la | rc |
|-----|----|----|----|
| Ju  |    |    |    |

| mandag - fredag                                                       | 6:00 - 22:00       |
|-----------------------------------------------------------------------|--------------------|
| lørdag - søndag                                                       | 7:00 - 23:00       |
| INDSTILLINGER / VARME / VARMEKREI<br>Standardindstillinger uden natsæ | S<br>nkning.       |
| KOMFORT-TEMPERATUR                                                    | 20 °C              |
| ECO-TEMPERATUR                                                        | 20 °C              |
| Aktiveringstider for varmtvandsp                                      | rogram             |
| mandag - søndag                                                       | 0:00 - 24:00       |
| INDSTILLINGER / VARMT VAND / VARM                                     | TVANDSTEMPERATURER |
| KOMFORT-TEMPERATUR                                                    | 50 °C              |
| ECO-TEMPERATUR                                                        | 50 °C              |
| Stigning varmekurve                                                   |                    |
| Varmekurve 1                                                          | 0,6                |
| Varmekurve 2                                                          | 0,2                |
|                                                                       |                    |

#### 6.1.1 Ændret indstilling

I disse tabeller kan du registrere de tider, som du har programmeret.

#### Program:

|         | Aktiveringstids-<br>par I | Aktiveringstids-<br>par II | Aktiveringstids-<br>par III |
|---------|---------------------------|----------------------------|-----------------------------|
| Ma      |                           |                            |                             |
| Ti      |                           |                            |                             |
| On      |                           |                            |                             |
| То      |                           |                            |                             |
| Fr      |                           |                            |                             |
| Lø      |                           |                            |                             |
| Sø      |                           |                            |                             |
| ma - fr |                           |                            |                             |
| lø - sø |                           |                            |                             |
| ma - sø |                           |                            |                             |
|         |                           |                            |                             |

#### Program:

|         | Aktiveringstids-<br>par I | Aktiveringstids-<br>par II | Aktiveringstids-<br>par III |
|---------|---------------------------|----------------------------|-----------------------------|
| Ma      |                           |                            |                             |
| Ті      |                           |                            |                             |
| On      |                           |                            |                             |
| То      |                           |                            |                             |
| Fr      |                           |                            |                             |
| Lø      |                           |                            |                             |
| Sø      |                           |                            |                             |
| ma - fr |                           |                            |                             |
| lø-sø   |                           |                            |                             |
| ma - sø |                           |                            |                             |

#### **Program:**

|         | Aktiveringstids-<br>par I | Aktiveringstids-<br>par II | Aktiveringstids-<br>par III |
|---------|---------------------------|----------------------------|-----------------------------|
| Ma      |                           |                            |                             |
| Ti      |                           |                            |                             |
| On      |                           |                            |                             |
| То      |                           |                            |                             |
| Fr      |                           |                            |                             |
| Lø      |                           |                            |                             |
| Sø      |                           |                            |                             |
| ma - fr |                           |                            |                             |
| lø - sø |                           |                            |                             |
| ma - sø |                           |                            |                             |

### 7. Meddelelser

Når apparatet registrerer en fejl, bliver denne vist klart og tydeligt med den nedenstående gengivne melding.

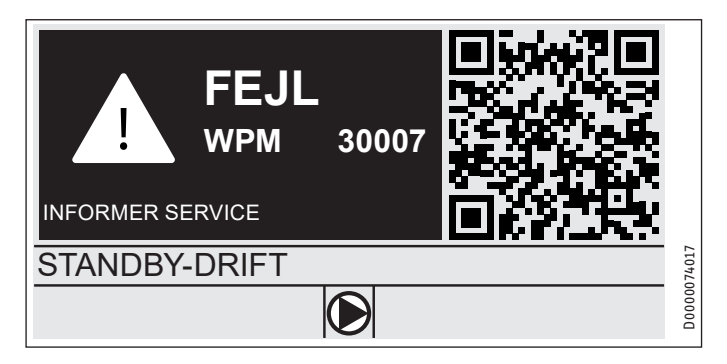

Hvis der opstår flere end én fejl, vises den sidst indtrufne fejl.▶ Underret din fagmand.

#### 7.1 Meddelelsesliste

Via menuen DIAGNOSE / MEDDELELSESLISTE kan du få vist en liste med de fejl, som apparatet i den seneste tid har registreret. Meddelelseslisten indeholder op til 50 meddelelser.

Drej i Touch-Wheel for at komme frem til de andre anmærkninger i meddelelseslisten.

|     | /     |     | MEDD    | ELELSESLISTE | 1/1 |       |
|-----|-------|-----|---------|--------------|-----|-------|
| #   | KODE  | KLO | KKESLÆT | DATO         | WF  | C     |
| 01. | 30007 |     | 08:23   | 15. APR 17   | 01  |       |
| 02. |       |     |         |              |     |       |
| 03. |       |     |         |              |     |       |
| 04. |       |     |         |              |     | 14016 |
| 05. |       |     |         |              |     | D0000 |

# 8. Pleje

#### Varmepumpestyring WPM i vægmonteringshus

Til pleje af plastdelene er en fugtig klud tilstrækkelig. Der må ikke anvendes skurende eller opløsende rengøringsmidler.

## 9. Problemløsning

| Problem              | Arsag                  | Lø  |
|----------------------|------------------------|-----|
| Regulatoren kan ikke | Fejlfunktion i regula- | Gø  |
| petjenes.            | toren.                 | spa |
|                      |                        | att |

Varmepumpen starter ikke eller reagerer ikke som forventet. Løsning Gør hele varmesystemet spændingsfrit. Tænd atter for systemet.

DANSK

# Garanti

Garantivilkårene for vores tyske datterselskaber gælder ikke for apparater købt uden for Tyskland. Tværtimod er det sådan, at i lande, hvor vores datterselskaber sælger vores produkter, kan en garanti kun gives af det pågældende datterselskab. En sådan garanti gives kun, hvis datterselskabet har udarbejdet egne garantivilkår. Derudover gives der ingen garanti.

For apparater, som købes i lande, hvor ingen af vores datterselskaber sælger vores produkter, giver vi ingen garanti. Eventuelle garantier, som er blevet lovet af importøren, forbliver uændrede.

# Miljø og genbrug

Hjælp venligst med at skåne miljøet. Efter brug skal materialerne bortskaffes i henhold til gældende nationale forskrifter.

#### ANVÄNDNING

| 1.  | Allmän information                       | 88 |
|-----|------------------------------------------|----|
| 1.1 | Andra gällande dokument                  | 88 |
| 1.2 | Säkerhetsanvisningar                     | 88 |
| 1.3 | Andra symboler i den här dokumentationen | 88 |
| 2.  | Säkerhet                                 | 89 |
| 2.1 | Korrekt användning                       | 89 |
| 2.2 | Säkerhetsanvisningar                     | 89 |
| 2.3 | Kontrollmärken                           | 89 |
| 3.  | Beskrivning av enheten                   |    |
| 4.  | Användning                               | 89 |
| 4.1 | Knappar, spakar och kontroller           |    |
| 4.2 | Symbol                                   | 91 |
| 4.3 | Parameterinmatning                       | 91 |
| 4.4 | Välja driftlägen                         | 92 |
| 5.  | Meny                                     | 93 |
| 5.1 | Menystruktur                             | 93 |
| 5.2 | Menybeskrivning                          | 94 |
|     | INF0                                     | 94 |
|     | ENERGIBALANS                             | 94 |
|     | PROGRAM                                  | 94 |
|     | VÄRMEPROGRAM                             | 95 |
|     | VARMVATTENPROGRAM                        | 95 |
|     | KYLPROGRAM                               | 95 |
|     | PARTYPROGRAM                             | 96 |
|     | SEMESTERPROGRAM                          | 96 |
|     | ANTILEGIONELLAPROGRAM                    | 96 |
|     | CIRKULATIONSPROGRAM                      | 96 |
|     | BASSANGPROGRAM                           | 96 |
|     | TYST PROGRAM 1                           | 96 |
|     | TYST PROGRAM 2                           | 96 |
|     | INSTALLNINGAR                            | 97 |
|     |                                          | 97 |
|     |                                          | 97 |
|     |                                          | 98 |
|     | KYLNING                                  | 98 |
| 6.  | Inställningar                            | 98 |
| 6.1 | Standardinställningar                    | 98 |
| 7.  | Meddelanden                              | 99 |
| 7.1 | Meddelandelista                          | 99 |
| 8.  | Skötsel                                  | 99 |
| 9.  | Problemavhjälpning                       | 99 |

#### GARANTI

#### MILJÖ OCH ÅTERVINNING

## 1. Allmän information

Den här bruksanvisningen riktar sig till enhetens användare och till behörig installatör.

I denna bruksanvisning beskrivs ett stort antal funktioner. Vissa värmepumpar kanske inte är utrustade med dessa funktioner.

De senaste versionen av denna bruksanvisning hittar du på vår webbplats.

# Observera

Läs igenom bruksanvisningen noggrant före användningen och förvara den på en säker plats för framtida bruk. Lämna vid behov bruksanvisningen vidare till nästkommande operatör.

#### 1.1 Andra gällande dokument

Idrifttagningsmanual WPM

#### 1.2 Säkerhetsanvisningar

#### 1.2.1 Säkerhetsanvisningarnas uppbyggnad

| <u>/</u> | SIGNALORD för typ av fara<br>Här anges möjliga konsekvenser vid underlåtenhet att |  |
|----------|-----------------------------------------------------------------------------------|--|
|          | beakta säkerhetsanvisningarna.                                                    |  |
|          | Här anges åtgärder som ska vidtas för att undvika                                 |  |
|          | faran.                                                                            |  |

#### 1.2.2 Symboler, typ av fara

| Symbol   | Typ av fara |
|----------|-------------|
| <u> </u> | Skada       |

#### 1.2.3 Signalord

.

| SIGNALORD | Innebörd                                                                            |
|-----------|-------------------------------------------------------------------------------------|
| FARA      | Om dessa anvisningar inte följs leder det till svåra skador<br>eller dödsfall.      |
| VARNING   | Om dessa anvisningar inte följs kan det leda till svåra skad-<br>or eller dödsfall. |
| OBSERVERA | Om dessa anvisningar inte följs kan det leda till medelsvåra eller lätta skador.    |

#### 1.3 Andra symboler i den här dokumentationen

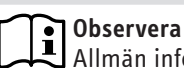

Allmän information markeras med symbolen bredvid. Läs igenom anvisningstexterna noggrant.

| Symbol | Innebörd                                                   |
|--------|------------------------------------------------------------|
| !      | Sakskador<br>(skador på utrustning och miljö, följdskador) |
|        | Avfallshantering                                           |

- Denna symbol visar att användaren måste vidta åtgärder. Dessa åtgärder beskrivs steg för steg.
- Dessa symboler visar menynivån i programmet (tredje nivån i det här exemplet).

### 2. Säkerhet

### 2.1 Korrekt användning

Enheten är avsedd för användning i bostaden. Den kan användas av personer som inte undervisats om enhetens funktion. Apparaten kan även användas i andra lokaler än bostäder, till exempel småföretag, under förutsättning att den används på samma sätt.

Annan användning anses som icke avsedd användning och är inte tillåten. Till korrekt användning hör även att denna bruksanvisning samt anvisningarna för tillbehören beaktas.

### 2.2 Säkerhetsanvisningar

#### VARNING skaderisk

Enheten kan användas av barn som är äldre än 8 år, av personer med nedsatt fysisk, sensorisk eller mental förmåga samt av personer som saknar erfarenhet eller kunskap om hur enheten används, såvida de hålls under uppsikt eller instrueras gällande säker användning av enheten samt de faror som kan uppstå vid användning. Barn får inte leka med enheten. Enheten får inte rengöras eller underhållas av barn utan uppsikt av vuxen.

### • Observera

Ändra inte anläggningsspecifika inställningar i regleringen. Regleringen ska ställas in av en behörig installatör enligt de lokala förhållandena för bostadshuset och dina personliga behov. För att förhindra att de anläggningsspecifika parametrarna ändras av misstag, skyddas dessa med en KOD.

Parametrar som används för att anpassa enheten efter dina önskemål skyddas inte av en KOD.

Enheten får endast användas efter komplett installation och med aktiverade säkerhetsanordningar.

### 2.3 Kontrollmärken

Se typskylten på enheten.

### 3. Beskrivning av enheten

Värmepumpsstyrningen WPM ansvarar för de styr- och reglertekniska processerna i värmepumpen. Med enheten kan vissa inställningar göras och information visas om driften av värmepumpen.

| Produktnamn | Beställningsnummer |
|-------------|--------------------|
| WPM         | 234727             |

### 4. Användning

#### 4.1 Knappar, spakar och kontroller

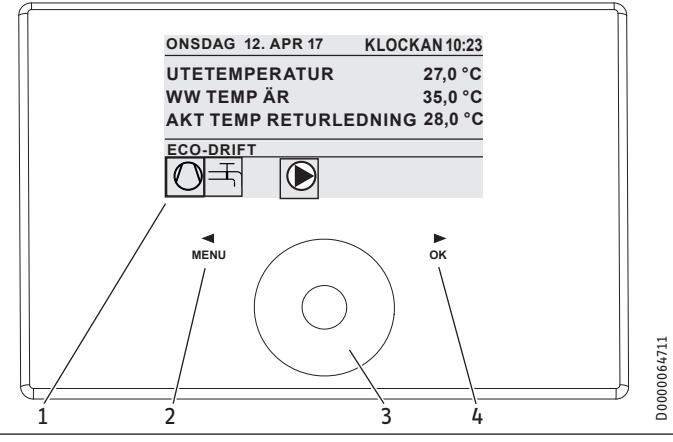

- 1 Display
- 2 Skärmknappen "MENY"
- 3 Manöverreglage
- 4 Skärmknappen "OK"

Värmepumpen styrs med värmepumpsstyrningens programmeringsenhet. Touch-Wheel består av en beröringskänslig sensor. På vardera sidan om sensorn sitter en skärmknapp. Med hjälp av Touch-Wheel och skärmknapparna styrs och kontrolleras alla nödvändiga funktioner i enheten.

**Observera** 

Om du bär handskar, har våta händer eller om programmeringsenheten är fuktig har den svårare att känna av beröring med fingrarna och utföra de önskade åtgärderna.

#### 4.1.1 Display

Displayen på programmeringsenheten visar systemets aktuella tillstånd samt meddelanden och anvisningar.

#### Startskärmbild

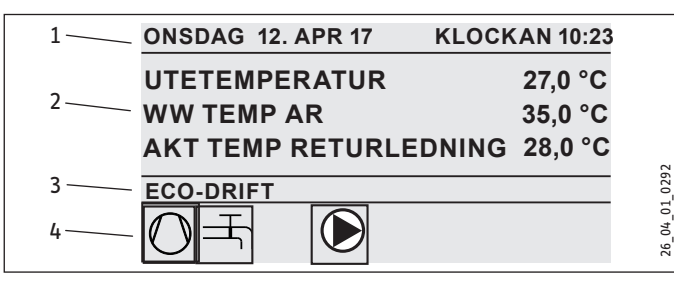

- 1 Datum och tid
- 2 Temperaturvisning
- 3 Driftläge
- 4 Bildsymboler för systemstatus

Startskärmbilden är indelad i fyra områden. I översta fältet visas datum och tid. I fältet nedanför visas utetemperaturen och varmvattnets ärtemperatur samt returflödets ärtemperatur. Den tredje sektionen används för att välja och visa driftlägen. I fjärde sektionen visas bildsymboler för systemets aktuella status (se kapitlet "Manövrering/symboler)".

#### Aktivera

Om Touch-Wheel och skärmknapparna inte används på 5 minuter spärras programmeringsenheten.

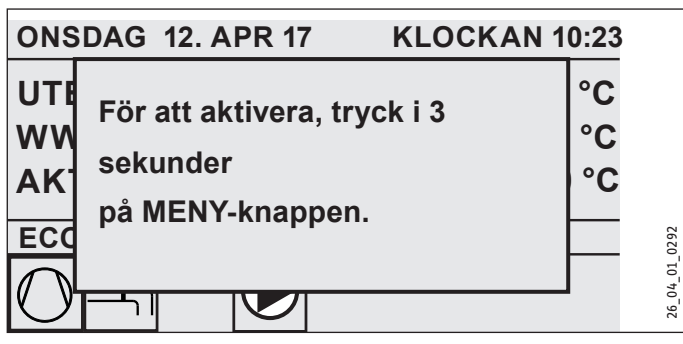

 Tryck på skärmknappen "MENY" i tre sekunder för att aktivera programmeringsenheten.

#### Urvalsmarkering

Inuti menystrukturen visas den aktuella positionen med en urvalsmarkering. Det valda menyalternativet har då mörk bakgrund. Vid övre kanten av displayen visas den aktuella menynivån.

#### 4.1.2 Manöverreglage

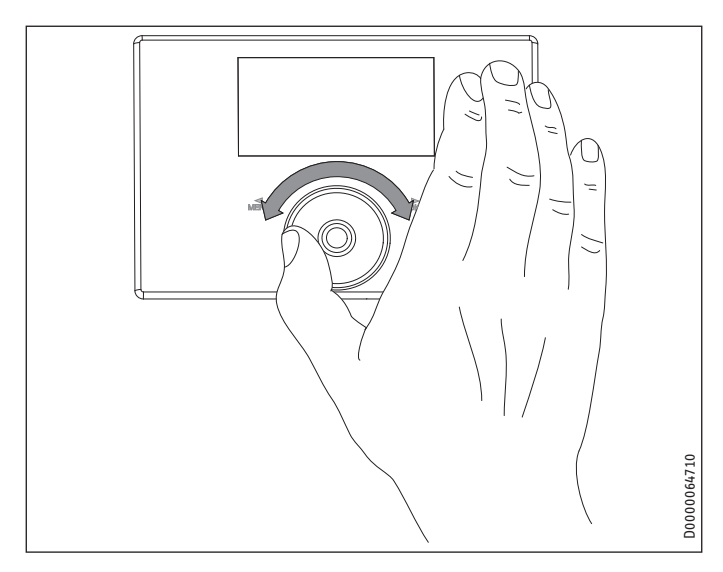

#### Hantera Touch-Wheel

Rör ett finger medurs över Touch-Wheel för att flytta urvalsmarkeringen nedåt eller till höger i listan beroende på hur menyalternativen är placerade. Genom att vrida moturs flyttar du urvalsmarkeringen uppåt eller åt vänster i listan.

Förutom för att navigera i menystrukturen används Touch-Wheel även för inställning av parametrar. Öka värdena genom att vrida medurs. Sänk värdena genom att vrida moturs.

#### 4.1.3 Skärmknappar

**Observera** Tryck kort på skärmknapparna för att utföra tillhörande åtgärd. Om du trycker för länge reagerar inte programmeringsenheten.

#### Skärmknappen "MENY"

Skärmknappen "MENY" har två funktioner:

- Från startskärmbilden kommer du till den första av de fem nivåerna i menystrukturen genom att trycka på skärmknappen "MENY".
- Inne i menystrukturen går du tillbaka en menynivå genom att trycka på skärmknappen "MENY".

#### Skärmknappen "OK"

Skärmknappen "OK" har fyra funktioner:

- Det driftläge som valts med Touch-Wheel aktiveras när du trycker på skärmknappen "OK" på startskärmbilden (se "Välja driftlägen").
- Genom att trycka på skärmknappen "OK" inne i menystrukturen bekräftar du det markerade menyalternativet och kommer till nästa underliggande menynivå.
- Tryck på skärmknappen "OK" för att spara den inställda parametern på parameternivån.
- På varje menynivå finns alternativet TILLBAKA. Tryck på TILL-BAKA för att gå till nästa högre menynivå.

Om användaren inte gör någonting inom 5 minuter (inte vrider på Touch-Wheel eller trycker på "MENY" eller "OK") återgår programmeringsenhetens display automatiskt till startskärmbilden.

Redan ändrade parametervärden går förlorade om de inte bekräftats med "OK". Parametrarna behåller redan sparade värden.

#### 4.1.4 Åtkomst för behöriga installatörer

### Observera

Vissa menyalternativ skyddas med en kod och kan endast visas och ändras av behöriga installatörer.

### 4.2 Symbol

Symbolerna vid displayens nedre kant ger information om värmepumpens aktuella driftstatus.

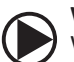

#### Värmekretspump

Värmekretspumpen är i drift.

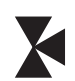

Shuntkretspump Shuntkretspumpen är i drift.

**Uppvärmningsprogram** Uppvärmningsprogrammet är aktiverat.

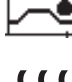

### Elektrisk nöd-/extravärme

Den elektriska nöd-/extravärmen har slagits på. Detta sker t.ex. om utetemperaturen har understigit bivalenspunkten.

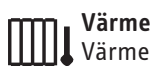

Värmepumpen är i värmeläge.

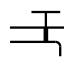

### Varmvattenberedning

Värmepumpen bereder varmvatten.

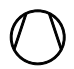

#### Kompressor Kompressorn är i drift.

Sommardrift Värmepumpen är i sommardrift.

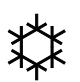

**Kylning** Värmepumpen är i kyldrift.

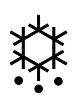

### Avfrostning

Värmepumpen är i avfrostningsdrift.

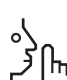

#### Silent Mode Ljuddämpad drift

Silent Mode är aktiverad. De tillhörande tidsprogrammen definierar när strypning av fläkten eller kompressorn ska aktiveras.

#### 1 Silent Mode 1

Fläkt och/eller kompressor går med strypt effekt.

### 2 Silent Mode 2

(h) Kompressorn och fläkten har stoppats. Det andra värme-

Observera: Det här driftläget medför högre driftkostnader.

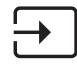

#### Extern börvärdesinställning

Värmepumpen regleras med externa börvärden, t.ex EM Trend eller SGI (Smart Grid Interface).

### 4.3 Parameterinmatning

- ▶ Ändra parametrarna genom att vrida på Touch-Wheel.
- ► Tryck på "OK" så att det nya värdet sparas.
- Om du vill avbryta inmatningen trycker du på "MENY". Parametern behåller det senast giltiga värdet.

#### Exempel 1: Ställa in rumsbörtemperaturen.

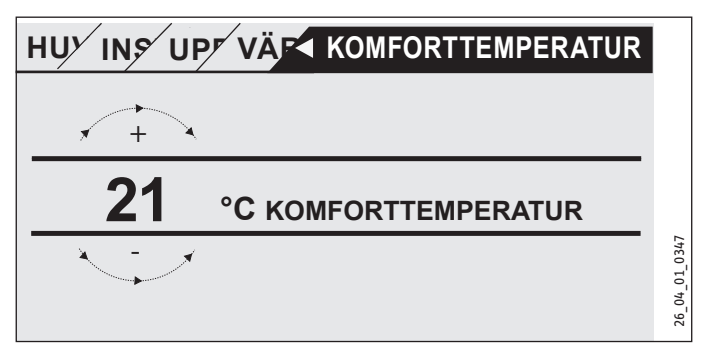

Vid inmatning av temperaturbörvärden visas ett tal på displayen som är omgivet av en cirkel.

Ändra värdet genom att vrida på Touch-Wheel.

#### Exempel 2: Ställa in datum och tid.

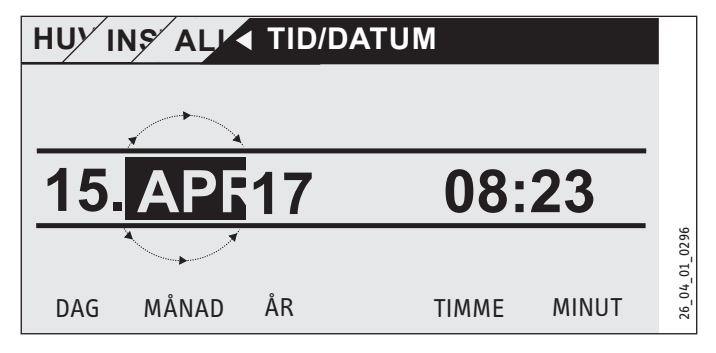

Vid aktivering finns urvalsmarkeringen över positionen MÅNAD.

- Bekräfta med "OK".
- Välj aktuell månad med Touch-Wheel.
- Bekräfta med "OK". Ett kalenderblad visas.
- ► Flytta markeringsfältet till önskad dag med Touch-Wheel.
- Bekräfta med "OK" för att spara det inställda värdet.
- Ställ in år, timmar och minuter på samma sätt.
- ► Tryck på "MENY" för att gå tillbaka en menynivå.

### 4.4 Välja driftlägen

På startskärmbilden visas det aktuella driftsläget (t.ex. ECO-DRIFT).

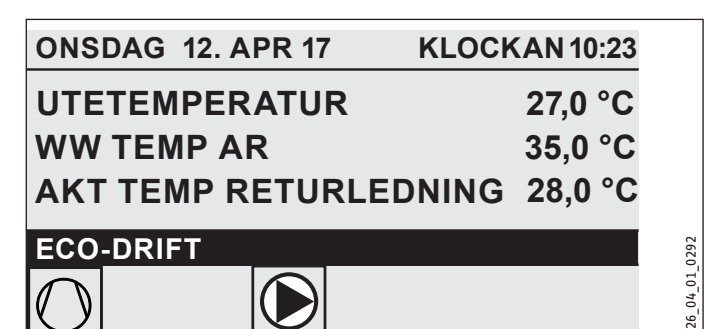

Vrid på Touch-Wheel för att välja ett annat driftläge. Du går då igenom listan med möjliga driftlägen. Det aktuella förslaget (listposten) visas i ett urvalsfält med mörk markering.

#### **Observera** Eftersom d

Eftersom du alltid startar från det aktiva driftläget när du navigerar till ett nytt driftläge, måste du eventuellt vrida moturs. Alla driftlägen, utom varmvattendrift, gäller både för uppvärmning och varmvatten.

Bekräfta med "OK".

# 0bservera

Om "EVU-SPÄRR" visas i urvalsfältet bakom driftläget värmer och kyler inte värmepumpen under spärrtiden. Kompressorn och de interna elektriska eftervärmningsstegen stängs av. Om en bufferttank används fortsätter värmekretspumparna att gå.

Du kan låta en behörig installatör konfigurera en extern värmegenerator för spärrtiden.

#### 4.4.1 BEREDSKAPSDRIFT

Användning: Om värmepumpen inte ska användas under en längre tid.

Frostskyddsfunktionen är aktiverad.

#### 4.4.2 PROGRAMDRIFT

Observera Installerade fjärrkontroller fungerar endast i detta driftläge.

Användning: När uppvärmning och varmvattenberedning ska vara tillkopplad.

#### Värmedrift

Värmedriften sker enligt de tider i veckoprogrammet som är definierade för värmekretsarna. Värmepumpen växlar mellan komforttemperatur och ECO-temperatur. Under de inställda tiderna i veckoprogrammet värme värmepumpen upp till komforttemperatur.

 Ställ in komforttemperaturen för respektive värmekrets under INSTÄLLNINGAR / UPPVÄRMNING / VÄRMEKRETS / KOMFORTTEMPERATUR.

- Ställ in ECO-temperaturen för respektive värmekrets under INSTÄLLNINGAR / UPPVÄRMNING / VÄRMEKRETS / ECO-TEMPERATUR.
- Ställ in tiderna under PROGRAM / VÄRMEPROGRAM för respektive värmekrets.

#### Varmvattenberedning

Varmvattenberedningen sker enligt de definierade tiderna i veckoprogrammet. Värmepumpen växlar mellan komforttemperatur och ECO-temperatur. Under de inställda tiderna i veckoprogrammet värme värmepumpen upp till komforttemperatur.

- Ställ in komforttemperaturen under INSTÄLLNING-AR / VARMVATTEN / VARMVATTENTEMPERATURER / KOMFORTTEMPERATUR.
- Ställ in ECO-temperaturen under INSTÄLLNINGAR / VARM-VATTEN / VARMVATTENTEMPERATURER / ECO-TEMPERATUR.
- ► Ställ in tiderna under PROGRAM / VARMVATTENPROGRAM.

#### 4.4.3 KOMFORTDRIFT

Användning: Om ingen sänkning ska ske, t.ex. i lågenergihus.

#### Värmedrift

Värmekretsarna (HK) hålls kontinuerligt på komforttemperatur (gäller för HK 1 och HK 2).

 Ställ in komforttemperaturen för respektive värmekrets under INSTÄLLNINGAR / UPPVÄRMNING / VÄRMEKRETS / KOMFORTTEMPERATUR.

#### Varmvattenberedning

Varmvattenberedningen sker enligt de definierade tiderna i veckoprogrammet. Värmepumpen växlar mellan komforttemperatur och ECO-temperatur. Under de inställda tiderna i veckoprogrammet värme värmepumpen upp till komforttemperatur.

- Ställ in komforttemperaturen under INSTÄLLNING-AR / VARMVATTEN / VARMVATTENTEMPERATURER / KOMFORTTEMPERATUR.
- Ställ in ECO-temperaturen under INSTÄLLNINGAR / VARM-VATTEN / VARMVATTENTEMPERATURER / ECO-TEMPERATUR.
- ► Ställ in tiderna under PROGRAM / VARMVATTENPROGRAM.

#### 4.4.4 ECO-DRIFT

Användning: Om det under en kortare period inte finns personer i byggnaden, t.ex. under helger.

#### Värmedrift

Värmekretsarna (HK) hålls kontinuerligt på ECO-temperatur (gäller för HK 1 och HK 2).

 Ställ in ECO-temperaturen för respektive värmekrets under INSTÄLLNINGAR / UPPVÄRMNING / VÄRMEKRETS / ECO-TEMPERATUR.

#### Varmvattenberedning

Varmvattenberedningen sker enligt de definierade tiderna i veckoprogrammet. Värmepumpen växlar mellan komforttemperatur och ECO-temperatur. Under de inställda tiderna i veckoprogrammet värme värmepumpen upp till komforttemperatur.

- Ställ in komforttemperaturen under INSTÄLLNING-AR / VARMVATTEN / VARMVATTENTEMPERATURER / KOMFORTTEMPERATUR.
- Ställ in ECO-temperaturen under INSTÄLLNINGAR / VARM-VATTEN / VARMVATTENTEMPERATURER / ECO-TEMPERATUR.
- Ställ in tiderna under PROGRAM / VARMVATTENPROGRAM.

#### 4.4.5 VARMVATTENDRIFT

Användning: När uppvärmningsperioden är över och endast varmvatten ska beredas (sommardrift).

Varmvattenberedningen sker enligt de definierade tiderna i veckoprogrammet. Värmepumpen växlar mellan komforttemperatur och ECO-temperatur. Under de inställda tiderna i veckoprogrammet värme värmepumpen upp till komforttemperatur.

- Ställ in komforttemperaturen under INSTÄLLNING-AR / VARMVATTEN / VARMVATTENTEMPERATURER / KOMFORTTEMPERATUR.
- Ställ in ECO-temperaturen under INSTÄLLNINGAR / VARM-VATTEN / VARMVATTENTEMPERATURER / ECO-TEMPERATUR.
- Ställ in tiderna under PROGRAM / VARMVATTENPROGRAM.

Frostskyddsfunktionen är aktiverad för värmedrift.

#### 4.4.6 NÖDDRIFT

#### Observera

När nöddrift är aktiverad medför det högre driftkostnader på grund av det andra värmeaggregatet.

Användning: Om värmepumpen inte fungerar längre. Värmepumpen kopplas ofta om automatiskt i det här driftläget.

#### Värmepumpar med ett internt andra värmeaggregat

Vid värmepumpar med ett internt andra värmeaggregat aktiveras den elektriska nöd-/extravärmen för uppvärmning och varmvattenberedning.

#### Värmepumpar med ett externt andra värmeaggregat

Om värmepumpen är kopplad till ett externt sekundärt värmeaggregat och den behöriga installatören aktiverat den tillhörande parametern (GÄNGAD VÄRMEPATRON eller PANNA) kan driftläget väljas. Den externa värmegeneratorn ansvarar för driften för uppvärmning eller varmvattenberedning oberoende av bivalenspunkten.

#### Meny 5.

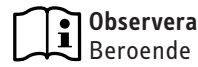

Beroende på vilken värmepumpstyp och tillbehör som är anslutna visas inte alla enhetsparametrar och värden i de olika menyerna.

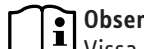

Observera

Vissa menyalternativ skyddas med en kod och kan endast visas och ändras av behöriga installatörer.

#### Observera 1

De gråa menyalternativen syns endast om värmepumpsutbyggnaden WPE är ansluten.

#### 5.1 Menystruktur

| INFO          |
|---------------|
| SYSTEM        |
| □ ■ VÄRMEPUMP |
| ENERGIBALANS  |
|               |

| DIAGNOS              |  |
|----------------------|--|
| □ ■ STATUS SYSTEM    |  |
| □ ■ STATUS VÄRMEPUMP |  |
| □■ ANALYS VÄRMEPUMP  |  |
| SYSTEM               |  |
| INTERN BERÄKNING     |  |
| □ ■ MEDDELANDELISTA  |  |
| □ ■ RELÄTEST SYSTEM  |  |
| RELÄTEST VÄRMEPUMP   |  |

| PROGRAM                                                                                                    |
|----------------------------------------------------------------------------------------------------|
| □■ VÄRMEPROGRAM                                                                                                    |
| □ ■ VARMVATTENPROGRAM                                                                                                    |
| □ ■ KYLPROGRAM                                                                                                    |
| □ ■ PARTYPROGRAM                                                                                                    |
| SEMESTERPROGRAM                                                                                                    |
| □■ UPPVÄRMNINGSPROGRAM                                                                                                    |
| ANTILEGIONELLAPROGRAM                                                                                                    |
| □ ■ CIRKULATIONSPROGRAM                                                                                                    |
| □■ BASSÄNGPROGRAM                                                                                                    |
| TYST PROGRAM 1                                                                                                    |
| TYST PROGRAM 2                                                                                                    |
|                                                                                                    |
|                                                                                                    |
| INSTÄLLNINGAR                                                                                                    |
| ■ INSTÄLLNINGAR                                                                                                    |
| ■ INSTÄLLNINGAR  ■ VY  ■ ALLMÄNT                                                                                                    |
| ■ INSTÄLLNINGAR   ■ VY  ■ ALLMÄNT  ■ FAVORITER                                                                                                    |
| ■ INSTÄLLNINGAR<br>■ VY<br>■ ALLMÄNT<br>■ FAVORITER<br>■ UPPVÄRMNING                                                                                                    |
| ■ INSTÄLLNINGAR<br>■ VY<br>■ ALLMÄNT<br>■ FAVORITER<br>■ UPPVÄRMNING<br>■ VARMVATTEN                                                                                                    |
| ■ INSTÄLLNINGAR<br>■ VY<br>■ ALLMÄNT<br>■ FAVORITER<br>■ UPPVÄRMNING<br>■ VARMVATTEN<br>■ HYBRIDMODUL                                                                                                    |
| INSTÄLLNINGAR  VY  ALLMÄNT  FAVORITER  VARMVATTEN  VARMVATTEN  KYLNING  KYLNING                                                                                                    |
| INSTÄLLNINGAR VY ALLMÄNT FAVORITER UPPVÄRMNING VARMVATTEN HYBRIDMODUL KYLNING BASSÄNG                                                                                                    |
| INSTÄLLNINGAR  VY  ALLMÄNT  FAVORITER  VARMVATTEN  VARMVATTEN  KYLNING  KYLNING  SKYLNING  DIFFERENSTERMOSTAT 1                                                                                                    |
| INSTÄLLNINGAR  VY  ALLMÄNT  ALLMÄNT  FAVORITER  VARMVATTEN  VARMVATTEN  KYLNING  KYLNING  BASSÄNG  DIFFERENSTERMOSTAT 1  DIFFERENSTERMOSTAT 2                                                                                                    |
| <ul> <li>INSTÄLLNINGAR</li> <li>VY</li> <li>ALLMÄNT</li> <li>FAVORITER</li> <li>UPPVÄRMNING</li> <li>VARMVATTEN</li> <li>HYBRIDMODUL</li> <li>KYLNING</li> <li>BASSÄNG</li> <li>DIFFERENSTERMOSTAT 1</li> <li>DIFFERENSTERMOSTAT 2</li> <li>TERMOSTATFUNKTION 1</li> </ul> |

■ IDRIFTTAGANDE □ **■** KÄLLA □ ■ LADDPUMPSREGLERING □ ■ UPPVÄRMNING

| □ ■ VARMVATTEN                    |
|-----------------------------------|
| □ ■ KOMPRESSOR                    |
| SILENT MODE                       |
| □■ EVU-SPÄRR (elleverantörsspärr) |
| SYSTEMTYP                         |
| □ I/O-KONFIGURATION               |
| □ ■ NÖDDRIFT                      |
| RESET                             |
| SENSORKALIBRERING                 |
| UPPDATERING                       |
|                                   |

#### 5.2 Menybeskrivning

# **Observera**

Användaren kan ställa in enhetsparametrarna som beskrivs i den här bruksanvisningen.

De övriga enhetsparametrarna finns i idrifttagningsmanualen för värmepumpsstyrningen.

Låt en behörig installatör ställa in de övriga enhetsparametrarna.

#### INFO

#### □ ■ ENERGIBALANS

**Observera** De angivna värdena värmemängd och effektförbrukning, samt strömförbrukning och verkningsgrad bygger på uppmätta och typspecifika samband. De angivna värdena är inte lämpliga att användas för exempelvis beräkning av förbrukning.

Komponenter som är installerade utanför aggregatet kan ge ytterligare förbrukning. De angivna värdena används framför allt för att jämföra olika nyttjandetider med syfte att åskådliggöra en trend i en specifik anläggning.

De angivna värdena påverkas i stor utsträckning bland annat av byggnaden, placeringen, installationen och de yttre förhållanden som råder under den aktuella tidsperioden.

Av tekniska skäl finns det en betydande osäkerhet i vissa av de värden som anges.

I den här menyn visas värdena för strömförbrukning, avgiven värmemängd och verkningsgrad. De olika värden som anges visas rullande. Den aktuella tidsperioden under vilken värdena uppmätts anges.

h Timme

M Månad

| HELA SYSTEMET              |     |
|----------------------------|-----|
| □□□■ VÄRMEMÄNGD            |     |
| □□□■ VÄRME 1-24 h          | kWh |
| □□□■ VÄRME 1-12 m          | MWh |
| □□□ <b>□</b> VÄRME 13-24 m | MWh |
| □□□■ KYLA 1-24 h           | kWh |
| □□□ <b>□</b> KYLA 1-12 m   | MWh |
| □□□■ KYLA 13-24 m          | MWh |
| □□□■ VARMVATTEN 1-24 h     | kWh |
| □□□□■ VARMVATTEN 1-12 m    | MWh |
| □□□■ VARMVATTEN 13-24 m    | MWh |

□□□■ STRÖMFÖRBRUKNING

| □□□□■ VÄRME 1-24 h         | kWh |
|----------------------------|-----|
| □□□□■ VÄRME 1-12 m         | MWh |
| □□□ <b>□</b> VÄRME 13-24 m | MWh |
| □□□□■ KYLA 1-24 h          | kWh |
| □□□□■ KYLA 1-12 m          | MWh |
| □□□□■ KYLA 13-24 m         | MWh |
| □□□□■ VARMVATTEN 1-24 h    | kWh |
| □□□■ VARMVATTEN 1-12 m     | MWh |
| □□□□■ VARMVATTEN 13-24 m   | MWh |
|                            |     |

| UUU VERKNINGSGRAD         |  |
|---------------------------|--|
| □□□■ VÄRME 1-24 h         |  |
| □□□■ VÄRME 1-12 m         |  |
| □□□■ VÄRME 13-24 m        |  |
| □□□■ KYLA 1-24 h          |  |
| □□□■ KYLA 1-12 m          |  |
| □□□ <b>□</b> KYLA 13-24 m |  |
| □□□■ VARMVATTEN 1-24 h    |  |
| □□□■ VARMVATTEN 1-12 m    |  |
| □□□□■ VARMVATTEN 13-24 m  |  |

#### PROGRAM

Här kan du ställa in tiderna då de enskilda programmen är aktiv.

| □ ■ VÄRMEPROGRAM |  |
|------------------|--|
| □□■ VÄRMEKRETS 1 |  |
| □□■ VÄRMEKRETS 2 |  |
| □□■ VÄRMEKRETS 3 |  |
| □□■ VÄRMEKRETS 4 |  |
| □□■ VÄRMEKRETS 5 |  |

□ ■ VARMVATTENPROGRAM

□ ■ KYLPROGRAM

□ ■ PARTYPROGRAM □ □ ■ TIMMAR

□ ■ SEMESTERPROGRAM □□■ SEMESTERSTART SEMESTERSLUT

□ ■ ANTILEGIONELLAPROGRAM □□■ STARTTID

□□■ DAGAR

□ ■ CIRKULATIONSPROGRAM

□■ BASSÄNGPROGRAM

□ ■ TYST PROGRAM 1

#### □ ■ TYST PROGRAM 2

#### Exempel: Ställa in tidsprogram

Öppna PROGRAM / VÄRMEPROGRAM / VÄRMEKRETS 1.

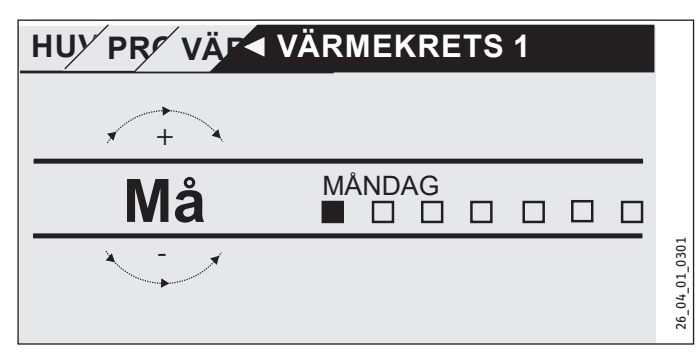

- ▶ Välj tidsperiod under vilken tidsprogrammet ska ställas in. Du har följande valmöjligheter:
- varje enskild veckodag (måndag-söndag)
- Måndag till fredag (må-fr)
- Lördag och söndag (lö-sö) -
- Hela veckan (må-sö)
- ▶ Vrid Touch-Wheel medurs för att välja en annan dag eller en grupp av dagar. Bekräfta ditt val med "OK".

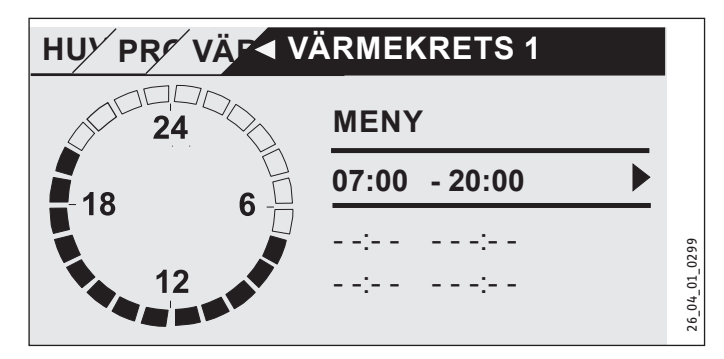

Tre par omkopplingstider kan ställas in per dag eller tidsblock. Paren av omkopplingstider visas som en lista till höger på displayen bredvid klockan. Varje par omkopplingstider består av en start- och en stopptid.

I det här exemplet har bara ett par omkopplingstider programmerats. De tillgängliga paren omkopplingstider visas med streck som tidsuppgift.

- ► Välj ett av de tillgängliga paren omkopplingstider eller ett par som du vill ändra med Touch-Wheel. Bekräfta ditt val med "OK".
- ▶ Välj start- eller sluttiden som du vill ändra med Touch-Wheel. Bekräfta ditt val med "OK".

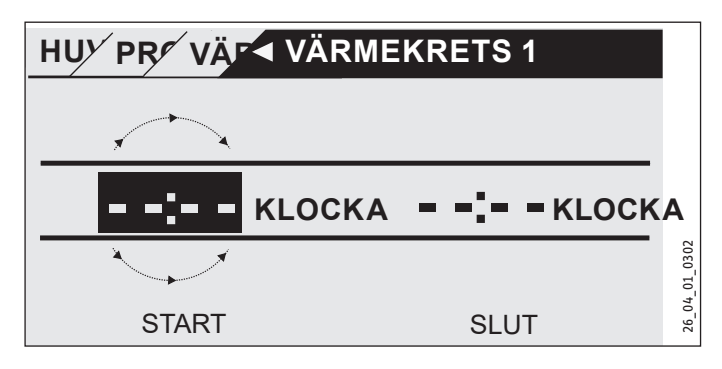

Ställ in önskad start- eller sluttid med Touch-Wheel. Bekräfta din inmatning med "OK".

#### Perioder över midnatt

Paren av omkopplingstider kan endast programmeras t.o.m. 24:00. Om du vill välja perioder som sträcker sig över midnatt behöver du ett extra par omkopplingstider nästföljande dag.

Exempel: Varje onsdagskväll ska värmedriften aktiveras i fyra timmar från kl 22:00. Tidsperioden slutar nästa torsdag kl 02:00.

- Programmera tidsperioden kl 22:00 till 24:00 för onsdag.
- ▶ Programmera tidsperioden kl 00:00 till 02:00 för torsdag.

#### Radera par omkopplingstider

- ▶ Välj det par omkopplingstider som ska raderas med Touch-Wheel. Bekräfta ditt val med "OK".
- ► Väli starttid med Touch-Wheel. Bekräfta ditt val med "OK".
- Återställ starttiden till "--:--" med Touch-Wheel. Bekräfta din inmatning med "OK".

Genom att återställa starttiden återställs den tillhörande sluttiden automatiskt.

#### 🗆 🔳 VÄRMEPROGRAM

Under menyalternativet VÄRMEPROGRAM kan tiderna med uppvärmning till komfortbörvärdet definieras. Under tidsperioderna däremellan sker uppvärmning till ECO-börvärdet. Tiderna definieras separat för de tillgängliga värmekretsarna.

#### Observera 1

Börvärdena kan ställas in för respektive värmekrets under menyalternativet INSTÄLLNINGAR / UPPVÄRMNING / VÄRMEKRETS / KOMFORTTEMPERATUR och ECO-TEM-PERATUR.

Välj värmekretsen som tiderna ska ställas in för under menyalternativet VÄRMEPROGRAM.

#### □ ■ VARMVATTENPROGRAM

Under menyalternativet VARMVATTENPROGRAM kan tiderna då varmvattnet värms till komfortbörvärdet definieras. Under tidsperioderna däremellan sker uppvärmning till ECO-börvärdet.

#### Observera

i

Börvärdena kan ställas in under menyalternativet IN-STÄLLNINGAR / VARMVATTEN / VARMVÅTTENTEMPERA-TURER / KOMFORT TEMPERATUR och ECO-TEMPERATUR.

#### □ ■ KYLPROGRAM

I menyalternativet KYLPROGRAM kan du bestämma under vilka tider BÖRTEMPERATUR RUM ska kylas. Ingen kylning sker under andra tider. Tiderna bestäms separat för varje kylkrets.

#### Observera i

Du kan ställa in börvärden för varje kylkrets under menvalternativet INSTÄLLNINGAR / KYLNING / KYLKRETS / BÖRTEMPERATUR RUM.

#### □ ■ PARTYPROGRAM

# Observera

På startskärmbilden visas partyläget.

Under menyalternativet PARTYPROGRAM kan tidsperioden då värmepumpen värms till komforttemperaturen förlängas några timmar.

#### 0bservera

Börvärdena kan ställas in under menyalternativet IN-STÄLLNINGAR / UPPVÄRMNING / VÄRMEKRETS / KOM-FORT TEMPERATUR och ECO-TEMPERATUR.

Vrid Touch-Wheel f
 f
 or att st
 älla in antal timmar. Bekr
 äfta ditt
 val med "OK".

När tiden förflutit kopplas värmepumpen om till det driftläge som gäller.

#### SEMESTERPROGRAM

Under semesterprogrammet värms värmepumpen till ECO-temperaturen under en fritt inställbar tidsperiod.

Rumsbörtemperaturen sänks till ECO-temperaturen. Frostskyddsfunktionen för varmvattenberedning förblir aktiv.

Dagen för semesterns början börjar klockan 00:00. Dagen för semesterslut avslutas klockan 24:00.

Välj under vilken tidsperiod semesterprogrammet ska aktiveras.

- ► Välj SEMESTERSTART. Bekräfta ditt val med "OK".
- Välj det fält som ska ändras med Touch-Wheel. Bekräfta ditt val med "OK".
- Vrid på Touch-Wheel för att ställa in dag, månad eller år. Bekräfta ditt val med "OK".
- ► Gör på samma sätt under menyalternativet SEMESTERSLUT.

När tiden förflutit kopplas värmepumpen om till det driftläge som gäller.

#### □ ■ ANTILEGIONELLAPROGRAM

Observera

För ANTILEGIONELLAPROGRAMMET måste nöd-/extravärme eller en extern värmegenerator vara anslutet.

I menypunkten ANTILEGIONELLAPROGRAM kan man bestämma vilka dagar och tider varmvattenberedaren ska värma upp innehållet till högsta värdet.

#### STARTTID

Här kan starttiden för när varmvattenberedaren ska värma upp innehållet till högsta värdet bestämmas.

 Ställ in önskad starttid med Touch-Wheel. Bekräfta inmatningen med "OK".

#### Radera starttiden

 Använd Touch-Wheel och välj starttiden som du vill radera. Bekräfta valet med "OK". Återställ önskad starttid till "--:--" med Touch-Wheel. Bekräfta inmatningen med "OK".

#### 

Här kan de dagar ställas in då varmvattenberedaren ska värma upp innehållet till högsta värdet.

 Välj för vilka dagar du vill att uppvärmningen av varmvattenberedaren ska ske. Bekräfta inmatningen med "OK".

#### CIRKULATIONSPROGRAM

Under menyalternativet CIRKULATIONSPROGRAM kan tiderna ställas in då cirkulationspumpen ska styras efter tidsprogrammet.

#### **□**■ BASSÄNGPROGRAM

Under menyalternativet BASSÄNGPROGRAM kan tiderna ställas in då varmvattenberedning för simbassäng ska ske. Under de övriga tiderna kopplas varmvattenberedning för simbassäng från.

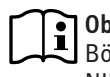

Observera

Börvärdet kan ställas in under menyalternativet INSTÄLL-NINGAR / BASSÄNG / BÖRTEMPERATUR.

#### □ ■ TYST PROGRAM 1

Under menyalternativet TYST PROGRAM 1 kan tiderna ställas in då värmepumpen kopplas om till bullerdämpad drift.

Genom att begränsa fläktvarvtalet sänks värmepumpens ljudstyrka. I vissa värmepumpar kan dessutom även kompressorns effekt sänkas. En behörig installatör kan informera om fläktvarvtalet och kompressoreffekten kan sänkas för din värmepump. Dessa alternativ kan ställas in oberoende av varandra av en behörig installatör.

#### □ ■ TYST PROGRAM 2

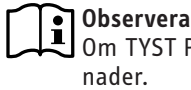

Om TYST PROGRAM 2 är aktivt uppstår högre driftkostnader.

Under menyalternativet TYST PROGRAM 2 kan tiderna ställas in då värmepumpen kopplas från. Den interna nöd-/extravärmen eller den externa värmegeneratorn sköter värmedriften och varmvattenberedningen.

### INSTÄLLNINGAR

Här kan vissa inställningar göras. En behörig installatör ställer in de övriga parametrarna för dig.

|                         | _ |
|-------------------------|---|
|                         |   |
| □□■ STÄLLA IN SOMMARTID |   |
| □□□■ DAG START          |   |
| □□□■ DAG SLUT           |   |
| ⊐ 🗆 ■ SPRÅK             |   |
| □□■ KONTRAST            |   |
| □ □ ■ LJUSSTYRKA        |   |
|                         |   |

| □ ■ VARMVATTEN               |
|------------------------------|
| □ □ ■ VARMVATTENTEMPERATURER |
| □□□■ KOMFORTTEMPERATUR       |
| □□□■ ECO-TEMPERATUR          |
|                              |

#### □ ■ KYLNING

#### 🗆 🔳 ALLMÄNT

#### □ □ ■ TID/DATUM

Under menyalternativet TID / DATUM kan du ställa in det aktuella klockslaget, år, månad och dag.

- Välj det fält som ska ändras med Touch-Wheel. Bekräfta ditt val med "OK".
- Vrid på Touch-Wheel för att ställa in dag, månad, år eller klockslag. Bekräfta ditt val med "OK".

#### □□■ STÄLLA IN SOMMARTID

Under menyalternativet STÄLLA IN SOMMARTID kan du ställa in sommartid.

Sommartiden är fabriksinställd från den 25 mars till den 25 oktober.

#### DAG START

Ställ in början på sommartiden här.

Välj det fält som ska ändras med Touch-Wheel. Bekräfta ditt val med "OK".  Vrid på Touch-Wheel för att ställa in dag eller månad. Bekräfta ditt val med "OK".

#### DAG SLUT

Ställ in slutet på sommartiden här.

- Välj det fält som ska ändras med Touch-Wheel. Bekräfta ditt val med "OK".
- Vrid på Touch-Wheel för att ställa in dag eller månad. Bekräfta ditt val med "OK".

#### □**□**■ SPRÅK

Under menyalternativet SPRÅK kan du välja systemspråk.

► Välj språk med Touch-Wheel. Bekräfta ditt val med "OK".

#### □ □ ■ KONTRAST

Under menyalternativetKONTRAST kan displayens kontrast ställas in.

 Vrid Touch-Wheel för att ställa in önskad kontrast. Bekräfta ditt val med "OK".

#### □ **□ ■** LJUSSTYRKA

Under menyalternativetLJUSSTYRKA kan displaybelysningens ljusstyrka ställas in.

 Vrid Touch-Wheel för att ställa in önskad ljusstyrka. Bekräfta ditt val med "OK".

#### 🗆 🔳 UPPVÄRMNING

#### □□■ VÄRMEKRETS 1 | VÄRMEKRETS 2 | VÄRMEKRETS 3 | VÄRMEKRETS 4 | VÄRMEKRETS 5

Under menyalternativen för värmekretsarna kan parametrarna definieras oberoende av varandra.

# 0bservera

Om värmepumpsutbyggnaden WPE är ansluten kan egna värden definieras för värmekrets 4 och värmekrets 5.

#### □ □ □ ■ KOMFORTTEMPERATUR

Under menyalternativet KOMFORTTEMPERATUR kan rumsbörtemperaturen ställas in för komfortdrift. Om värmepumpen är i komfortdrift (se PROGRAM / VÄRMEPROGRAM eller driftläget KOMFORTDRIFT) värmer värmepumpen varmvattnet till värdet som är inställt här.

 Ställ in önskad rumsbörtemperatur med Touch-Wheel. Bekräfta ditt val med "OK".

#### CO-TEMPERATUR

Under menyalternativet ECO-TEMPERATUR kan rumsbörtemperaturen ställas in för ECO-drift. Om värmepumpen är i ECO-drift (se PROGRAM / VÄRMEPROGRAM eller driftläget ECO-DRIFT) värmer värmepumpen varmvattnet till värdet som är inställt här.

 Ställ in önskad rumsbörtemperatur med Touch-Wheel. Bekräfta ditt val med "OK".

#### □ ■ VARMVATTEN

#### 

Under menyalternativet för varmvattentemperatur kan börtemperatur definieras för komfort- och ECO-drift.

#### □□□■ KOMFORTTEMPERATUR

Under menyalternativet KOMFORTTEMPERATUR kan varmvattenbörtemperaturen ställas in för komfortdrift. Om värmepumpen är i komfortdrift (se PROGRAM / VARMVATTENPROGRAM) värmer värmepumpen varmvattnet till det inställda värdet.

 Ställ in önskad varmvattenbörtemperatur med Touch-Wheel. Bekräfta ditt val med "OK".

#### □□□■ ECO-TEMPERATUR

Under menyalternativet ECO-TEMPERATUR kan varmvattenbörtemperaturen ställas in för ECO-drift. Om värmepumpen är i ECOdrift (se PROGRAM / VARMVATTENPROGRAM) värmer värmepumpen varmvattnet till det inställda värdet.

 Ställ in önskad varmvattenbörtemperatur med Touch-Wheel. Bekräfta ditt val med "OK".

#### □ ■ KYLNING

Med vissa värmepumpar kan byggnaden kylas sommartid. Hör med en behörig installatör om din värmepump kan användas för kylning.

En behörig installatör ställer in de övriga parametrarna för dig.

### 6. Inställningar

#### 6.1 Standardinställningar

Värmepumpsstyrningen är förprogrammerad med följande standardinställningar:

Kopplingstider för värmekrets 1 och värmekrets 2 (dagdrift). Endast första paret kopplingstider är förprogrammerat.

|                                   | Standard            |
|-----------------------------------|---------------------|
| Måndag-fredag                     | 6:00 - 22:00        |
| Lördag-söndag                     | 7:00 - 23:00        |
| INSTALLNINGAR/ UPPVARMNING/VARM   | 1EKRETS             |
| Standardinställningar utan nattsä | inkning.            |
| KOMFORTTEMPERATUR                 | 20 °C               |
| ECO-TEMPERATUR                    | 20 °C               |
| Kopplingstider för varmvattenpro  | gram                |
| Måndag-söndag                     | 0:00 - 24:00        |
| INSTALLNINGAR / VARMVATTEN / VARM | IVATTENTEMPERATURER |
| KOMFORTTEMPERATUR                 | 50 °C               |
| ECO-TEMPERATUR                    | 50 °C               |
| Värmekurvans lutning              |                     |
| Värmekurva 1                      | 0,6                 |
| Värmekurva 2                      | 0,2                 |

#### 6.1.1 Ändrad inställning

I de här tabellerna kan du ange de tider som du programmerat.

#### **Program:**

|       | Kopplingstids-<br>par I | Kopplingstids-<br>par II | Kopplingstidspar<br>III |
|-------|-------------------------|--------------------------|-------------------------|
| Må    |                         |                          |                         |
| Ti    |                         |                          |                         |
| On    |                         |                          |                         |
| То    | ·                       | ·                        |                         |
| Fr    |                         |                          |                         |
| Lö    |                         |                          |                         |
| Sö    |                         |                          |                         |
| Må-Fr |                         |                          |                         |
| Lö-Sö |                         |                          |                         |
| Må-Sö |                         |                          |                         |
|       |                         |                          |                         |

#### Program:

|       | Kopplingstids-<br>par I | Kopplingstids-<br>par II | Kopplingstidspar<br>III |
|-------|-------------------------|--------------------------|-------------------------|
| Må    |                         |                          |                         |
| Ті    |                         |                          |                         |
| On    |                         |                          |                         |
| То    |                         |                          |                         |
| Fr    |                         |                          |                         |
| Lö    |                         |                          |                         |
| Sö    |                         |                          |                         |
| Må-Fr |                         |                          |                         |
| Lö-Sö |                         |                          |                         |
| Må-Sö |                         |                          |                         |

#### Program:

|       | Kopplingstids-<br>par I | Kopplingstids-<br>par II | Kopplingstidspar<br>III |
|-------|-------------------------|--------------------------|-------------------------|
| Må    |                         |                          |                         |
| Ті    |                         | -                        |                         |
| On    |                         |                          |                         |
| То    |                         |                          |                         |
| Fr    |                         |                          |                         |
| Lö    |                         |                          |                         |
| Sö    |                         |                          |                         |
| Må-Fr |                         |                          |                         |
| Lö-Sö |                         |                          |                         |
| Må-Sö |                         |                          |                         |

### 7. Meddelanden

Om enheten registrerar ett fel indikeras detta med nedanstående meddelande.

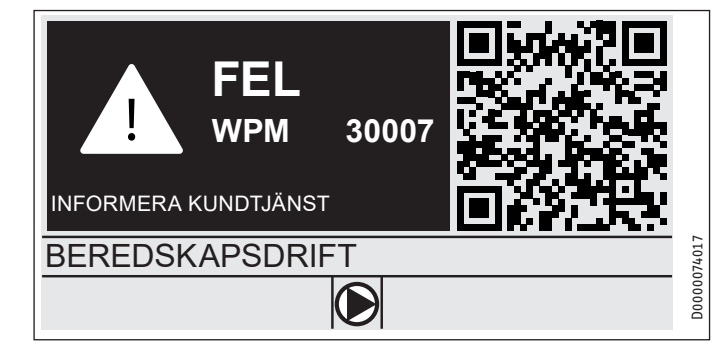

Om mer än ett fel inträffar visas alltid det senaste felet.

Underrätta en behörig installatör.

#### 7.1 Meddelandelista

Via menyn DIAGNOS / MEDDELANDELISTA kan du öppna en lista med de senaste felen som enheten registrerat. Meddelandelistan innehåller max. 50 felmeddelanden.

 Vrid på Touch-Wheel för att visa de övriga posterna i fellistan.

| / MEDDELANDELISTA 1/1 |       |            |    |        |
|-----------------------|-------|------------|----|--------|
| # KOD                 | TID   | DATUM      | WF | D      |
| 01. 30007             | 08:23 | 15. APR 17 | 01 |        |
| 02.                   |       |            |    |        |
| 03.                   |       |            |    |        |
| 04.                   |       |            |    | 074016 |
| 05.                   |       |            |    | D0000  |

## 8. Skötsel

#### Värmepumpsstyrning WPM i monteringsramen

Plastdelar i aggregatet kan rengöras med en fuktig trasa. Använd inga repande eller frätande rengöringsmedel.

## 9. Problemavhjälpning

| Problem                                                           | 0rsak                             | Atgärd                                                                  |
|-------------------------------------------------------------------|-----------------------------------|-------------------------------------------------------------------------|
| Regulatorn påverkas inte.                                         | En felfunktion i regula-<br>torn. | Gör hela värmesystemet<br>spänningsfritt. Koppla till<br>systemet igen. |
| Värmepumpen startar<br>inte eller reagerar inte<br>som förväntat. |                                   |                                                                         |

## Garanti

För produkter som köpts utanför Tyskland gäller inte garantivillkoren från våra tyska företag. I länder där våra produkter säljs av något av våra dotterbolag är det endast detta dotterbolag som kan utfärda garanti för produkterna. Garantin gäller i så fall endast om dotterbolaget har gett ut egna garantivillkor. I övrigt ges inga andra garantier.

För produkter som köpts i länder där inget av våra dotterbolag är verksamt ger vi ingen garanti.

Eventuella garantier som utfärdas av importörer påverkas ej.

# Miljö och återvinning

Hjälp oss att skydda miljön. Avfallshantera förbrukade material i enlighet med gällande nationella föreskrifter.

#### **UPRAVLJANJE**

| 1.  | Splošni napotki                  | 100 |
|-----|----------------------------------|-----|
| 1.1 | Spremljajoči dokumenti           | 100 |
| 1.2 | Varnostni napotki                | 100 |
| 1.3 | Druge oznake v tej dokumentaciji | 100 |
| 2.  | Varnost                          | 101 |
| 2.1 | Namenska uporaba                 | 101 |
| 2.2 | Varnostni napotki                | 101 |
| 2.3 | Preizkusni znaki                 | 101 |
| 3.  | Opis naprave                     | 101 |
| 4.  | Upravljanje                      | 101 |
| 4.1 | Upravljalni elementi             | 101 |
| 4.2 | Simboli                          | 103 |
| 4.3 | Vnos vrednosti parametra         | 103 |
| 4.4 | Nastavitev načinov obratovanja   | 104 |
| 5.  | Meni                             | 105 |
| 5.1 | Struktura menija                 | 105 |
| 5.2 | Opis menija                      | 106 |
|     | INFO                             | 106 |
|     | ENERGIJSKA BILANCA               | 106 |
|     | PROGRAMI                         | 106 |
|     | OGREVALNI PROGRAM                | 107 |
|     | PROGRAM TOPLA VODA               | 107 |
|     | PROGRAM HLAJENJA                 | 107 |
|     | PROGRAM DRUŽABNO                 | 108 |
|     | POČITNIŠKI PROGRAM               | 108 |
|     | OCHRANA PROTI LEGIONELÁM         | 108 |
|     | OBTOČNI PROGRAM                  | 108 |
|     | BAZENSKI PROGRAM                 | 108 |
|     | TIHI PROGRAM 1                   | 108 |
|     | TIHI PROGRAM 2                   | 108 |
|     |                                  | 108 |
|     | SKUPNO                           | 109 |
|     | OGREVANJE                        | 109 |
|     | SANITARNA TOPLA VODA             | 110 |
|     | HLAJENJE                         | 110 |
| 6.  | Nastavitve                       | 110 |
| 6.1 | Standardne nastavitve            | 110 |
| 7.  | Obvestila                        | 111 |
| 7.1 | Seznam sporočil                  | 111 |
| 8.  | Vzdrževanje                      | 111 |
| 9.  | Odpravljanje težav               | 111 |
|     |                                  |     |

#### GARANCIJA

#### **OKOLJE IN RECIKLIRANJE**

#### Splošni napotki 1.

Ta navodila so namenjena uporabniku naprave in strokovnemu serviserju.

Nekatere toplotne črpalke nimajo vseh funkcij, opisanih v teh navodilih.

Najnovejšo različico teh navodil boste našli na naši spletni strani.

#### i Napotek

Pred uporabo skrbno preberite in shranite ta navodila. Navodilo predajte morebitnemu naslednjemu uporabniku.

#### Spremljajoči dokumenti 1.1

Navodila za prvi zagon WPM

#### 1.2 Varnostni napotki

#### 1.2.1 Struktura varnostnih napotkov

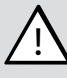

S

SIGNALNA BESEDA Vrsta nevarnosti

- Tukaj so navedene možne posledice v primeru neupoštevanja varnostnega napotka.
  - Tukaj so navedeni ukrepi za preprečevanje nevarnosti.

#### 1.2.2 Simboli, vrsta nevarnosti

| Simbol     | Vrsta nevarnosti |
|------------|------------------|
| <u>/</u> ! | Poškodba         |

#### 1.2.3 Signalne besede

| SIGNALNA BE-<br>SEDA | Pomen                                                                                            |
|----------------------|--------------------------------------------------------------------------------------------------|
| NEVARNOST            | Opozorila, katerih neupoštevanje privede do hudih telesnih poškodb ali smrti.                    |
| OPOZORILO            | Opozorila, katerih neupoštevanje lahko privede do hudih<br>telesnih poškodb ali smrti.           |
| PREVIDNO             | Opozorila, katerih neupoštevanje lahko privede do srednje<br>težkih ali lažjih telesnih poškodb. |

#### Druge oznake v tej dokumentaciji 1.3

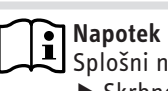

Splošni napotki so označeni s prikazanim simbolom. Skrbno preberite besedila z napotki.

| Simbol | Pomen                                                                             |
|--------|-----------------------------------------------------------------------------------|
| !      | Materialna škoda<br>(poškodbe naprave, posledična škoda, onesnaževanje<br>okolja) |
| X      | Odstranjevanje naprave v odpadni material                                         |

► Ta simbol pomeni, da morate nekaj storiti. Potrebna dejanja so opisana korak za korakom.

□□■ Ti simboli kažejo raven programskega menija (v tem primeru 3. raven).

### 2. Varnost

#### 2.1 Namenska uporaba

Naprava je predvidena za uporabo v domačem okolju. Varno jo lahko upravljajo tudi nepoučene osebe. Naprava se lahko uporabi tudi v drugem okolju, npr. v obrtni delavnici, če se uporablja na enak način.

Druga ali drugačna uporaba velja kot nenamenska. K namenski uporabi spada tudi upoštevanje teh navodil ter navodil za uporabljen pribor.

#### 2.2 Varnostni napotki

OPOZORILO poškodba

# $\underline{\wedge}$

Napravo smejo otroci nad 8 let in osebe z zmanjšanimi telesnimi, čutnimi ali duševnimi sposobnostmi ali pomanjkljivimi izkušnjami ter znanjem uporabljati samo, če so pod nadzorom ali če so bili poučeni o varni uporabi naprave in razumejo nevarnosti, ki izhajajo iz tega. Otroci se ne smejo igrati z napravo. Čiščenja in uporabniškega vzdrževanja ne smejo izvajati otroci brez nadzora.

### Napotek

Ne spreminjajte za napravo specifičnih nastavitev regulacije. Regulacijo je serviser nastavil tako, da ustreza lokalnim razmeram vaše stanovanjske zgradbe in vašim osebnim potrebam. Da preprečite nenamerno prestavljanje parametrov, značilnih za sistem, je treba te parametre zaščititi s funkcijo KODA.

Parametri, ki se uporabljajo za prilagoditev naprave vašim osebnim potrebam, niso zaščiteni s funkcijo KODA.

 Uporabljajte le popolnoma nameščeno napravo z vsemi varnostnimi pripravami.

### 2.3 Preizkusni znaki

Glejte tipsko ploščico na napravi.

### 3. Opis naprave

Upravljalnik toplotne črpalke WPM je zadolžen za krmilne in regulacijske procese toplotne črpalke. S to napravo lahko opravite nekatere nastavitve in prikažete informacije o delovanju toplotne črpalke.

| Ime proizvoda | Številka naročila |
|---------------|-------------------|
| WPM           | 234727            |

### 4. Upravljanje

#### 4.1 Upravljalni elementi

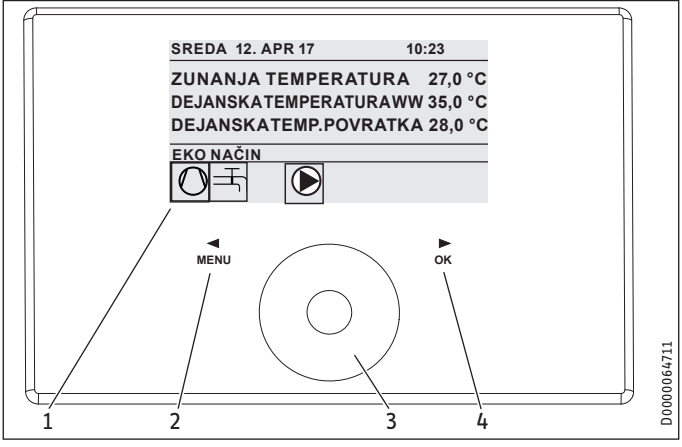

- 1 Zaslon
- 2 Tipka "MENU"
- 3 Kolesce na dotik
- 4 Tipka "OK"

Toplotno črpalko krmilite z upravljalno enoto upravljalnika toplotne črpalke. Kolesce na dotik je tipalo, občutljivo na dotik. Levo in desno se nahaja po ena tipka. Z upravljalnim kolescem in tipkami lahko regulirate in preverjate vse potrebne funkcije naprave.

Napotek

Če nosite rokavice ali imate mokre roke, oziroma je upravljalna enota vlažna, je prepoznavanje dotika s prstom in izvajanje želenih nastavitev težje izvedljivo.

#### 4.1.1 Zaslon

Na zaslonu upravljalne enote so prikazani trenutno stanje sistema, sporočila in napotki.

#### Začetni zaslon

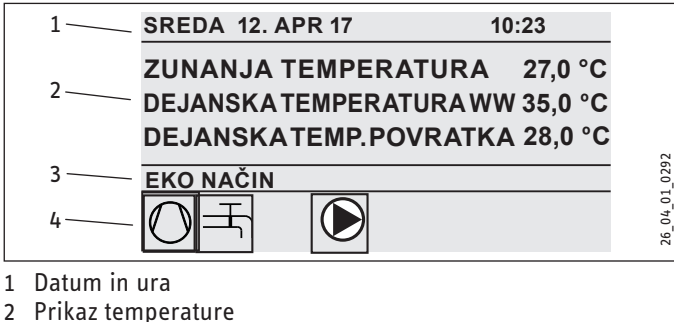

- 3 Način delovania
- 4 Slikovni simboli za stanje sistema

Začetni zaslon je razdeljen na štiri področja. V zgornjem polju sta prikazana datum in ura. V spodnjem polju so prikazane zunanja temperatura, dejanska temperatura sanitarne tople vode in dejanska temperatura povratka. Tretje področje je namenjeno izbiri in prikazu načina obratovanja. V četrtem področju so prikazani slikovni simboli za prikaz dejanskega stanja sistema (glejte poglavje "Upravljanje / simboli").

#### Aktiviranje

Če upravljalnega kolesca in tipk 5 minut ne uporabljate, se upravljalna enota zaklene.

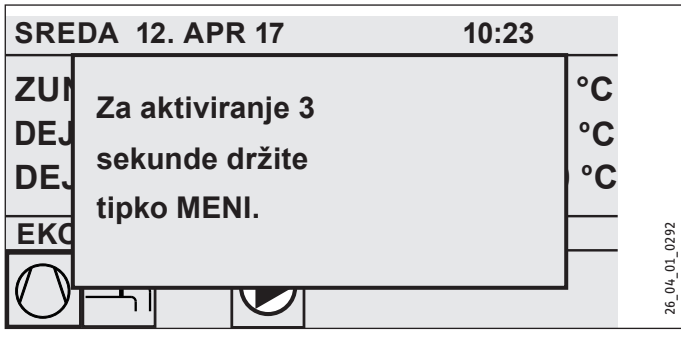

 Za aktiviranje upravljalne enote se za tri sekunde držite tipke "MENU".

#### Izbirna oznaka

Izbirna oznaka vedno prikazuje dejanski položaj v strukturi menija. Aktivna izbira je vedno prikazana za potemnjenem ozadju. Raven menija je prikazana na zgornjem robu zaslona.

#### 4.1.2 Kolesce na dotik

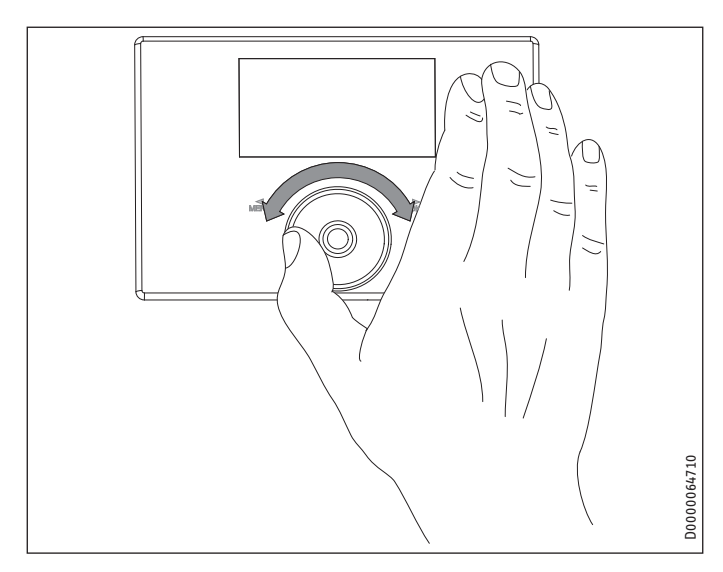

#### Krožni gibi

S premikanjem prsta v smeri urinega kazalca po kolescu na dotik se premika tudi oznaka izbire, odvisno od razporeditve menijskih točk, po seznamu navzdol ali v desno. Z vrtenjem v levo se oznaka izbire premika v levo ali navzgor po seznamu.

Poleg premikanja po meniju služi kolesce na dotik tudi za nastavljanje parametrov. Vrednosti povečate s krožnim gibom v smeri urinega kazalca. Vrednosti zmanjšate s krožnim gibom v nasprotni smeri urinega kazalca.

#### 4.1.3 Tipke

### Napotek

Na kratko se dotaknite tipk, da sprožite želeno dejanje. Pri predolgem dotiku se upravljalna enota ne odzove.

#### Tipka "MENU"

Tipka "MENU" ima dve funkciji:

- Iz začetnega zaslona se s pritiskom na tipko "MENU" premaknete na prvo izmed 5 ravni menija.
- Iz strukture menija se s pritiskom na tipko "MENU" pomaknete za eno raven nazaj.

#### Tipka "OK"

Tipka "OK" ima štiri funkcije:

- Na začetnem zaslonu s pritiskom na tipko "OK" vklopite želeni način delovanja, ki ste ga pred tem izbrali s kolescem na dotik (glejte poglavje "Nastavitev načina delovanja").
- Iz strukture menija s pritiskom na tipko "OK" potrdite označeno izbiro in nadaljujete na naslednjo raven menija.
- Na ravni parametrov s pritiskom na tipko "OK" shranite trenutno nastavljeni parameter.
- Na vsaki ravni menija najdete možnost NAZAJ. Ko izberete NAZAJ, pridete za eno raven više v meniju.

Če uporabnik več kot pet minut ne izvede nobenega dejanja (ne izvede krožnega giba in ne pritisne tipk "MENU" ali "OK"), prikaz na upravljalni enoti avtomatsko preide iz menija nazaj na začetni zaslon.

Predhodno izvedene spremembe parametrov, ki niso bile potrjene s tipko "OK", se izgubijo. Parametri ohranijo do tedaj shranjene vrednosti.

#### 4.1.4 Dostop za serviserja

Napotek

Nekatera polja v meniju so zaščitena z geslom in jih lahko pregleduje ter nastavlja samo serviser.

#### 4.2 Simboli

Na spodnjem robu zaslona simboli podajajo informacije o trenutnem stanju delovanja toplotne črpalke.

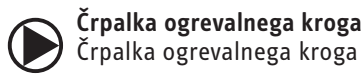

Črpalka ogrevalnega kroga deluje.

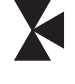

Črpalka mešalnega tokokroga Črpalka mešalnega kroga deluje.

Program segrevanja Aktiviran je program segrevanja.

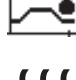

Električni zasilni/dodatni grelnik

Električni zasilni/dodatni grelnik se je vklopil. To se na primer zgodi, če zunanja temperatura pade pod bivalentno točko.

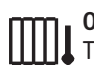

Ogrevanje

Toplotna črpalka deluje v ogrevalnem načinu.

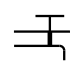

#### Ogrevanje sanitarne vode

Toplotna črpalka pripravlja sanitarno toplo vodo.

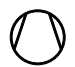

Kompresor Kompresor deluje.

Poletno delovanje Toplotna črpalka deluje v poletnem načinu.

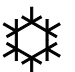

#### Hlajenje

Toplotna črpalka deluje v hladilnem načinu.

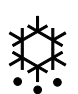

#### Odtaljevanje

Toplotna črpalka deluje v odtaljevalnem načinu.

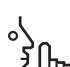

#### Tihi način

Obratovanje z znižanim hrupom

Vklopljen je tihi način. Pripadajoči časovni programi opredeljujejo vklop zmanjšanega delovanja ventilatorja ali kompresorja.

#### 1 Tihi način 1

Ventilatorji in/ali kompresorji delujejo z zmanjšano ħη močjo.

#### 2 Tihi način 2

Kompresorji in ventilatorji so ustavljeni. Drugi generator toplote izvaja ogrevanje.

Napotek: V tem načinu delovanja nastajajo višji stroški.

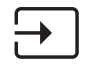

#### zunanja nastavljena vrednost

Toplotna črpalka regulira na zunanje želene vrednosti, npr. EM trend ali SGI (Smart Grid Interface).

#### Vnos vrednosti parametra 4.3

- Spremenite vrednosti parametrov s krožnim gibom po kolescu na dotik.
- Novo vrednost shranite z pritiskom na tipko "OK".
- Če želite vnašanje prekiniti, pritisnite tipko "MENU". Parameter ohrani doslej veljavno vrednost.

#### Primer 1: Nastavitev temperature v prostoru.

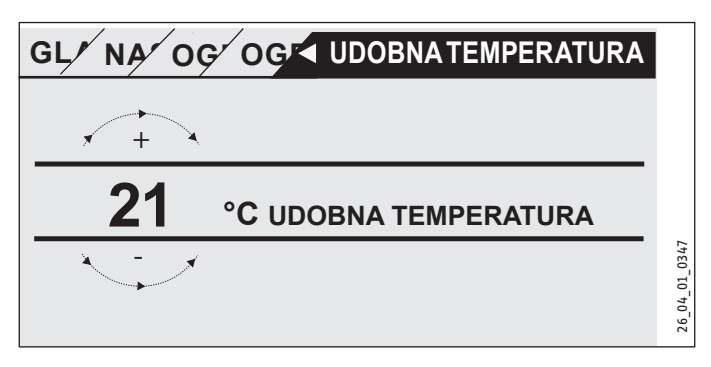

Za vnos želenih vrednosti temperatur se na zaslonu izpiše s krogom obdano število.

Vrednost spremenite s krožnim gibom po kolescu na dotik.

#### Primer 2: Nastavitev datuma in ure.

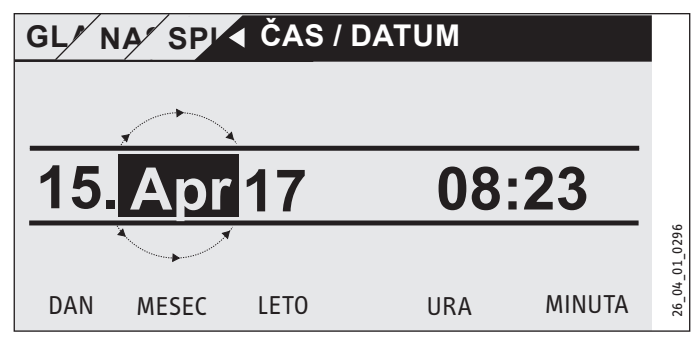

Ob aktiviranju je oznaka izbire nad položajem MESEC.

- Izbiro potrdite s tipko OK.
- S kolescem na dotik nastavite mesec.
- Izbiro potrdite s tipko OK. Prikaže se list koledarja.
- S kolescem na dotik premaknite označeno polje na želeni dan.
- Nastavljeno vrednost shranite tako, da jo potrdite s tipko "OK".
- Na enak način nastavite leto, uro in minute.
- Za preskok nazaj za eno raven pritisnite tipko "MENU".

#### 4.4 Nastavitev načinov obratovanja

Na začetnem zaslonu je prikazan trenutni način delovanja (npr. EKO NAČIN).

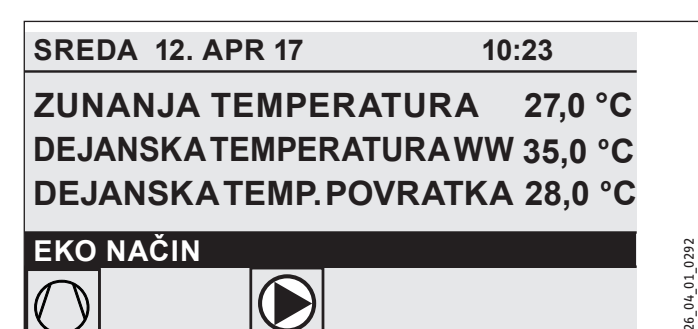

Če želite nastaviti drug način delovanja, zavrtite kolesce na dotik. Tako prelistate seznam možnih načinov obratovanja. Trenutni predlog (vnos v seznam) se prikaže v temno označenem izbirnem polju.

### Napotek Ker

Ker pri iskanju novega načina delovanja vedno začnete pri trenutno aktivnem načinu delovanja, je morda potrebno vrtenje v nasprotni smeri urnega kazalca. Vsi načini obratovanja, razen ogrevanja sanitarne vode, veljajo za ogrevanje prostorov in ogrevanje sanitarne vode.

#### ► Izbiro potrdite s tipko OK.

### Napotek

Če se za načinom delovanja v izbirnem polju prikaže napis "EVU BLOKADA", v času blokade toplotna črpalka ne greje in hladi.

Kompresor in notranji električni grelniki se izklopijo. Pri sistemih s hranilnikom toplote črpalke ogrevalnega kroga delujejo še naprej.

Zunanji generator toplote vam lahko za čas blokade nastavi serviser.

#### 4.4.1 STANJE PRIPRAVLJENOSTI

Uporaba: Kadar naj toplotna črpalka v daljšem obdobju ne bi delovala.

Aktivirana je zaščita proti zmrzovanju.

#### 4.4.2 PROGRAMSKO DELOVANJE

#### Napotek

Nameščeni daljinski upravljalniki delujejo samo v tem načinu.

Uporaba: Kadar je potrebno ogrevanje prostorov in sanitarne tople vode.

#### Ogrevanje

Ogrevanje deluje v časih, ki so v tedenskem programu določeni za ogrevalne kroge. Toplotna črpalka preklaplja med udobno temperaturo in EKO temperaturo. Ob nastavljenih časih tedenskega programa se toplotna črpalka segreje na temperaturo udobja.

- Udobno temperaturo za vsak ogrevalni krog nastavite pod NASTAVITVE / OGREVANJE / OGREVALNI KROG / UDOBNA TEMPERATURA.
- EKO temperaturo za vsak ogrevalni krog nastavite pod NASTAVITVE / OGREVANJE / OGREVALNI KROG / EKO TEMPERATURA.
- Čase za ustrezen ogrevalni krog nastavite pod PROGRAMI / OGREVALNI PROGRAM.

#### Ogrevanje sanitarne vode

Priprava sanitarne tople vode deluje v časih, ki so določeni v tedenskem programu. Toplotna črpalka preklaplja med udobno temperaturo in EKO temperaturo. Ob nastavljenih časih tedenskega programa se toplotna črpalka segreje na temperaturo udobja.

- Udobno temperaturo nastavite pod NASTAVITVE / SA-NITARNA TOPLA VODA / TEMPERATURE STV / UDOBNA TEMPERATURA.
- EKO temperaturo nastavite pod NASTAVITVE / SANITARNA TOPLA VODA / TEMPERATURE STV / EKO TEMPERATURA.
- Čase nastavite pod PROGRAMI / PROGRAM TOPLA VODA.

#### 4.4.3 KOMFORTNI NAČIN

Uporaba: Če ni potrebno znižanje temperature, npr. v nizkoenergijski hiši.

#### Ogrevanje

V ogrevalnih krogih (HK) se vzdržuje udobna temperatura (velja za HK 1 in HK 2).

 Udobno temperaturo za vsak ogrevalni krog nastavite pod NASTAVITVE / OGREVANJE / OGREVALNI KROG / UDOBNA TEMPERATURA.

#### Ogrevanje sanitarne vode

Priprava sanitarne tople vode deluje v časih, ki so določeni v tedenskem programu. Toplotna črpalka preklaplja med udobno temperaturo in EKO temperaturo. Ob nastavljenih časih tedenskega programa se toplotna črpalka segreje na temperaturo udobja.

- Udobno temperaturo nastavite pod NASTAVITVE / SA-NITARNA TOPLA VODA / TEMPERATURE STV / UDOBNA TEMPERATURA.
- EKO temperaturo nastavite pod NASTAVITVE / SANITARNA TOPLA VODA / TEMPERATURE STV / EKO TEMPERATURA.
- Čase nastavite pod PROGRAMI / PROGRAM TOPLA VODA.

#### 4.4.4 EKO NAČIN

Uporaba: Če za kratek čas v objektu ni ljudi, npr. za konec tedna.

#### Ogrevanje

V ogrevalnih krogih (HK) se stalno vzdržuje EKO temperatura (velja za HK 1 in HK 2).

EKO temperaturo za vsak ogrevalni krog nastavite pod NASTAVITVE / OGREVANJE / OGREVALNI KROG / EKO TEMPERATURA.

#### Ogrevanje sanitarne vode

Priprava sanitarne tople vode deluje v časih, ki so določeni v tedenskem programu. Toplotna črpalka preklaplja med udobno temperaturo in EKO temperaturo. Ob nastavljenih časih tedenskega programa se toplotna črpalka segreje na temperaturo udobja.

- Udobno temperaturo nastavite pod NASTAVITVE / SA-NITARNA TOPLA VODA / TEMPERATURE STV / UDOBNA TEMPERATURA.
- EKO temperaturo nastavite pod NASTAVITVE / SANITARNA TOPLA VODA / TEMPERATURE STV / EKO TEMPERATURA.
- Čase nastavite pod PROGRAMI / PROGRAM TOPLA VODA.

#### 4.4.5 DELOVANJE TOPLA VODA

Uporaba: Če je ogrevalno obdobje končano in je potrebna samo še priprava sanitarne tople vode (poletno delovanje).

Priprava sanitarne tople vode deluje v časih, ki so določeni v tedenskem programu. Toplotna črpalka preklaplja med udobno temperaturo in EKO temperaturo. Ob nastavljenih časih tedenskega programa se toplotna črpalka segreje na temperaturo udobja.

- Udobno temperaturo nastavite pod NASTAVITVE / SA-NITARNA TOPLA VODA / TEMPERATURE STV / UDOBNA TEMPERATURA.
- EKO temperaturo nastavite pod NASTAVITVE / SANITARNA TOPLA VODA / TEMPERATURE STV / EKO TEMPERATURA.
- Čase nastavite pod PROGRAMI / PROGRAM TOPLA VODA.

Aktivirana je funkcija zaščite pred zmrzovanjem za ogrevanje.

#### 4.4.6 ZASILNO DELOVANJE

### Napotek

Ko je aktivirano zasilno delovanje, nastajajo višji stroški zaradi delovanja drugega generatorja toplote.

Uporaba: Če toplotna črpalka ni več sposobna za delovanje. Toplotna črpalka v mnogih primerih samodejno preide v ta način delovanja.

#### Toplotne črpalke z notranjim drugim virom toplote

Pri toplotnih črpalkah z vgrajenim drugim toplotnim virom se za ogrevanje in pripravo sanitarne tople vode aktivira električni zasilni/dopolnilni grelnik.

#### Toplotne črpalke z zunanjim drugim virom toplote

Če je toplotna črpalka povezana z zunanjim drugim generatorjem toplote in je serviser aktiviral ustrezne parametre (NAVOJNI PO-TOPNI GRELNIK ali KOTEL), lahko izberete način delovanja. Zunanji generator toplote prevzame ogrevanje ali pripravo sanitarne tople vode neodvisno od bivalentne točke.

### 5. Meni

Napotek

Odvisno od tipa in pribora priključene toplotne črpalke v posameznih menijih niso prikazani vsi parametri in vrednosti naprave.

### Napotek

Nekatera polja v meniju so zaščitena z geslom in jih lahko pregleduje ter nastavlja samo serviser.

### Napotek

V sivi barvi prikazane točke menija so vidne le tedaj, ko je priključena razširitev toplotne črpalke WPE.

#### 5.1 Struktura menija

| INFO                   |
|------------------------|
|                        |
| 🗆 🔳 TOPLOTNA ČRPALKA   |
| 🗆 🔳 ENERGIJSKA BILANCA |
|                        |
| ■ DIAGNOZA             |
|                        |

| □■ STATUS SISTEMA             |  |
|-------------------------------|--|
| □ ■ STATUS TOPLOTNE ČRPALKE   |  |
| 🗆 🔳 ANALIZA TOPLOTNE ČRPALKE  |  |
| □ ■ SISTEM                    |  |
| □■ NOTRANJI PRERAČUN          |  |
| □■ SEZNAM SPOROČIL            |  |
| □ ■ TEST RELEJA NAPRAVE       |  |
| 🗆 🔳 TEST RELEJA TOPL. ČRPALKE |  |

| PROGRAMI                    |
|-----------------------------|
| □ ■ OGREVALNI PROGRAM       |
| □ ■ PROGRAM TOPLA VODA      |
| □■ PROGRAM HLAJENJA         |
| □■ PROGRAM DRUŽABNO         |
| □■ POČITNIŠKI PROGRAM       |
| SEGREVALNI PROGRAM          |
| □■ OCHRANA PROTI LEGIONELÁM |
| □■ OBTOČNI PROGRAM          |
| □■ BAZENSKI PROGRAM         |
| □ ■ TIHI PROGRAM 1          |
| TIHI PROGRAM 2              |

| NASTAVITVE               |
|--------------------------|
| □■ POGLED                |
| □■ SKUPNO                |
| □ ■ PRILJUBLJENO         |
| □■ OGREVANJE             |
| □■ SANITARNA TOPLA VODA  |
| □ ■ HIBRIDNI MODUL       |
| □■ HLAJENJE              |
| BAZEN                    |
| □■ DIFER. REGULATOR 1    |
| □■ DIFER. REGULATOR 2    |
| □■ FUNKCIJA TERMOSTATA 1 |
| □■ FUNKCIJA TERMOSTATA 2 |
|                          |

PRVI ZAGON
 VIR
 REGULACIJA NAPAJALNE ČRPALKE
 OGREVANJE

| SANITARNA TOPLA VODA |
|----------------------|
| □ ■ KOMPRESOR        |
| □ ■ TIHI NACIN       |
| EVU BLOKADA          |
| □ ■ TIP NAPRAVE      |
| □ I/O KONFIGURACIJA  |
| ZASILNO DELOVANJE    |
| Dependence Ponastavi |
| □ IZRAVNAVA TIPALA   |
| POSODOBITEV          |
|                      |

#### 5.2 **Opis menija**

### Napotek

• **Паротек** Uporabnik naprave lahko nastavi parametre naprave, ki so opisani v teh navodilih za uporabo.

Ostali parametri naprave so navedeni v navodilih za prvi zagon upravljalnika toplotne črpalke.

Ostale parametre naprave naj nastavi vaš serviser.

#### INFO

#### 🗆 🔳 ENERGIJSKA BILANCA

#### Napotek i

Prikazane vrednosti količine toplote in moči, porabe električne energije ter izkoristka temeljijo na izmerjenih korelacijah, značilnih za tip naprave. Prikazane vrednosti niso primerne za uporabo pri npr. obračunavanju. Dodatno porabo lahko povzročajo komponente, ki so nameščene izven naprave. Prikazane vrednosti so namenjene predvsem za primerjavo različnih časovnih obdobij uporabe za prikaz trendov pri določenem sistemu. Na prikazane vrednosti v veliki meri vplivajo tudi stavba, kraj montaže, napeljava in vremenske razmere v opazovanem časovnem obdobju.

Prikazane vrednosti so iz tehničnih vzrokov včasih povezane z znatno netočnostjo.

V tem meniju boste našli vrednosti porabe električne energije, oddatne toplote in izkoristka. Prikazane vrednosti se izračunavajo izmenično. Navedeno je upoštevano časovno obdobje.

### h Ura

M Mesec

| CELOTNI SISTEM                     |     |
|------------------------------------|-----|
| □□□■ KOLIČINA TOPLOTE              |     |
| □□□ <b>□</b> OGREVANJE 1-24 h      | kWh |
| □□□□■ OGREVANJE 1-12 M             | MWh |
| □□□■ OGREVANJE 13-24 M             | MWh |
| □□□■ HLAJENJE 1-24 h               | kWh |
| □□□□■ HLAJENJE 1-12 M              | MWh |
| □□□■ HLAJENJE 13-24 M              | MWh |
| □□□□■ SANITARNA TOPLA VODA 1-24 h  | kWh |
| □□□□■ SANITARNA TOPLA VODA 1-12 M  | MWh |
| □□□□■ SANITARNA TOPLA VODA 13-24 M | MWh |

kWh MWh

| □□□■ PORABA ELEKTRIČNE ENERGIJE |
|---------------------------------|
| □□□□■ OGREVANJE 1-24 h          |
| □□□□■ OGREVANIE 1-12 M          |

| □□□□■ HLAJENJE 1-24 h              | kWh |
|------------------------------------|-----|
| □□□□■ HLAJENJE 1-12 M              | MWh |
| □□□□■ HLAJENJE 13-24 M             | MWh |
| □□□□■ SANITARNA TOPLA VODA 1-24 h  | kWh |
| □□□□■ SANITARNA TOPLA VODA 1-12 M  | MWh |
| □□□□■ SANITARNA TOPLA VODA 13-24 M | MWh |
|                                    |     |
| □□□■ IZKORISTEK                    |     |
| □□□□■ OGREVANJE 1-24 h             |     |
| □□□□■ OGREVANJE 1-12 M             |     |
| □□□□■ OGREVANJE 13-24 M            |     |
| □□□□■ HLAJENJE 1-24 h              |     |
| □□□□■ HLAJENJE 1-12 M              |     |
| □□□□■ HLAJENJE 13-24 M             |     |
|                                    |     |

MWh

#### PROGRAMI

SANITARNA TOPLA VODA 1-12 M

□□□■ SANITARNA TOPLA VODA 13-24 M

□□□□■ OGREVANJE 13-24 M

Tukaj lahko nastavite čase, v katerih so aktivni posamezni programi.

| □ ■ OGREVALNI PROGRAM       |
|-----------------------------|
| □□■ OGREVALNI KROG 1        |
| □□■ OGREVALNI KROG 2        |
| □□■ OGREVALNI KROG 3        |
| □□■ OGREVALNI KROG 4        |
| □□■ OGREVALNI KROG 5        |
|                             |
| □ ■ PROGRAM TOPLA VODA      |
|                             |
| □ ■ PRUGRAM HLAJENJA        |
|                             |
|                             |
|                             |
| □ ■ POČITNIŠKI PROGRAM      |
| Zacetek pocitnic            |
| □ □ ■ Konec pocitnic        |
|                             |
| □■ OCHRANA PROTI LEGIONELÁM |
| □□■ ČAS ZAPNUTIA            |
|                             |
|                             |
| □ ■ OBTOČNI PROGRAM         |
|                             |
| □■ BAZENSKI PRUGRAM         |
|                             |
|                             |
|                             |
|                             |
|                             |
|                             |

#### Primer: Nastavitev časovnega programa

 V meniju pojdite na PROGRAMI / OGREVALNI PROGRAM / OGREVALNI KROG 1.

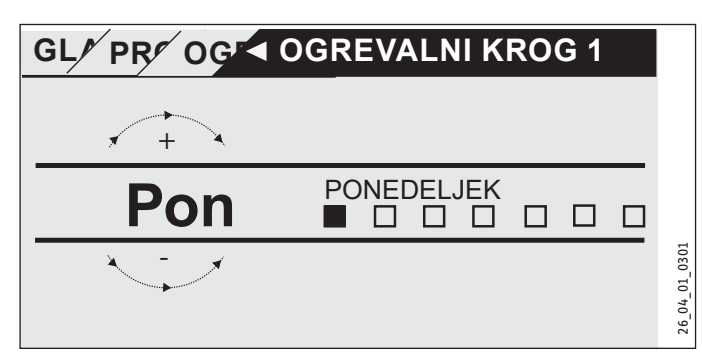

- Izberite časovno obdobje, za katerega želite nastaviti časovni program. Na voljo imate naslednje možnosti:
- za vsak dan v tednu posebej (ponedeljek nedelja)
- od ponedeljka do petka (Pon Pet)
- za soboto in nedeljo (Sob Ned)
- za ves teden (Pon Ned)
- Za izbiro drugega dneva ali skupine dni zavrtite kolesce na dotik v smeri urinega kazalca. Izbiro potrdite s tipko "OK".

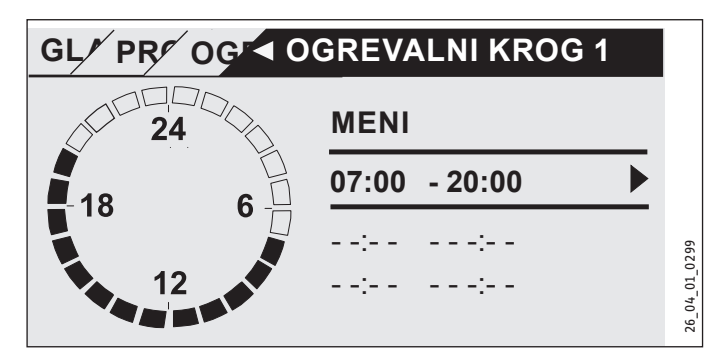

Nastavite lahko tri dvojice časov vklopa na dan ali na časovni blok. Te tri dvojice časov vklopa so navedene v prikazu desno poleg ure. Vsaka dvojica časov vklopa je sestavljena iz začetnega in končnega časa.

V tem primeru je bila nastavljena samo ena dvojica časov vklopa. Dvojice časov vklopa, ki so še proste, so prikazane s črticami namesto vnesenih časov.

- S kolescem na dotik izberite eno od prostih dvojic časov vklopa ali čas vklopa, ki ga želite spremeniti. Izbiro potrdite s tipko "OK".
- S kolescem na dotik izberite začetni ali končni čas, ki ga želite spremeniti. Izbiro potrdite s tipko "OK".

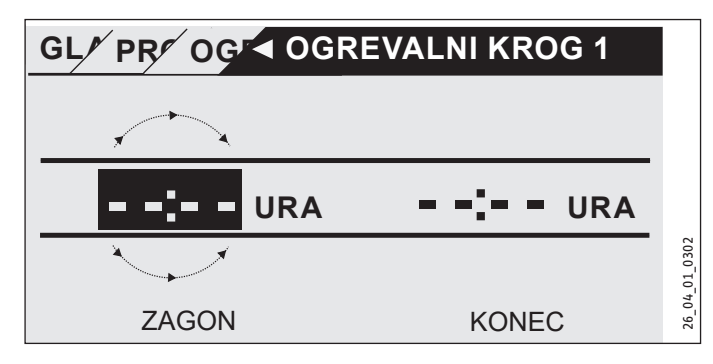

 S kolescem na dotik izberite želeni začetni ali končni čas. Vnos potrdite s tipko "OK".

#### Časovna obdobja preko polnoči

Dvojice vklopnih časov je mogoče programirati samo do 24:00. Če želite izbrati časovna obdobja, ki segajo prek polnoči, potrebujete dodatno dvojico vklopnih časov v naslednjem dnevu.

Primer: Vsako sredo zvečer naj se ogrevanje vklopi za štiri ure od 22:00. Časovno obdobje se konča v četrtek ob 02:00.

- Za sredo programirajte časovno obdobje od 22:00 do 24:00.
- Za četrtek programirajte časovno obdobje od 0:00 do 02:00.

#### Brisanje dvojic časov vklopa

- S kolescem na dotik izberite dvojico časov vklopa, ki jo želite izbrisati. Izbiro potrdite s tipko "OK".
- S kolescem na dotik izberite začetni čas. Izbiro potrdite s tipko "OK".
- S kolescem na dotik nastavite začetni čas nazaj na "--:--". Vnos potrdite s tipko "OK".

Ob ponastavitvi začetnega časa se samodejno ponastavi tudi pripadajoči končni čas.

#### 🗆 🔳 OGREVALNI PROGRAM

V točki menija OGREVALNI PROGRAM lahko določite čase, v katerih se ogreva na nastavljeno udobno vrednost. V preostalem času se ogreva na nastavljeno vrednost EKO. Časi se določajo posamično za razpoložljive ogrevalne kroge.

#### Napotek

Nastavljene vrednosti za posamezne ogrevalne kroge lahko nastavite v točki menija NASTAVITVE / OGREVAN-JE / OGREVALNI KROG / UDOBNA TEMPERATURA in EKO TEMPERATURA.

 V točki menija OGREVALNI PROGRAM izberite ogrevalni krog, za katerega želite določiti čase.

#### D PROGRAM TOPLA VODA

V točki menija PROGRAM TOPLA VODA lahko določite čase, v katerih se sanitarna topla voda ogreva na nastavljeno udobno vrednost. V preostalem času se sanitarna topla voda ogreva na nastavljeno vrednost EKO.

#### Napotek

Nastavljene vrednosti lahko določite v točki menija NASTAVITVE / SANITARNA TOPLA VODA / TEMPERATURE STV / UDOBNA TEMPERATURA ali EKO TEMPERATURA.

# SLOVENSKO

#### □ ■ PROGRAM HLAJENJA

V točki menija PROGRAM HLAJENJA lahko določite čase, v katerih poteka hlajenje na NAST. TEMP. V PROSTORU. V preostalem času hlajenje ne deluje. Časi se določijo posamič za razpoložljive hladilne kroge.

#### Napotek

Vrednosti za posamezne hladilne kroge lahko nastavite v točki menija NASTAVITVE / HLAJENJE / HLADILNI KROG / NAST. TEMP. V PROSTORU.

#### PROGRAM DRUŽABNO

#### Napotek i

Na začetnem zaslonu ni prikazan družabni način delovanja.

V točki menija PROGRAM DRUŽABNO lahko podaljšate časovno obdobje, v katerem toplotna črpalka ogreva na udobno temperaturo.

# Napotek

Nastavljene vrednosti lahko določite v točki menija NASTAVITVE / OGREVANJE / OGREVALNI KROG / UDOBNA TEMPERATURA ali EKO TEMPERATURA.

Število ur nastavite z zasukom kolesca na dotik. Izbiro potrdite s tipko "OK".

Po poteku nastavljenega časa se toplotna črpalka preklopi v tedaj veljavni način delovanja.

#### POČITNIŠKI PROGRAM

V počitniškem programu toplotna črpalka v nastavljivem časovnem obdobju ogreva na EKO temperaturo.

Nastavljena temperatura v prostoru se zniža na EKO temperaturo. Funkcija zaščite proti zmrzovanju za pripravo sanitarne tople vode ostane aktivna.

Dan začetka počitnic se začne ob 0:00 uri. Dan konca počitnic se konča ob 24:00 uri.

Izberite časovno obdobje, v katerem želite aktivirati počitniški program.

- Izberite ZAČETEK POČITNIC. Izbiro potrdite s tipko "OK".
- S kolescem na dotik izberite polje, ki ga želite spremeniti. Izbiro potrdite s tipko "OK".
- Z vrtenjem kolesca na dotik nastavite dan, mesec ali leto. Izbiro potrdite s tipko "OK".
- Enako storite v točki menija KONEC POČITNIC.

Po poteku nastavljenega časa se toplotna črpalka preklopi v tedaj veljavni način delovanja.

#### 🗆 🗖 OCHRANA PROTI LEGIONELÁM

Napotek Za OCHRANA PROTI LEGIONELÁM mora biti priključen zasilni/dopolnilni grelnik ali zunanji generator toplote.

V točki menija OCHRANA PROTI LEGIONELÁM lahko določite, ob katerih dnevih in urah bo hranilnik sanitarne tople vode segrel vsebino na najvišjo vrednost.

### CONTRA CAS ZAPNUTIA

Tukaj lahko določite začetni čas segrevanja vsebine hranilnika sanitarne tople vode na najvišjo vrednost.

S kolescem na dotik izberite želeni začetni čas. Vnos potrdite s tipko "OK".

#### Brisanje začetnega časa

- S kolescem na dotik izberite začetni čas, ki ga želite izbrisati. Izbiro potrdite s tipko "OK".
- S kolescem na dotik nastavite začetni čas nazaj na "--:--". Vnos potrdite s tipko "OK".

#### 

Tukaj lahko nastavite dneve segrevanja vsebine hranilnika sanitarne tople vode na najvišjo vrednost.

Izberite, za katere dneve želite določiti segrevanje hranilnika sanitarne tople vode. Vnos potrdite s tipko "OK".

#### 🗆 🔳 OBTOČNI PROGRAM

V točki menija OBTOČNI PROGRAM lahko določite čase, v katerih se obtočna črpalka krmili po časovnem programu.

#### BAZENSKI PROGRAM

V točki menija BAZENSKI PROGRAM lahko določite čase, v katerih se ogreva bazenska voda. V preostalem času je ogrevanje bazenske vode izklopljeno.

# Napotek

Nastavljeno vrednost lahko določite v točki menija NASTAVITVE / BAZEN / NASTAVLJENA TEMP..

#### □ ■ TIHI PROGRAM 1

V točki menija TIHI PROGRAM 1 lahko določite čase, v katerih se toplotna črpalka preklopi v tišji način delovanja.

Glasnost črpalke se zmanjša z znižanjem vrtilne hitrosti ventilatorja. Pri nekaterih toplotnih črpalkah je mogoče poleg tega zmanjšati tudi moč kompresorja. Vaš serviser vam lahko pove, ali je mogoče pri vaši toplotni črpalki tako vrtilno hitrost ventilatorja kot tudi moč kompresorja. Ti dve nastavitvi lahko serviser opravi med seboj neodvisno.

#### □ ■ TIHI PROGRAM 2

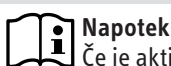

Napotek Če je aktiviran TIHI PROGRAM 2, so stroški delovanja višji.

V točki menija TIHI PROGRAM 2 lahko določite čase, v katerih se toplotna črpalka izklopi. Notranji zasilni/dopolnilni grelnik ali zunanji generator toplote prevzame ogrevanje in pripravo sanitarne tople vode.

#### NASTAVITVE

Pri tem lahko nekaj nastavitev opravite sami. Preostale parametre vam nastavi serviser.
## UPRAVLJANJE Meni

| □ ■ SKUPNO                 |
|----------------------------|
| 🗆 🗆 🗖 ČAS / DATUM          |
| 🗆 🗆 🖬 NAST. POLETNEGA ČASA |
| □□□■ DAN ZAČETKA           |
| 🗆 🗆 🔳 DAN KONCA            |
| □ □ ■ JEZIK                |
| □ □ ■ KONTRAST             |
| SVETLOST                   |
|                            |

| OGREVANJ | E |
|----------|---|
|          |   |

| •                       |  |
|-------------------------|--|
| □□■ OGREVALNI KROG 1    |  |
| UDOBNA TEMPERATURA      |  |
| □□□■ EKO TEMPERATURA    |  |
| □ □ ■ OGREVALNI KROG 2  |  |
| UDOBNA TEMPERATURA      |  |
| □□□■ EKO TEMPERATURA    |  |
| □□■ OGREVALNI KROG 3    |  |
| UDOBNA TEMPERATURA      |  |
| □□□■ EKO TEMPERATURA    |  |
| □□■ OGREVALNI KROG 4    |  |
| □□□■ UDOBNA TEMPERATURA |  |
| □□□■ EKO TEMPERATURA    |  |
| □□■ OGREVALNI KROG 5    |  |
| UDOBNA TEMPERATURA      |  |
| □□□■ EKO TEMPERATURA    |  |
|                         |  |

□ ■ SANITARNA TOPLA VODA □ □ ■ TEMPERATURE STV UDOBNA TEMPERATURA □□□■ EKO TEMPERATURA

### □ ■ HLAJENJE

## SKUPNO

## □□■ ČAS / DATUM

V točki menija ČAS / DATUM lahko nastavite trenutni čas, leto, mesec in dan.

- S kolescem na dotik izberite polje, ki ga želite spremeniti. Izbiro potrdite s tipko "OK".
- Z vrtenjem kolesca na dotik nastavite dan, mesec, leto ali čas. Izbiro potrdite s tipko "OK".

## 🗆 🗆 🔳 NAST. POLETNEGA ČASA

V točki menija NAST. POLETNEGA ČASA lahko nastavite poletni čas. Poletni čas je tovarniško nastavljen od 25. marca do 25. oktobra.

## □□□**■** DAN ZAČETKA

Tukaj nastavite začetek poletnega časa.

- S kolescem na dotik izberite polje, ki ga želite spremeniti. Izbiro potrdite s tipko "OK".
- Z vrtenjem kolesca na dotik nastavite dan ali mesec. Izbiro potrdite s tipko "OK".

## 

Tukaj nastavite konec poletnega časa.

- S kolescem na dotik izberite polje, ki ga želite spremeniti. Izbiro potrdite s tipko "OK".
- Z vrtenjem kolesca na dotik nastavite dan ali mesec. Izbiro potrdite s tipko "OK".

## 

V točki menija JEZIK lahko spremenite sistemski jezik.

S kolescem na dotik izberite želeni jezik. Izbiro potrdite s tipko "OK".

## □ □ ■ KONTRAST

V točki menija KONTRAST lahko nastavite kontrast prikaza na zaslonu.

S kolescem na dotik nastavite želeni kontrast. Izbiro potrdite s tipko "OK".

## □ □ ■ SVETLOST

V točki menija SVETLOST lahko nastavite osvetljenost zaslona.

S kolescem na dotik nastavite želeno svetlost. Izbiro potrdite s tipko "OK".

## □ ■ OGREVANIE

## □ □ ■ OGREVALNI KROG 1 | OGREVALNI KROG 2 | OGREVALNI KROG 3 | OGREVALNI KROG 4 | OGREVALNI KROG 5

V točkah menija za ogrevalne kroge lahko določite parametre med seboj neodvisno.

## Napotek

**Δ**Če je priključena razširitev toplotne črpalke WPE, lahko določite lastne vrednosti za ogrevalni krog 4 in ogrevalni krog 5.

## □ □ □ ■ UDOBNA TEMPERATURA

V točki menija UDOBNA TEMPERATURA lahko določite nastavljeno temperaturo v prostoru za udobno delovanje. Če je toplotna črpalka v udobnem načinu delovanja (glejte PROGRAMI / OGREVALNI PROGRAM ali način delovanja KOMFORTNI NACIN), se voda za ogrevanje prostorov ogreva na tukaj nastavljeno vrednost.

S kolescem na dotik nastavite želeno temperaturo v prostoru. Izbiro potrdite s tipko "OK".

## □□□■ EKO TEMPERATURA

V točki menija EKO TEMPERATURA lahko določite nastavljeno temperaturo v prostoru za EKO način delovanja. Če je toplotna črpalka v EKO načinu delovanja (glejte PROGRAMI / OGREVALNI PROGRAM ali način delovanja EKO NAČIN), se voda za ogrevanje prostorov ogreva na tukaj nastavljeno vrednost.

S kolescem na dotik nastavite želeno temperaturo v prostoru. Izbiro potrdite s tipko "OK".

## SANITARNA TOPLA VODA

## □ □ ■ TEMPERATURE STV

V točkah menija za temperaturo sanitarne tople vode lahko določite nastavljeni temperaturi za udobni in EKO način delovanja.

## UDOBNA TEMPERATURA

V točki menija UDOBNA TEMPERATURA lahko določite nastavljeno temperaturo sanitarne tople vode za udobno delovanje. Če je toplotna črpalka v udobnem načinu delovanja (glejte PROGRAMI / PROGRAM TOPLA VODA), se sanitarna topla voda ogreva na tukaj nastavljeno vrednost.

S kolescem na dotik izberite želeno nastavljeno temperaturo sanitarne tople vode. Izbiro potrdite s tipko "OK".

## □□□■ EKO TEMPERATURA

V točki menija EKO TEMPERATURA lahko določite nastavljeno temperaturo sanitarne tople vode za EKO način delovanja. Če je toplotna črpalka v EKO načinu delovanja (glejte PROGRAMI / PROGRAM TOPLA VODA), se sanitarna topla voda ogreva na tukaj nastavljeno vrednost.

S kolescem na dotik izberite želeno nastavljeno temperaturo sanitarne tople vode. Izbiro potrdite s tipko "OK".

## □ ■ HLAJENJE

Z nekaterimi toplotnimi črpalkami je mogoče v poletnem času stavbo hladiti. Vprašajte svojega serviserja, ali vaša toplotna črpalka omogoča hlajenje.

Preostale parametre vam nastavi serviser.

## 6. Nastavitve

## 6.1 Standardne nastavitve

Upravljalnik toplotne črpalke je tovarniško programiran na naslednje standardne nastavitve:

Vklopni časi za ogrevalni krog 1 in ogrevalni krog 2 (dnevno delovanje),

programirana je samo prva. dvojica vklopnih časov.

|                                                                       | Standard                |
|-----------------------------------------------------------------------|-------------------------|
| ponedeljek - petek                                                    | 6:00 - 22:00            |
| sobota - nedelja                                                      | 7:00 - 23:00            |
| NASTAVITVE / OGREVANJE / OGREVALM<br>standardne nastavitve brez nočne | II KROG<br>ga znižanja. |
| UDOBNA TEMPERATURA                                                    | 20 °C                   |
| EKO TEMPERATURA                                                       | 20 °C                   |
| Vklopni časi za program ogrevanj                                      | a sanitarne vode        |
| ponedeljek - nedelja                                                  | 0:00 - 24:00            |
| NASTAVITVE / SANITARNA TOPLA VODA                                     | / TEMPERATURE STV       |
| UDOBNA TEMPERATURA                                                    | 50 °C                   |
| EKO TEMPERATURA                                                       | 50 °C                   |
| Naklon grelne krivulje                                                |                         |
| Grelna krivulja 1                                                     | 0,6                     |
| Grelna krivulja 2                                                     | 0,2                     |
|                                                                       |                         |

## 6.1.1 Spremenjena nastavitev

V te tabele lahko vnesete čase, ki ste jih programirali sami.

### **Program:**

|        | Par vklopnih<br>časov I | Par vklopnih<br>časov II | Par vklopnih<br>časov III |
|--------|-------------------------|--------------------------|---------------------------|
| Po.    |                         |                          |                           |
| To.    |                         |                          |                           |
| Sr.    |                         |                          |                           |
| Če.    |                         |                          |                           |
| Pe.    |                         |                          |                           |
| So.    |                         |                          |                           |
| Ne.    |                         |                          |                           |
| Po Pe. |                         |                          |                           |
| So Ne. |                         |                          |                           |
| Po Ne. |                         |                          |                           |
|        |                         |                          |                           |

## Program:

|        | Par vklopnih<br>časov I | Par vklopnih<br>časov II | Par vklopnih<br>časov III |
|--------|-------------------------|--------------------------|---------------------------|
| Po.    |                         |                          |                           |
| To.    |                         |                          |                           |
| Sr.    |                         |                          |                           |
| Če.    |                         |                          |                           |
| Pe.    |                         |                          |                           |
| So.    |                         |                          |                           |
| Ne.    |                         |                          |                           |
| Po Pe. |                         |                          |                           |
| So Ne. |                         |                          |                           |
| Po Ne. |                         |                          |                           |

### Program:

|        | Par vklopnih<br>časov I | Par vklopnih<br>časov II | Par vklopnih<br>časov III |
|--------|-------------------------|--------------------------|---------------------------|
| Po.    |                         |                          |                           |
| To.    |                         |                          |                           |
| Sr.    |                         |                          |                           |
| Če.    |                         |                          |                           |
| Pe.    |                         |                          |                           |
| So.    |                         |                          |                           |
| Ne.    |                         |                          |                           |
| Po Pe. |                         |                          |                           |
| So Ne. |                         |                          |                           |
| Po Ne. |                         |                          |                           |

## 7. Obvestila

Če naprava zabeleži napako, se ta jasno prikaže z naslednjim sporočilom.

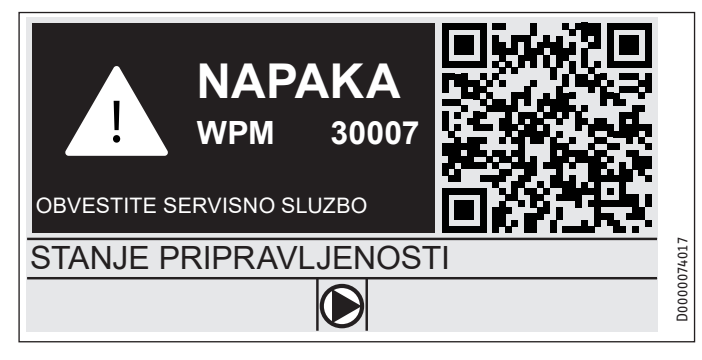

Če nastopi več napak, je prikazana napaka, ki je nastala nazadnje. ▶ Obvestite svojega serviserja.

## 7.1 Seznam sporočil

V meniju DIAGNOZA/SEZNAM SPOROČIL lahko pogledate seznam zadnjih napak, ki jih je zabeležila naprava. Seznam sporočil vsebuje do 50 obvestil.

 Za dostop do drugih vnosov na seznamu sporočil zavrtite kolesce na dotik.

| / /       | (SEZN/ | AM SPOROČIL | 1/1 |          |
|-----------|--------|-------------|-----|----------|
| # KODA    | CAS    | DATUM       | WF  | <b>b</b> |
| 01. 30007 | 08:23  | 15. APR 17  | 01  |          |
| 02.       |        |             |     |          |
| 03.       |        |             |     |          |
| 04.       |        |             |     | 174016   |
| 05.       |        |             |     | D0000C   |

## 8. Vzdrževanje

## Upravljalnik toplotne črpalke WPM v ohišju za stensko montažo

Za nego delov iz umetnih mas in pločevine zadošča vlažna krpa. Ne uporabljajte abrazivnih čistil ali topil.

## 9. Odpravljanje težav

| Težava                                                                | Vzrok                              | 0dprava                                                                                        |
|-----------------------------------------------------------------------|------------------------------------|------------------------------------------------------------------------------------------------|
| Regulatorja ni mogoče<br>upravljati.                                  | Napaka delovanja regu-<br>latorja. | Celoten ogrevalni sistem<br>preklopite v breznape-<br>tostno stanje. Sistem<br>znova vklopite. |
| Toplotna črpalka se ne<br>zažene ali se ne odziva<br>no pričakovanijh |                                    |                                                                                                |

## Garancija

Za naprave, kupljene izven Nemčije, ne veljajo garancijski pogoji naših nemških družb. Nasprotno, v državah, kjer naše izdelke prodaja ena izmed naših hčerinskih družb, lahko nudi garancijo le takšna hčerinska družba. Takšna garancija se podeli le takrat, ko je hčerinska družba izdala lastne garancijske pogoje. Mimo tega se ne podeli nobena garancija.

Za naprave, ki so bile kupljene v državah, v katerih naših izdelkov ne prodaja nobena izmed naših hčerinskih družb, ne podeljujemo garancije. Na morebitne garancije, ki jih zagotavlja uvoznik, to ne vpliva.

## Okolje in recikliranje

Prosimo, pomagajte nam varovati okolje. Po uporabi odstranite materiale skladno z nacionalnimi predpisi.

## OBSLUHA

| 1.  | Všeobecné pokyny                   | 112 |
|-----|------------------------------------|-----|
| 1.1 | Súvisiace dokumenty                | 112 |
| 1.2 | Bezpečnostné pokyny                | 112 |
| 1.3 | Iné označenia v tejto dokumentácii | 112 |
| 2.  | Bezpečnosť                         | 113 |
| 2.1 | Použitie v súlade s určením        | 113 |
| 2.2 | Bezpečnostné pokyny                | 113 |
| 2.3 | Certifikačné značky                | 113 |
| 3.  | Popis zariadenia                   | 113 |
| 4.  | Obsluha                            | 113 |
| 4.1 | Ovládacie prvky                    | 113 |
| 4.2 | Symboly                            | 115 |
| 4.3 | Zadanie parametrov                 | 115 |
| 4.4 | Nastavenie prevádzkových režimov   | 116 |
| 5.  | Menu                               | 117 |
| 5.1 | štruktúra menu                     |     |
| 5.2 | Opis menu                          |     |
|     | INFO                               |     |
|     | ENERGY FOOTPRINT                   | 118 |
|     | PROGRAMS                           | 118 |
|     | HEATING PROGRAM                    | 119 |
|     | DHW PROGRAM                        | 119 |
|     | COOLING PROGRAM                    | 119 |
|     | PARTY PROGRAM                      | 119 |
|     | HOLIDAY PROGRAM                    | 120 |
|     | PASTEURISATION PROGRAM             | 120 |
|     | DHW CIRCULATION PROGRAM            | 120 |
|     | SWIMMING POOL PROGRAM              | 120 |
|     | SILENT PROGRAM 1                   | 120 |
|     | SILENT PROGRAM 2                   | 120 |
|     | SETTINGS                           | 120 |
|     | GENERAL                            | 121 |
|     | HEATING                            | 121 |
|     | DHW                                | 121 |
|     | COOLING                            | 122 |
| 6.  | Nastavenia                         | 122 |
| 6.1 | Štandardné nastavenia              | 122 |
| 7.  | hlásenia                           | 123 |
| 7.1 | Zoznam hlásení                     | 123 |
| 8.  | Ošetrovanie                        | 123 |
| 9.  | Odstraňovanie problémov            | 123 |
|     |                                    |     |

## ZÁRUKA

ŽIVOTNÉ PROSTREDIE A RECYKLÁCIA

## 1. Všeobecné pokyny

Tento návod je zameraný na používateľa zariadenia a odborného remeselníka.

Nie všetky funkcie opísané v tomto návode sú dostupné na každom tepelnom čerpadle.

Aktuálnu verziu tohto návodu nájdete na našej internetovej stránke.

#### Upozornenie Pred použitím

Pred použitím si dôkladne prečítajte tento návod a uschovajte ho.

Tento návod prípadne odovzdajte nasledujúcemu používateľovi.

## 1.1 Súvisiace dokumenty

Návod na uvedenie WPM do prevádzky

## 1.2 Bezpečnostné pokyny

## 1.2.1 Štruktúra bezpečnostných pokynov

## SIGNÁLNE SLOVO Druh nebezpečenstva

 Tu sú uvedené možné následky pri nerešpektovaní bezpečnostného pokynu.
 Tu sú uvedené opatrenia na odvrátenie nebezpečenstva.

## 1.2.2 Symboly, druh nebezpečenstva

Symbol

Druh nebezpečenstva Poranenie

## 1.2.3 Signálne slová

| SIGNÁLNE<br>SLOVO   | Význam                                                                                   |
|---------------------|------------------------------------------------------------------------------------------|
| NEBEZPEČEN-<br>STVO | Pokyny, ktorých nedodržiavanie má za následok ťažké<br>poranenia alebo smrť.             |
| VÝSTRAHA            | Pokyny, ktorých nerešpektovanie môže mať za následok<br>ťažké poranenia alebo smrť.      |
| POZOR               | Pokyny, ktorých nedodržiavanie môže viesť k stredne ťaž-<br>kým alebo ľahkým poraneniam. |

## 1.3 Iné označenia v tejto dokumentácii

Význam

#### Upozornenie Všeobecné p

Všeobecné pokyny sú označené vedľa uvedeným symbolom.

Dôkladne si prečítajte texty upozornenia.

# Symbol

Materiálne škody (škody na zariadení, následné škody, škody na životnom prostredí) Likvidácia zariadenia

- Tento symbol vám signalizuje, že musíte niečo urobiť. Potrebné postupy sú popísané krok za krokom.
- □□■ Tieto symboly zobrazujú úroveň softvérového menu (v tomto príklade 3. úroveň).

## 2. Bezpečnosť

## 2.1 Použitie v súlade s určením

Zariadenie je určené na používanie v domácom prostredí. Bezpečne ho môžu používať aj osoby, ktoré neboli o používaní poučené. Zariadenie sa môže používať aj v inom ako domácom prostredí, napr. v malých prevádzkach, ak sa používa rovnakým spôsobom.

Iné použitie alebo použitie nad určený rámec sa pokladá za použitie v rozpore s určením. K použitiu v súlade s určením patrí aj dodržiavanie tohto návodu, ako aj návodov pre použité príslušenstvo.

## 2.2 Bezpečnostné pokyny

## VÝSTRAHA Poranenie

Deti od 8 rokov, ako aj osoby so zníženými fyzickými, senzorickými či mentálnymi schopnosťami alebo osoby s nedostatočnými skúsenosťami a vedomosťami môžu zariadenie používať pod dozorom, prípadne ak boli o bezpečnom používaní zariadenia poučené a porozumeli z toho vyplývajúcim nebezpečenstvám. Deti sa so zariadením nesmú hrať. Čistenie a používateľskú údržbu nesmú vykonávať deti bez dozoru.

## Upozornenie

Nemeňte žiadne nastavenia regulátorov špecifické pre zariadenie. Váš montážnik nastavil reguláciu tak, že zodpovedá miestnym danostiam vašej obytnej budovy a vašim osobným potrebám. Na zabránenie náhodnému prestaveniu parametrov špecifických pre zariadenie sú tieto parametre chránené prostredníctvom dopytovania KÓDU.

Parametre, ktoré slúžia na prispôsobenie prístroja vašim osobným potrebám, nie sú zaistené prostredníctvom dopytovania KÓDU.

 Prevádzkujte prístroj iba v kompletne inštalovanom stave a so všetkými bezpečnostnými zariadeniami.

## 2.3 Certifikačné značky

Pozri typový štítok na zariadení.

## 3. Popis zariadenia

Za riadiace a regulačné technické procesy tepelného čerpadla zodpovedá manažér tepelných čerpadiel WPM. Pomocou tohto prístroja môžete vykonať niekoľko nastavení a nechať si zobraziť informácie o prevádzke tepelného čerpadla.

| Názov výrobku | Objednávacie číslo |
|---------------|--------------------|
| WPM           | 234727             |

## 4. Obsluha

## 4.1 Ovládacie prvky

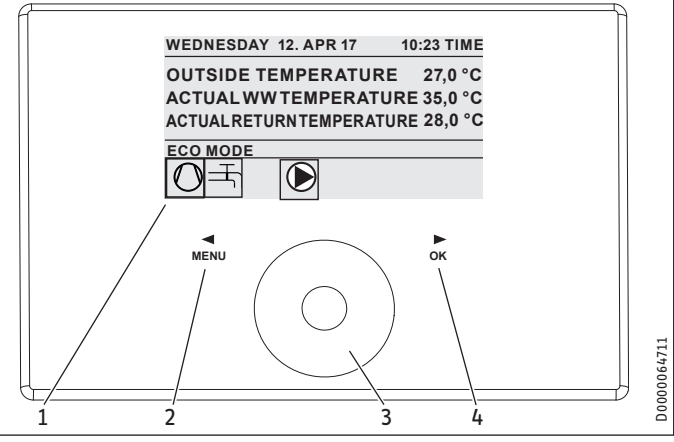

- 1 Displej
- 2 Dotykové pole "MENU"
- 3 Dotykové ovládanie (Touch-Wheel)
- 4 Dotykové pole "OK"

Tepelné čerpadlo ovládate pomocou obslužnej jednotky manažéra tepelných čerpadiel. Touch-Wheel sa skladá zo snímača citlivého na dotyk. Vľavo a vpravo od neho sa nachádza jedno dotykové pole. Pomocou Touch-Wheel a dotykových polí sa riadia a kontrolujú všetky potrebné funkcie prístroja.

## Upozornenie

Ak nosíte rukavice, máte mokré ruky alebo ak je vlhká obslužná jednotka, sťažuje to rozpoznanie dotykov vašich prstov a vykonanie vami požadovaných činností.

## 4.1.1 Displej

Displej obslužnej jednotky zobrazuje aktuálny stav zariadenia a podáva hlásenia a pokyny.

## Úvodná obrazovka

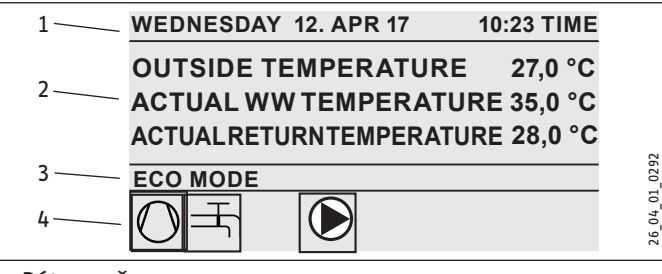

- 1 Dátum a čas
- 2 Indikácia teploty
- 3 prevádzkový režim
- 4 Obrazové symboly pre stav zariadenia

Úvodná obrazovka je rozdelená na štyri oblasti. V hornom poli sa zobrazuje dátum a čas. V poli pod ním sa zobrazuje vonkajšia teplota, ako aj skutočná teplota teplej vody a skutočná teplota spätného toku. Tretia čiastková oblasť slúži na výber a zobrazenie prevádzkových režimov. Vo štvrtej čiastkovej oblasti zobrazujú obrazové symboly aktuálny stav zariadenia (pozri kapitolu "Obsluha/ Symboly").

## Aktivovanie

Ak sa Touch-Wheel a dotykové polia nepoužívajú 5 minút, obslužná jednotka sa zablokuje.

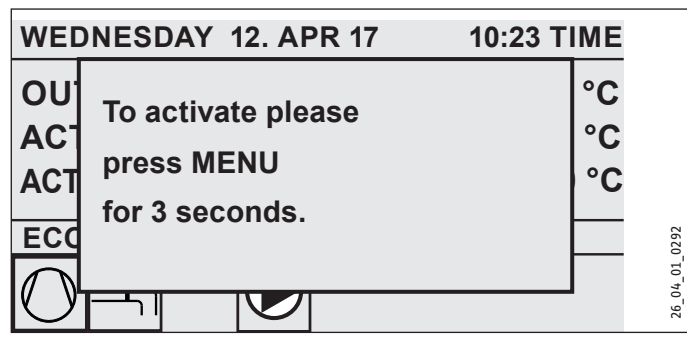

 Tri sekundy sa dotýkajte dotykového poľa "MENU", aby ste aktivovali obslužnú jednotku.

## Označenie výberu

Označenie výberu v rámci štruktúry menu zobrazuje vždy aktuálnu polohu. Príslušná vybratá položka menu má pritom tmavé pozadie. Na hornom okraji displeja sa zobrazuje aktuálna úroveň menu.

## 4.1.2 Dotykové ovládanie (Touch-Wheel)

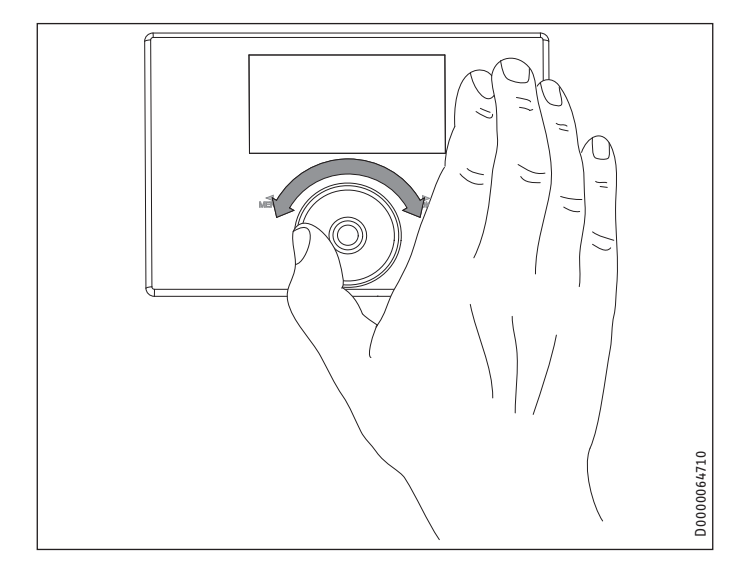

### Kruhový pohyb

Ak budete pohybovať prstom v smere hodinových ručičiek po ovládači Touch-Wheel, tak sa bude označenie výberu, podľa usporiadania položiek menu, pohybovať v zozname nadol alebo doprava. Rotačným pohybom proti smeru hodinových ručičiek sa označenie výberu v zozname pohybuje nahor alebo doľava.

Touch-Wheel slúži okrem navigácie v rámci štruktúry menu na nastavenie parametrov. Hodnoty zvýšte rotačným pohybom v smere hodinových ručičiek. Hodnoty znížte rotačným pohybom proti smeru hodinových ručičiek.

### 4.1.3 Dotykové polia

Upozornenie

Na vykonanie požadovanej činnosti krátko klepnite na dotykové pole . Obslužná jednotka pri príliš dlhom dotyku nemá žiadnu reakciu.

### Dotykové pole "MENU"

Dotykové pole "MENU" má dve funkcie:

- Z úvodnej obrazovky sa klepnutím na dotykové pole "MENU" dostanete do prvej z 5 úrovní štruktúry menu.
- V rámci štruktúry menu sa klepnutím na dotykové pole "MENU" dostanete vždy o jednu úroveň menu späť.

### Dotykové pole "OK"

Dotykové pole "OK" má štyri funkcie:

- Klepnutí na dotykové pole "OK" na úvodnej obrazovke aktivujete požadovaný prevádzkový režim, ktorý ste predtým vybrali pomocou Touch-Wheel (pozri "Nastavenie prevádzkových režimov").
- V rámci štruktúry menu potvrdíte klepnutím na dotykové pole "OK" príslušný označený bod menu a tým sa dostanete do najbližšej nižšej úrovne menu.
- V úrovni parametrov uložíte klepnutím na dotykové pole "OK" aktuálne nastavený parameter.
- V úrovni menu nájdete záznam BACK. Ak vyberiete záznam BACK, tak sa v menu dostanete o úroveň vyššie.

Ak sa dlhšie ako 5 minút nevykoná žiadna činnosť používateľa (rotačný pohyb a klepnutie na "MENU" alebo "OK"), zobrazenie obslužnej jednotky automaticky skočí späť zo štruktúry menu na úvodnú obrazovku.

Predtým vykonané zmeny parametrov, ktoré sa ešte nepotvrdili pomocou "OK", sa stratia. Parametre si zachovajú doteraz uložené hodnoty.

### 4.1.4 Prístup montážnika

Upozornenie

Niektoré položky menu sú chránené kódom a prezrieť a nastaviť ich môže iba montážnik.

## 4.2 Symboly

Symboly na dolnom okraji displeja poskytujú informácie o aktuálnom prevádzkovom stave tepelného čerpadla.

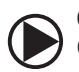

## Čerpadlo vykurovacieho okruhu

Čerpadlo vykurovacieho okruhu je v prevádzke.

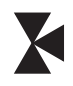

Čerpadlo zmiešavacieho okruhu je v prevádzke.

Čerpadlo zmiešavacieho okruhu

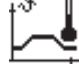

**Program zohrievania** Program zohrievania je aktivovaný.

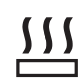

## Elektrický núdzový/prídavný ohrev

Elektrické núdzové prídavné vykurovacie teleso sa zaplo. Deje sa tak napríklad vtedy, keď vonkajšia teplota klesla pod bivalentný bod.

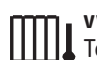

vykurovanie

kompresor

Tepelné čerpadlo sa nachádza vo vykurovacom režime.

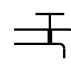

## prípravu teplej vody

Kompresor je v prevádzke.

Tepelné čerpadlo pripravuje teplú vodu.

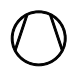

## . . . . . . .

letná prevádzka Tepelné čerpadlo sa nachádza v letnej prevádzke.

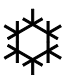

## chladenie

Tepelné čerpadlo sa nachádza v chladiacej prevádzke.

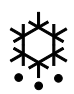

## Odmrazovanie

Tepelné čerpadlo sa nachádza v odmrazovacej prevádzke.

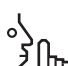

## Silent Mode

Prevádzka so zníženým hlukom

<sup>11</sup> Silent Mode je aktivovaný. Príslušné časové programy definujú aktiváciu škrtenia ventilátora alebo kompresora.

## 1 Silent Mode 1

Ventilátor a/alebo kompresor bežia s priškrteným výkonom.

## 2 Silent Mode 2

(h) Kompresor a ventilátor sú zastavené. Ohrev prevezme druhý zdroj tepla.

Upozornenie: Pri tomto prevádzkovom režime vznikajú vyššie prevádzkové náklady.

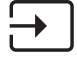

## externá špecifikácia požadovanej hodnoty

Tepelné čerpadlo sa reguluje na externé požadované hodnoty, napr. EM Trend alebo SGI (Smart Grid Interface).

## 4.3 Zadanie parametrov

- Parametre zmeňte rotačným pohybom na ovládači Touch-Wheel.
- Klepnite na "OK", aby sa nová hodnota uložila.
- Ak chcete zadanie zrušiť, klepnite na "MENU". Parameter si zachová doteraz platnú hodnotu.

## Príklad 1: Nastavenie požadovanej teploty v miestnosti.

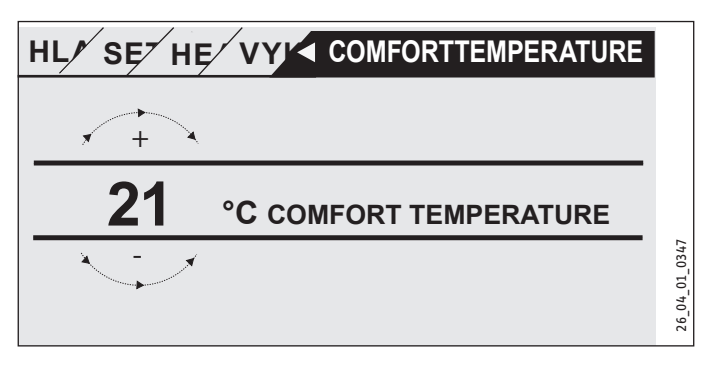

Na zadanie požadovaných hodnôt teploty sa zobrazí číslo v zobrazení, ktoré je obklopené kruhom.

 Hodnotu zmeňte rotačným pohybom na ovládači Touch-Wheel.

## Príklad 2: Nastavenie dátumu a času.

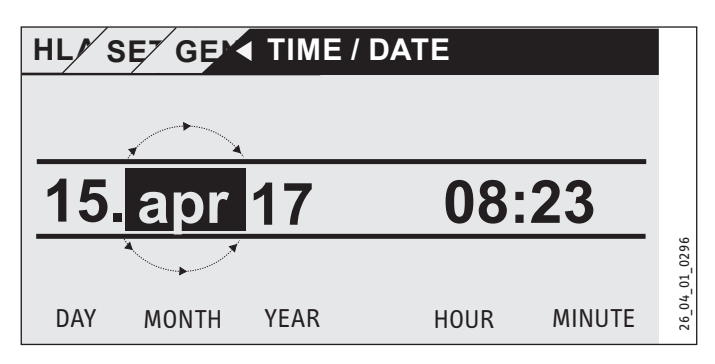

Označenie výberu sa pri aktivácii nachádza nad pozíciou MONTH.

- ▶ Potvrďte pomocou tlačidla "OK".
- > Ovládačom Touch-Wheel nastavte aktuálny mesiac.
- ▶ Potvrďte pomocou tlačidla "OK". Zobrazí sa list kalendára.
- Označené pole presuňte ovládačom Touch-Wheel na požadovaný deň.
- Potvrd'te pomocou tlačidla "OK", aby ste uložili nastavenú hodnotu.
- Rok, hodinu a minútu nastavte rovnakým spôsobom.
- Klepnite na "MENU", aby ste skočili o jednu úroveň menu späť.

## 4.4 Nastavenie prevádzkových režimov

Na úvodnej obrazovke sa vám zobrazuje aktuálny prevádzkový režim (napr. ECO MODE).

WEDNESDAY12. APR 1710:23 TIMEOUTSIDE TEMPERATURE27,0 °CACTUAL WW TEMPERATURE35,0 °CACTUAL RETURN TEMPERATURE28,0 °C

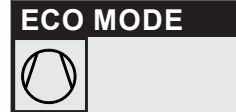

Ak chcete nastaviť iný prevádzkový režim, otočte ovládačom Touch-Wheel. Prejdete zoznamom možných prevádzkových režimov. Aktuálny návrh (záznam zoznamu) sa zobrazí v tmavo označenom poli výberu.

## Upozornenie Keďža

Keďže navigáciu k novému prevádzkovému režimu vždy začínate z momentálne aktívneho prevádzkového režimu, eventuálne musíte otáčať proti smeru hodinových ručičiek. Všetky prevádzkové režimy, okrem teplovodnej prevádzky, platia pre vykurovanie a teplú vodu.

Potvrďte pomocou tlačidla "OK".

## Upozornenie

Ak sa za prevádzkovým režimom v poli výberu zobrazí "POWER-OFF", tepelné čerpadlo počas doby blokovania nekúri a nechladí.

Kompresor a interné elektrické stupne dodatočného kúrenia sa vypnú. Pri použití akumulačného zásobníka bežia čerpadlá vykurovacieho okruhu ďalej.

Externý výmenník tepla si môžete pre doby blokovania nechať nakonfigurovať vašim montážnikom.

## 4.4.1 STANDBY MODE

Použitie: Ak tepelné čerpadlo nemá bežať dlhšiu dobu.

Funkcia protimrazovej ochrany je aktivovaná.

## 4.4.2 PROGRAMMED OPERATION

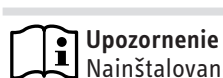

Nainštalované diaľkové ovládania sú účinné iba v tomto prevádzkovom režime.

Použitie: Ak sa má budova vykurovať a ak sa má pripravovať teplá voda.

## Vykurovanie

Vykurovanie sa vykonáva podľa časov týždenného programu definovaných pre vykurovacie okruhy. Tepelné čerpadlo prepína medzi komfortnou teplotou a teplotou ECO. V nastavených časoch týždenného programu vykuruje tepelné čerpadlo na komfortnú teplotu.

- Komfortnú teplotu pre príslušný vykurovací okruh nastavte pod položkou SETTINGS/HEATING/HEATING CIRCUIT/COM-FORT TEMPERATURE.
- Teplotu ECO pre príslušný vykurovací okruh nastavte pod položkou SETTINGS/HEATING/HEATING CIRCUIT/ECO TEMPERATURE.
- Časy pre príslušný vykurovací okruh nastavte pod položkou PROGRAMS/HEATING PROGRAM.

## prípravu teplej vody

04\_01\_0292

26

Príprava teplej vody sa vykonáva podľa definovaných časov týždenného programu. Tepelné čerpadlo prepína medzi komfortnou teplotou a teplotou ECO. V nastavených časoch týždenného programu vykuruje tepelné čerpadlo na komfortnú teplotu.

- Komfortnú teplotu nastavte pod položkou SETTINGS/DHW/ DHW TEMPERATURES/COMFORT TEMPERATURE.
- Teplotu ECO nastavte pod položkou SETTINGS/DHW/DHW TEMPERATURES/ECO TEMPERATURE.
- Časy nastavte pod položkou PROGRAMS/DHW PROGRAM.

## 4.4.3 COMFORT MODE

Použitie: Ak sa nemá vykonať zníženie, napr. v nízkoenergetickom dome.

## Vykurovanie

Vykurovacie okruhy (HK) sa nepretržite udržiavajú na komfortnej teplote (platí pre HK 1 a HK 2).

 Komfortnú teplotu pre príslušný vykurovací okruh nastavte pod položkou SETTINGS/HEATING/HEATING CIRCUIT/COM-FORT TEMPERATURE.

## prípravu teplej vody

Príprava teplej vody sa vykonáva podľa definovaných časov týždenného programu. Tepelné čerpadlo prepína medzi komfortnou teplotou a teplotou ECO. V nastavených časoch týždenného programu vykuruje tepelné čerpadlo na komfortnú teplotu.

- Komfortnú teplotu nastavte pod položkou SETTINGS/DHW/ DHW TEMPERATURES/COMFORT TEMPERATURE.
- Teplotu ECO nastavte pod položkou SETTINGS/DHW/DHW TEMPERATURES/ECO TEMPERATURE.
- Časy nastavte pod položkou PROGRAMS/DHW PROGRAM.

## 4.4.4 ECO MODE

Použitie: Ak v budove na krátku dobu nie sú žiadne osoby, napr. počas víkendovej dovolenky.

## Vykurovanie

Vykurovacie okruhy (HK) sa nepretržite udržiavajú na teplote ECO (platí pre HK 1 a HK 2).

 Teplotu ECO pre príslušný vykurovací okruh nastavte pod položkou SETTINGS/HEATING/HEATING CIRCUIT/ECO TEMPERATURE.

## prípravu teplej vody

Príprava teplej vody sa vykonáva podľa definovaných časov týždenného programu. Tepelné čerpadlo prepína medzi komfortnou teplotou a teplotou ECO. V nastavených časoch týždenného programu vykuruje tepelné čerpadlo na komfortnú teplotu.

- Komfortnú teplotu nastavte pod položkou SETTINGS/DHW/ DHW TEMPERATURES/COMFORT TEMPERATURE.
- ► Teplotu ECO nastavte pod položkou SETTINGS/DHW/DHW TEMPERATURES/ECO TEMPERATURE.
- Časy nastavte pod položkou PROGRAMS/DHW PROGRAM.

## 4.4.5 DHW MODE

Použitie: Ak je perióda vykurovania ukončená a má sa pripravovať iba teplá voda (letná prevádzka).

Príprava teplej vody sa vykonáva podľa definovaných časov týždenného programu. Tepelné čerpadlo prepína medzi komfortnou teplotou a teplotou ECO. V nastavených časoch týždenného programu vykuruje tepelné čerpadlo na komfortnú teplotu.

- Komfortnú teplotu nastavte pod položkou SETTINGS/DHW/ DHW TEMPERATURES/COMFORT TEMPERATURE.
- Teplotu ECO nastavte pod položkou SETTINGS/DHW/DHW TEMPERATURES/ECO TEMPERATURE.
- Časy nastavte pod položkou PROGRAMS/DHW PROGRAM.

Pre vykurovaciu prevádzku je aktivovaná funkcia protimrazovej ochrany.

## 4.4.6 EMERGENCY OPERATION

## Upozornenie

Pri aktivovanej núdzovej prevádzke vznikajú vyššie prevádzkové náklady vplyvom druhého zdroja tepla.

Použitie: Ak tepelné čerpadlo nie je viac schopné funkcie. Tepelné čerpadlo sa na túto funkciu automaticky prepne v mnohých prípadoch.

## Tepelné čerpadlá s interným druhým zdrojom tepla

Pri tepelných čerpadlách s interným druhým zdrojom tepla sa aktivuje elektrické núdzové prídavné vykurovacie teleso na kúrenie a prípravu teplej vody.

## Tepelné čerpadlá s externým druhým zdrojom tepla

Ak je tepelné čerpadlo spojené s externým druhým zdrojom tepla a váš montážnik aktivoval príslušný parameter (THREADED IM-MERSION HEATER alebo BOILER), je možné zvoliť tento prevádzkový režim. Externý zdroj tepla nezávisle od bivalentného bodu prevezme prevádzku pre kúrenie alebo prípravu teplej vody.

## 5. Menu

### Upozornenie

Podľa pripojeného typu tepelného čerpadla a príslušenstva nie sú v jednotlivých menu zobrazené všetky parametre prístroja a hodnoty.

## Upozornenie

Niektoré položky menu sú chránené kódom a prezrieť a nastaviť ich môže iba montážnik.

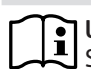

## • Upozornenie

Sivo zobrazené položky menu sú viditeľné iba vtedy, keď je pripojené rozšírenie tepelného čerpadla WPE.

## 5.1 štruktúra menu

| INFO             |  |
|------------------|--|
| SYSTEM           |  |
| □ ■ HEAT PUMP    |  |
| ENERGY FOOTPRINT |  |
|                  |  |

| DIAGNÓZA                 |
|--------------------------|
| SYSTEM STATUS            |
| □■ HEAT PUMP STATUS      |
| □ ■ HEAT PUMP ANALYSIS   |
| SYSTEM                   |
| □ ■ INTERNAL CALCULATION |
| □ ■ NOTIFICATIONLIST     |
| RELAY TEST SYSTEM        |
| □ ■ RELAY TEST HEAT PUMP |
|                          |
|                          |

| PROGRAMS                    |
|-----------------------------|
| □■ HEATING PROGRAM          |
| □ ■ DHW PROGRAM             |
| □ ■ COOLING PROGRAM         |
| □■ PARTY PROGRAM            |
| □ ■ HOLIDAY PROGRAM         |
| □■ HEAT-UP PROGRAM          |
| PASTEURISATION PROGRAM      |
| □ ■ DHW CIRCULATION PROGRAM |
| SWIMMING POOL PROGRAM       |
| □ ■ SILENT PROGRAM 1        |
| □ ■ SILENT PROGRAM 2        |
|                             |

| SETTINGS                     |
|------------------------------|
|                              |
| GENERAL                      |
| □ ■ FAVOURITES               |
| □ ■ HEATING                  |
| □ ■ DHW                      |
| □ ■ HYBRID MODULE            |
|                              |
| SWIMMING POOL                |
| □■ DIFFERENTIAL CONTROLLER 1 |
| □■ DIFFERENTIAL CONTROLLER 2 |
| THERMOSTAT FUNCTION 1        |
| THERMOSTAT FUNCTION 2        |

| COMMISSIONING             |
|---------------------------|
| SOURCE                    |
| □ ■ CHARGING PUMP CONTROL |
| □ ■ HEATING               |
| □ ■ DHW                   |
| COMPRESSOR                |
| SILENT MODE               |
| Developed Power-off       |
| SYSTEM TYPE               |
| CONFIGURATION I/O         |
| EMERGENCY OPERATION       |
| RESET                     |
| SENSOR CALIBRATION        |
|                           |

#### **Opis menu** 5.2

**Upozornenie** Používateľ prístroja môže nastaviť parametre prístroja opísané v tomto návode na obsluhu.

Ostatné parametre prístroja sa nachádzajú v návode na uvedenie manažéra tepelných čerpadiel do prevádzky. Ostatné parametre prístroja nechajte nastaviť vašim montážnikom.

## INFO

### □ ■ ENERGY FOOTPRINT

## Upozornenie Zobre

Zobrazené hodnoty pre množstvo tepla a príkon, spotrebu prúdu a efektivitu sú založené na nameraných a typovo špecifických koreláciách. Zobrazené hodnoty nie sú vhodné napr. na účely fakturácie.

Dodatočnú spotrebu môžu spôsobovať komponenty, ktoré sú inštalované mimo prístroja. Zobrazené hodnoty slúžia predovšetkým na porovnanie rôznych časových úsekov používania na indikáciu vývojov trendov špecifického zariadenia.

Zobrazené hodnoty sú vo vysokej miere okrem iného ovplyvnené budovou, miestom inštalácie, inštaláciou a prírodnými podmienkami panujúcimi v danom časovom období.

Zobrazené hodnoty sú technicky spojené z časti závažnými nepresnosťami.

V tomto menu nájdete hodnoty spotreby prúdu, odovzdaného množstva tepla a efektívnosti. Zobrazené hodnoty sa merajú cyklicky. Daný časový úsek je zadaný.

h Hodina

M Mes.

| □ □ ■ ENTIRE SYSTEM         |     |
|-----------------------------|-----|
| □□□■ AMOUNT OF HEAT         |     |
| □□□■ HEATING 1-24 h         | kWh |
| □□□■ HEATING 1-12 M         | MWh |
| □□□■ HEATING 13-24 M        | MWh |
| □□□ <b>□</b> COOLING 1-24 h | kWh |
| COOLING 1-12 M              | MWh |
| □□□■ COOLING 13-24 M        | MWh |
| □□□■ DHW 1-24 h             | kWh |
| □ □ □ □ ■ DHW 1-12 M        | MWh |
| □□□■ DHW 13-24 M            | MWh |
|                             |     |

□□□■ POWER CONSUMPTION

| 🗆 🗆 🗆 🖿 HEATING 1-24 h  | kWh |
|-------------------------|-----|
| □□□■ HEATING 1-12 M     | MWh |
| □□□□■ HEATING 13-24 M   | MWh |
| □□□□■ COOLING 1-24 h    | kWh |
| COOLING 1-12 M          | MWh |
| COOLING 13-24 M         | MWh |
| □□□ <b>□</b> DHW 1-24 h | kWh |
| □□□□■ DHW 1-12 M        | MWh |
| □□□■ DHW 13-24 M        | MWh |

□□□■ EFFICIENCY

| □□□■ HEATING 1-24 h       |   |
|---------------------------|---|
| □ □ □ □ ■ HEATING 1-12 M  | · |
| □ □ □ □ ■ HEATING 13-24 M |   |
| COOLING 1-24 h            |   |
| COOLING 1-12 M            |   |
| COOLING 13-24 M           |   |
| □□□■ DHW 1-24 h           |   |
| □ □ □ □ ■ DHW 1-12 M      |   |
| □□□■ DHW 13-24 M          |   |
|                           |   |

## PROGRAMS

Tu môžete nastaviť časy, počas ktorých sú aktívne jednotlivé programy.

| I HEATING PROGRAM                                           |
|-------------------------------------------------------------|
| □ ■ HEATING CIRCUIT 1                                       |
| □ ■ HEATING CIRCUIT 2                                       |
| □ ■ HEATING CIRCUIT 3                                       |
| □□■ HEATING CIRCUIT 4                                       |
| □□■ HEATING CIRCUIT 5                                       |
|                                                             |
|                                                             |
| I DHW PROGRAM                                               |
| ■ DHW PROGRAM                                               |
| DHW PROGRAM COOLING PROGRAM                                 |
| DHW PROGRAM COOLING PROGRAM                                 |
| DHW PROGRAM     COOLING PROGRAM     PARTY PROGRAM           |
| DHW PROGRAM     COOLING PROGRAM     PARTY PROGRAM     HOURS |

□ ■ HOLIDAY PROGRAM □□■ HOLIDAYS BEGINNING

□□■ HOLIDAYS ENDING

□ ■ PASTEURISATION PROGRAM START TIME

□□■ DAYS

□ ■ DHW CIRCULATION PROGRAM

SWIMMING POOL PROGRAM

□■ SILENT PROGRAM 1

□ ■ SILENT PROGRAM 2

### Príklad: Nastavenie časového programu

▶ Naviguite k PROGRAMS/HEATING PROGRAM/HEATING CIR-CUIT 1.

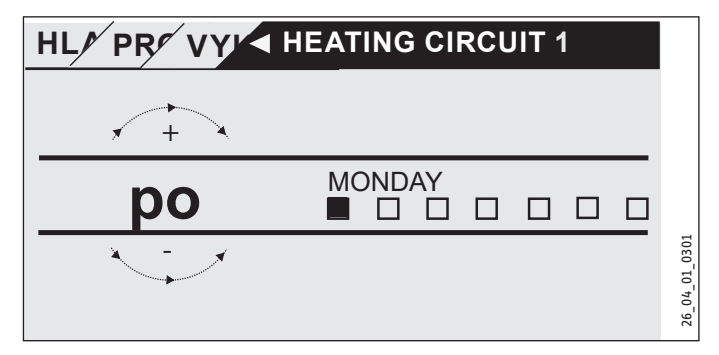

Vyberte, na aké časové obdobie chcete nastaviť časový program. Máte nasledujúce možnosti výberu:

## OBSLUHA

## Menu

- každý jednotlivý deň týždňa (MONDAY SUNDAY)
- pondelok až piatok (MON-FRI)
- sobota a nedel'a (SAT-SUN)
- celý týždeň (MON-SUN)
- Ovládačom Touch-Wheel otáčajte v smere hodinových ručičiek, aby ste vybrali iný deň alebo skupinu dní. Výber potvrďte tlačidlom "OK".

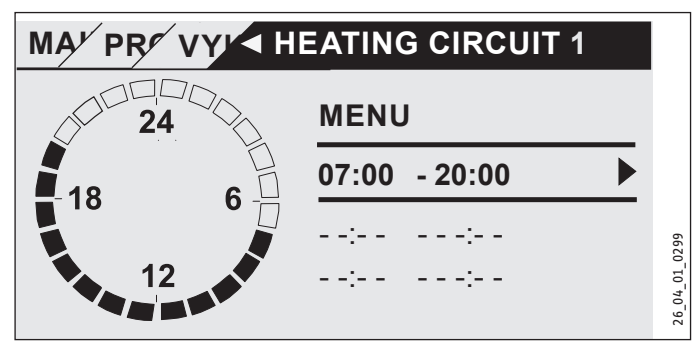

Pre každý deň alebo časový blok môžete nastaviť tri dvojice spínacích dôb. Dvojice spínacích dôb sú uvedené na zobrazení vpravo vedľa hodín. Každá dvojica spínacích dôb pozostáva z času spustenia a ukončenia.

V tomto príklade sa naprogramovala iba jedna dvojica spínacích dôb. Voľné dvojice spínacích dôb sú zobrazené s čiarkami ako časovým údajom.

- Ovládačom Touch-Wheel vyberte niektorú z voľných dvojíc spínacích dôb alebo dvojicu spínacích dôb, ktorú chcete zmeniť. Výber potvrďte tlačidlom "OK".
- Ovládačom Touch-Wheel vyberte čas spustenia alebo ukončenia, ktorý chcete zmeniť. Výber potvrďte tlačidlom "OK".

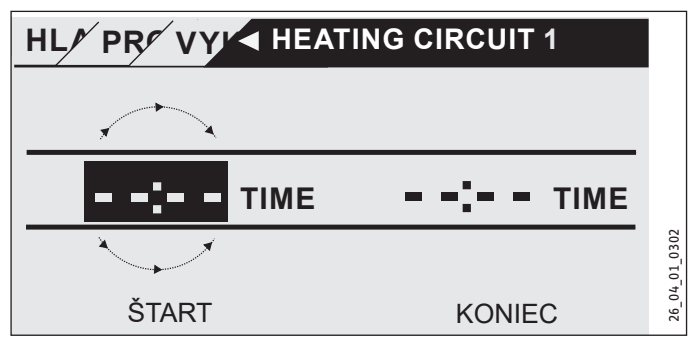

 Ovládačom Touch-Wheel nastavte požadovaný čas spustenia alebo ukončenia. Zadanie potvrďte tlačidlom "OK".

## Časové obdobia cez polnoc

Dvojice spínacích dôb sa dajú naprogramovať iba do 24:00. Ak chcete vyberať časové obdobia cez polnoc, potrebujete na to dodatočnú dvojicu spínacích dôb v nasledujúci deň.

Príklad: Vykurovanie sa má na štyri hodiny zapnúť každú stredu večer od 22:00 hod. Časové obdobie končí v nasledujúci štvrtok o 02:00 hod.

- Na stredu naprogramujte časové obdobie od 22:00 hod. do 24:00 hod.
- Na štvrtok naprogramujte časové obdobie od 00:00 hod. do 02:00 hod.

## Vymazanie dvojíc spínacích dôb

- Ovládačom Touch-Wheel vyberte dvojicu spínacích dôb, ktorú chcete vymazať. Výber potvrd'te tlačidlom "OK".
- Ovládačom Touch-Wheel vyberte čas spustenia. Výber potvrďte tlačidlom "OK".
- Ovládačom Touch-Wheel nastavte čas spustenia späť na "--:--". Zadanie potvrďte tlačidlom "OK".

Vynulovaním času spustenia sa automaticky vynuluje príslušný čas ukončenia.

## □ ■ HEATING PROGRAM

V položke menu HEATING PROGRAM môžete určiť časy, počas ktorých sa bude vykurovať na komfortnú požadovanú hodnotu. V časových obdobiach medzi nimi sa vykonáva vykurovanie na požadovanú hodnotu ECO. Časy sa určujú jednotlivo pre dostupné vykurovacie okruhy.

## Upozornenie

Požadované hodnoty môžete pre príslušný vykurovací okruh nastaviť v položke menu SETTINGS/HEATING/HE-ATING CIRCUIT/COMFORT TEMPERATURE a ECO TEMPE-RATURE.

 V položke menu HEATING PROGRAM vyberte vykurovací okruh, pre ktorý chcete definovať časy.

## DHW PROGRAM

V položke menu DHW PROGRAM môžete určiť časy, počas ktorých sa bude teplá voda ohrievať na komfortnú požadovanú hodnotu. V časových obdobiach medzi nimi sa bude teplá voda ohrievať na požadovanú hodnotu ECO.

## Upozornenie

Požadované hodnoty môžete nastaviť v položke menu SETTINGS/DHW/DHW TEMPERATURES/COMFORT TEM-PERATURE alebo ECO TEMPERATURE.

## COOLING PROGRAM

V položke menu COOLING PROGRAM môžete určiť čas, kedy má prebiehať chladenie na hodnotu SET ROOM TEMPERATURE. Medzi jednotlivými časovými úsekmi chladenie neprebieha. Časy sa pre dostupné chladiace okruhy nastavujú jednotlivo.

## Upozornenie

Požadované hodnoty pre príslušný chladiaci okruh môžete nastaviť v položke menuSETTINGS / COOLING / COOLING CIRCUIT / SET ROOM TEMPERATURE.

## □ ■ PARTY PROGRAM

#### Upozornenie Drovádzka Pa

Prevádzka Party sa na úvodnej obrazovke nezobrazuje.

V položke menu PARTY PROGRAM môžete časové obdobie, počas ktorého tepelné čerpadlo kúri na komfortnú teplotu, predĺžiť o niekoľko hodín. Upozornenie

Požadované hodnoty môžete nastaviť v položke menu SETTINGS/HEATING/HEATING CIRCUIT/COMFORT TEM-PERATURE alebo ECO TEMPERATURE.

Otáčajte ovládačom Touch-Wheel, aby ste nastavili počet hodín. Výber potvrďte tlačidlom "OK".

Tepelné čerpadlo sa potom po uplynutí času prepne na platný prevádzkový režim.

## □ ■ HOLIDAY PROGRAM

V dovolenkovom programe kúri tepelné čerpadlo na ľubovoľne nastaviteľné časové obdobie na teplotu ECO.

Požadovaná teplota v miestnosti sa zníži na teplotu ECO. Funkcia protimrazovej ochrany pre prípravu teplej vody ostane aktívna.

Deň začiatku prázdnin začína o 00:00 hod. Deň konca prázdnin končí o 24:00 hod.

Vyberte, v ktorom časovom období chcete aktivovať dovolenkový program.

- Vyberte HOLIDAYS BEGINNING. Výber potvrďte tlačidlom "OK".
- Ovládačom Touch-Wheel vyberte pole, ktoré chcete zmeniť. Výber potvrďte tlačidlom "OK".
- Otáčajte ovládačom Touch-Wheel, aby ste nastavili deň, mesiac alebo rok. Výber potvrďte tlačidlom "OK".
- V položke menu HOLIDAYS ENDING postupujte rovnako.

Tepelné čerpadlo sa potom po uplynutí času prepne na platný prevádzkový režim.

## □ ■ PASTEURISATION PROGRAM

## Upozornenie

Pre PASTEURISATION PROGRAM musí byť pripojené núdzové prídavné vykurovacie teleso alebo externý zdroj tepla.

V položke menu PASTEURISATION PROGRAM môžete určiť, v ktoré dni a v ktorý čas zásobník teplej vody zohreje obsah na maximálnu hodnotu.

## □ □ ■ START TIME

Tu môžete určiť čas spustenia, od ktorého zásobník teplej vody zohreje obsah na maximálnu hodnotu.

Ovládačom Touch-Wheel nastavte požadovaný čas spustenia. Zadanie potvrďte tlačidlom "OK".

## Vymazanie času spustenia

- Ovládačom Touch-Wheel vyberte čas spustenia, ktorý chcete vymazať. Výber potvrďte tlačidlom "OK".
- Ovládačom Touch-Wheel nastavte čas spustenia späť na "--:--". Zadanie potvrďte tlačidlom "OK".

## 

Tu môžete nastaviť dni, počas ktorých zásobník teplej vody zohreje obsah na maximálnu hodnotu.

Vyberte, pre ktoré dni chcete určiť ohrev zásobníka teplej vody. Zadanie potvrďte tlačidlom "OK".

## DHW CIRCULATION PROGRAM

V položke menu DHW CIRCULATION PROGRAM môžete určiť časy, počas ktorých sa bude cirkulačné čerpadlo ovládať podľa časového programu.

## SWIMMING POOL PROGRAM

V položke menu SWIMMING POOL PROGRAM môžete určiť časy, počas ktorých sa má vykonať príprava vody v bazéne. Príprava vody v bazéne bude počas zvyšných časov vypnutá.

#### Upozornenie i

Požadovanú hodnotu môžete nastaviť v položke menu SETTINGS/SWIMMING POOL/SET TEMPERATURE.

## □ ■ SILENT PROGRAM 1

V položke menu SILENT PROGRAM 1 môžete určiť časy, počas ktorých sa tepelné čerpadlo uvedie do prevádzky so zníženým hlukom.

Redukovaním otáčok ventilátora sa zníži hlasitosť tepelného čerpadla. Pri niektorých tepelných čerpadlách sa okrem toho môže redukovať aj výkon kompresora. Váš montážnik vám môže oznámiť, či je pri vašom tepelnom čerpadle možné redukovať nielen otáčky ventilátora, ale aj výkon kompresora. Váš montážnik môže tieto možnosti nastaviť nezávisle od seba.

## □ ■ SILENT PROGRAM 2

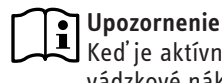

Keď je aktívny SILENT PROGRAM 2, vznikajú vyššie prevádzkové náklady.

V položke menu SILENT PROGRAM 2 môžete určiť časy, počas ktorých bude tepelné čerpadlo vypnuté. Vykurovanie a prípravu teplej vody prevezme interné núdzové prídavné vykurovacie teleso alebo externý zdroj tepla.

## SETTINGS

Tu môžete vykonať niekoľko nastavení. Váš montážnik vám nastaví zvyšné parametre.

| GENERAL             |
|---------------------|
| □□■ TIME / DATE     |
| □□■ SET SUMMER TIME |
| DAY BEGINNING       |
| DAY ENDING          |
|                     |
|                     |
| BRIGHTNESS          |
|                     |

□ ■ HEATING

| HEATING CIRCUIT 1                                                                                                    |
|----------------------------------------------------------------------------------------------------|
| □□□■ COMFORT TEMPERATURE                                                                                                    |
| □□□■ ECO TEMPERATURE                                                                                                    |
| □□■ HEATING CIRCUIT 2                                                                                                    |
| □□□■ COMFORT TEMPERATURE                                                                                                    |
| □□□■ ECO TEMPERATURE                                                                                                    |
| □□■ HEATING CIRCUIT 3                                                                                                    |
| □□□■ COMFORT TEMPERATURE                                                                                                    |
|                                                                                                    |
| □□□■ ECO TEMPERATURE                                                                                                    |
| □□□ ■ ECO TEMPERATURE<br>□□■ HEATING CIRCUIT 4                                                                                                    |
| CO TEMPERATURE     HEATING CIRCUIT 4     COMFORT TEMPERATURE                                                                                                    |
| COMFORT TEMPERATURE      COMFORT TEMPERATURE      ECO TEMPERATURE                                                                                                    |
| ECO TEMPERATURE      HEATING CIRCUIT 4      COMFORT TEMPERATURE      ECO TEMPERATURE      HEATING CIRCUIT 5                                                                                                    |
| COMFORT TEMPERATURE  COMFORT TEMPERATURE |
|                                                                                                    |

## □■ DHW

|                        | - |
|------------------------|---|
| □ □ ■ DHW TEMPERATURES |   |
| COMFORT TEMPERATURE    |   |
| CO TEMPERATURE         |   |
|                        | _ |

#### □ ■ COOLING

## GENERAL

## □□■ TIME / DATE

V položke menu TIME/DATE môžete nastaviť aktuálny čas, rok, mesiac a deň.

- Ovládačom Touch-Wheel vyberte pole, ktoré chcete zmeniť. Výber potvrďte tlačidlom "OK".
- Otáčajte ovládačom Touch-Wheel, aby ste nastavili deň, mesiac, rok alebo čas. Výber potvrďte tlačidlom "OK".

## SET SUMMER TIME

V položke menu SET SUMMER TIME môžete nastaviť letný čas. Letný čas je z výroby nastavený od 25. marca do 25. októbra.

### □□□■ DAY BEGINNING

Nastavte tu začiatok letného času.

- > Ovládačom Touch-Wheel vyberte pole, ktoré chcete zmeniť. Výber potvrďte tlačidlom "OK".
- Otáčajte ovládačom Touch-Wheel, aby ste nastavili deň alebo mesiac. Výber potvrďte tlačidlom "OK".

### 

Nastavte tu koniec letného času.

- Ovládačom Touch-Wheel vyberte pole, ktoré chcete zmeniť. Výber potvrďte tlačidlom "OK".
- Otáčajte ovládačom Touch-Wheel, aby ste nastavili deň alebo mesiac. Výber potvrďte tlačidlom "OK".

## 

V položke menu LANGUAGE môžete zmeniť systémový jazyk.

Ovládačom Touch-Wheel vyberte požadovaný jazyk. Výber potvrďte tlačidlom "OK".

## □ □ ■ CONTRAST

V položke menu CONTRAST môžete nastaviť kontrast zobrazenia displeja.

Ovládačom Touch-Wheel nastavte požadovaný kontrast. Výber potvrďte tlačidlom "OK".

## □ □ ■ BRIGHTNESS

V položke menu BRIGHTNESS môžete nastaviť jas podsvietenia displeja.

Ovládačom Touch-Wheel nastavte požadovaný jas. Výber potvrďte tlačidlom "OK".

## □ ■ HEATING

## □ □ ■ HEATING CIRCUIT 1 | HEATING CIRCUIT 2 | HEATING **CIRCUIT 3 | HEATING CIRCUIT 4 | HEATING CIRCUIT 5**

V položkách menu pre vykurovacie okruhy môžete parametre definovať nezávisle od seba.

## Upozornenie

Ak je pripojené rozšírenie tepelného čerpadla WPE, pre vykurovací okruh 4 a vykurovací okruh 5 môžete definovať vlastné hodnoty.

## □ □ □ ■ COMFORT TEMPERATURE

V položke menu COMFORT TEMPERATURE môžete nastaviť požadovanú teplotu v miestnosti pre komfortnú prevádzku. Ak sa tepelné čerpadlo nachádza v komfortnej prevádzke (pozri PROGRAMS/ HEATING PROGRAM alebo prevádzkový režim COMFORT MODE), tepelné čerpadlo ohreje vodu vykurovacieho okruhu na tu nastavenú hodnotu.

Ovládačom Touch-Wheel nastavte požadovanú teplotu v miestnosti. Výber potvrďte tlačidlom "OK".

### □□□■ ECO TEMPERATURE

V položke menu ECO TEMPERATURE môžete nastaviť požadovanú teplotu v miestnosti pre prevádzku ECO. Ak sa tepelné čerpadlo nachádza v prevádzke ECO (pozri PROGRAMS/HEATING PROGRAM alebo prevádzkový režim ECO MODE), tepelné čerpadlo ohreje vodu vykurovacieho okruhu na tu nastavenú hodnotu.

Ovládačom Touch-Wheel nastavte požadovanú teplotu v miestnosti. Výber potvrďte tlačidlom "OK".

### 

## □ □ ■ DHW TEMPERATURES

V položke menu pre teplotu teplej vody môžete definovať požadované teploty pre komfortnú prevádzku a prevádzku ECO.

## □ □ □ ■ COMFORT TEMPERATURE

V položke menu COMFORT TEMPERATURE môžete nastaviť požadovanú teplotu teplej vody pre komfortnú prevádzku. Ak sa tepelné čerpadlo nachádza v komfortnej prevádzke (pozri PROGRAMS/

DHW PROGRAM), tepelné čerpadlo ohreje teplú vodu na tu nastavenú hodnotu.

 Ovládačom Touch-Wheel nastavte požadovanú teplotu teplej vody. Výber potvrďte tlačidlom "OK".

## **ECO TEMPERATURE**

V položke menu ECO TEMPERATURE môžete nastaviť požadovanú teplotu teplej vody pre prevádzku ECO. Ak sa tepelné čerpadlo nachádza v prevádzke ECO (pozri PROGRAMS/DHW PROGRAM), tepelné čerpadlo ohreje teplú vodu na tu nastavenú hodnotu.

 Ovládačom Touch-Wheel nastavte požadovanú teplotu teplej vody. Výber potvrďte tlačidlom "OK".

## 

Niektorými tepelnými čerpadlami sa dá budova v lete chladiť. Opýtajte sa vášho montážnika, či môžete vašim tepelným čerpadlom chladiť.

Váš montážnik vám nastaví zvyšné parametre.

## 6. Nastavenia

## 6.1 Štandardné nastavenia

Manažér tepelných čerpadiel je z výroby naprogramovaný na nasledujúce štandardné nastavenia:

| Spínacie doby pre vykurovací okruh 1 a vykurovací okruh 2 |
|-----------------------------------------------------------|
| (denná prevádzka),                                        |
| nannagnamovaná je jha 1. dvojica cnínacích dôh            |

| napi ogi antovana je iba i. uvojica |              |
|-------------------------------------|--------------|
|                                     | Štandard     |
| Monday - Friday                     | 6:00 - 22:00 |
| Saturday - Sunday                   | 7:00 - 23:00 |
| SETTINGS/HEATING/HEATING CIRCUIT    |              |
| Štandardné nastavenia bez nočné     | ho poklesu.  |
| COMFORT TEMPERATURE                 | 20 °C        |
| ECO TEMPERATURE                     | 20 °C        |
| Spínacie doby pre program teplej    | vody         |
| Monday - Sunday                     | 0:00 - 24:00 |
| SETTINGS/DHW/DHW TEMPERATURES       |              |
| COMFORT TEMPERATURE                 | 50 °C        |
| ECO TEMPERATURE                     | 50 °C        |
| Strmosť vykurovacej krivky          |              |
| Vykurovacia krivka 1                | 0,6          |
| Vykurovacia krivka 2                | 0,2          |
|                                     |              |

## 6.1.1 Zmenené nastavenie

V týchto tabuľkách môžete zadať vami naprogramované časy.

### **Program:**

|              | Dvojica spínacích<br>dôb I | Dvojica s<br>dôb II | spínacích | Dvojica<br>dôb III | spínacích |
|--------------|----------------------------|---------------------|-----------|--------------------|-----------|
| Po.          |                            |                     |           |                    |           |
| Ut.          |                            |                     |           |                    |           |
| St.          |                            |                     |           |                    |           |
| Št.          |                            |                     |           |                    |           |
| Pi.          |                            |                     |           |                    |           |
| So.          |                            |                     |           |                    |           |
| Ne.          |                            |                     |           |                    |           |
| Mon - Fri    |                            |                     |           |                    |           |
| Sat - Sun    |                            |                     |           |                    |           |
| Mon -<br>Sun |                            |                     |           |                    |           |

### Program:

|              | Dvojica spínacích<br>dôb I | Dvojica spínacích<br>dôb II | Dvojica spínacích<br>dôb III |
|--------------|----------------------------|-----------------------------|------------------------------|
| Po.          |                            |                             |                              |
| Ut.          |                            |                             |                              |
| St.          |                            |                             |                              |
| Št.          |                            |                             |                              |
| Pi.          |                            |                             |                              |
| So.          |                            |                             |                              |
| Ne.          |                            |                             |                              |
| Mon - Fri    |                            |                             |                              |
| Sat - Sun    |                            |                             |                              |
| Mon -<br>Sun |                            |                             |                              |

## Program:

| Dvojica spínacích<br>dôb I | Dvojica spínacích<br>dôb II | Dvojica spínacích<br>dôb III |
|----------------------------|-----------------------------|------------------------------|
|                            |                             |                              |
|                            |                             |                              |
|                            |                             |                              |
|                            |                             |                              |
|                            |                             |                              |
|                            |                             |                              |
|                            |                             |                              |
|                            |                             |                              |
|                            |                             |                              |
|                            |                             |                              |
|                            |                             |                              |
|                            |                             |                              |

## 7. hlásenia

Ak prístroj registruje chybu, zreteľne sa to zobrazí hlásením zobrazeným nižšie.

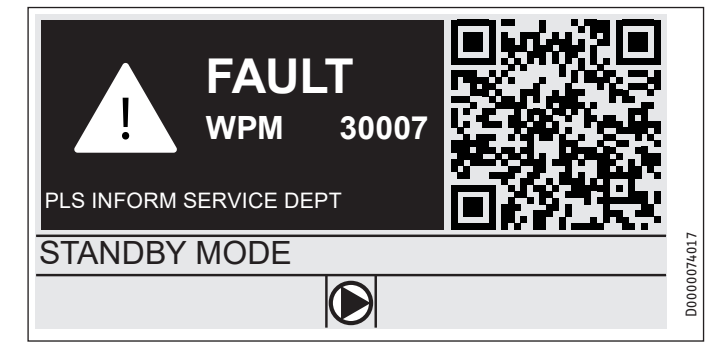

Ak sa vyskytne viac ako jedna chyba, vždy sa zobrazí posledná vyskytujúca sa chyba.

Informujte vášho odborného montážnika.

## 7.1 Zoznam hlásení

Prostredníctvom menu DIAGNOSIS/NOTIFICATIONLIST si môžete nechať zobraziť zoznam s chybami registrovanými prístrojom v nedávnej minulosti. Zoznam hlásení obsahuje až 50 hlásení.

 Otáčajte ovládačom Touch-Wheel, aby ste sa dostali k ostatným záznamom v zozname hlásení.

| NOTIFICATIONLIST 1/1 |      |       |            |    |        |
|----------------------|------|-------|------------|----|--------|
| # C                  | ODE  | TIME  | DATE       | TČ |        |
| 01. 30               | 0007 | 08:23 | 15. APR 17 | 01 |        |
| 02.                  |      |       |            |    |        |
| 03.                  |      |       |            |    |        |
| 04.                  |      |       |            |    | 14016  |
| 05.                  |      |       |            |    | D00000 |

## 8. Ošetrovanie

## Manažér tepelných čerpadiel WPM v nástennom montážnom kryte

Na ošetrovanie plastových dielov stačí vlhká utierka. Nepoužívajte čistiace prostriedky s obsahom abrazívnych látok alebo rozpúšťadiel.

## 9. Odstraňovanie problémov

| Problém                                                               | Príčina                           | Odstránenie                                                                                         |
|-----------------------------------------------------------------------|-----------------------------------|----------------------------------------------------------------------------------------------------|
| Regulátor sa nedá obslu-<br>hovať.                                    | Chybná funkcia v regu-<br>látore. | Vypnite celé vykurovacie<br>zariadenie do beznapä-<br>ťového stavu. Opätovne<br>zapnite zariadenie. |
| Tepelné čerpadlo ne-<br>štartuje alebo nereaguje<br>podľa očakávania. |                                   |                                                                                                    |

## Záruka

Pre zariadenia nadobudnuté mimo Nemecka neplatia záručné podmienky našich nemeckých spoločností. V krajinách, v ktorých existuje jedna z našich dcérskych spoločností predávajúcich naše výrobky, sa skôr poskytuje záruka iba od tejto dcérskej spoločnosti. Takáto záruka je poskytnutá iba vtedy, keď dcérska spoločnosť vydala vlastné záručné podmienky. Nad rámec uvedeného sa záruka neposkytuje.

Na zariadenia, ktoré boli nadobudnuté v krajinách, v ktorých naše výrobky nepredáva žiadna z našich dcérskych spoločností, záruku neposkytujeme. Prípadné záruky prisľúbené dovozcom zostávajú týmto nedotknuté.

## Životné prostredie a recyklácia

Pomôžte chrániť naše životné prostredie. Balenie prístroja je nutné zlikvidovať v súlade s vnútroštátnymi predpismi a ustanoveniami o likvidácii odpadov.

#### Deutschland

STIEBEL ELTRON GmbH & Co. KG Dr.-Stiebel-Straße 33 | 37603 Holzminden Tel. 05531 702-0 | Fax 05531 702-480 info@stiebel-eltron.de www.stiebel-eltron.de

## Verkauf Kundendienst

Tel. 05531 702-110 | Fax 05531 702-95108 | info-center@stiebel-eltron.de Tel. 05531 702-111 | Fax 05531 702-95890 | kundendienst@stiebel-eltron.de Ersatzteilverkauf www.stiebel-eltron.de/ersatzteile | ersatzteile@stiebel-eltron.de

#### Australia

STIEBEL ELTRON Australia Pty. Ltd. 294 Salmon Street | Port Melbourne VIC 3207 Tel. 03 9645-1833 | Fax 03 9644-5091 info@stiebel-eltron.com.au www.stiebel-eltron.com.au

#### Austria

STIEBEL ELTRON Ges.m.b.H. Gewerbegebiet Neubau-Nord Margaritenstraße 4 A | 4063 Hörsching Tel. 07221 74600-0 | Fax 07221 74600-42 info@stiebel-eltron.at www.stiebel-eltron.at

#### Belgium

STIEBEL ELTRON bvba/sprl 't Hofveld 6 - D1 | 1702 Groot-Bijgaarden Tel. 02 42322-22 | Fax 02 42322-12 info@stiebel-eltron.be www.stiebel-eltron.be

#### China

STIEBEL ELTRON (Tianjin) Electric Appliance Co., Ltd. Plant C3, XEDA International Industry City Xiqing Economic Development Area 300385 Tianjin Tel. 022 8396 2077 | Fax 022 8396 2075 info@stiebeleltron.cn www.stiebeleltron.cn

#### Czech Republic

STIEBEL ELTRON spol. s r.o. Dopraváků 749/3 | 184 00 Praha 8 Tel. 251116-111 | Fax 235512-122 info@stiebel-eltron.cz www.stiebel-eltron.cz

#### Finland

STIEBEL ELTRON OY Kapinakuja 1 | 04600 Mäntsälä Tel. 020 720-9988 info@stiebel-eltron.fi www.stiebel-eltron.fi

#### France

STIEBEL ELTRON SAS 7-9, rue des Selliers B.P 85107 | 57073 Metz-Cédex 3 Tel. 0387 7438-88 | Fax 0387 7468-26 info@stiebel-eltron.fr www.stiebel-eltron.fr

### Hungary

STIEBEL ELTRON Kft. Gyár u. 2 | 2040 Budaörs Tel. 01 250-6055 | Fax 01 368-8097 info@stiebel-eltron.hu www.stiebel-eltron.hu

#### Japan

NIHON STIEBEL Co. Ltd. Kowa Kawasaki Nishiguchi Building 8F 66-2 Horikawa-Cho Saiwai-Ku | 212-0013 Kawasaki Tel. 044 540-3200 | Fax 044 540-3210 info@nihonstiebel.co.jp www.nihonstiebel.co.jp

#### Netherlands

STIEBEL ELTRON Nederland B.V. Daviottenweg 36 | 5222 BH 's-Hertogenbosch Tel. 073 623-0000 | Fax 073 623-1141 info@stiebel-eltron.nl www.stiebel-eltron.nl

#### New Zealand

Stiebel Eltron NZ Limited 61 Barrys Point Road | Auckland 0622 Tel. +64 9486 2221 info@stiebel-eltron.co.nz www.stiebel-eltron.co.nz

#### Poland

STIEBEL ELTRON Polska Sp. z 0.0. ul. Działkowa 2 | 02-234 Warszawa Tel. 022 60920-30 | Fax 022 60920-29 biuro@stiebel-eltron.pl www.stiebel-eltron.pl

#### Russia

STIEBEL ELTRON LLC RUSSIA Urzhumskaya street 4, building 2 | 129343 Moscow Tel. +7 495 125 0 125 info@stiebel-eltron.ru www.stiebel-eltron.ru

#### Slovakia

STIEBEL ELTRON Slovakia, s.r.o. Hlavná 1 | 058 01 Poprad Tel. 052 7127-125 | Fax 052 7127-148 info@stiebel-eltron.sk www.stiebel-eltron.sk

#### South Africa

STIEBEL ELTRON Southern Africa (PTY) Ltd 30 Archimedes Road Wendywood Johannesburg, 2090 Tel. +27 10 001 85 47 info@stiebel-eltron.co.za www.stiebel-eltron.co.za

#### Switzerland

STIEBEL ELTRON AG Industrie West Gass 8 | 5242 Lupfig Tel. 056 4640-500 | Fax 056 4640-501 info@stiebel-eltron.ch www.stiebel-eltron.ch

#### Thailand

STIEBEL ELTRON Asia Ltd. 469 Moo 2 Tambol Klong-Jik Amphur Bangpa-In | 13160 Ayutthaya Tel. 035 220088 | Fax 035 221185-88 th-info@stiebel-eltron.com www.stiebel-eltron.co.th

#### United Kingdom and Ireland

STIEBEL ELTRON UK Ltd. Unit 12 Stadium Court Stadium Road | CH62 3RP Bromborough Tel. 0151 346-2300 | Fax 0151 334-2913 info@stiebel-eltron.co.uk www.stiebel-eltron.co.uk

### United States of America

STIEBEL ELTRON. Inc. 17 West Street | 01088 West Hatfield MA Tel. 0413 247-3380 | Fax 0413 247-3369 info@stiebel-eltron-usa.com www.stiebel-eltron-usa.com

## **STIEBEL ELTRON**

Irrtum und technische Änderungen vorbehalten! | Subject to errors and technical changes! | Sous réserve d'erreurs et de modifications techniques! | Onder voorbehoud van vergissingen en technische wijzigingen! | Salvo error o modificación técnica! | Excepto erro ou alteração técnica | Zastrzeżone zmiany techniczne ewentualne błędy | Omyly a technické změny jsou vyhrazeny! | A muszaki változtatások és tévedések jogát fenntartjuk! | Отсутствие ошибок не гарантируется. Возможны технические изменения. | Chyby a technické zmeny sú vyhradené! Stand 9835

A 327905-45300-9835 B 324276-45300-9835